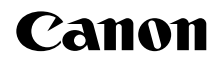

# PowerShot SX170 IS Gebruikershandleiding

# NEDERLANDS

- Zorg dat u deze handleiding leest, inclusief het gedeelte "Veiligheidsmaatregelen" (28) voordat u de camera in gebruik neemt.
- Door deze handleiding te lezen, leert u de camera correct te gebruiken.
- Bewaar deze handleiding goed zodat u deze in de toekomst kunt raadplegen.

- Klik op de knoppen rechtsonder om andere pagina's te openen.
- : Volgende pagina
- C: Vorige pagina
- Pagina voordat u op een koppeling klikte
- Als u naar het begin van een hoofdstuk wilt gaan, klikt u op de hoofdstuktitel aan de rechterkant.

Vanuit de pagina's met een hoofdstuktitel kunt u naar onderwerpen gaan door op de titels ervan te klikken.

| Auto-modus             |
|------------------------|
| Andere<br>opnamemodi   |
| P-modus                |
| Tv-, Av- en<br>M-modus |
| Afspeelmodus           |
| Menu<br>Instellingen   |
| Accessoires            |
| Bijlage                |
| )X                     |
|                        |

Vóór gebruik

Algemene bediening camera

Basishandleiding

Handleiding voor gevorderden

> Basishandelingen van de camera

# Inhoud van de verpakking

Controleer, voordat u de camera in gebruik neemt, of de verpakking de onderstaande onderdelen bevat.

Indien er iets ontbreekt, kunt u contact opnemen met uw leverancier.

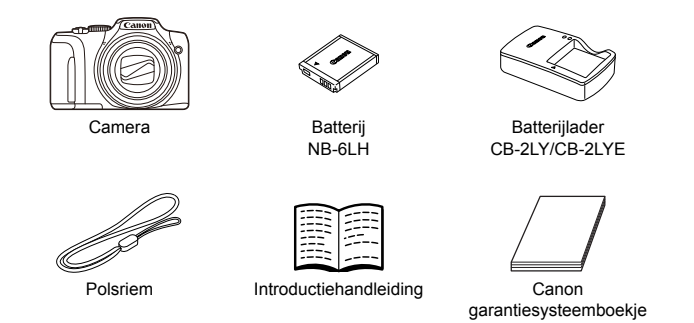

• Een geheugenkaart is niet bijgesloten (22).

# **Compatibele geheugenkaarten**

De volgende geheugenkaarten (afzonderlijk verkrijgbaar) kunnen, ongeacht de capaciteit, worden gebruikt.

- SD-geheugenkaarten\*
- SDHC-geheugenkaarten\*
- Eye-Fi-kaarten

\* Kaarten die voldoen aan de SD-normen. Niet voor alle geheugenkaarten is de werking in deze camera geverifieerd.

# Over Eye-Fi-kaarten

Er wordt niet gegarandeerd dat dit product Eye-Fi-kaartfuncties (inclusief draadloze overdracht) ondersteunt. Als u een probleem hebt met een Eye-Fi-kaart, kunt u contact opnemen met de fabrikant van de kaart. Denk er ook aan dat u in veel landen of gebieden toestemming nodig hebt voor het gebruik van Eye-Fi-kaarten. Zonder toestemming is het gebruik van de kaart niet toegestaan. Als u niet zeker weet of de kaart in een bepaald gebied mag worden gebruikt, neemt u contact op met de fabrikant van de kaart.

|   | Algemene bediening<br>camera           |
|---|----------------------------------------|
|   | Basishandleiding                       |
|   | Handleiding voor gevorderden           |
| g | <b>1</b> Basishandelinge van de camera |
|   | 2 Auto-modus                           |
|   | 3 Andere<br>opnamemodi                 |
|   | 4 P-modus                              |
|   | 5 Tv-, Av- en<br>M-modus               |
|   | 6 Afspeelmodus                         |
|   | 7 Menu<br>Instellingen                 |
|   | 8 Accessoires                          |
|   | 9 Bijlage                              |
|   | Index                                  |

Voorblad

Vóór gebruik

# Opmerkingen vooraf en wettelijke informatie

- Maak enkele proefopnamen en bekijk deze om te controleren of de beelden goed zijn opgenomen. Canon Inc., dochterondernemingen van Canon en andere aangesloten bedrijven en distributeurs zijn niet aansprakelijk voor welke gevolgschade dan ook die voortvloeit uit enige fout in de werking van een camera of accessoire, inclusief kaarten, die ertoe leidt dat een opname niet kan worden gemaakt of niet kan worden gelezen door apparaten.
- De beelden die met deze camera worden opgenomen, zijn bedoeld voor persoonlijk gebruik. Zie af van het onbevoegd maken van opnamen dat een overtreding is van het auteursrecht, en denk eraan dat, ook al is de opname gemaakt voor persoonlijk gebruik, het fotograferen in strijd kan zijn met het auteursrecht of andere wettelijke rechten op bepaalde voorstellingen of tentoonstellingen, of in bepaalde commerciële omstandigheden.
- Meer informatie over de garantie voor uw camera vindt u in de garantieinformatie die bij uw camera wordt geleverd.
   Raadpleeg voor de Canon Klantenservice de contactgegevens in de garantie-informatie.
- Hoewel het LCD-scherm onder productieomstandigheden voor uitzonderlijk hoge precisie is vervaardigd en meer dan 99,99% van de pixels voldoet aan de ontwerpspecificaties, kunnen pixels in zeldzame gevallen gebreken vertonen, of als rode en zwarte punten zichtbaar zijn. Dit is geen teken van beschadiging van de camera en heeft geen invloed op de opgenomen beelden.
- Er zit mogelijk een dunne plastic laag over de LCD-monitor om deze te beschermen tegen krassen tijdens het vervoer. Verwijder deze laag voordat u de camera gaat gebruiken.
- De camera kan warm worden als deze gedurende langere tijd wordt gebruikt. Dit is geen teken van beschadiging.

| Vóór gebruik                            |
|-----------------------------------------|
| Algemene bediening<br>camera            |
| Basishandleiding                        |
| Handleiding voor gevorderden            |
| <b>1</b> Basishandelinger van de camera |
| 2 Auto-modus                            |
| <b>3</b> Andere opnamemodi              |
| 4 P-modus                               |
| 5 Tv-, Av- en<br>M-modus                |
| 6 Afspeelmodus                          |
| 7 Menu<br>Instellingen                  |
| 8 Accessoires                           |
| 9 Bijlage                               |
| Index                                   |

Voorblad

# Namen van onderdelen en conventies die in deze handleiding worden gebruikt

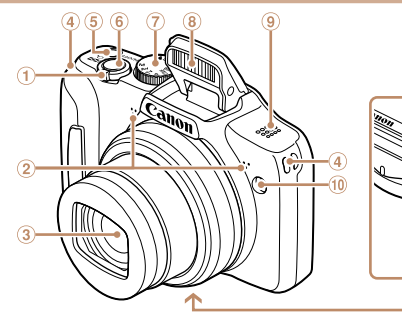

① Zoomknop

Opnamen maken:

- <[] (telelens)> / <[] (groothoek)> Afspelen:
- <Q (vergroten)> / <
- Microfoon
- ③ Lens
- ④ Riembevestigingspunt
- ⑤ ON/OFF-knop

#### 6 Ontspanknop

⑦ Programmakeuzewiel

(1) (12

- 8 Flitser
- 9 Luidspreker
- 1 Lampje
- 1 Aansluiting statief
- Il Klepje van geheugenkaart/ batterijhouder
- <sup>(13)</sup> Klepje gelijkstroomkoppeling

- In deze handleiding worden pictogrammen gebruikt om de bijbehorende cameraknoppen en controleknoppen, waarop de pictogrammen zijn afgebeeld of die er op lijken, aan te duiden.
- Opnamemodi en pictogrammen en tekst op het scherm worden tussen haakjes weergegeven.
- ①: Wat u beslist moet weten

Foto's

Films

- Ø: Opmerkingen en tips voor deskundig cameragebruik
- De instructies in deze handleiding gelden voor een camera die op de standaardinstellingen is ingesteld.
- Voor het gemak verwijst "de geheugenkaart" naar alle ondersteunde geheugenkaarten.
- De tabbladen boven namen geven aan of de functie wordt gebruikt voor foto's, films of voor beide.
  - Geeft aan dat de functie wordt gebruikt bij het nemen of bekijken van foto's.
    - Geeft aan dat de functie wordt gebruikt bij het maken of bekijken van films.

| Bas        | sishandleiding                    |
|------------|-----------------------------------|
| Han<br>gev | dleiding voor<br>orderden         |
| 1          | Basishandelinger<br>van de camera |
| 2          | Auto-modus                        |
| 3          | Andere<br>opnamemodi              |
| 4          | P-modus                           |
| 5          | Tv-, Av- en<br>M-modus            |
| 6          | Afspeelmodus                      |
| 7          | Menu<br>Instellingen              |
| 8          | Accessoires                       |
| 9          | Bijlage                           |
| Inde       | эх                                |

Voorblad

camera

Vóór gebruik

Algemene bediening

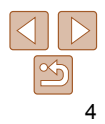

|                                                                                                   | De onderstaande cameraknoppen en bedieningselementen worden met        | Voorblad                                   |
|---------------------------------------------------------------------------------------------------|------------------------------------------------------------------------|--------------------------------------------|
|                                                                                                   | de volgende pictogrammen aangeduid:                                    | Vóór gebruik                               |
|                                                                                                   | < Knop links @ aan de achterkant                                       | Algemene bediening camera                  |
|                                                                                                   | < Knop recrits ⊕ aan de achterkant <▼> Knop omlaag ⊕ aan de achterkant | Basishandleiding                           |
|                                                                                                   |                                                                        | Handleiding voor gevorderden               |
|                                                                                                   |                                                                        | <b>1</b> Basishandelingen<br>van de camera |
|                                                                                                   |                                                                        | <b>2</b> Auto-modus                        |
|                                                                                                   |                                                                        | 3 Andere<br>opnamemodi                     |
| (H) (B) (D)                                                                                       |                                                                        | 4 P-modus                                  |
| ① Scherm (LCD-monitor)         ⑧ Controleknop           ② Knop <型                                 |                                                                        | 5 Tv-, Av- en<br>M-modus                   |
| (Belichtingscompensatie)> /<br>(Belichtingscompensatie)> / (         M Knop < <ul> <li></li></ul> |                                                                        | 6 Afspeelmodus                             |
| ③ Filmknop Omlaag<br>④ Knop <▶ (afspeelknop)> ④ Knop <₩FNU>                                       |                                                                        | 7 Menu<br>Instellingen                     |
| B DIGITAL-aansluiting     B Knop <disp. (weergave)="">     Mudicator</disp.>                      |                                                                        | 8 Accessoires                              |
| Omhoog                                                                                            |                                                                        | 9 Bijlage                                  |
| <pre> (Handmatig scherpstellen)&gt; / Links</pre>                                                 |                                                                        | Index                                      |
| Aan de controleknop draaien is één                                                                |                                                                        |                                            |
| van de mogelijkheden om verschillend<br>instellingen te kiezen, van beeld naar                    | le                                                                     |                                            |
| beeld te gaan en andere handelingen<br>uit te voeren. Het merendeel van deze                      |                                                                        |                                            |

handelingen kunt u ook uitvoeren met de knoppen <▲><▼><∢>>).

5

#### Inhoudsopgave

| Inhoud van de verpakking2    |
|------------------------------|
| Compatibele geheugenkaarten2 |
| Opmerkingen vooraf en        |
| wettelijke informatie3       |
| Namen van onderdelen         |
| en conventies die in deze    |
| handleiding worden gebruikt4 |
| Inhoudsopgave6               |
| Algemene bediening camera7   |
| Veiligheidsmaatregelen8      |

#### Basishandleiding......11

| Voordat u begint12         |
|----------------------------|
| De interne oplaadbare      |
| lithiumbatterij recyclen16 |
| De camera testen17         |

#### Handleiding voor gevorderden ...... 21

| Basishandelingen<br>van de camera | 2 <sup>.</sup> |
|-----------------------------------|----------------|
| Aan/Uit                           | 2              |
| Ontspanknop                       | 2              |
| Opnamemodi                        | 2              |
| Opties opnameweergave             | 24             |
| Het menu FUNC. gebruiken          | 24             |
| Menu's gebruiken                  | 2              |
| Indicatorweergave                 | 2              |
| Klok                              | 2              |
|                                   |                |

| 2 Auto-modus                 | 28 |
|------------------------------|----|
| Opnamen maken met door de    |    |
| camera bepaalde instellingen | 29 |
| Algemene, handige functies   | 33 |
| Functies voor de             |    |
| beeldaanpassing              | 37 |
| Handige opnamefuncties       | 39 |
| De camerabewerkingen         |    |
| aanpassen                    | 41 |
|                              |    |

#### Andere opnamemodi......43

| Helderheid/kleur aanpassen          |
|-------------------------------------|
| (Directe effecten)44                |
| Specifieke scènes44                 |
| Speciale modi voor andere           |
| doeleinden45                        |
| Beeldeffecten (Creatieve filters)46 |
| Modus Discreet50                    |
| Films maken in de modus [77]50      |

#### 

| Opnamen maken met             |     |
|-------------------------------|-----|
| belichting ([P]-modus)        | .53 |
| Helderheid van het beeld      |     |
| (Belichting)                  | .53 |
| Kleur- en continu-opnamen     |     |
| maken                         | .55 |
| Opnamebereik en scherpstellen | .58 |
| Flitser                       | .63 |
| Overige instellingen          | .65 |

#### 5

Specifieke sluitertiiden Specifieke diafragmawaarden (Modus [Av])......67 Specifieke sluitertiiden en diafragmawaarden (Modus [M])...68

#### Afspeelmodus......70 Door beelden bladeren en beelden filteren ......72 Opties voor het weergeven van foto's.....74 Beelden wissen 79 Beelden roteren ......81 Beelden markeren als favoriet 82 Foto's bewerken 83

- Menu Instellingen......88 Basisfuncties van de camera
- Accessoires ......96

| Systeemoverzicht           | 97  |
|----------------------------|-----|
| Optionele accessoires      | 98  |
| Optionele accessoires      |     |
| gebruiken                  | 99  |
| De software gebruiken      | 101 |
| Beelden afdrukken          | 104 |
| Een Eye-Fi-kaart gebruiken | 112 |

#### Voorblad

#### Problemen oplossen ......1 Berichten op het scherm..... Informatie op het scherm ...... Functies en menutabellen 1 Voorzorgsmaatregelen......1 Specificaties.....1 Index 1

| Biilage 114                                          |                                            |
|------------------------------------------------------|--------------------------------------------|
| roblemen oplossen 115                                | Vóór gebruik                               |
| erichten op het scherm                               | Algemene bediening<br>camera               |
| uncties en menutabellen121<br>oorzorgsmaatregelen129 | Basishandleiding                           |
| pecificaties                                         | Handleiding voor<br>gevorderden            |
|                                                      | <b>1</b> Basishandelingen<br>van de camera |
|                                                      | <b>2</b> Auto-modus                        |
|                                                      | 3 Andere<br>opnamemodi                     |
|                                                      | 4 P-modus                                  |
|                                                      | 5 Tv-, Av- en<br>M-modus                   |
|                                                      | 6 Afspeelmodus                             |
|                                                      | 7 Menu<br>Instellingen                     |
|                                                      | 8 Accessoires                              |
|                                                      | <b>9</b> Bijlage                           |
|                                                      | Index                                      |
|                                                      |                                            |

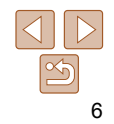

# **Algemene bediening camera**

## **O**pnamen maken

• Gebruik de door de camera bepaalde instellingen (Auto-modus)....... 29

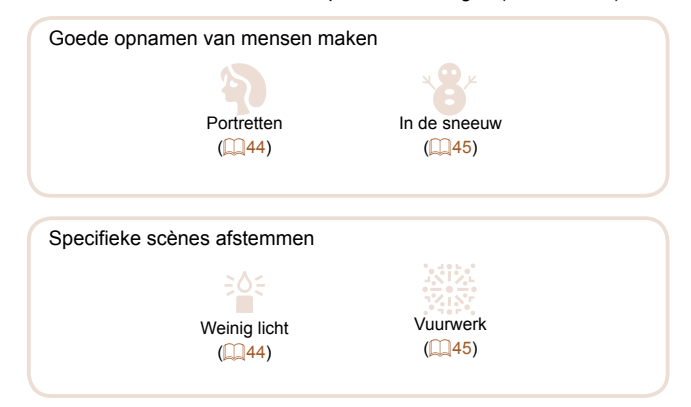

|                                           |                           |                     | Voorblad                                |
|-------------------------------------------|---------------------------|---------------------|-----------------------------------------|
| Speciale effecten toep                    | assen                     |                     | Vóór gebruik                            |
| 2                                         | • • •                     |                     | Algemene bediening camera               |
| Levendige kleuren                         | Poster-effect             | Fisheye-effect      | Basishandleiding                        |
|                                           |                           |                     | Handleiding voor gevorderden            |
| <u>a</u>                                  |                           |                     | <b>1</b> Basishandelinger van de camera |
| Miniatuureffect<br>(Q48)                  | Speels effect<br>(Q49)    | Monochroom<br>(Q49) | 2 Auto-modus                            |
|                                           |                           |                     | <b>3</b> Andere opnamemodi              |
| Waar geluid en flitser                    | niet zijn toegestaan (N   | lodus Discreet)     | 4 P-modus                               |
| <ul> <li>Beeldinstellingen aan</li> </ul> | passen tijdens het mak    | ken van opnamen     | 5 Tv-, Av- en<br>M-modus                |
| (Directe effecten)                        | ohton                     | 20                  | 44 61 6 Afspeelmodus                    |
| <ul> <li>Zonder gebruik van de</li> </ul> | e flitser (Flitser Uit)   |                     | 7 Menu<br>Instellingen                  |
| Een foto maken met u                      | ızelf erbij (zelfontspanr | ner)                | 34, 45 <b>8</b> Accessoires             |
| Een datumstempel to                       | evoegen                   |                     | 36<br>9 Bijlage                         |
|                                           |                           |                     | Index                                   |

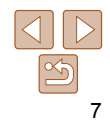

# Weergeven

| _ •                                               |     |
|---------------------------------------------------|-----|
| Beelden bekijken (afspeelmodus)                   | 71  |
| Automatisch afspelen (Diavoorstelling)            | 74  |
| Op een tv                                         | 99  |
| Op een computer                                   | 102 |
| Snel door beelden bladeren                        | 72  |
| Beelden wissen                                    | 79  |
| 🖳 Films opnemen/bekijken                          |     |
| Films opnemen                                     | 29  |
| <ul> <li>Films bekijken (afspeelmodus)</li> </ul> | 71  |
| 🕒 Print                                           |     |
| Foto's afdrukken                                  | 104 |
| 🖵 Opslaan                                         |     |
| Beelden opslaan op een computer                   | 103 |

# Veiligheidsmaatregelen

- Lees de volgende veiligheidsmaatregelen goed door, voordat u het product gebruikt. Gebruik het product altijd op de juiste wijze.
- De veiligheidsmaatregelen op de volgende pagina's zijn bedoeld om letsel bij uzelf of bij andere personen of schade aan de apparatuur te voorkomen.
- Lees ook altijd de handleidingen van alle afzonderlijk aangeschafte accessoires die u gebruikt.

Waarschuwing Hiermee wordt gewezen op het risico van ernstig letsel of levensgevaar.

# Gebruik de flitser niet dicht bij de ogen van mensen. Blootstelling aan het sterke licht van de flitser kan het gezichtsvermogen.

Blootstelling aan het sterke licht van de filtser kan het gezichtsvermogen aantasten. Houd vooral bij kleine kinderen ten minste één meter afstand wanneer u de filtser gebruikt.

#### • Berg de apparatuur op buiten het bereik van kinderen.

Riem: het plaatsen van de riem om de nek van een kind kan leiden tot verstikking.

Datum/tijd-batterij (mits verwijderbaar): gevaarlijk als deze wordt ingeslikt. Neem in dat geval onmiddellijk contact op met uw huisarts.

- Gebruik alleen de aanbevolen energiebronnen voor stroomvoorziening.
- Probeer het product niet te demonteren, wijzigen of op te warmen.
- Laat het product niet vallen en voorkom harde schokken of stoten.
- Raak om letsel te voorkomen de binnenkant van het product niet aan als dit is gevallen of op een andere wijze is beschadigd.
- Stop onmiddellijk met het gebruik van het product als dit rook of een vreemde geur afgeeft of andere vreemde verschijnselen vertoont.
- Gebruik geen organische oplosmiddelen zoals alcohol, wasbenzine of thinner om het product schoon te maken.
- Laat het product niet in contact komen met water (bijvoorbeeld zeewater) of andere vloeistoffen.

#### Voorblad

#### Vóór gebruik

Algemene bediening camera

Basishandleiding

Handleiding voor gevorderden

1 Basishandelingen van de camera

2 Auto-modus

3 Andere

P-modus

Tv-, Av- en M-modus

Afspeelmodus

Menu Instellingen

Accessoires

Bijlage

Index

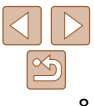

Voorkom dat vloeistoffen of vreemde objecten in de camera komen.

Dit kan leiden tot een elektrische schok of brand

Als er vloeistoffen of vreemde voorwerpen in de camera komen, schakelt u de camera onmiddellijk uit en verwijdert u de batterij/batterijen Als de batteriilader (bij camera's met een batteriilader) nat is geworden. haalt u het netsnoer uit het stopcontact en neemt u contact op met de leverancier of een helpdesk van Canon Klantenservice

#### Kijk niet door de zoeker (als uw model een zoeker heeft) naar. een sterke lichtbron, zoals de zon op een heldere dag.

Dit kan uw gezichtsvermogen aantasten.

- Gebruik alleen de aanbevolen batterii/batteriien.
- Plaats de batterij/batterijen niet in de buurt van of in open vuur.
- Als uw camera een batterijlader gebruikt, dient u de volgende voorzorgsmaatregelen in acht te nemen.
- Maak het netsnoer regelmatig los en veeg het stof en vuil dat zich heeft opgehoopt op de stekker, de buitenkant van het stopcontact en het gebied eromheen weg met een droge doek.
- Raak het netsnoer niet aan met natte handen.
- Gebruik de apparatuur niet op een manier waarbii de nominale capaciteit van het stopcontact of de kabelaccessoires wordt overschreden. Gebruik de apparatuur niet als het netsnoer of de stekker is beschadigd of als deze niet volledig in het stopcontact is geplaatst.
- Zorg ervoor dat stof of metalen objecten (zoals spelden of sleutels) niet in contact komen met de contactpunten of stekker.

De batterii/batteriien kan/kunnen exploderen of gaan lekken, wat kan leiden tot een elektrische schok of brand. Dit kan persoonlijk letsel en schade aan de omgeving veroorzaken. In het geval dat een batterij lekt en uw ogen, mond, huid of kleding met de batteriivloeistof in aanraking komen, moet u deze onmiddellijk afspoelen met water.

#### Zet de camera uit op plaatsen waar het gebruik van een camera niet is toegestaan.

De elektromagnetische golven uit de camera hinderen de werking van elektronische instrumenten en andere apparatuur. Denk goed na voordat u de camera gebruikt op plaatsen waar het gebruik van elektronische apparatuur verboden is, zoals in vliegtuigen en medische instellingen.

| A.                                                                                          |                                                                                   |                                         |
|---------------------------------------------------------------------------------------------|-----------------------------------------------------------------------------------|-----------------------------------------|
| Voorzichtig                                                                                 | Hiermee wordt gewezen op het risico<br>van letsel.                                | Vóór gebruik                            |
| <ul> <li>Zorg dat de camera niet tege<br/>aan schokken en stoten of ac</li> </ul>           | n voorwerpen stoot, wordt blootgesteld<br>chter voorwerpen blijft haken wanneer u | Algemene bediening<br>camera            |
| deze aan de polsriem draagt.                                                                | stoot of drukt                                                                    | Basishandleiding                        |
| Dit kan verwondingen veroorzake                                                             | en of de camera beschadigen.                                                      | Handleiding voor gevorderden            |
| <ul> <li>Zorg dat het scherm niet aan<br/>Als het scherm barst, kunnen de</li> </ul>        | schokken wordt blootgesteld.<br>splinters letsel veroorzaken.                     | <b>1</b> Basishandelingen van de camera |
| <ul> <li>Zorg dat u de flitser niet per o</li> </ul>                                        | ongeluk met uw vingers of een                                                     | 2 Auto-modus                            |
| kledingstuk bedekt wanneer<br>Dit kan brandwonden of schade                                 | <b>u een foto maakt.</b><br>aan de flitser tot gevolg hebben.                     | 3 Andere<br>opnamemodi                  |
| • Gebruik, plaats of bewaar het product niet op de volgende plaatsen:                       |                                                                                   | 4 P-modus                               |
| <ul> <li>plaatsen die aan direct zoni</li> <li>plaatsen die blootstaan aan</li> </ul>       | icht blootstaan;<br>temperaturen boven 40 °C;                                     | <b>5</b> Tv-, Av- en<br>M-modus         |
| <ul> <li>vochtige of stoffige plaatser</li> <li>Hierdoor kan lekkage of oververt</li> </ul> | n.<br>hitting ontstaan of kan/kunnen de batterii/                                 | 6 Afspeelmodus                          |
| batterijen ontploffen, wat kan leid<br>brandwonden of ander letsel.                         | len tot elektrische schokken, brand,                                              | 7 Menu<br>Instellingen                  |
| Het product kan vervormen door                                                              | hoge temperaturen.                                                                | 8 Accessoires                           |
| <ul> <li>Door langdurig naar overgan<br/>u zich onprettig gaan voelen.</li> </ul>           | gen voor diavoorstelling te kijken, kunt                                          | 9 Bijlage                               |
| Wanneer u optionele lenzen,<br>toenassing) gebruikt dient u                                 | lensfilters of filteradapters (indien van                                         | Index                                   |
| goed vastzitten.                                                                            |                                                                                   |                                         |
| snijwonden kunnen veroorzaken.                                                              |                                                                                   |                                         |
| <ul> <li>Let er bij camera's die autom<br/>uw vinger niet in de weg zit w</li> </ul>        | atisch de flitser in- en opklappen op dat                                         |                                         |
| voorkomen dat u uw vinger b                                                                 | beknelt.                                                                          |                                         |

Dit kan letsel veroorzaken

Voorblad

# Voorzichtig

Hiermee wordt gewezen op het risico van schade aan de apparatuur.

 Richt de camera niet direct op een sterke lichtbron (zoals de zon op een heldere dag).

Dit kan de beeldsensor beschadigen.

- Als u de camera gebruikt op een strand of op een winderige plek, moet u erop letten dat er geen zand of stof in het apparaat terechtkomt.
- Druk de flitser niet omlaag en forceer deze niet open bij camera's die automatisch de flitser in- en opklappen.

Dit kan de werking van het product negatief beïnvloeden.

• Bij normaal gebruik kan er soms een beetje rook uit de flitser komen. Dit komt door de hoge intensiteit van de flitser, waardoor er stofdeeltjes verbranden die vastzitten aan de voorkant van het apparaat. Gebruik een wattenstaafje om vuil, stof of ander materiaal van de flitser te verwijderen. Zo kunt u oververhitting en schade aan het apparaat voorkomen.

 Verwijder de batterij/batterijen en berg deze op wanneer u de camera niet gebruikt.

Als de batterij of batterijen in de camera worden gelaten, kunnen deze gaan lekken en schade veroorzaken.

- Breng, voordat u de batterij/batterijen weggooit, tape of ander isolatiemateriaal aan over de polen van de batterij/batterijen.
   Contact met andere metalen kan leiden tot brand of een explosie.
- Als uw camera gebruikmaakt van een batterijlader, haalt u de lader uit het stopcontact wanneer deze niet gebruikt wordt. Wanneer u de batterij oplaadt, dient u de batterij niet met een doek of andere voorwerpen te bedekken.

Als u de lader gedurende een lange periode in het stopcontact laat, kan deze oververhit en beschadigd raken, waardoor brand kan ontstaan.

- Laat de batterij niet in de buurt van huisdieren liggen. Als huisdieren op de batterij kauwen kan dit leiden tot lekkage, oververhitting of een explosie, met brand of schade als gevolg.
- Als uw camera meerdere batterijen gebruikt, dient u geen combinatie van batterijen te gebruiken met verschillende spanningsniveaus. Gebruik verder geen oude en nieuwe batterijen samen en plaats de batterijen niet met de + en - polen verkeerd om.
   Dit kan de werking van het product negatief beïnvloeden.

• Ga niet zitten terwijl u de camera in uw zak hebt. Dit kan leiden tot storingen of schade aan het scherm.

 Let erop dat harde voorwerpen niet in contact komen met het scherm als u de camera in uw tas stopt. Doe ook het scherm dicht (zodat het naar de camerabody is gericht), als uw camera een scherm heeft dat ingeklapt kan worden.

• Bevestig geen harde voorwerpen aan de camera. Dit kan leiden tot storingen of schade aan het scherm.

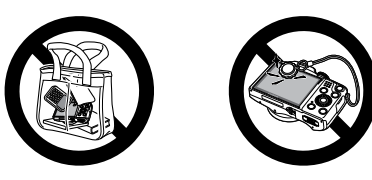

| Bas        | sishandleiding                   |
|------------|----------------------------------|
| Han<br>gev | idleiding voor<br>orderden       |
| 1          | Basishandelinge<br>van de camera |
| 2          | Auto-modus                       |
| 3          | Andere<br>opnamemodi             |
| 4          | P-modus                          |
| 5          | Tv-, Av- en<br>M-modus           |
| 6          | Afspeelmodus                     |
| 7          | Menu<br>Instellingen             |
| 8          | Accessoires                      |
| 9          | Bijlage                          |
| Inde       | ex                               |

Voorblad

camera

Vóór gebruik

Algemene bediening

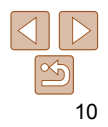

Basisinformatie en -instructies, van de eerste voorbereidingen tot het maken van opnamen en het afspelen

| Voordat u begint                      | 12 |
|---------------------------------------|----|
| De riem bevestigen                    | 12 |
| De camera vasthouden                  | 12 |
| De batterij opladen                   | 12 |
| De batterij en geheugenkaart plaatsen | 13 |
| De datum en tijd instellen            | 14 |
| Taal van LCD-scherm                   | 15 |

| De interne oplaadbare<br>lithiumbatterii recvclen | . 16 |
|---------------------------------------------------|------|
| De camera testen                                  | .17  |
| Opnamen maken (Smart Auto)<br>Bekijken            | .17  |

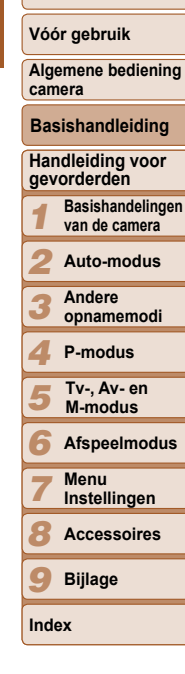

Voorblad

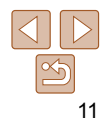

# Voordat u begint

Tref de volgende voorbereidingen voordat u opnamen maakt.

### De riem bevestigen

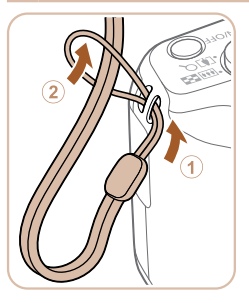

#### Bevestig de riem.

Steek het uiteinde van de riem door de opening van de riem (①) en haal het andere uiteinde van de riem door het oog aan het draadeinde (2).

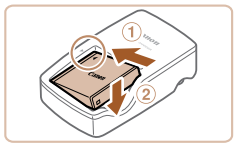

batterii eerst oplaadt.

De batterii opladen

CB-2LY

CB-2LYE

#### Plaats de batterii.

Laad voor gebruik de batterij op met de meegeleverde oplader. Bij aankoop

van de camera is de batterij niet opgeladen. Zorg er daarom voor dat u de

de batterij overeenkomt met die op de oplader en plaats dan de batterij door deze naar binnen (1) en naar beneden (2) te drukken.

#### 2 Laad de batterij op.

- CB-2I Y: Kantel de stekker naar buiten (1) en steek de oplader in een stopcontact (2).
- CB-2LYE: sluit het netsnoer aan op de oplader en steek het andere uiteinde in een stopcontact.
- Het oplaadlampje gaat oranje branden en het opladen begint.
- Wanneer het opladen is voltooid, wordt het lampie groen.

#### Verwijder de batterij. 3

Haal het netsnoer van de batterijlader uit het stopcontact en verwijder de batterij door deze naar binnen (1) en omhoog (2) te drukken.

# Basishandleiding Handleiding voor aevorderden van de camera Auto-modus **Andere** opnamemodi P-modus Tv-, Av- en M-modus Afspeelmodus Menu Instellingen Accessoires Bijlage

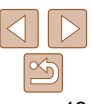

Index

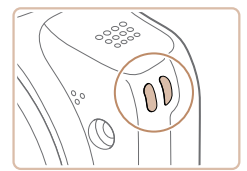

De riem kan ook aan de linkerkant van de camera worden bevestigd.

# De camera vasthouden

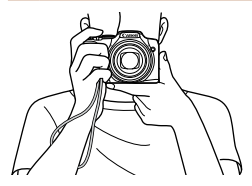

- Doe de riem om uw pols.
- Houd bij het maken van opnamen uw armen tegen uw lichaam gedrukt en houd de camera stevig vast om te voorkomen dat deze beweegt. Laat uw vingers niet op de uitgeklapte flitser rusten.

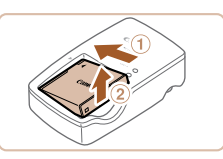

Voorblad

#### Vóór gebruik

Algemene bediening camera

Basishandelingen

#### Voorblad

#### Vóór gebruik

Algemene bediening camera

Basishandleiding

Handleiding voor aevorderden

> Basishandelingen van de camera

Auto-modus

**Andere** opnamemodi

P-modus

Tv-, Av- en M-modus

Afspeelmodus

- Menu Instellingen Accessoires
- Bijlage

Index

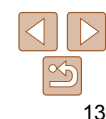

 Laad de batterij niet langer dan 24 uur achtereen op, om de batterij te beschermen en in goede staat te houden

 Bij batterijladers die gebruik maken van een netsnoer mag u de lader of het snoer niet op andere voorwerpen aansluiten. Dit kan defect of schade aan het product tot gevolg hebben.

Zie "Aantal opnamen/opnametiid, afspeeltiid" (1130) voor meer informatie over de oplaadduur, het aantal opnamen en de opnametijd met een volledig opgeladen hatterii

- Opgeladen batterijen verliezen geleidelijk hun lading, ook als ze niet worden gebruikt. Laad de batterij op de dag dat u deze wilt gebruiken op, of vlak daarvoor.
- De lader kan worden gebruikt in gebieden met een wisselspanning van 100 240 V (50/60 Hz). Als de stekker niet in het stopcontact past, moet u een geschikte stekkeradapter gebruiken. Gebruik geen elektrische transformator die is bedoeld voor op reis, omdat deze de batterij kan beschadigen.

# De batterij en geheugenkaart plaatsen

Plaats de meegeleverde batterij en een geheugenkaart (afzonderlijk verkrijgbaar). Denk eraan dat u. voordat u een nieuwe geheugenkaart (of een geheugenkaart die in een ander apparaat is geformatteerd) gaat gebruiken, de geheugenkaart met deze camera moet formatteren (192).

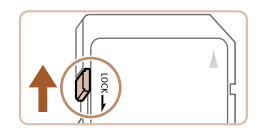

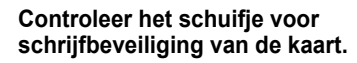

- Bij geheugenkaarten met een schuifje voor schrijfbeveiliging kunt u geen opnamen maken als het schuifje is ingesteld op vergrendeld (omlaag). Duw het schuifie omhoog totdat het op niet vergrendeld staat.
- Open het klepje.
- Schuif het klepje naar buiten (①) en open het (2).

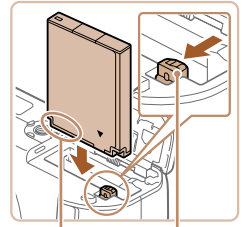

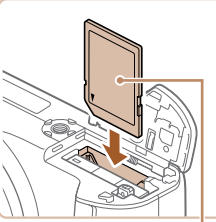

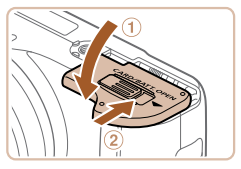

Sluit het klepie.

beschadigen.

verarendeld.

Plaats de batterii.

en wordt verarendeld.

is verarendeld.

Duw de batterijvergrendeling in de richting

getoonde richting totdat hij vastklikt en

kan deze niet in de juiste positie worden

batterii in de juiste richting is geplaatst

Plaats de geheugenkaart in de getoonde richting totdat deze vastklikt en is

Controleer altiid of de geheugenkaart in

de juiste richting geplaatst wordt. Als u de

geheugenkaart in de verkeerde richting

probeert te plaatsen, kunt u de camera

van de piil en plaats de batterii in de

Als u de batterii verkeerd om plaatst

vergrendeld. Controleer altiid of de

Plaats de geheugenkaart.

Sluit het klepie (1) en duw het lichties aan terwijl u het naar binnen schuift, totdat het vastklikt (2).

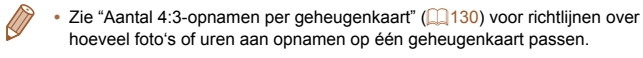

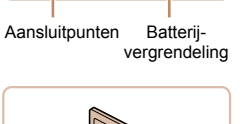

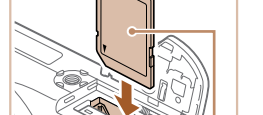

Etiket

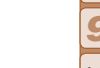

# De batterij en geheugenkaart verwijderen

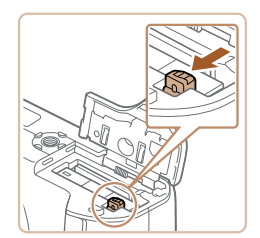

## Verwijder de batterij.

- Open het klepje en duw de batterijvergrendeling in de richting van de pijl.
- De batterij wipt nu omhoog.

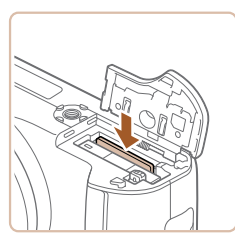

#### Verwijder de geheugenkaart.

- Duw de geheugenkaart naar binnen tot u een klik hoort en laat de kaart langzaam los.
- De geheugenkaart wipt nu omhoog.

# De datum en tijd instellen

Stel de datum en tijd als volgt in als het [Datum/Tijd] verschijnt wanneer u de camera aanzet. Informatie die u op deze manier opgeeft, wordt opgeslagen in de beeldeigenschappen wanneer u een foto maakt en wordt gebruikt bij het beheer van uw foto's of wanneer u foto's afdrukt met de datum erop. Desgewenst kunt u ook een datumstempel aan uw foto's toevoegen ( $\square36$ ).

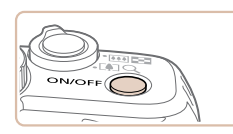

# Schakel de camera in.

- Druk op de ON/OFF-knop.
- Het scherm [Datum/Tijd] verschijnt.

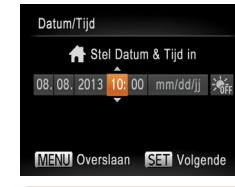

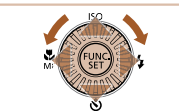

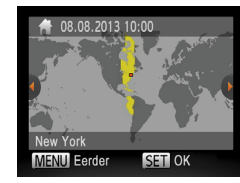

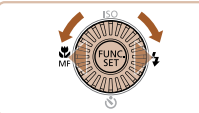

## 2 Stel de datum en tijd in.

- Druk op de knoppen < (>>> om een optie te selecteren.
- Druk op de knoppen <▲><▼> of draai aan de knop <<sup>(</sup>)> om de datum en tijd op te geven.
- Als u klaar bent, drukt u op de knop < (FR) >.

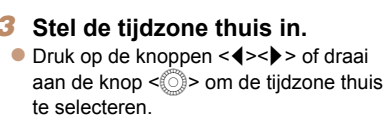

#### 4 Voltooi de instellingsprocedure.

- Als u klaar bent, drukt u op de knop
   Nadat een bevestigingsbericht is weergegeven, wordt het instellingenscherm niet meer weergegeven.
- Druk op de ON/OFF-knop om de camera uit te schakelen.
- Het scherm [Datum/Tijd] verschijnt telkens wanneer u de camera inschakelt, tenzij u de datum, tijd en tijdzone al hebt ingesteld. Geef de juiste informatie op.
- Om de zomertijd in te stellen (normale tijd plus 1 uur), kiest u [☆] in stap 2 en kiest u vervolgens [☆] door op de knoppen <▲><▼> te drukken of aan de knop <<sup>(</sup>)> te draaien.

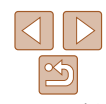

#### Voorblad

#### Vóór gebruik

Algemene bediening camera

Basishandleiding

Handleiding voor gevorderden

 Basishandelingen van de camera
 Auto-modus

Andere opnamemodi

P-modus

Tv-, Av- en M-modus

6 Afspeelmodus

Menu

Instellingen

Accessoires

Bijlage

Index

camera

Algemene bediening

Basishandleiding

Handleiding voor aevorderden

> Basishandelingen van de camera

Auto-modus

#### De datum en tiid wiizigen Wijzig de datum en tijd als volgt.

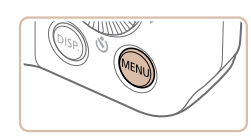

| <b>D</b> 17    |                 |  |
|----------------|-----------------|--|
| mute           | Aan Uit         |  |
| Volume         |                 |  |
| Hints en tips  | Aan Uit         |  |
| Datum/Tijd     | 08.08.'13 10:00 |  |
| Tijdzone       | ft .            |  |
| Stelt datum en | tijd in         |  |

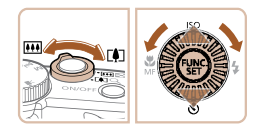

Open het cameramenu. Druk op de knop <MENU>

# Kies [Datum/Tiid].

- Beweeg de zoomhendel om het tabblad [**f**] te selecteren
- Druk op de knoppen <▲><▼> of draai aan de knop < >> om [Datum/Tiid] te selecteren en druk vervolgens op de knop < ( )>.
- Open de afspeelmodus. Druk op de knop <>>.

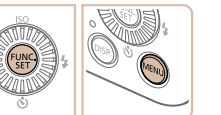

Open het instellingenscherm. Houd de knop <() > ingedrukt en druk direct op de knop <MENU>.

**Andere** opnamemodi P-modus Tv-, Av- en M-modus Afspeelmodus Menu Instellingen Accessoires Bijlage

Index

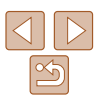

# Wiizig de datum en tiid.

- Volg stap 2 bii "De datum en tiid instellen" (14) om de instellingen aan te passen.
- Druk op de knop <MENU> om het menu te sluiten.

- Dankzii de ingebouwde datum/tiid-batterii (reservebatterii) kunnen de datumen tijdinstellingen ongeveer 3 weken behouden blijven nadat de batterij is verwiiderd
- De datum/tiid-batterii wordt in ongeveer 4 uur opgeladen nadat u een opgeladen batterij hebt geplaatst of de camera hebt aangesloten op een voedingsadapterset (afzonderlijk verkrijgbaar, 1988), zelfs als de camera is uitgeschakeld
- Zodra de datum/tiid-batterii leeg is. verschiint het scherm [Datum/Tiid] als u de camera inschakelt. Stel de juiste datum en tijd in zoals beschreven bij "De datum en tijd instellen" (114)

# Taal van LCD-scherm

U kunt de weergavetaal desgewenst wijzigen.

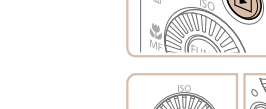

| English     | Suomi     | Magyar  |
|-------------|-----------|---------|
| Deutsch     | Norsk     | Türkçe  |
| Français    | Svenska   | 繁體中文    |
| Nederlands  | Español   | 한국어     |
| Dansk       | 简体中文      | ภาษาไทย |
| Italiano    | Русский   | العربية |
| Українська  | Português | Română  |
| B. Malaysia | Ελληνικά  | فارسى   |
| Indonesian  | Polski    | हिन्दी  |
| Tiếng Việt  | Čeština   | 日本語     |

#### 3 Stel de taal van het I CD-scherm in

- Druk op de knoppen <A><T><<>>><</p> of draai aan de knop < > om een taal te selecteren en druk vervolgens op de knop < ( )>.
- Nadat u de taal van het I CD-scherm hebt ingesteld, wordt het instellingenscherm niet langer weergegeven.

# De interne oplaadbare lithiumbatterii recvclen

Als u uw camera wilt weodoen, verwijdert u eerst de interne oplaadbare lithiumbatterii zodat deze kan worden gerecycled volgens de lokale voorschriften

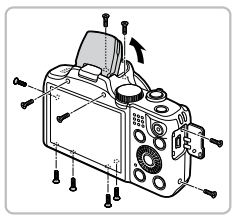

#### Draai de schroeven van de behuizing los.

- Open het klepie van het aansluitpunt en draai de schroeven van de behuizing aan de zijkanten en de onderkant los.
- Klap de flitser op en draai de schroeven los zoals weergegeven.

## Verwijder het achterste klepje.

Trek het achterste klepie weg van de linkerhoek om het klepie te verwijderen.

3 Draai de schroeven los en verwijder de flatcable.

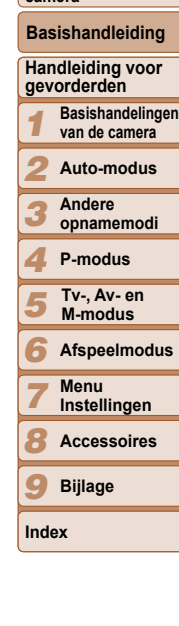

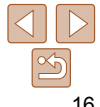

| • | De huidige tijd verschijnt als u in stap 2, nadat u op de knop < () hebt gedruk        |
|---|----------------------------------------------------------------------------------------|
|   | te lang wacht voordat u op de knop <b><menu></menu></b> drukt. Druk in dat geval op de |
|   | knop < () > om de tijdsweergave te verwijderen en herhaal stap 2.                      |

• U kunt de weergavetaal ook wijzigen door op de knop <MENU> te drukken en [Taal 1] te selecteren op het tabblad [ft]

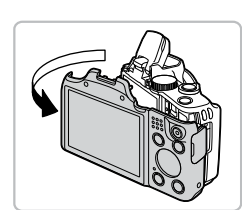

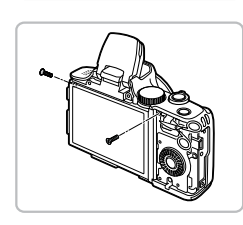

Voorblad

Vóór gebruik

Algemene bediening camera

16

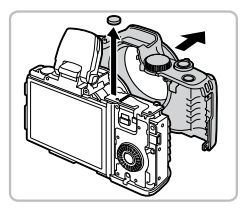

#### Til het voorste klepie op en verwijder de batterij.

Verwijder de behuizing van de het recyclen voordat u de camera

# De camera testen

Volg deze instructies om de camera in te schakelen, foto- of filmopnamen te maken en deze daarna te bekiiken.

#### **Opnamen maken (Smart Auto)**

Laat de camera het onderwerp en de opnameomstandigheden bepalen voor volledig automatische selectie van de optimale instellingen voor specifieke composities.

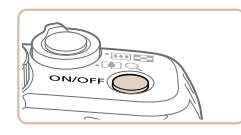

# Schakel de camera in

- Druk op de ON/OFF-knop.
- Het opstartscherm wordt weergegeven.

Foto's

#### 2 Open de modus [AUT0].

- Stel het programmakeuzewiel in op [AUTO].
- Richt de camera op het onderwerp. Terwijl de camera de compositie bepaalt, maakt deze een licht klikkend geluid.
- De pictogrammen die de modus voor speciale opnamen en de beeldstabilisatiemodus aanduiden. worden rechtsboven in het scherm weergegeven.
- Kaders rond gedetecteerde onderwerpen geven aan dat de camera daarop is scherpgesteld.

| camera           |                                  |  |  |
|------------------|----------------------------------|--|--|
| Basishandleiding |                                  |  |  |
| Har<br>gev       | dleiding voor<br>orderden        |  |  |
| 1                | Basishandelinge<br>van de camera |  |  |
| 2                | Auto-modus                       |  |  |
| 3                | Andere<br>opnamemodi             |  |  |
| 4                | P-modus                          |  |  |
| 5                | Tv-, Av- en<br>M-modus           |  |  |
| 6                | Afspeelmodu                      |  |  |
| 7                | Menu<br>Instellingen             |  |  |
| 8                | Accessoires                      |  |  |
| 0                |                                  |  |  |

Bijlage

Index

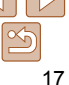

Voorblad

Films

Vóór gebruik

Algemene bediening

camera

Basishandleiding

#### Handleiding voor aevorderden

Basishandelingen van de camera

Auto-modus

**Andere** opnamemodi

#### P-modus

- Tv-, Av- en M-modus
- Afspeelmodus
- Menu Instellingen
- Accessoires
- Bijlage
- Index

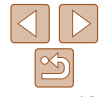

... 

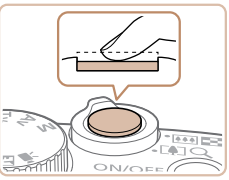

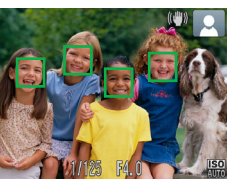

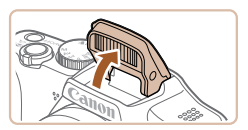

#### Kies de compositie.

Om in te zoomen en het onderwerp te vergroten, duwt u de zoomknop naar <[]> (telelens) en om uit te zoomen duwt u de knop naar  $\langle \mathbf{III} \rangle$  (groothoek)

#### Maak de opname. Foto's maken 1)Stel scherp.

- Druk de ontspanknop half in. Nadat is scherpgesteld hoort u tweemaal een pieptoon en worden AF-kaders weergegeven om aan te geven op welke beeldgebieden is scherpgesteld.
- Wanneer [Flitser Opklappen] wordt getoond, klapt u de flitser met uw vinger uit zodat deze klaar is voor gebruik. Als u liever geen flitser gebruikt, drukt u de flitser met uw vinger omlaag.

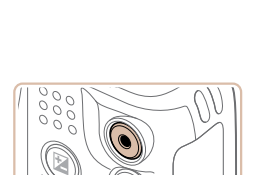

Verstreken tiid

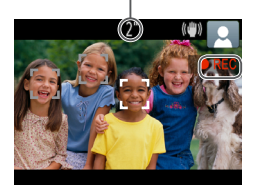

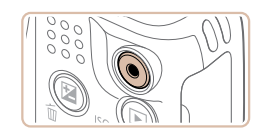

## 2 Maak de opname.

- Druk de ontspanknop helemaal naar honodon
- Wanneer de camera de opname maakt hoort u het sluitergeluid en wanneer er weinig licht is, gaat de flitser, als u deze hebt uitgeklapt, automatisch af.
- Houd de camera stil tot het sluitergeluid. stopt
- De camera keert terug naar het opnamescherm nadat de opname is weergegeven.

#### Films opnemen 1)Start met opnemen.

- Druk op de filmknop. Zodra de camera met opnemen begint, hoort u één pieptoon en verschijnen [●REC] en de verstreken tijd op het scherm.
- Zwarte balken aan de boven- en onderkant van het scherm geven aan welke gebieden niet worden opgenomen.
- Kaders rond gedetecteerde gezichten geven aan dat de camera daarop is scherpaesteld.
- Zodra de opname is begonnen, haalt u uw vinger van de filmknop.

#### 2 Voltooi de opname.

Druk nogmaals op de filmknop om het opnemen te stoppen. De camera piept tweemaal als de opname stopt.

Voorblad

Vóór gebruik

Algemene bediening

# Bekiiken

Na het maken van foto's of het opnemen van films kunt u deze, zoals hieronder is beschreven, op het scherm bekijken.

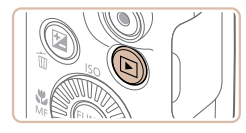

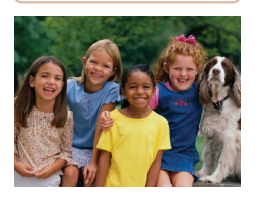

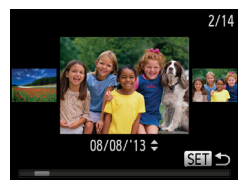

- Open de afspeelmodus.
- Druk op de knop <>>.
- Uw laatste opname wordt weergegeven

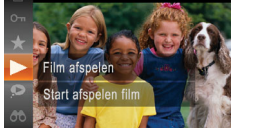

SET

# Blader door uw beelden

- Als u het vorige beeld wilt bekijken, drukt u op de knop << > of draait u de knop <>> naar links. Om het vorige beeld te bekiiken, drukt u op de knop <▶> of draait u de knop < >> naar links.
- Houd de knoppen <4><>> ingedrukt om snel door de beelden te bladeren. Het beeld wordt daarbii onzuiver of korrelig weergegeven.
- U kunt ook snel aan de knop <0> draaien om de modus Beeld scrollen te openen. Draai in deze modus aan de knop < > om door uw beelden te bladeren
- Druk op de knop < > om terug te keren naar de enkelvoudige weergave.

Films zijn berkenbaar aan het pictogram [S■] Ga naar stap 3 als µ films wilt afsnelen

• Druk op de knop  $\langle m \rangle$  kies [ • ]

opnieuw op de knop < ()>.

op de knoppen < A > < V >.

Het afspelen begint en na de film

Om het volume aan te passen, drukt u

(druk op de knoppen  $< A > < \nabla >$  of draai

aan de knop < >>) en druk vervolgens

#### Voorblad

Vóór gebruik

Algemene bediening camera

Basishandleiding

Handleiding voor aevorderden

> Basishandelingen van de camera

Auto-modus

**Andere** opnamemodi

P-modus

Tv-, Av- en M-modus

Afspeelmodus

Menu Instellingen Accessoires

Bijlage

Index

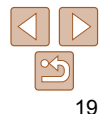

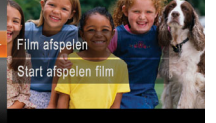

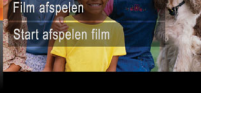

ontspanknop half in.

3

Speel films af.

verschiint [SEI►].

Om vanuit de afspeelmodus naar de opnamemodus te gaan, drukt u de

|                                                                                                    | Voorblad                                |
|----------------------------------------------------------------------------------------------------|-----------------------------------------|
| Beelden wissen<br>U kunt beelden die u niet meer nodig hebt één voor één selecteren en                                     | Vóór gebruik                            |
| wissen. Wees voorzichtig bij het wissen van beelden, want ze kunnen niet worden hersteld.                                  | Algemene bediening camera               |
| 1 Selector bet heald dat u wilt                                                                                            | Basishandleiding                        |
| wissen.                                                                                                    | Handleiding voor gevorderden            |
| ● Druk op de knoppen <◀><▶> of draai<br>aan de knop <<                                                                     | <b>1</b> Basishandelingen van de camera |
| selecteren.                                                                                                    | 2 Auto-modus                            |
| <ul> <li>2 Wis het beeld.</li> <li>● Druk op de knop <m>&gt;.</m></li> </ul>                                               | 3 Andere<br>opnamemodi                  |
| <ul> <li>Als [Wissen ?] verschijnt, drukt u op de</li> <li>knonnen </li> </ul>                                             | 4 P-modus                               |
| knop <() > om [Wissen] te selecteren                                                                                       | <b>5</b> Tv-, Av- en<br>M-modus         |
| Wissen ?       Annuleer (Wissen )       en Vervolgens drukt u op de knop < >.         • Het huidige beeld wordt nu gewist. | 6 Afspeelmodus                          |
| ● Om het wissen te annuleren, drukt u op<br>de knoppen < ● > of u draait aan                                               | 7 Menu<br>Instellingen                  |
| de knop <☉ > om [Annuleer] te kiezen.                                                                                      | 8 Accessoires                           |
|                                                                                                    | 9 Bijlage                               |
| <ul> <li>U kunt ook alle beelden tegelijk wissen (<sup>179</sup>).</li> </ul>                                              | Index                                   |

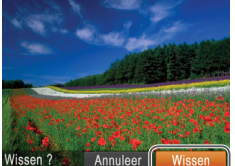

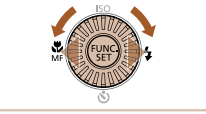

# Handleiding voor gevorderden

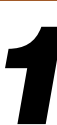

# Basishandelingen van de camera

Praktische handleiding waarin andere basishandelingen voor de camera worden geïntroduceerd en de opties voor opnamen en afspelen worden beschreven

| Aan/Uit                              |    |
|--------------------------------------|----|
| Spaarstandfuncties (Automatisch Uit) | 22 |
| Ontspanknop                          | 23 |
| Opnamemodi                           | 23 |
| Opties opnameweergave                | 24 |

| Het menu FUNC. gebruiken | 24 |
|--------------------------|----|
| Menu's gebruiken         |    |
| Indicatorweergave        |    |
| Klok                     | 27 |

| Vóór gebruik                  |
|-------------------------------|
| Algemene bediening<br>camera  |
| Basishandleiding              |
| Handleiding voor gevorderden  |
| Basishandelinge van de camera |
| 2 Auto-modus                  |
| <b>3</b> Andere opnamemodi    |
| 4 P-modus                     |
| 5 Tv-, Av- en<br>M-modus      |
| 6 Afspeelmodus                |
| 7 Menu<br>Instellingen        |
| 8 Accessoires                 |
| 9 Bijlage                     |
| Index                         |
|                               |

Voorblad

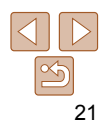

Voorblad

# Aan/Uit

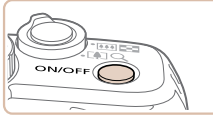

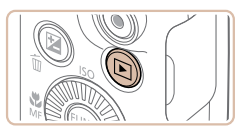

#### Opnamemodus

- Druk op de ON/OFF-knop om de camera. in te schakelen en gereed te maken om op te nemen.
- Druk opnieuw op de ON/OFF-knop om de camera uit te schakelen

#### Afspeelmodus

- Druk op de knop < >> om de camera in te schakelen en uw foto's te bekijken.
- Om de camera uit te schakelen drukt u opnieuw op de knop  $\langle \mathbf{F} \rangle$ .
- Om van de afspeelmodus naar de opnamemodus te gaan, drukt u op de knop < >>.
- Om vanuit de afspeelmodus naar de opnamemodus te gaan, drukt u de ontspanknop half in (23).
- Als de camera in de afspeelmodus is, wordt ongeveer na één minuut de lens ingetrokken. U kunt de camera uitschakelen terwiil de lens is ingetrokken door nogmaals op de knop < >> te drukken.

Om de batterij te sparen worden het scherm (scherm uit) en de camera automatisch uitgeschakeld na een bepaalde inactieve periode.

Spaarstandfuncties (Automatisch Uit)

#### Spaarstand in de opnamemodus

Het scherm wordt automatisch uitgeschakeld nadat het ongeveer één minuut inactief is geweest. Ongeveer na nog 2 minuten wordt de lens ingetrokken en de camera uitgeschakeld. Als het scherm is uitgeschakeld maar de lens nog niet is ingetrokken, kunt u het scherm weer inschakelen en gereedmaken voor het maken van opnamen door de ontspanknop half in te drukken (23).

#### Spaarstand in de afspeelmodus

De camera wordt na ongeveer 5 minuten inactiviteit automatisch uitgeschakeld.

- U kunt desgewenst Automatisch Uit uitschakelen en de timing van Display uit aanpassen (291).
  - De spaarstand is niet actief als de camera op een computer is aangesloten (103).

| Vóór gebruik                     |
|----------------------------------|
| Algemene bedienin<br>camera      |
| Basishandleiding                 |
| Handleiding voor gevorderden     |
| Basishandelinge<br>van de camera |
| <b>2</b> Auto-modus              |
| 3 Andere<br>opnamemodi           |
| 4 P-modus                        |
| 5 Tv-, Av- en<br>M-modus         |
| 6 Afspeelmodu                    |
| 7 Menu<br>Instellingen           |
| 8 Accessoires                    |
| 9 Bijlage                        |
| Index                            |
|                                  |

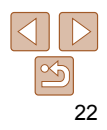

# Ontspanknop

Om de scherpte van uw foto's te waarborgen, houdt u de ontspanknop altiid eerst half ingedrukt. Zodra het onderwerp is scherpgesteld, drukt u de knop helemaal in om de foto te maken

In deze handleiding wordt de bediening van de ontspanknop omschreven als de knop half of helemaal indrukken.

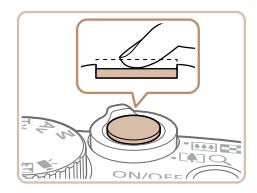

#### Druk half in. (Licht indrukken om scherp te stellen.)

Druk de ontspanknop half in. De camera piept twee keer en er worden AF-kaders weergegeven rond de beeldgebieden waarop is scherpgesteld.

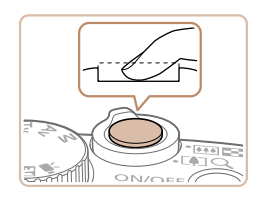

#### Druk helemaal in. (Druk, vanaf de positie halverwege, helemaal in om de opname te maken.)

- De camera maakt de opname en er klinkt een sluiteraeluid.
- Houd de camera stil tot het sluitergeluid stopt.
- De beelden worden mogelijk onscherp als u de opname maakt zonder eerst de ontspanknop half in te drukken.
- Het geluid van de sluiter kan korter of langer duren, afhankelijk van de tiid die nodig is om de opname te maken. Bii sommige opnamecomposities kan het langer duren en de beelden worden vaag als u de camera beweegt (of als het onderwerp beweegt) voordat het geluid van de sluiter stopt.

# Opnamemodi

Gebruik het programmakeuzewiel om de gewenste opnamemodus te openen.

ത്ത

**D**PT

Modus voor directe effecten De helderheid en kleuren van het beeld aanpassen tijdens het maken van opnamen (144)

#### Auto-modus

Volledig automatische opnamen met door de camera bepaalde instellingen (117, 29).

#### Modus voor speciale composities

Opnamen maken met de optimale instellingen voor de specifieke scènes (244).

#### Modus voor creatieve filters Diverse effecten toevoegen aan uw opnamen (146).

U kunt aan het programmakeuzewiel draaien om van de afspeelmodus naar de opnamemodus te gaan.

#### Voorblad

P-, Tv-, Av-en M-modus Verschillende soorten

opnamen maken

(152, 66).

met behulp van uw

voorkeursinstellingen

Filmmodus

films ( $\bigcirc$  50)

Voor het maken van

Als u op de filmknop

drukt kunt u ook een

film maken zonder het

programmakeuzewiel

in te stellen op de

filmmodus

Opnamen maken zonder flitser

of camerageluiden (150).

Modus Discreet

#### Vóór gebruik

Algemene bediening camera

Basishandleiding

Handleiding voor gevorderden

> Basishandelingen van de camera

Auto-modus

**Andere** opnamemodi

P-modus

Tv-, Av- en M-modus

Afspeelmodus

Menu Instellingen Accessoires Bijlage

Index

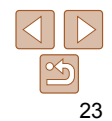

# **Opties opnameweergave**

Druk op de knop <DISP > om andere informatie weer te geven op het scherm of om de informatie te verbergen. Zie "Informatie op het scherm" (119) voor meer informatie over de weergegeven gegevens.

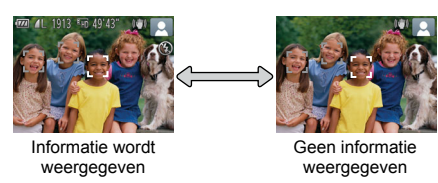

- Als u in een omgeving met weinig licht opnamen maakt, wordt met de nachtschermfunctie de helderheid van het LCD-scherm automatisch verhoogd. Zo kunt u de compositie van uw opnamen gemakkelijker controleren. Mogelijk komen de beeldhelderheid op het scherm en de helderheid van uw foto's niet overeen. Vervorming van het beeld op het scherm of schokkerige bewegingen van het onderwerp hebben geen invloed op vastgelegde beelden.
- Zie "Schakelen tussen weergavemodi" (272) voor weergaveopties.

# Het menu FUNC. gebruiken

Configureer veelgebruikte functies als volgt via het menu FUNC. Menu-items en -opties zijn afhankelijk van de opnamemodus ( $\Box$  123 – 124) of afspeelmodus (1128)

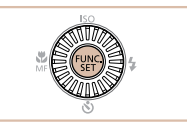

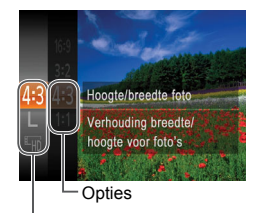

Menu-items

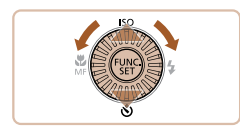

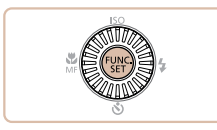

Open het menu FUNC. Druk op de knop < ())>.

# Selecteer een menu-item. ■ Druk op de knoppen <▲><▼> of draai aan de knop < > om een menu-item te selecteren en druk vervolgens op de

knop <(∰)> of < >>. Afhankelijk van het menu-item kunnen functies eenvoudia worden opgegeven door op de knop  $<(\mathbb{R})>$  of <>> te drukken. of er wordt een ander scherm weergegeven om de functie te configureren.

#### Selecteer een optie.

- Druk op de knoppen <▲><▼> of draai aan de knop < > om een optie te selecteren.
- Druk op de knop <4> om terug te gaan naar de menu-items

#### Voltooi de instellingsprocedure.

- Druk op de knop < ())>.
- Het scherm voordat u in stap 1 op de knop <(M)> drukte, wordt opnieuw weergegeven en toont de optie die u hebt geconfigureerd.

# Accessoires Bijlage

# Voorblad

Vóór gebruik

Algemene bediening camera

#### Basishandleiding

Handleiding voor gevorderden

Basishandelingen van de camera

Auto-modus

**Andere** opnamemodi

P-modus

Tv-, Av- en M-modus

Afspeelmodus

Menu Instellingen

Index

 Als u per ongeluk een instelling hebt gewijzigd, kunt u dat ongedaan maken door de standaardinstellingen van de camera te herstellen (<u>995</u>).

## Menu's gebruiken

Configureer verschillende camerafuncties als volgt via overige menu's. De menu-items zijn op tabbladen per doel gegroepeerd, zoals opnamen maken ([▲]), afspelen [▶] enzovoort. De beschikbare menu-items verschillen afhankelijk van de geselecteerde opname- of afspeelstand (□125 – 128).

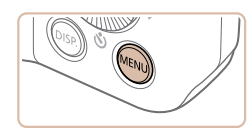

| mute             | Aan <b>Uit</b>  |
|------------------|-----------------|
|                  |                 |
| Hints en tips    |                 |
|                  | 08.08.'13 10:00 |
|                  | ft.             |
| Camerainstelling | en              |

Open het menu.
• Druk op de knop <MENU>.

# 2 Selecteer een tabblad.

- Beweeg de zoomknop om een tabblad te selecteren.
- Nadat u eerst op de knoppen <▲><▼> hebt gedrukt om een tabblad te selecteren, kunt u met de knoppen
   <↓>> schakelen tussen tabbladen.

|   | Basishandleiding                  |
|---|-----------------------------------|
| - | Handleiding voor gevorderden      |
|   | Basishandelinger<br>van de camera |
|   | 2 Auto-modus                      |
|   | 3 Andere<br>opnamemodi            |
|   | 4 P-modus                         |
|   | 5 Tv-, Av- en<br>M-modus          |
|   | 6 Afspeelmodus                    |
|   | 7 Menu<br>Instellingen            |
|   | 8 Accessoires                     |
|   | 9 Bijlage                         |
|   | Index                             |
|   |                                   |

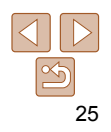

#### Voorblad

camera

Vóór aebruik

Algemene bediening

| <b>D</b> 11     |                 |
|-----------------|-----------------|
| mute            | Aan Uit         |
| Volume          |                 |
| Hints en tips   | Aan Uit         |
| Datum/Tijd      | 08.08.'13 10:00 |
| Tijdzone        | ft .            |
| Schakelt camera | geluiden in     |

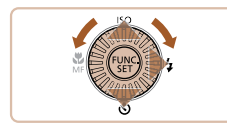

| <b>D</b> 17             |                 |   |
|-------------------------|-----------------|---|
| mute                    | Aan Uit         | I |
|                         |                 | 1 |
| Hints en tips           | Aan Uit         |   |
| Datum/Tijd              | 08.08.'13 10:00 |   |
| Tijdzone                | At .            |   |
| Schakelt camerageluiden |                 |   |

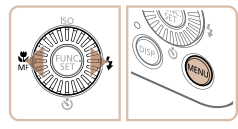

#### Selecteer een menu-item 3

- Druk on de knoppen <A><T> of draai aan de knop <0> om een menu-item te selecteren
- Bii menu-items met opties die niet worden weergegeven drukt u eerst op de knop  $\langle \widehat{W} \rangle >$  of  $\langle \bullet \rangle >$  om van scherm te wisselen en daarna drukt u op de knoppen < > < > > of draait u aan de knop < > om het menu-item te selecteren
- Druk op de knop <MENU> om terug te keren naar het vorige scherm.

Druk op de knoppen <4><>> om een

te gaan naar het scherm dat werd weergegeven voordat u in stap 1

op de knop <MENU> drukte.

Voltooi de instellingsprocedure. Druk op de knop <MENU> om terug

Selecteer een optie.

optie te selecteren.

# Indicatorweergave

De indicator op de achterkant van de camera (25) brandt of knippert afhankeliik van de status van de camera.

| Kleur | Indicatorstatus | Camerastatus                                                                                                    |
|-------|-----------------|----------------------------------------------------------------------------------------------------|
|       | Aan             | Aangesloten op een computer ( 103) of het scherm is uitgeschakeld ( 22, 91)                                              |
| Groen | Knippert        | Bezig met opstarten, opnemen/lezen/verzenden van<br>beelden of het maken van opnamen met lange sluitertijc<br>(2067, 68) |

Auto-modus Als het lampie groen knippert, mag u de camera niet uitschakelen. **Andere** het klepje van de geheugenkaart/batterijhouder niet openen en de opnamemodi camera niet schudden of aanstoten, omdat hierdoor de beelden. P-modus Tv-, Av- en M-modus Afspeelmodus Menu Instellingen Accessoires Bijlage

Index

camera of geheugenkaart beschadigd kunnen raken.

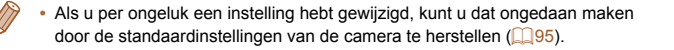

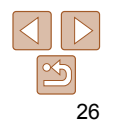

#### Voorblad

Vóór gebruik

Algemene bediening camera Basishandleiding

Handleiding voor

Basishandelingen van de camera

gevorderden

# Klok U kunt kijken hoe laat het is. ● Houd de knop < () > ingedrukt. De huidige tijd verschijnt. Als u de camera verticaal houdt wanneer 10:00:00 u de klokfunctie gebruik, schakelt het scherm over naar verticale weergave.

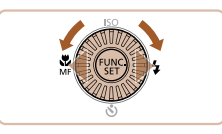

- Druk op de knoppen < <>> of draai aan de knop < > om de weergavekleur
- te wijzigen. ● Druk nogmaals op < ())> om de klokweergave te annuleren.

• Als de camera is uitgeschakeld, houdt u de knop < () > ingedrukt en drukt u op de ON/OFF-knop om de klok weer te geven.

| Vóór gebruik                      |
|-----------------------------------|
| Algemene bediening<br>camera      |
| Basishandleiding                  |
| Handleiding voor gevorderden      |
| Basishandelingen<br>van de camera |
| 2 Auto-modus                      |
| 3 Andere<br>opnamemodi            |
| 4 P-modus                         |
| 5 Tv-, Av- en<br>M-modus          |
| 6 Afspeelmodus                    |
| 7 Menu<br>Instellingen            |
| 8 Accessoires                     |
| 9 Bijlage                         |
| Index                             |

Voorblad

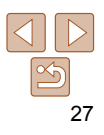

# **2** Auto-modus

Handige modus voor eenvoudige opnamen met een betere controle bij het maken van opnamen.

| Opnamen maken met door<br>de camera bepaalde instellingen | 29 |
|-----------------------------------------------------------|----|
| Opnamen maken (Smart Auto)                                | 29 |
| Compositiepictogrammen                                    | 32 |
| Pictogrammen voor beeldstabilisatie                       | 32 |
| Kaders op het scherm                                      | 33 |
| Algemene, handige functies                                | 33 |
| Nader inzoomen op het onderwerp                           |    |
| (Digitale Zoom)                                           | 33 |
| De zelfontspanner gebruiken                               | 34 |
| Een datumstempel toevoegen                                |    |
| . 0                                                       |    |

. . .

| Functies voor de beeldaanpassing      | 37 |
|---------------------------------------|----|
| De verhouding wijzigen                | 37 |
| De beeldresolutie wijzigen (grootte)  | 37 |
| Rode-Ogen Correctie                   | 38 |
| Beeldkwaliteit van films wijzigen     | 38 |
| Het windfilter gebruiken              | 39 |
| Handige opnamefuncties                | 39 |
| Raster weergeven                      | 39 |
| Het gebied waarop wordt scherpgesteld |    |
| vergroten                             | 40 |
| Controleren op gesloten ogen          | 40 |

De camerabewerkingen aanpassen ......41

| Basishandleiding             |                                  |  |  |  |
|------------------------------|----------------------------------|--|--|--|
| Handleiding voor gevorderden |                                  |  |  |  |
| 1                            | Basishandelinge<br>van de camera |  |  |  |
| 2                            | Auto-modus                       |  |  |  |
| 3                            | Andere<br>opnamemodi             |  |  |  |
| 4                            | P-modus                          |  |  |  |
| 5                            | Tv-, Av- en<br>M-modus           |  |  |  |
| 6                            | Afspeelmodus                     |  |  |  |
| 7                            | Menu<br>Instellingen             |  |  |  |
| 8                            | Accessoires                      |  |  |  |
| 9                            | Bijlage                          |  |  |  |
| Index                        |                                  |  |  |  |

Voorblad Vóór gebruik

Algemene bediening camera

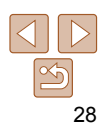

# Opnamen maken met door de camera bepaalde instellingen

Laat de camera het onderwerp en de opnameomstandigheden bepalen voor volledig automatische selectie van de optimale instellingen voor specifieke composities.

#### Foto's Opnamen maken (Smart Auto)

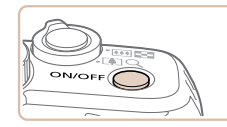

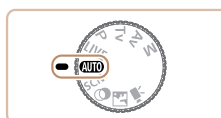

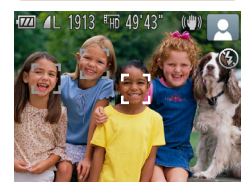

# **1** Schakel de camera in.

- Druk op de ON/OFF-knop.
- Het opstartscherm wordt weergegeven.

Films

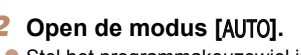

- Stel het programmakeuzewiel in op [AUTO].
- Richt de camera op het onderwerp. Terwijl de camera de compositie bepaalt, maakt deze een licht klikkend geluid.
- De pictogrammen die de modus voor speciale opnamen en de beeldstabilisatiemodus aanduiden, worden rechtsboven in het scherm weergegeven (<sup>232</sup>).
- Kaders rond gedetecteerde onderwerpen geven aan dat de camera daarop is scherpgesteld.

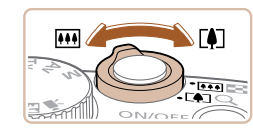

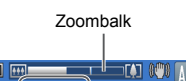

Schernstelbereik

(bii benadering)

#### 3 Kies de compositie.

Om in te zoomen en het onderwerp te vergroten, duwt u de zoomknop naar <[4]> (telelens) en om uit te zoomen duwt u de knop naar <[1]> (groothoek) (Op het scherm verschijnt de zoomball die de zoompositie aangeeft.)

|     | Algemene bediening camera    |                                   |  |  |  |
|-----|------------------------------|-----------------------------------|--|--|--|
| <). | Basishandleiding             |                                   |  |  |  |
| lk, | Handleiding voor gevorderden |                                   |  |  |  |
|     | 1                            | Basishandelingen<br>van de camera |  |  |  |
|     | 2                            | Auto-modus                        |  |  |  |
|     | 3                            | Andere<br>opnamemodi              |  |  |  |
|     | 4                            | P-modus                           |  |  |  |
|     | 5                            | Tv-, Av- en<br>M-modus            |  |  |  |
|     | 6                            | Afspeelmodus                      |  |  |  |
|     | 7                            | Menu<br>Instellingen              |  |  |  |
| d.  | 8                            | Accessoires                       |  |  |  |
|     | 9                            | Bijlage                           |  |  |  |
|     | Inde                         | ×                                 |  |  |  |
| ger |                              |                                   |  |  |  |
| t   |                              |                                   |  |  |  |

Voorblad

Vóór gebruik

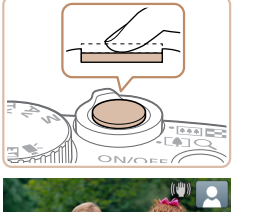

# 4 Maak de opname.Foto's maken1 Stel scherp.

- Druk de ontspanknop half in. Nadat is scherpgesteld hoort u tweemaal een pieptoon en worden AF-kaders weergegeven om aan te geven op welke beeldgebieden is scherpgesteld
- Wanneer op meer dan één gebied is scherpgesteld, worden meerdere AF-kaders weergegeven.
- Wanneer [Flitser Opklappen] wordt getoond, klapt u de flitser met uw vinger uit zodat deze klaar is voor gebruik.
   Als u liever geen flitser gebruikt, drukt u de flitser met uw vinger omlaag.

Voorblad

#### Vóór gebruik

Algemene bediening camera

Basishandleiding

Handleiding voor gevorderden

- Basishandelingen van de camera
- Auto-modus
- Andere opnamemodi
- P-modus
- Tv-, Av- en M-modus
- Afspeelmodus
- Menu Instellingen Accessoires
- 9 Bijlage

Index

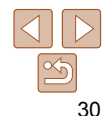

#### 2Maak de opname.

- Druk de ontspanknop helemaal naar beneden.
- Wanneer de camera de opname maakt, hoort u het sluitergeluid en wanneer er weinig licht is, gaat de flitser, als u deze hebt uitgeklapt, automatisch af.
- Houd de camera stil tot het sluitergeluid stopt.
- De camera keert terug naar het opnamescherm nadat de opname is weergegeven.

#### Films opnemen ①Start met opnemen.

- Druk op de filmknop. U hoort één pieptoon zodra de camera met de filmopname begint en op het scherm verschijnen [●REC] en de verstreken tijd.
- Zwarte balken aan de boven- en onderkant van het scherm geven aan welke gebieden niet worden opgenomen.
- Kaders rond gedetecteerde gezichten geven aan dat de camera daarop is scherpgesteld.
- Zodra de opname is begonnen, haalt u uw vinger van de filmknop.

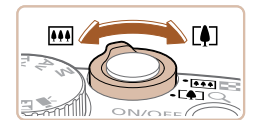

#### 2 Pas de grootte van het onderwerp aan en wijzig zo nodig de compositie van de opname.

 Om de grootte van het onderwerp te wijzigen, herhaalt u de bewerkingen in stap 3 (229).

Het geluid van de camerahandelingen wordt echter opgenomen en films die worden opgenomen met de zoomfactor in blauw zien er korrelig uit.

 Als u tijdens de opname de compositie wijzigt, worden de focus, helderheid en kleurtoon automatisch aangepast.

#### **3Voltooi de opname.**

- Druk nogmaals op de filmknop om het opnemen te stoppen. De camera piept tweemaal als de opname stopt.
- De camera stopt automatisch met opnemen zodra de geheugenkaart vol raakt.

# Foto's/films

 Als de camera wordt ingeschakeld terwijl de knop <DISP.> wordt ingedrukt, maakt de camera geen geluid meer. U geeft geluiden opnieuw weer door op de knop <MENU> te drukken en [mute] te kiezen op het tabblad [Y↑]. Druk vervolgens op de knoppen <4><>> om [Uit] te kiezen.

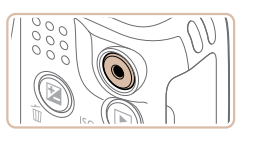

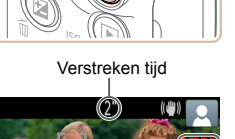

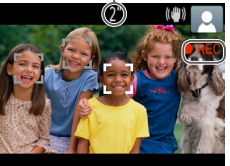

Voorblad

#### Vóór gebruik

Algemene bediening camera

#### Basishandleiding

Handleiding voor gevorderden

- Basishandelingen van de camera
- Auto-modus
- **Andere**
- opnamemodi
- P-modus
- Tv-, Av- en M-modus
- Afspeelmodus
- Menu Instellingen
- Accessoires
- Bijlage

Index

31

# Foto's

- Een knipperend [9]-pictogram is een waarschuwing dat de beelden modelijk onscherp worden door camerabewegingen. Bevestig in dat geval de camera op een statief of neem andere maatregelen om de camera stil te houden
  - Zijn uw opnamen te donker, ondanks dat er is geflitst, ga dan dichter naar het onderwerp toe. Zie "Flitsbereik" (130) voor meer informatie over het flitsbereik
  - Het onderwerp is mogelijk te dichtbij als de camera maar één keer piept wanneer u de ontspanknop half ingedrukt houdt. Zie "Opnamebereik" (1131) voor meer informatie over het scherpstelbereik (opnamebereik).
  - Om rode ogen te corrigeren en om het scherpstellen te vergemakkelijken, kan het lampie worden ingeschakeld bij opnamen in een omgeving met weinig licht.
  - Als een knipperend [4]-pictogram wordt weergegeven als u een opname probeert te maken, dan geeft dat aan dat u pas een opname kunt maken als de flitser klaar is met opladen. U kunt weer opnemen zodra de flitser gereed is. U kunt nu de ontspanknop helemaal indrukken en wachten, of u laat de knop los en drukt de ontspanknop opnieuw in.
  - U kunt opnieuw een opname maken voordat het opnamescherm wordt weergegeven, maar uw vorige opname kan dan de gebruikte scherpstelling, helderheid en kleuren bepalen.

U kunt wijzigen hoe lang beelden worden weergeven na opnamen (242).

#### Films

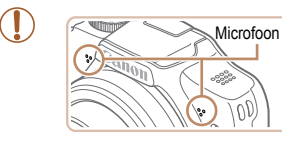

- Kom tijdens het opnemen van films niet met uw vingers aan de microfoon. Het blokkeren van de microfoon kan verhinderen dat het geluid wordt opgenomen of het opgenomen geluid klinkt daardoor gedempt.
- Vermijd tijdens het opnemen van een film om andere camerabediening dan de filmknoppen aan te raken, omdat de geluiden van de camera ook worden opgenomen.
- Het geluid wordt in stereo opgenomen.

Filme

#### Compositiepictogrammen

In de modus [AUTO] geeft de camera een pictogram weer voor de vastgestelde compositie. De bijbehorende instellingen voor optimale scherpstelling, helderheid en kleur van het onderwerp worden automatisch geselecteerd.

|     | Onderwerp     | Mensen                 |                  | Overige onderwerpen       |             |                  |          |                               |
|-----|---------------|------------------------|------------------|---------------------------|-------------|------------------|----------|-------------------------------|
| Act | ntergrond     |                        | In<br>beweging*1 | Schaduwen<br>op gezicht*1 |             | In<br>beweging*1 | Dichtbij | Achtergrondkleur<br>pictogram |
| Hel | der           |                        |                  |                           | AUTO        |                  | <b>S</b> | 0."                           |
|     | Tegenlicht    | <u>.</u>               |                  | -                         | Trj         |                  | <b>1</b> | Grijs                         |
| Met | blauwe lucht  |                        |                  | 2                         | AUTO        |                  | <b>*</b> | Lichthlouw                    |
|     | Tegenlicht    |                        |                  | -                         | Th.         |                  |          | LICITUIAUW                    |
| Zor | isondergangen |                        | -                |                           |             | *                | -        | Oranje                        |
| Spo | otlights      |                        | A                |                           |             |                  |          |                               |
| Dor | nker          | - 1                    |                  |                           |             | AUTO             |          | Donkerblauw                   |
|     | Met statief   | <b>~</b> <sup>*2</sup> |                  | _                         | <b>)</b> *2 | -                |          |                               |

\*1 Wordt niet voor films weergegeven.

- \*2 Wordt weergegeven bij donkere composities, als de camera wordt stilgehouden alsof deze op een statief staat.
  - Probeer op te nemen in de modus [P] (<sup>[]</sup>52) als het compositiepictogram niet bij de huidige opnameomstandigheden past of als het niet mogelijk is om een opname te maken met de door u verwachte effecten, kleuren of helderheid.

Foto's

#### Pictogrammen voor beeldstabilisatie

Optimale beeldstabilisatie voor de opnameomstandigheden wordt automatisch toegepast (Intelligent IS). Daarnaast worden in de modus [AUTO] de volgende pictogrammen weergegeven.

| <ul> <li>Beeldstabilisatie voor films, vermindering van sterke camerabeweging, zoals wanneer u lopend opneemt (modus Dynamische beeldstabilisatie).</li> </ul> |
|----------------------------------------------------------------------------------------------------|
| ★ Beeldstabilisatie voor subtiele<br>camerabeweging, zoals bij<br>het opnemen van films met<br>de telelens (Powered IS)                                        |
| (A)<br>Geen beeldstabilisatie omdat<br>de camera op een statief is<br>bevestigd of op een andere<br>manier stil wordt gehouden                                 |
|                                                                                                    |

\* Wordt weergegeven tijdens panning, terwijl u met de camera bewegende onderwerpen volgt. Wanneer u een onderwerp volgt dat zich horizontaal verplaatst, heft beeldstabilisatie alleen het effect van verticale camerabeweging op en stopt de horizontale beeldstabilisatie. Op dezelfde wijze wordt, wanneer u een onderwerp volgt dat zich verticaal verplaatst, alleen het effect van horizontale camerabeweging door beeldstabilisatie opgeheven en stopt de verticale beeldstabilisatie.

 Om de beeldstabilisatie te annuleren stelt u [IS modus] in op [Uit] (<sup>[[65]</sup>). In dat geval wordt het IS-pictogram niet weergegeven.

| Basishandleiding |                                   |
|------------------|-----------------------------------|
| Han<br>geve      | dleiding voor<br>orderden         |
| 1                | Basishandelingen<br>van de camera |
| 2                | Auto-modus                        |
| 3                | Andere<br>opnamemodi              |
| 4                | P-modus                           |
| 5                | Tv-, Av- en<br>M-modus            |
| 6                | Afspeelmodus                      |
| 7                | Menu<br>Instellingen              |
| 8                | Accessoires                       |
| 9                | Bijlage                           |
| Inde             | x                                 |

Voorblad

camera

Vóór gebruik

Algemene bediening

Filme

#### Kaders op het scherm

Zodra de camera onderwerpen waarop u de camera richt, waarneemt, worden verschillende kaders weergegeven.

 Rond het onderwerp (of het gezicht) dat door de camera als hoofdonderwerp wordt vastgesteld, wordt een wit kader weergegeven en om andere gezichten die zijn herkend worden grijze kaders weergegeven. De kaders volgen bewegende onderwerpen binnen een bepaald bereik om de camera er steeds op scherpgesteld te houden.

Als de camera echter waarneemt dat het onderwerp beweegt, blijft alleen het witte kader op het scherm staan.

- Als de camera beweging van het onderwerp detecteert terwijl u de ontspanknop half indrukt, dan wordt een blauw kader weergegeven en worden de focus en helderheid voortdurend aangepast (Servo AF).
- Probeer in de modus [P] (252) op te nemen als er geen kaders worden weergegeven, als er geen kaders om de gewenste onderwerpen worden weergegeven, of als kaders worden weergegeven op de achtergrond of soortgelijke gebieden.

# Algemene, handige functies

Foto's

Duw de zoomknop naar <

Het inzoomen stopt wanneer de grootst

het beeld merkbaar korrelig wordt).

mogelijke zoomfactor is bereikt (voordat

Dit wordt weergegeven op het scherm.

Duw de zoomknop nogmaals

De camera zoomt nog verder in op het

Houd de zoomknop vast totdat het

Films

# Vóór gebruik

Voorblad

Algemene bediening camera

Basishandleiding

Handleiding voor gevorderden

1 Basishandelingen van de camera

2 Auto-modus

Andere opnamemodi

P-modus

Tv-, Av- en M-modus

Afspeelmodus

Menu Instellingen Accessoires

9 Bijlage

Index

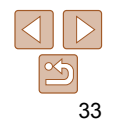

Nader inzoomen op het onderwerp (Digitale Zoom)

Als onderwerpen te ver weg zijn om met behulp van de optische zoom te vergroten, dan gebruikt u de digitale zoom om tot 64x te vergroten.

zoomen stopt

naar <[**∮**]>.

onderwerp.

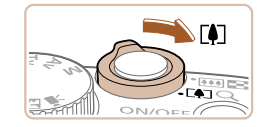

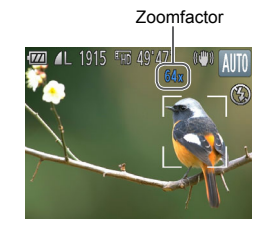

| Films                                         | Voorbidd                                |  |  |  |
|-----------------------------------------------|-----------------------------------------|--|--|--|
| s riins                                       | Vóór gebruik                            |  |  |  |
| i waar u zelf ook                             | Algemene bediening camera               |  |  |  |
|                                               | Basishandleiding                        |  |  |  |
| e instelling.                                 | Handleiding voor gevorderden            |  |  |  |
| <▼>, selecteer [ᢗi₀]                          | <b>1</b> Basishandelingen van de camera |  |  |  |
| (0 < (0) >) en druk                           | 2 Auto-modus                            |  |  |  |
| knop <())>.<br>voltooid, wordt [讨问]           | 3 Andere<br>opnamemodi                  |  |  |  |
|                                               | 4 P-modus                               |  |  |  |
|                                               | 5 Tv-, Av- en<br>M-modus                |  |  |  |
|                                               | 6 Afspeelmodus                          |  |  |  |
| me.                                           | 7 Menu<br>Instellingen                  |  |  |  |
| le ontspanknop half in<br>en op het onderwerp | 8 Accessoires                           |  |  |  |
| laarna helemaal naar                          | 9 Bijlage                               |  |  |  |
| p de filmknop.                                | Index                                   |  |  |  |
|                                               |                                         |  |  |  |

Voorblad

# Foto'

# De zelfontspanner gebruiken

Met de zelfontspanner kunt u een groepsfoto maken op staat. De camera maakt de foto ongeveer 10 sec ontspanknop indrukt

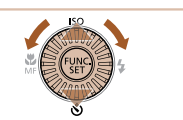

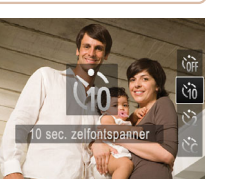

# Configureer de

- Druk op de knop <</p> (druk op de knopp draai aan de knop vervolgens op de
- Als de instelling is weeraeaeven.

# Maak de opna

- Voor foto's: druk d om scherp te stelle en druk de knop d heneden
- Voor films: Druk o

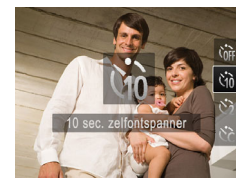

#### Als u de zoomknop tijdens de opname beweegt, wordt de zoombalk weergegeven (die de zoompositie aangeeft). De kleur van de zoombalk verandert afhankelijk van het zoombereik.

- Witbereik: optisch zoombereik waarbii het beeld niet korrelig oogt.
- Geelbereik: digitaal zoombereik waarbii het beeld niet merkbaar korrelig wordt (ZoomPlus).

- Blauwbereik: digitaal zoombereik waarbii het beeld korrelig oogt Omdat het blauwe bereik bij bepaalde resolutie-instellingen (237) niet beschikbaar is, kunt u de maximale zoomfactor bereiken door stap 1 te volgen.

- Bij bepaalde resolutie-instellingen (237) en zoomfactoren kunnen ingezoomde beelden er korrelig uitzien. In dit geval wordt de zoomfactor in het blauw weergegeven.
- Als de digitale en de optische zoom worden gecombineerd. is de brandpuntsafstand als volgt (equivalent van 35 mm film). 28 – 1792 mm (28 – 448 mm, alleen met optische zoom)
- Als u de digitale zoomfunctie wilt uitschakelen, drukt u op de knop <**MENU**>. selecteert u [Digitale Zoom] op het tabblad [1] en daarna kiest u [Uit].

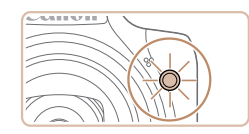

- Zodra u de zelfontspanner start gaat het lampie knipperen en speelt de camera het geluid van de zelfontspanner af.
- Twee seconden voor de opname versnellen het knipperen en het geluid (In het geval dat de flitser afgaat bliift de lamp branden.)
- Als u het maken van opnamen met de zelfontspanner wilt annuleren nadat u deze hebt ingesteld, drukt u op de knop <MFNU>
- Als u wilt terugkeren naar de oorspronkelijke instelling. selecteert u [Cm] bii stap 1.

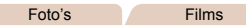

## Camerabeweging vermilden met de zelfontspanner

Met deze optie reageert de sluiter nadat u de ontspanknop indrukt met een vertraging van ongeveer twee seconden. Zou de camera dan bewegen terwiil u de ontspanknop indrukt, dan heeft dat geen invloed op uw opname.

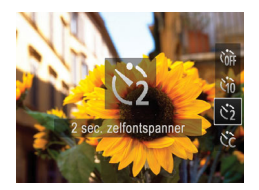

- Voer stap 1 uit in "De zelfontspanner" aebruiken" ([]]34) en kies [ෆි].
- Als de instelling is voltooid, wordt [েই] weergegeven.
- Voer stap 2 uit in "De zelfontspanner" gebruiken" (234) om de opname te maken

Foto's

daarna direct op de knop <MFNU>

Configureer de instelling.

• Druk on de knoppen < > < > > om

[Vertraging] of [Beelden] te selecteren.

aan de knop < >> om een waarde te

selecteren. Druk vervolgens op de knop

Druk op de knoppen <4><>> of draai

Als de instelling is voltooid, wordt [Cc]

Voer stap 2 uit in "De zelfontspanner"

gebruiken" (134) om de opname te

#### Films

#### Vóór gebruik

Algemene bediening camera

#### Basishandleiding

#### Handleiding voor gevorderden

Basishandelingen van de camera

Auto-modus

**Andere** opnamemodi

P-modus

Tv-, Av- en M-modus

- Afspeelmodus
- Menu Instellingen

Accessoires

Bijlage

Index

- Voor films die worden opgenomen met behulp van de zelfontspanner. geeft [Vertraging] de vertraging aan voordat het opnemen begint. maar de instelling van [Beelden] heeft geen effect.

maken

<(FUNC)>

weergegeven.

- Wanneer u meerdere opnamen opgeeft, worden de beeldhelderheid en witbalans bij de eerste opname vastgesteld. Tussen de opnamen in is meer tijd nodig als de flitser afgaat of als u hebt opgegeven dat u veel opnamen wilt maken. De camera stopt automatisch met opnemen zodra de geheugenkaart vol raakt.
- · Als u een vertraging van meer dan twee seconden instelt, versnellen het geluid en het lampje van de zelfontspanner twee seconden voor de opname. (In het geval dat de flitser afgaat, bliift de lamp branden.)

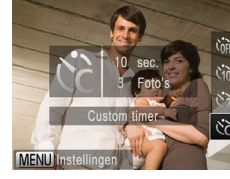

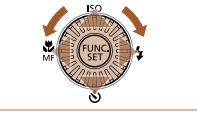

Voorblad

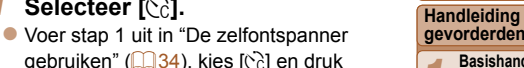

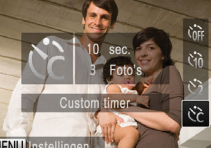

(1 – 10 opnamen) aangeven

De zelfontspanner aanpassen

U kunt de vertraging (0 - 30 seconden) en het aantal opnamen

Selecteer [02].

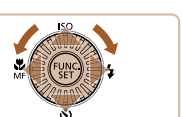

#### Voorblad

Vóór gebruik

#### Foto's

#### Een datumstempel toevoegen

De camera kan de opnamedatum aan beelden toevoegen, rechtsonder in het heeld

Datumstempels kunnen echter niet worden bewerkt of verwijderd. Zorg er dus voor dat datum en tijd correct zijn ingesteld (114).

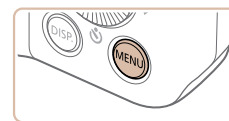

#### **1** 11 Afbeelding direct bekiiken... Knipperdetectie Raster IS module Datumstemp 🖓 🕠 Datum Plaatst datumstempel in

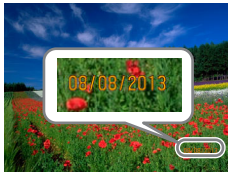

#### Configureer de instelling.

- Druk op de knop <MENU>. kies [Datumstemp, 201] op het tabblad [ en kies de gewenste optie (25).
- Als de instelling is voltooid, wordt [29] weeraeaeven.

Opnamen die zonder datumstempel zijn gemaakt, kunnen als volgt met

afgedrukt

stempel worden afgedrukt Als u echter een datumstempel toevoegt aan beelden die al van deze informatie zijn voorzien, kan het gevolg zijn dat deze tweemaal wordt

- Gebruik de printerfuncties om af te drukken (1104)
- Gebruik de DPOF-afdrukinstellingen (1108) van uw camera om af te drukken
- Gebruik de software die kan worden gedownload van de Canon-website om af te drukken (1101)

camera Basishandleiding Handleiding voor gevorderden Basishandelingen van de camera

Algemene bediening

Auto-modus

**Andere** opnamemodi

P-modus

Tv-, Av- en M-modus

Afspeelmodus

Menu Instellingen

Accessoires

Bijlage

Index

36

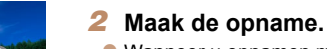

- Wanneer u opnamen maakt, voegt de camera de opnamedatum of -tiid in de rechterbenedenhoek van een beeld toe.
- Als u wilt terugkeren naar de oorspronkelijke instelling, selecteert u [Uit] in stap 1.

Datumstempels kunnen niet worden bewerkt of verwijderd.

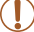

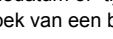
# Functies voor de beeldaanpassing

Foto's

# De verhouding wijzigen

Wijzig de verhouding (breedte-hoogteverhouding) als volgt:

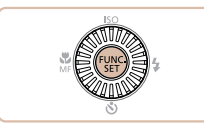

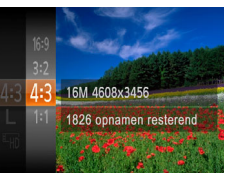

- Druk op de knop < > en kies [4:3] in het menu. Kies vervolgens de gewenste optie (24).
- Zodra de instelling is voltooid, wordt de verhouding van het scherm gewijzigd.
- Als u wilt terugkeren naar de oorspronkelijke instelling, herhaalt u deze procedure, maar selecteert u [4:3].

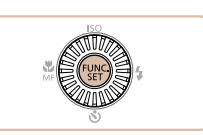

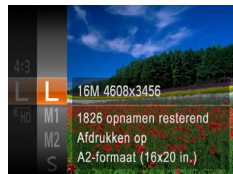

- Druk op de knop < > en kies [L] in het menu. Kies vervolgens de gewenste optie (24).
- De optie die u hebt ingesteld, wordt nu weergegeven.
- Als u wilt terugkeren naar de oorspronkelijke instelling, herhaalt u deze procedure, maar selecteert u [ L].
- Vali de Califera
  Auto-modus
  Andere opnamemodi
  P-modus
  Tv-, Av- en M-modus
  Afspeelmodus
  Afspeelmodus
  Menu Instellingen
  Accessoires
  Bijlage

- **16:9** Dezelfde verhouding als breedbeeld hdtv's.
- **3:2** Dezelfde verhouding als 35 mm-film, die wordt gebruikt voor het afdrukken van beelden op 130 x 180 mm of briefkaartformaat.

Normale verhouding van het camerascherm, die ook wordt gebruikt voor de

**4:3** weergave op SD-tv's of vergelijkbare weergaveapparatuur, of voor het afdrukken van afbeeldingen op 90 x 130 mm of diverse A-papierformaten.

1:1 Vierkante verhouding.

Richtlijnen voor het kiezen van de resolutie op basis van het papierformaat (voor 4:3-beelden)

De beeldresolutie wijzigen (grootte)

elke resolutie-instelling op een geheugenkaart passen

Kies als volot uit 4 niveaus voor beeldresolutie. Zie "Aantal 4:3-opnamen

per geheugenkaart" (1130) voor richtlijnen over hoeveel opnamen bij

A2 (420 x 594 mm) A3 – A5 (297 x 420 -148 x 210 mm) 130 x 180 mm Briefkaart 90 x 130 mm

• [**§**]: Voor het verzenden van beelden per e-mail.

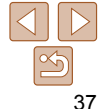

Index

### Voorblad

Foto's

#### Vóór gebruik

Algemene bediening camera

Basishandleiding

Handleiding voor gevorderden

Basishandelingen van de camera

# Voorblad

camera

Vóór gebruik

Algemene bediening

Basishandleiding

Handleiding voor

Basishandelingen

van de camera

gevorderden

#### Foto's

# Rode-Ogen Correctie

Rode ogen op beelden die met de flitser zijn gemaakt, kunnen als volgt automatisch worden gecorrigeerd.

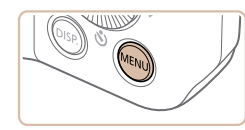

| i ii                  |                               |  |
|-----------------------|-------------------------------|--|
| Digitale Zoom         | <ul> <li>Standaard</li> </ul> |  |
| AF-Punt Zoom          |                               |  |
| AF-hulplicht          | Aan Uit                       |  |
| Flits Instellingen.   |                               |  |
| Wind Filter           | Aan Uit                       |  |
| Stelt flitsinstelling | gen in                        |  |

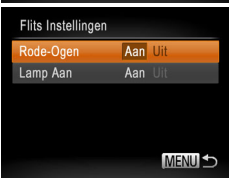

# 2 Configureer de instelling.

Open het scherm

**Flits Instellingen1.** 

Druk op de knop <MENU>, selecteer

[Flits Instellingen] op het tabblad [

- Kies [Rode-Ogen] en kies vervolgens [Aan] (<u>26</u>).
- Als de instelling is voltooid, wordt [③] weergegeven.
- Als u wilt terugkeren naar de oorspronkelijke instelling, herhaalt u deze procedure, maar selecteert u [Uit].
- Rode-ogencorrectie kan ook op andere beeldgebieden dan ogen worden toegepast (bijvoorbeeld als de camera rode oogmake-up voor pupillen aanziet).
- U kunt ook bestaande beelden corrigeren (Q85).
- U kunt het scherm ook in stap 2 openen als de flitser is uitgeklapt. Daartoe drukt u op de knop <>> en drukt u direct op de knop <MENU>.

# Beeldkwaliteit van films wijzigen

Resolutie

1280 x 720

640 x 480

Er zijn 2 instellingen voor beeldkwaliteit beschikbaar. Zie "Opnametijd per geheugenkaart" (1130) voor richtlijnen voor de maximale filmlengte die bij elk beeldkwaliteitsniveau op een geheugenkaart past.

Aantal beelden

In de modus [H] geven zwarte balken aan de boven- en onderkant van het

25 fps

30 fps

scherm aan welke gebieden niet worden vastgelegd.

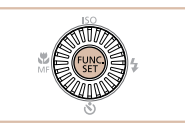

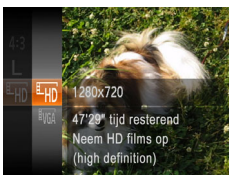

**Beeldkwaliteit** 

EHD

LVGA

| • D | ruk op de knop <> en kies [≞ɟ͡ŋ] in  |
|-----|--------------------------------------|
| he  | et menu. Kies vervolgens de gewenste |
| o   | otie ( <u>24</u> ).                  |

- De optie die u hebt ingesteld, wordt nu weergegeven.
- Als u wilt terugkeren naar de oorspronkelijke instelling, herhaalt u deze procedure, maar selecteert u [<sup>E</sup>µŋ].

| 2     | Auto-modus             |  |
|-------|------------------------|--|
| 3     | Andere<br>opnamemodi   |  |
| 4     | P-modus                |  |
| 5     | Tv-, Av- en<br>M-modus |  |
| 6     | Afspeelmodus           |  |
| 7     | Menu<br>Instellingen   |  |
| 8     | Accessoires            |  |
| 9     | Bijlage                |  |
| Index |                        |  |

Films

Details

Voor opnamen in SD-kwaliteit

Voor opnamen in HD

#### Filme

# Het windfilter gebruiken

De vervorming van het geluid door opnemen bij harde wind kan worden. beperkt. Als er geen wind is, kan het opgenomen geluid bij gebruik van deze optie echter onnatuurliik gaan klinken.

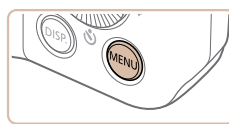

| Ď ŤŤ                |                |
|---------------------|----------------|
| AF-Punt Zoom        | Aan <b>Uit</b> |
| AF-hulplicht        | Aan Uit        |
| Flits Instellingen  |                |
| Wind Filter         | Aan Uit        |
| Afbeelding direct l | bekijken       |
| Filter windgeluide  | n              |

- Druk op de knop <MENU> kies (Wind) Filter] op het tabblad [ vervolgens [Aan] (25).
- Als u wilt terugkeren naar de oorspronkelijke instelling, herhaalt u deze procedure, maar selecteert u [Uit].

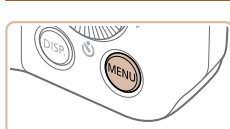

Raster weergeven

scherm rasterlijnen worden weergegeven.

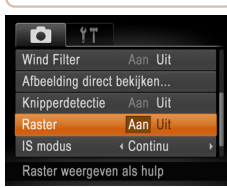

Rasterlijnen worden niet opgeslagen bij de opname.

# Handige opnamefuncties

Als verticale en horizontale referentie tijdens het opnemen kunnen op het

(25).

u [Uit].

Foto's

Druk op de knop <MENU> kies [Raster]

Zodra de instelling is voltooid, wordt het

raster op het scherm weergegeven.

oorspronkelijke instelling, herhaalt

u deze procedure, maar selecteert

Als u wilt terugkeren naar de

op het tabblad [

Films

# Vóór gebruik

Voorblad

Algemene bediening camera

Basishandleiding

Handleiding voor gevorderden

Basishandelingen van de camera

Auto-modus

**Andere** opnamemodi

P-modus

Tv-, Av- en M-modus

Afspeelmodus

Menu Instellingen

Accessoires

Bijlage

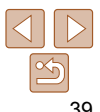

# Het gebied waarop wordt scherpgesteld vergroten

U kunt de scherpstelling controleren door de ontspanknop half in te drukken. waardoor het gedeelte van het beeld waarop is scherpgesteld in het AF-kader wordt veraroot

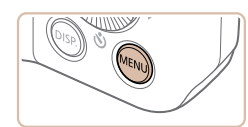

4 Standaard

Aan U

Aan

Ú ÍT

Digitale Zoom

AF-Punt Zoom AF-hulplicht

Flits Instellingen

Vergrote weergave van

Wind Filter

# Configureer de instelling.

Druk op de knop <MENU>, selecteer [AF-Punt Zoom] op het tabblad [ en selecteer vervolgens [Aan] (25).

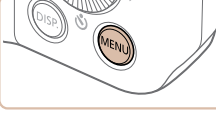

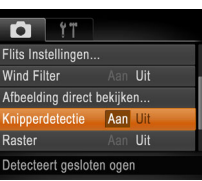

# Configureer de instelling.

Druk op de knop <MENU>, selecteer [Knipperdetectie] op het tabblad [ en selecteer daarna [Aan] (125)

| - | Basishandleiding                       |
|---|----------------------------------------|
|   | Handleiding voor gevorderden           |
|   | <b>1</b> Basishandelinge van de camera |
|   | 2 Auto-modus                           |
|   | 3 Andere<br>opnamemodi                 |
|   | 4 P-modus                              |
|   | 5 Tv-, Av- en<br>M-modus               |
|   | 6 Afspeelmodus                         |
|   | 7 Menu<br>Instellingen                 |
|   | 8 Accessoires                          |
|   | 9 Bijlage                              |
|   | Index                                  |
| _ |                                        |

# Controleer de scherpstelling.

- Druk de ontspanknop half in. Het gezicht dat als hoofdonderwerp gedetecteerd is. wordt nu uitvergroot.
- Als u wilt terugkeren naar de oorspronkelijke instelling, selecteert u [Uit] in stap 1.

Het scherpgestelde gebied wordt niet vergroot als u de ontspanknop half indrukt terwiil er geen gezicht is gedetecteerd, als de persoon zich te dicht op de camera bevindt en zijn gezicht te groot is voor het scherm, of als de camera een bewegend object waarneemt.

Voorblad Vóór gebruik

camera

Algemene bediening

Foto's

# Controleren op gesloten ogen

[124] wordt weergegeven als de camera detecteert dat personen misschien hun ogen dicht hebben

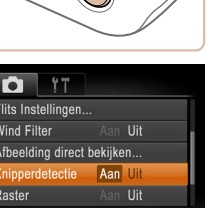

- Maak de opname.
  - []] knippert wanneer de camera iemand waarneemt die ziin/haar ogen dicht heeft.
- Als u wilt terugkeren naar de oorspronkelijke instelling. selecteert u [Uit] in stap 1.
- Wanneer u meerdere opnamen hebt ingesteld in de modus [62], dan is deze functie alleen beschikbaar voor de laatste opname.
  - Als u [2 sec.], [4 sec.], [8 sec.] of [Vastzetten] hebt geselecteerd bij [Weergavetiid] (142) worden personen van wie de ogen zijn gesloten in een kader weergegeven.

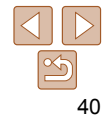

# De camerabewerkingen aanpassen

Pas de opnamefuncties als volgt aan op het MENU-tabblad [6]. Zie "Menu's gebruiken" (25) voor instructies over menufuncties.

#### Foto's

# Het AF-hulplicht uitschakelen

U kunt de lamp, die normaal als u de ontspanknop half indrukt gaat branden als hulp bij het scherpstellen, uitschakelen in omstandigheden met weinig licht.

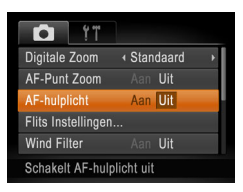

- Druk op de knop <MENU>. kies [AF-hulplicht] op het tabblad [ en kies [Uit] ( $\square 25$ ).
- Als u wilt terugkeren naar de oorspronkelijke instelling, herhaalt u deze procedure, maar selecteert u [Aan].

U kunt het lampie voor rode-ogenreductie uitschakelen, dat gaat branden om het effect van rode ogen te verminderen dat optreedt wanneer u opnamen maakt met de flitser in een omgeving met weinig licht.

Het lampie voor rode-ogenreductie

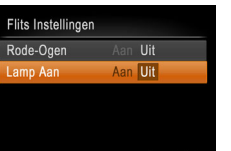

uitschakelen

Configureer de instelling. MENU 5

> Kies [Lamp Aan] en kies vervolgens [Uit] (226).

Druk op de knop <MENU>, selecteer [Flits Instellingen] op het tabblad [

en druk op de knop  $\langle \textcircled{W} \rangle > (\textcircled{25}).$ 

Open het scherm [Flits

Instellingen1.

Als u wilt terugkeren naar de oorspronkelijke instelling, herhaalt u deze procedure, maar selecteert u [Aan].

| cam        | camera                            |  |
|------------|-----------------------------------|--|
| Bas        | Basishandleiding                  |  |
| Han<br>gev | dleiding voor<br>orderden         |  |
| 1          | Basishandelinger<br>van de camera |  |
| 2          | Auto-modus                        |  |
| 3          | Andere<br>opnamemodi              |  |
| 4          | P-modus                           |  |
| 5          | Tv-, Av- en<br>M-modus            |  |
| 6          | Afspeelmodus                      |  |
| 7          | Menu<br>Instellingen              |  |
| 8          | Accessoires                       |  |
| 9          | Bijlage                           |  |
| Inde       | ex                                |  |
|            |                                   |  |

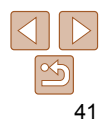

#### Voorblad

Foto's

Vóór gebruik

Algemene bediening

# De weergavestijl van het beeld na de opname wiiziaen

U kunt instellen hoe lang na de opname beelden worden weergegeven en welke informatie wordt weergegeven.

# De weergaveduur van het beeld na de opname wijzigen

| Afbeelding direc                   | t bekijken           |      |
|------------------------------------|----------------------|------|
| Weergavetijd                       | 2 sec.               |      |
| Scherminfo                         | ∢ Uit                |      |
| Beelden worden<br>beperkte tijd we | slechts<br>ergegeven |      |
|                                    | ME                   | NU 🛨 |
|                                    |                      |      |
|                                    |                      |      |

- Open het scherm [Afbeelding direct bekijken].
- Druk op de knop <MENU>, kies [Afbeelding direct bekijken] op het tabblad [1] en druk op de knop <( )> (25).
- 2 Configureer de instelling.
- Druk op de knoppen <▲><▼> of draai aan de knop < > om [Weergavetiid] te selecteren. Druk op de knoppen <**4**><**▶**> om de gewenste optie te kiezen.
- Als u wilt terugkeren naar de oorspronkelijke instelling, herhaalt u deze procedure, maar selecteert u [Snel].

| Snel       | Geeft beelden alleen weer totdat u weer kunt fotograferen.       |
|------------|------------------------------------------------------------------|
| 2 sec.,    | Beelden worden gedurende de opgegeven tijd weergegeven.          |
| 4 sec.,    | Zelfs wanneer de foto nog op het scherm staat, kunt u de         |
| 8 sec.     | ontspanknop al half indrukken om een volgende foto te maken.     |
| Vastzetten | Beelden worden weergegeven totdat u de ontspanknop half indrukt. |
| Uit        | Na de opname worden geen beelden weergegeven.                    |

Het weergegeven scherm na de opname wijzigen Wijzig als volgt de manier waarop beelden na de opname worden weeraeaeven.

| Afbeelding dire            | ect bekijken                                                                       | 1 Stel [Weergavetiid] in on                                                                                         | Basishandleiding             |
|----------------------------|------------------------------------------------------------------------------------|----------------------------------------------------------------------------------------------------|------------------------------|
| Weergavetijd<br>Scherminfo | ✓ 2 sec. → ✓ details →                                                             | [2 sec.], [4 sec.], [8 sec.]                                                                                        | Handleiding voor gevorderden |
| Opnameinformatie           | <ul> <li>of [vastzetten] (L, 42).</li> <li>2 Configureer de instelling.</li> </ul> | <b>1</b> Basishandelingen van de camera                                                                             |                              |
| woorgo ton na              | MENU 🕤                                                                             | <ul> <li>Druk op de knoppen &lt;▲&gt;&lt;▼&gt; of draai<br/>aan de knop &lt;</li> <li>om [Scherminfo] te</li> </ul> | 2 Auto-modus                 |
|                            |                                                                                    | selecteren. Druk op de knoppen $\langle \bullet \rangle \rangle$                                                    | 3 Andere<br>opnamemodi       |
|                            |                                                                                    | <ul> <li>Als u wilt terugkeren naar de</li> </ul>                                                                   | 4 P-modus                    |
|                            |                                                                                    | oorspronkelijke instelling, herhaalt u deze<br>procedure, maar selecteert u [Uit].                                  | 5 Tv-, Av- en<br>M-modus     |
| Uit                        | Geeft alleen het b                                                                 | eeld weer.                                                                                                    | 6 Afspeelmodus               |
| details                    | Geeft details van                                                                  | de opname weer (🛄 120).                                                                                             | 7 Menu<br>Instellingen       |
| • War                      | nneer [Weergavetij                                                                 | d] (1142) is ingesteld op [Uit] of [Snel], is [Scherminfo]                                                          | 8 Accessoires                |
| • U ki                     | unt de scherminfor                                                                 | matie wijzigen door op de knop <disp,> te drukken</disp,>                                                           | 9 Bijlage                    |
| [Sch                       | nerminfo] op het ta                                                                | bblad [D] worden niet gewijzigd. U kunt ook beelden                                                                 | Index                        |
| wiss<br>bee                | sen door op de kno<br>Iden als favorieten                                          | p < m > te drukken of bescherm ( $[176]$ ) of markeer<br>( $[182]$ ) door op de knop < ) te drukken.                |                              |

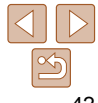

### Voorblad

Vóór gebruik

Algemene bediening camera

# **3** Andere opnamemodi

Maak effectiever opnamen in verschillende composities en maak betere opnamen met unieke beeldeffecten of vastgelegd met speciale functies.

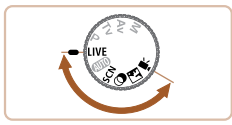

| Helderheid/kleur aanpassen<br>(Directe effecten) | 44   |
|--------------------------------------------------|------|
| Specifieke scènes                                | . 44 |
| Speciale modi voor andere doeleinden             | 45   |
| De gezicht-zelfontspanner gebruiken              | 45   |

| Beeldeffecten (Creatieve filters)       | 46 |
|-----------------------------------------|----|
| Opnamen maken met het effect            |    |
| van een visooglens (Fisheye-effect)     | 47 |
| Foto's die lijken op een miniatuurmodel |    |
| (Miniatuureffect)                       | 48 |
| Opnamen maken met een speels effect     |    |
| (Speels effect)                         | 49 |
| Opnamen maken in monochroom             | 49 |

| Modus Discreet               | 50 |
|------------------------------|----|
| Films maken in de modus ['☴] | 50 |
|                              |    |
|                              |    |
|                              |    |

| Basishandleiding |                                   |  |
|------------------|-----------------------------------|--|
| Han<br>gev       | dleiding voor<br>orderden         |  |
| 1                | Basishandelinger<br>van de camera |  |
| 2                | Auto-modus                        |  |
| 3                | Andere<br>opnamemodi              |  |
| 4                | P-modus                           |  |
| 5                | Tv-, Av- en<br>M-modus            |  |
| 6                | Afspeelmodus                      |  |
| 7                | Menu<br>Instellingen              |  |
| 8                | Accessoires                       |  |
| 9                | Bijlage                           |  |
| Inde             | ex                                |  |
|                  |                                   |  |

Voorblad Vóór gebruik

camera

Algemene bediening

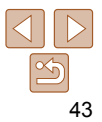

# Specifieke scènes

Kies een modus die past bij de opnamelocatie en de camera maakt automatisch de instellingen voor optimale foto's

3

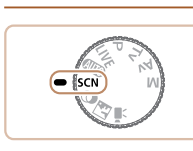

- Open de modus [SCN]. Stel het programmakeuzewiel in op [SCN]. Selecteer een opnamemodus.

opnamemodus (224).

Maak de opname.

verzachtend effect

Foto's

- van de camera Druk op de knop <(<sup>((()</sup>))))>, selecteer (<sup>(</sup>))) in het menu en selecteer vervolgens een Films Portretopnamen maken (Portret) Instellingen Mensen fotograferen met een
  - Index Foto's Opnamen maken bij weinig licht (Weinig licht)
- Opnamen maken met minimale camerabeweging en onderwerpsvervaging, zelfs in omstandigheden met weinig licht.

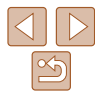

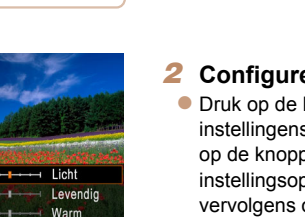

Helderheid/kleur aanpassen

U kunt de beeldhelderheid en -kleuren eenvoudig op de volgende manier

(LIVE).

(Directe effecten)

tijdens het opnemen aanpassen.

#### Open de modus [I IVF]. Stel het programmakeuzewiel in op

Foto's

Films

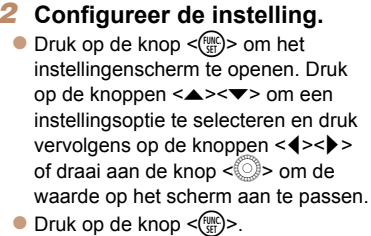

# Maak de opname.

| Helderheid | Pas het niveau aan naar rechts voor helderder beelden en naar links voor donkerder beelden.              |
|------------|----------------------------------------------------------------------------------------------------|
| Kleur      | Pas het niveau aan naar rechts voor levendiger beelden en naar links voor meer ingetogen beelden.        |
| Tint       | Pas het niveau aan naar rechts voor een warme, rode kleur en naar<br>links voor een koele, blauwe kleur. |

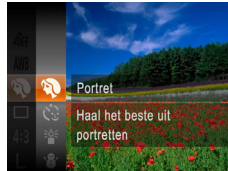

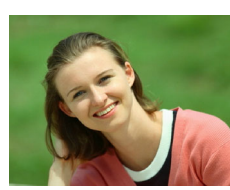

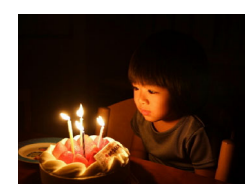

#### Voorblad

Vóór gebruik

Algemene bediening camera

#### Basishandleiding

Handleiding voor gevorderden Basishandelingen

Auto-modus

Andere opnamemodi

P-modus

Tv-, Av- en M-modus

Afspeelmodus

Menu

Accessoires

Bijlage

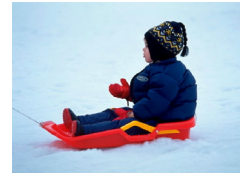

# Foto's Films

 Heldere foto's met natuurlijke kleuren van mensen tegen een besneeuwde achtergrond.

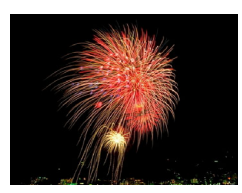

# Foto's Films

(Vuurwerk) • Levendige foto's van vuurwerk.

- Plaats de camera op een statief of neem andere maatregelen om de camera stil te houden en camerabeweging te voorkomen in de modus (). Stel daarnaast [IS modus] in op [Uit] als u opnamen maakt met een statief of een ander middel gebruikt om de camera vast te zetten (). 65).
- De resolutie in de modus [<sup>3</sup><sup>2</sup><sup>4</sup>] is [M] (2304 x 1728) en kan niet worden gewijzigd.

# Speciale modi voor andere doeleinden

#### Foto's

Voorblad

Vóór gebruik

Algemene bediening

# De gezicht-zelfontspanner gebruiken

De camera maakt de foto ongeveer twee seconden nadat het gezicht van een andere persoon (zoals de fotograaf) het opnamegebied betreedt ( $\square 61$ ). Dit is handig wanneer u zelf ook op een groepsfoto of een vergelijkbare foto wilt staan.

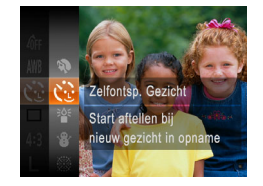

# 1 Selecteer [<්ටු].

 Voer de stappen 1 – 2 in "Specifieke scènes" (44) uit en kies [.].

# 2 Kies de compositie en druk de ontspanknop half in.

- Controleer of een groen kader wordt weergegeven rond het gezicht waarop is scherpgesteld en of er witte kaders rond de andere gezichten worden weergegeven.
- **3** Druk de ontspanknop helemaal naar beneden.
  - De camera gaat nu in stand-bystand voor de opname en op het scherm verschijnt [Kijk recht naar camera om aftellen te starten].
  - Het lampje knippert en u hoort het geluid van de zelfontspanner.

# camera Basishandleiding Handleiding voor gevorderden Basishandelingen van de camera Auto-modus Andere opnamemodi P-modus Tv-, Av- en M-modus Afspeelmodus Menu Instellingen Accessoires Bijlage Index

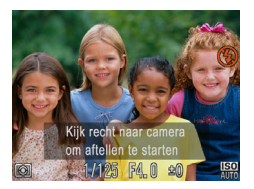

# Ga bii de anderen staan in het opnamegebied en kijk naar de camera

- Nadat de camera een nieuw gezicht detecteert knippert het lampie en het geluid van de zelfontspanner versnelt. (Wanneer de flitser afgaat, bliift de lamp branden.) Ongeveer twee seconden later maakt de camera een foto
- Als u het maken van opnamen met de zelfontspanner wilt annuleren nadat u deze hebt ingesteld, drukt u op de knop <MFNU>
- Ook als uw gezicht niet wordt gedetecteerd nadat u bij de anderen bent gaan staan, maakt de camera na ongeveer 15 seconden een opname.
- Als u het aantal opnamen wilt wijzigen nadat u [ 1 ] hebt geselecteerd in stap 1. drukt u op de knop <DISP>. Kies het aantal opnamen (druk op de knoppen < <>> of draai aan de knop < >) en druk nogmaals op de knop < DISP.>. [Knipperdetectie] (140) is alleen beschikbaar voor de laatste opname.

# **Beeldeffecten (Creatieve filters)**

Diverse effecten toevoegen aan uw opnamen.

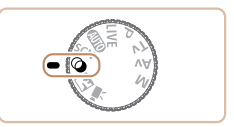

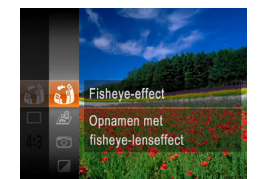

## Open de modus [@].

Stel het programmakeuzewiel in op [3]

Selecteer een opnamemodus. Druk op de knop < (), kies () in</p> het menu en kies vervolgens een opnamemodus (224).

3 Maak de opname.

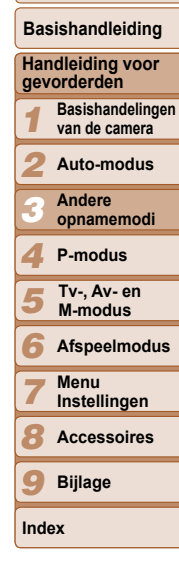

Voorblad

Vóór gebruik

Algemene bediening camera

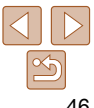

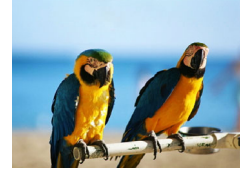

#### Foto's Filme Opnamen maken in levendige kleuren (Extra levendig)

Opnamen met rijke levendige kleuren

Foto's

# Opnamen maken met het effect van een visooglens (Fisheve-effect)

Opnamen maken met het vervormende effect van een visooglens.

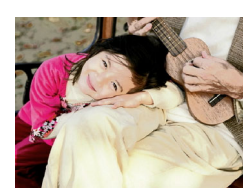

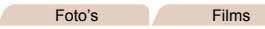

#### Foto's met postereffect 22 (Poster-effect)

Foto's die lijken op oude posters of illustraties

• In de modi [2] en [2] moet u eerst een aantal testopnamen maken om zeker te zijn dat u het gewenste resultaat zult verkrijgen.

Ø.

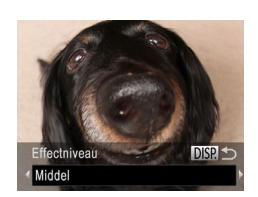

# Selecteer [3].

- Voer de stappen 1 2 in "Beeldeffecten (Creatieve filters)" (146) uit en kies [ຄັ້ທີ].
- Kies een effectniveau
- Druk op de knop <DISP.>. kies een effectniveau (druk op de knoppen < <>>> of draai aan de knop  $< \bigcirc >$ )
- en druk nogmaals op de knop <DISP.>.
- U ziet een voorbeeld van uw foto waarop het effect is toegepast.
- 3 Maak de opname.

Probeer eerst een aantal testopnamen te maken om zeker te zijn dat u het gewenste resultaat verkrijgt.

Handleiding voor gevorderden Basishandelingen van de camera Auto-modus Andere opnamemodi P-modus Tv-, Av- en M-modus Afspeelmodus Menu Instellingen Accessoires Bijlage

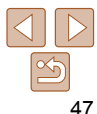

Index

# Vóór gebruik

Algemene bediening camera

Voorblad

Basishandleiding

#### Voorblad

#### Foto's

Filme

# Foto's die lijken op een miniatuurmodel (Miniatuureffect)

Geeft het effect van een miniatuurmodel door beeldgebieden boven en onder uw geselecteerde gebied te vervagen.

U kunt ook films maken die lijken op soenes in miniatuurmodellen door de afspeelsnelheid te kiezen voordat de film wordt opgenomen. Mensen en onderwerpen in de soene zullen tijdens het afspelen snel bewegen. Het geluid wordt niet opgenomen.

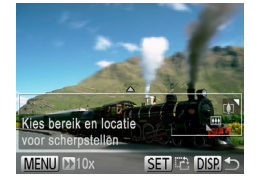

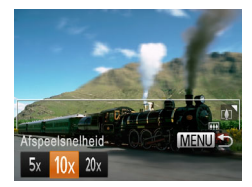

- Selecteer [ط].
- Voer de stappen 1 2 in "Beeldeffecten (Creatieve filters)" (246) uit en kies [2].
- Op het scherm verschijnt een wit kader dat het beeldgebied aangeeft dat scherp blijft.
- 2 Kies het gebied waarop u wilt scherpstellen.
- Druk op de knop <DISP.>.
- Beweeg de zoomknop om de afmeting van het kader te wijzigen en druk op de knoppen <▲><▼> om het kader te verblaatsen.

#### 3 Selecteer voor films de afspeelsnelheid van de film.

- Druk op de knop <MENU> en kies de snelheid door op de knoppen <<>>> te drukken of door aan de knop <</li>
   > te draaien.
- 4 Ga terug naar het opnamescherm en maak de opname.
  - Druk op de knop <MENU> om terug te keren naar het opnamescherm en maak de opname.

| Afspeelsnelheid er | i geschatte afspeeltijo | d (voor clips van |
|--------------------|-------------------------|-------------------|
| één minuut)        |                         |                   |

| Snelheid | Afspeeltijd   |
|----------|---------------|
| 5x       | Circa 12 sec. |
| 10x      | Circa 6 sec.  |
| 20x      | Circa 3 sec.  |
|          |               |

- De zoomfunctie is niet beschikbaar voor het opnemen van films. Stel de zoomfunctie in voordat u de opname start.
  - Probeer eerst een aantal testopnamen te maken om zeker te zijn dat u het gewenste resultaat verkrijgt.
- Als u in stap 2 op de knop <() > drukt, verandert u de richting van het kader (van horizontaal naar verticaal of vice versa). U kunt het kader in verticale richting verplaatsen door op de knoppen <4>> te drukken.
  - · Houd de camera verticaal om de richting van het kader te wijzigen.
  - De beeldkwaliteit van films is [[4](G]) bij een verhouding van [[4:3] en [<sup>E</sup>+[]) bij een verhouding van [16:9] ([137). Deze kwaliteitsinstellingen kunnen niet worden gewijzigd.

|   | Vóór gebruik                            |
|---|-----------------------------------------|
|   | Algemene bediening<br>camera            |
|   | Basishandleiding                        |
| _ | Handleiding voor gevorderden            |
| - | <b>1</b> Basishandelinger van de camera |
| - | 2 Auto-modus                            |
|   | 3 Andere<br>opnamemodi                  |
| _ | 4 P-modus                               |
|   | 5 Tv-, Av- en<br>M-modus                |
|   | 6 Afspeelmodus                          |
|   | 7 Menu<br>Instellingen                  |
|   | 8 Accessoires                           |
|   | 9 Bijlage                               |
|   | Index                                   |
|   |                                         |
|   |                                         |

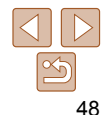

# Handleiding voor van de camera Auto-modus Andere opnamemodi P-modus Tv-, Av- en M-modus

Afspeelmodus

Instellingen

Basishandleiding

Algemene bediening

Voorblad

camera

Vóór gebruik

gevorderden Basishandelingen

Menu

Accessoires

49

Bijlage

Index

Opnamen maken in zwart-wit sepia of blauw en wit

2

# Opnamen maken met een speels effect (Speels effect)

Met dit effect lijkt het alsof het beeld is gemaakt met een speelgoedcamera doordat vignetvorming optreedt (donkerder, vage hoeken) en de algehele kleur wordt aangepast.

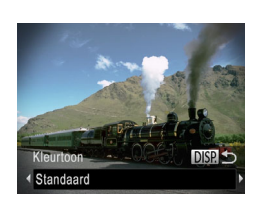

# Selecteer [m].

Voer de stappen 1 – 2 in "Beeldeffecten (Creatieve filters)" (146) uit en kies തി.

Foto's

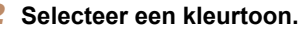

- Druk op de knop <DISP.>. kies een kleurtoon (druk op de knoppen  $\langle 4 \rangle \langle \rangle \rangle$ of draai aan de knop < >>) en druk nogmaals op de knop <DISP.>.
- U ziet een voorbeeld van uw foto waarop het effect is toegepast.
- 3 Maak de opname.

| Standaard | Foto's die lijken op opnamen die zijn gemaakt met een speelgoedcamera |
|-----------|-----------------------------------------------------------------------|
| Warm      | Beelden hebben een warmere tint dan met [Standaard].                  |
| Koel      | Beelden hebben een koelere tint dan met [Standaard].                  |

Probeer eerst een aantal testopnamen te maken om zeker te zijn dat u het gewenste resultaat verkrijgt.

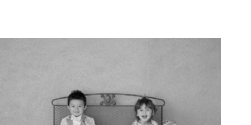

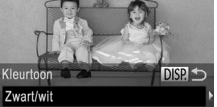

#### Zwart-wit foto's. Zwart/wit Sepia Sepiakleurige foto's.

Foto's in blauw en wit. Blauw

#### Foto's

Filme

# Opnamen maken in monochroom

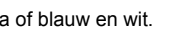

Selecteer [2].

| • | Voer de stappen $1 - 2$ in "Beeldeffecten<br>(Creatieve filters)" ( $\square 46$ ) uit en kies<br>[ $\square$ ].                                                                                |
|---|----------------------------------------------------------------------------------------------------|
|   | Selecteer een kleurtoon.                                                                                                    |
| • | Druk op de knop < <b>DISP</b> .>, kies een<br>kleurtoon (druk op de knoppen < <b>4</b> >< <b>&gt;</b> ><br>of draai aan de knop < <b>(</b> )>) en druk<br>nogmaals op de knop < <b>DISP</b> .>. |

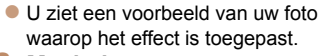

Maak de opname.

Voorblad Vóór gebruik

Filme

#### Foto's

Films

# **Modus Discreet**

U kunt op de volgende manier opnamen maken zonder camerageluiden, flitser of lampje te activeren. Gebruik deze modus als camerageluiden, flitsen en lampjes niet zijn toegestaan.

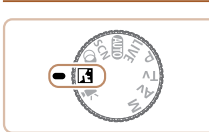

- 1 Open de modus 🚮.
- Stel het programmakeuzewiel in op []].

# 2 Maak de opname.

In de modus I bound de la companya de la companya de

Films maken in de modus ['\]

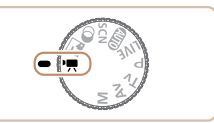

# Open de modus ['़,].

- Stel het programmakeuzewiel in op [\*].
- Zwarte balken aan de boven- en onderkant van het scherm geven aan welke gebieden niet worden opgenomen.
- 2 Configureer de instellingen zo dat ze passen bij de film (121 – 127).
- **3** Maak de opname.
- Druk op de filmknop.
- Druk nogmaals op de filmknop om de filmopname te stoppen.

camera Basishandleiding Handleiding voor gevorderden Basishandelingen van de camera Auto-modus Andere opnamemodi P-modus Tv-, Av- en M-modus Afspeelmodus Menu Instellingen Accessoires

Algemene bediening

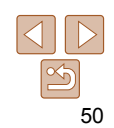

Bijlage

# Filme Belichting vergrendelen of wijzigen voordat u een

Voordat u een opname maakt, kunt u de belichting vergrendelen of wijzigen met stappen van 1/3 in een bereik van -2 tot +2.

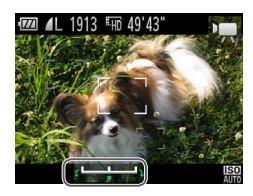

opname maakt

#### Vergrendel de belichting. -1

- Nadat u de ontspanknop hebt losgelaten. drukt u op de knop  $\langle A \rangle$  om de belichting te vergrendelen. De belichtingsschuifbalk wordt weergegeven.
- Druk nogmaals op de knop <A> om de belichting te ontgrendelen.
- 2 Pas de belichting aan.
- Kijk naar het scherm en draai aan de knop < > om de belichting aan te passen.
- 3 Maak de opname (150).

| Vóór gebruik                               |
|--------------------------------------------|
| Algemene bediening<br>camera               |
| Basishandleiding                           |
| Handleiding voor gevorderden               |
| <b>1</b> Basishandelingen<br>van de camera |
| 2 Auto-modus                               |
| 3 Andere<br>opnamemodi                     |
| 4 P-modus                                  |
| 5 Tv-, Av- en<br>M-modus                   |
| 6 Afspeelmodus                             |
| 7 Menu<br>Instellingen                     |
| 8 Accessoires                              |
| 9 Bijlage                                  |
| Index                                      |

Voorblad

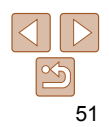

# **4** P-modus

Meer veeleisende foto's in de opnamestijl van uw voorkeur

- In dit hoofdstuk wordt verondersteld dat het programmakeuzewiel is ingesteld op de modus [P].
- [P]: Programma automatische belichting; Automatische belichting: Automatische belichting

| Opnamen maken met programma automa<br>belichting ([P]-modus)                                        | atische<br><mark>53</mark> |
|----------------------------------------------------------------------------------------------------|----------------------------|
| Helderheid van het beeld (Belichting)                                                               | 53                         |
| De helderheid van het beeld aanpassen<br>(Belichtingscompensatie)<br>Belichting en helderheid       | 53                         |
| van beeld vergrendelen (AE lock)<br>De meetmethode wijzigen<br>De helderbeid ecrigeren (i Contract) | 53<br>54<br>54             |
| De heidemeid comgeten (FCOntrast)                                                                   |                            |

| Kleur- en continu-opnamen maken                 | 55 |
|-------------------------------------------------|----|
| De witbalans aanpassen                          | 55 |
| De kleurtoon van een beeld wijzigen (My Colors) | 56 |
| Continu-opnamen maken                           | 57 |
| Opnamebereik en scherpstellen                   | 58 |
| Close-ups maken (macro)                         | 58 |
| Opnamen maken in de modus Handmatig             |    |
| scherpstellen                                   | 59 |
| Digitale telelens                               | 30 |
| De modus AF Frame wijzigen                      | 30 |
| De focusinstelling veranderen                   | 33 |
| Opnamen maken met AF lock                       | 33 |

| Flitser                                  | 63 |
|------------------------------------------|----|
| Flitsermodus wijzigen                    | 63 |
| De flitsbelichtingscompensatie aanpassen | 64 |
| Opnamen maken met FE-vergrendeling       | 64 |
| Overige instellingen                     | 65 |
| De compressieverhouding wijzigen         |    |
| (Beeldkwaliteit)                         | 65 |
| Instellingen van de IS-modus wiizigen    | 65 |

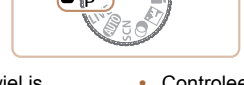

 Controleer voordat u een in dit hoofdstuk beschreven functie gebruikt in een andere modus dan [P] of de functie in die modus beschikbaar is (
121 – 127).

| 1    | van de camera          |
|------|------------------------|
| 2    | Auto-modus             |
| 3    | Andere<br>opnamemodi   |
| 4    | P-modus                |
| 5    | Tv-, Av- en<br>M-modus |
| 6    | Afspeelmodus           |
| 7    | Menu<br>Instellingen   |
| 8    | Accessoires            |
| 9    | Bijlage                |
| Inde | ex                     |
|      |                        |

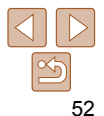

#### Voorblad

Vóór gebruik

Algemene bediening camera Basishandleiding

Handleiding voor gevorderden

. . . . .

#### Foto's Films **Opnamen maken met programma** automatische belichting ([P]-modus)

U kunt tal van functie-instellingen aanpassen aan uw favoriete opnamestiil.

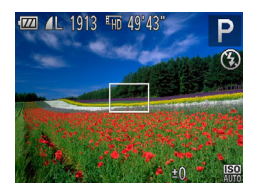

# Open de modus [P].

Stel het programmakeuzewiel in op [P].

Pas de instellingen naar wens aan (2253 – 65) en maak een opname.

- Als er geen correcte belichting kan worden verkregen wanneer u de ontspanknop half indrukt, worden de sluitertijd en de diafragmawaarden in oranie weergegeven. Probeer in dit geval de ISO-waarde aan te passen (154) of de flitser te activeren (bij donkere onderwerpen, 163) om zo de juiste belichting te verkrijgen.
- U kunt ook films opnemen in de modus [P] door op de filmknop te drukken. Sommiae instellingen voor FUNC. (24) en MENU (25) kunnen echter automatisch worden aangepast voor filmopnamen.
- Zie "Opnamebereik" (1131) voor meer informatie over het opnamebereik in de modus [P].

# Helderheid van het beeld (Belichting)

#### Foto's

Voorblad

camera

Vóór gebruik

Algemene bediening

Basishandleiding

Handleiding voor

Basishandelingen

van de camera

Auto-modus

opnamemodi

**Andere** 

P-modus

gevorderden

# De helderheid van het beeld aanpassen (Belichtingscompensatie)

U kunt de standaardbelichting die door de camera wordt ingesteld. aanpassen in stappen van 1/3 in een bereik van -2 tot +2.

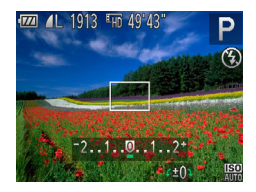

- Druk op de knop < >> Kijk naar het scherm en draai aan de knop < >> om de helderheid aan te passen. Druk nogmaals op de knop < 2> wanneer u klaar bent
- Het correctieniveau dat u hebt opgegeven wordt nu weergegeven.

Foto's

M-modus Afspeelmodus

Tv-, Av- en

Menu Instellingen

Accessoires

Bijlage

Index

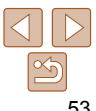

# Belichting en helderheid van beeld vergrendelen (AE lock)

Voordat u een opname maakt, kunt u de belichting vergrendelen, of u kunt de focus en belichting afzonderlijk instellen.

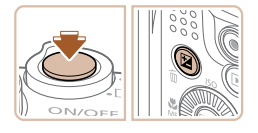

# Verarendel de belichtina.

- Richt de camera met vergrendelde belichting op het onderwerp waarvan u een opname wilt maken. Houd de ontspanknop half ingedrukt en druk op de knop < 2>.
- [-¥-] wordt weergegeven en de belichting wordt vergrendeld.
- Om AE te ontgrendelen laat u de ontspanknop los en drukt u opnieuw op de knop <2 > In dit geval wordt [++] niet meer weergegeven.

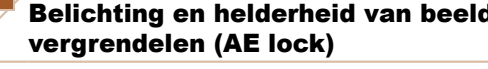

- Kies de compositie en maak een opname.
  - Na één opname wordt AF ontgrendeld en
- AE: Automatische belichting
  - Nadat u de belichting hebt vergrendeld, kunt u de combinatie van sluitertijd en diafragmawaarde wijzigen door aan de knop < > te draaien (Program Shift)

# De meetmethode wijzigen

U kunt op de volgende manier de meetmethode (functie voor meten van helderheid) aanpassen aan de opnameomstandigheden.

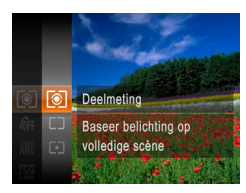

- Druk op de knop <()> en kies [) in het menu. Kies vervolgens de gewenste optie (24).
- De optie die u hebt ingesteld, wordt nu weergegeven.

| Deelmeting           | Voor standaardomstandigheden, inclusief onderwerpen die<br>van achteren worden belicht. De belichting wordt automatisch<br>aangepast aan de opnameomstandigheden.  |
|----------------------|----------------------------------------------------------------------------------------------------|
| Gem. centrum meeting | Bepaalt de gemiddelde helderheid van het gehele beeldgebied.<br>Dit wordt berekend door de helderheid in het centrumgebied als<br>het belangrijkste te behandelen. |
| • Spot               | Meting wordt beperkt tot het [[ ]] (spotmetingpuntkader)<br>dat wordt weergegeven in het midden van het scherm.                                                    |

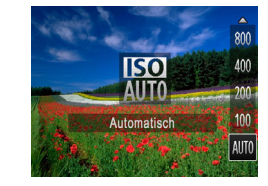

- Druk op de knop <A> kies een optie (druk op de knoppen < A > < V > ofdraai aan de knop < >>) en druk vervolgens on de knop < >
- De optie die u hebt ingesteld, wordt nu weergegeven.

| iso<br>Auto        | Hiermee wordt de ISO-waarde automatisch aangepast aan de<br>opnamemodus en –omstandigheden. |                                                          |
|--------------------|---------------------------------------------------------------------------------------------|----------------------------------------------------------|
| 150 150<br>100 200 | Laag                                                                                        | Voor opnamen buitenshuis bij mooi weer.                  |
| 150 150<br>400 800 | \$                                                                                          | Voor opnamen bij bewolkt weer of in de schemering.       |
| <b>150</b><br>1600 | Hoog                                                                                        | Voor opnamen bij nacht of binnenshuis in donkere kamers. |

- Druk de ontspanknop half in als u de automatisch ingestelde ISO-waarde wilt bekijken wanneer de camera is ingesteld op
  - Kiezen voor een lagere ISO-waarde levert wel scherpere beelden, maar onder bepaalde opnameomstandigheden wordt de kans wel groter dat het onderwerp onscherp is.
  - De keuze voor een hogere ISO-waarde zal de sluitertiid verhogen, wat onscherpe onderwerpen vermindert en het flitserbereik vergroot. Foto's kunnen er echter wel korrelig uitzien.

| 1     | Basishandelinge<br>van de camera |
|-------|----------------------------------|
| 2     | Auto-modus                       |
| 3     | Andere<br>opnamemodi             |
| 4     | P-modus                          |
| 5     | Tv-, Av- en<br>M-modus           |
| 6     | Afspeelmodu                      |
| 7     | Menu<br>Instellingen             |
| 8     | Accessoires                      |
| 9     | Bijlage                          |
| Index |                                  |

# Voorblad

Foto's

Vóór gebruik

Algemene bediening camera

Basishandleiding

Handleiding voor gevorderden

# De helderheid corrigeren (i-Contrast)

Voordat u een opname maakt, kunnen extreem heldere of donkere gebieden (zoals gezichten of achtergronden) worden gedetecteerd en automatisch worden aangepast aan de optimale helderheid. Als het gehele beeld niet genoeg contrast heeft, kan dat ook automatisch worden gecorrigeerd, zodat onderwerpen beter opvallen.

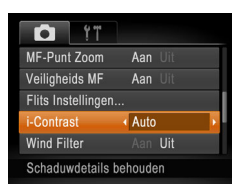

- Druk op de knop <MENU>, kies [i-Contrast] op het tabblad [1] en kies [Auto] (125).
- Als de instelling is voltooid, wordt [Ci] weergegeven.
- In sommige opnameomstandigheden kan de correctie onnauwkeurig zijn of korrelige beelden veroorzaken.
- U kunt ook bestaande beelden corrigeren (Q85).

# Kleur- en continu-opnamen maken

De witbalans aanpassen

Foto's

Films

# Algemene bediening

Voorblad

Vóór gebruik

Basishandleiding Handleiding voor

Basishandelingen

van de camera

Auto-modus

opnamemodi

**Andere** 

P-modus

Tv-, Av- en M-modus

Menu

Index

Afspeelmodus

Instellingen Accessoires Bijlage

gevorderden

Door de witbalans aan te passen kunt u beeldkleuren natuurlijker laten lijken voor de compositie waarvan u een opname maakt.

- Arr Ave Auto Ave Ave Past WB-instellingen automatisch aan
- Druk op de knop < > en kies [AWB] in het menu. Kies vervolgens de gewenste optie
   (24).
- De optie die u hebt ingesteld, wordt nu weergegeven.

| Auto         | Hiermee wordt de optimale witbalans automatisch ingesteld voor de opnameomstandigheden. |
|--------------|-----------------------------------------------------------------------------------------|
| 🌞 Dag Licht  | Voor opnamen buitenshuis bij mooi weer.                                                 |
| Bewolkt      | Voor opnamen bij bewolkt weer, in de schaduw of in de schemering.                       |
| 🗼 Lamplicht  | Voor opnamen bij normaal lamplicht (gloeilampen) en dezelfde kleur<br>TL-verlichting.   |
| TL licht     | Voor opnamen bij warmwit (of dezelfde kleur) of koelwit TL-verlichting                  |
| ₩ TL licht H | Voor opnamen bij daglicht TL-verlichting an dezelfde kleur TL-<br>verlichting.          |
| Lustom       | Voor handmatig instellen van een aangepaste witbalans (156).                            |

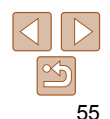

Films

# Aangepaste witbalans

Pas de witbalans aan de lichtbron aan terwijl u opnamen maakt voor beeldkleuren die natuurlijk lijken in het licht van uw opname. Stel de witbalans in onder dezelfde lichtbron die uw opname zal verlichten

| i<br>Î | ☆ 誤 調 | DISP. Berekenen Witbalans |
|--------|-------|---------------------------|
|        | ⊾⊿    |                           |
|        |       | Custom                    |
|        |       | Opname gebruikt eerder    |
|        |       | ingestelde witbalans      |

- Volg de stappen in "De witbalans" aanpassen" (255) en kies [...].
- Richt de camera op een effen wit onderwerp zodat het hele scherm wit is Druk op de knop <DISP.>.
- De schermtint verandert nadat de witbalansgegevens zijn vastgelegd.

Kleuren kunnen onnatuurliik liiken wanneer u de camera-instellingen wijzigt nadat de witbalansgegevens zijn vastgelegd.

# De kleurtoon van een beeld wiizigen (My Colors) U kunt naar wens de kleurtonen van het beeld wijzigen, zoals beelden

Av Colors uit My Colors instelling

converteren naar sepia of zwart-wit.

• Druk op de knop < () > en kies  $[\hat{\mathcal{M}}_{m}]$  in het menu. Kies vervolgens de gewenste optie (24).

Foto's

• De optie die u hebt ingesteld. wordt nu weeraeaeven.

| 40FF       | My Colors uit      | -                                                                                                    |
|------------|--------------------|----------------------------------------------------------------------------------------------------|
| £γ         | Levendig           | De nadruk komt te liggen op contrast en kleurverzadiging, voor scherpere beelden.                                                                                             |
| <i>A</i> N | Neutraal           | Hiermee worden het contrast en de kleurverzadiging<br>afgevlakt, voor zachte beelden.                                                                                         |
| Æse        | Sepia              | Hiermee maakt u sepiakleurige beelden.                                                                                                    |
| €₩         | Zwart/wit          | Hiermee maakt u zwart-wit foto's                                                                                                    |
| Вp         | Positief Film      | Hiermee worden de effecten van Levendig Blauw, Levendig<br>Groen en Levendig Rood gecombineerd om intense maar<br>natuurlijke kleuren te krijgen, zoals de kleuren van dia's. |
| <i>A</i> L | Lichtere huidtint  | Hiermee maakt u huidtinten lichter.                                                                                                    |
| <i>A</i> D | Donkerder huidtint | Hiermee maakt u huidtinten donkerder.                                                                                                    |
| ВB         | Levendig Blauw     | Legt de nadruk op blauwe tinten in beelden. Hierdoor worden<br>blauwe onderwerpen, zoals de lucht of de zee, levendiger.                                                      |
| £G         | Levendig Groen     | Legt de nadruk op groene tinten in beelden. Hierdoor worden groene onderwerpen, zoals bergen en flora, levendiger.                                                            |
| <i>A</i> R | Levendig Rood      | Legt de nadruk op rode tinten in beelden. Hierdoor worden rode onderwerpen levendiger.                                                                                        |
| Ac.        | Custom Kleur       | U kunt het contrast, de scherpte, kleurverzadiging,                                                                                                    |

enzovoort aanpassen aan uw voorkeur (157)

Voorblad

Filme

Vóór gebruik

Algemene bediening camera

Basishandleiding

Handleiding voor gevorderden Basishandelingen van de camera

Auto-modus

**Andere** opnamemodi

P-modus

Tv-, Av- en M-modus

Afspeelmodus

Bijlage

• U kunt de witbalans (255) niet instellen in de modi [&] en [&]. • Met de modi [Âi ] en [Ân] kunnen mogelijk andere kleuren dan huidtinten worden gewijzigd. Deze instellingen geven mogelijk niet het verwachte resultaat met sommige huidtinten.

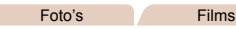

# Custom Kleur

Kies het gewenste niveau voor beeldcontrast, scherpte, kleurverzadiging en rode groene blauwe en huidkleurige tinten uit een bereik van 1-5

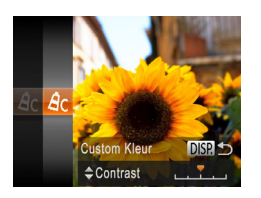

# Open het instellingenscherm.

Voer de stappen in "De kleurtoon van een beeld wijzigen (My Colors)" (156) uit om [Ac] te selecteren. Druk vervolgens op de knop <DISP.>.

# Configureer de instelling.

- Druk op de knoppen <▲><▼> om een optie te selecteren en geef de waarde op door te drukken op de knoppen <**4**><**▶**> of te draaien aan de knop <0>.
- Pas de waarde naar rechts aan voor sterkere/intensere effecten (of donkerdere huidtinten), en pas de waarde naar links aan voor zwakkere/ lichtere effecten (of lichtere huidtinten).
- Druk op de knop <DISP,> om de instelling te voltooien.

# Continu-opnamen maken

Houdt de ontspanknop volledig ingedrukt om continu-opnamen te maken Zie "Snelheid continu-opnamen" (1131) voor meer informatie over de snelheid van continu-opnamen

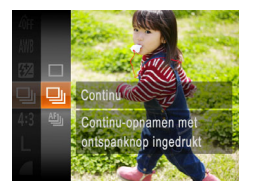

# Configureer de instelling.

- Druk op de knop <()> en kies []] in het menu. Kies vervolgens de gewenste optie (124)
- De optie die u hebt ingesteld, wordt nu weergegeven.

# Maak de opname.

Houdt de ontspanknop volledig ingedrukt om continu-opnamen te maken.

| Modus                                                                  | Beschrijving                                                                                                    |  |
|------------------------------------------------------------------------|----------------------------------------------------------------------------------------------------|--|
| 旦 Continu                                                              | Continu-opnamen maken, met de focus en belichting vastgesteld<br>wanneer u de ontspanknop half indrukt.          |  |
| Continue     Opname AF*                                                | Continu-opnamen maken en scherpstellen.<br>[AF Frame] is ingesteld op [Centrum] en kan niet worden<br>gewijzigd. |  |
| * In de modus () (145), handmatig scherpstellen (159) of wanneer AF is |                                                                                                    |  |

vergrendeld ( $\square 63$ ), wordt [ $\square 1$ ] gewijzigd in [ $\square 1$ ].

#### Voorblad

Foto's

#### Vóór gebruik

Algemene bediening camera

#### Basishandleiding

#### Handleiding voor gevorderden

Basishandelingen van de camera

Auto-modus

- **Andere** opnamemodi
- P-modus
- Tv-, Av- en M-modus
- Afspeelmodus
- Menu Instellingen Accessoires

Bijlage

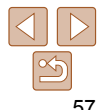

- Kan niet worden gebruikt met de zelfontspanner (134) of [Knipperdetectie] (140).
- Opnamen maken kan tijdelijk stoppen of continu-opnamen maken kan langzamer worden, afhankelijk van de opnameomstandigheden. camera-instellingen en zoompositie.
- Opnamen maken kan langzamer worden wanneer meer opnamen worden gemaakt.
- Als u flitst, kan de opnamesnelheid afnemen.

Continu-opnamen maken gaat sneller in de modus [ 144).

# Opnamebereik en scherpstellen

Stel de camera in op [\$] om de scherpte te beperken tot onderwerpen die

zich dichtbii bevinden. Zie "Opnamebereik" (2131) voor meer informatie

#### Foto's

# Close-ups maken (macro)

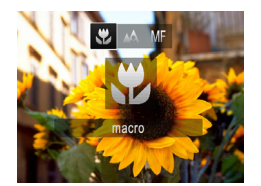

over het scherpstelbereik.

- Druk op de knop <<>>, kies [♥] (druk op de knoppen <4><>> of draai aan de knop < >) en druk vervolgens op de knop < ( )>.
- Als de instelling is voltooid, wordt [\$] weeraeaeven.
- Als u flitst, kan vignetvorming optreden.
- In het weergavegebied in de gele balk onder de zoombalk wordt [1] grijs en de camera stelt niet scherp.

Om camerabeweging te voorkomen plaatst u de camera op een statief en neemt u opnamen met de camera ingesteld op [6] (135).

| Basishandleiding |                                   |
|------------------|-----------------------------------|
| Han<br>gev       | dleiding voor<br>orderden         |
| 1                | Basishandelinger<br>van de camera |
| 2                | Auto-modus                        |
| 3                | Andere<br>opnamemodi              |
| 4                | P-modus                           |
| 5                | Tv-, Av- en<br>M-modus            |
| 6                | Afspeelmodus                      |
| 7                | Menu<br>Instellingen              |
| 8                | Accessoires                       |
| 9                | Bijlage                           |
| Inde             | ex                                |

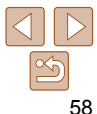

# Voorblad

Vóór gebruik

Algemene bediening camera

Films

# Opnamen maken in de modus Handmatig scherpstellen

Gebruik handmatig scherpstellen wanneer automatisch scherpstellen niet mogelijk is. U kunt de algemene focuspositie opgeven en dan de ontspanknop half indrukken om de camera de optimale scherpstelpositie te laten vastleggen die het dichtst bij de door u opgegeven positie ligt. Zie "Opnamebereik" (1131) voor meer informatie over het scherpstelbereik.

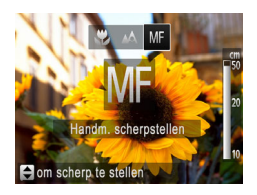

# Selecteer [MF].

- Druk op de knop <◀>, selecteer [MF] (druk op de knoppen <◀><▶> of draai aan de knop <<<>>) en druk vervolgens op de knop <</li>
- [MF] en de MF-indicator worden weergegeven.

MF-indicator

- weergegeven. Geef de algemene focuspositie op.
- Druk op de knoppen <▲><▼> of draai aan de knop <<sup>(</sup>)> om de algemene focuspositie op te geven, waarbij u let op de MF-indicatorbalk op het scherm (die de afstand en de focuspositie aangeeft) en het vergrote beeldgebied. Druk vervolgens op de knop <<sup>(</sup>)>.

# 3 Pas de focus verder aan.

 Druk de ontspanknop half in om de camera de focuspositie verder te laten afstellen (Veiligheids MF).

- Wanneer u handmatig scherpstelt, is de modus AF-kader (<sup>[60]</sup>) ingesteld op [Centrum] en de afmeting van het AF-kader (<sup>[60]</sup>) op [Normaal]. Deze instellingen kunnen niet worden gewijzigd.
- Scherpstellen is mogelijk bij gebruik van digitale zoom (<sup>33</sup>3) of de digitale telelens (<sup>60</sup>60), of bij gebruik van een tv als beeldscherm (<sup>60</sup>99), maar de vergrote weergave zal niet verschijnen.
- U kunt de camera op een statief plaatsen om deze te stabiliseren en nauwkeuriger scherp te stellen.
  - Druk op de knop <MENU> en stel [MF-Punt Zoom] op het tabblad [1] in op [Uit] (125) om het vergrote beeldgebied te verbergen.
  - Druk op de knop <MENU> en stel [Veiligheids MF] op het tabblad [D] in op [Uit] (25) om automatisch scherpstellen verder afstellen wanneer de ontspanknop half wordt ingedrukt uit te schakelen.

|   | C                                       |
|---|-----------------------------------------|
|   | Vóór gebruik                            |
|   | Algemene bediening<br>camera            |
|   | Basishandleiding                        |
|   | Handleiding voor gevorderden            |
| - | <b>1</b> Basishandelinger van de camera |
|   | 2 Auto-modus                            |
|   | 3 Andere<br>opnamemodi                  |
|   | 4 P-modus                               |
|   | 5 Tv-, Av- en<br>M-modus                |
|   | 6 Afspeelmodus                          |
|   | 7 Menu<br>Instellingen                  |
|   | 8 Accessoires                           |
|   | 9 Bijlage                               |
|   | Index                                   |
|   |                                         |

Voorblad

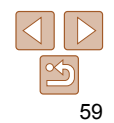

Filme

# **Digitale telelens**

De brandpuntsafstand van de lens kan worden vergroot met ongeveer 1.6x of 2.0x. Dit kan camerabeweging verminderen doordat de sluitertiid hoger is dan wanneer u zou zoomen (inclusief het gebruik van digitale zoom) in dezelfde zoomfactor

| ۴ï             |                |     |
|----------------|----------------|-----|
| AF Frame       | < Centrum      | •   |
|                |                | - > |
| Digitale Zoom  | ▲ 1.6x         | •   |
|                |                |     |
| Servo AF       |                |     |
| Zoomt naar een | gespec. factor |     |

- Druk op de knop <MENU> kies [Digitale] Zoom] op het tabblad [ gewenste optie (25).
- Het beeld wordt vergroot en de zoomfactor verschiint op het scherm.
- De digitale telelens kan niet worden gebruikt met digitale zoom (33) of AF-puntzoom (40).
- De respectieve brandpuntsafstanden bij het gebruik van [1.6x] en [2.0x] zijn 44.8 – 716.8 mm en 56.0 – 896.0 mm (in equivalent van 35mm-film).
- De sluitertijd kan equivalent zijn wanneer u de zoomknop helemaal naar < duwt voor een maximale telelens, en wanneer u inzoomt om het onderwerp te vergroten tot hetzelfde formaat door stap 2 in "Nader inzoomen op het onderwerp (Digitale Zoom)" uit te voeren (133).

Druk op de knop <MENU> selecteer.

[AF Frame] op het tabblad [

Foto's

selecteer de gewenste optie (25).

Filme

Films

## Voorblad

## Vóór gebruik

Algemene bediening camera

#### Basishandleiding

| Handleiding voor gevorderden               |  |  |
|--------------------------------------------|--|--|
| <b>1</b> Basishandelingen<br>van de camera |  |  |
| 2 Auto-modus                               |  |  |
| <b>3</b> Andere opnamemodi                 |  |  |
| 4 P-modus                                  |  |  |
| 5 Tv-, Av- en<br>M-modus                   |  |  |
| 6 Afspeelmodus                             |  |  |
| 7 Menu<br>Instellingen                     |  |  |
| 8 Accessoires                              |  |  |

Druk op de knop <**MENU**> en stel [AF kader afm.] op het tabblad [ in op [Klein] (25) om de afmeting van het AF-kader te verkleinen.

kan scherpstellen wanneer u de ontspanknop half indrukt.

De modus AF Frame wijzigen

opnameomstandigheden aan

Centrum

Normaal

4 Standaard

Aan Uit

Aan Uit

Ú ÝT

AF kader afm.

Digitale Zoom

AF-Punt Zoom

Schernstellen on voorwern

Centrum

scherpstellen.

Servo AF

AE Frame

Pas de modus AF Frame (automatisch scherpstellen) als volgt aan de

• De afmeting van het AF-kader wordt ingesteld op [Normaal] wanneer u de digitale zoom (233) of de digitale telelens (260) gebruikt, en in de modus voor handmatig scherpstellen (159).

Eén AF-kader wordt in het midden weergegeven. Effectief voor betrouwbaar

Een geel AF-kader wordt weergegeven met [1] als de camera niet

 Om composities te maken met de onderwerpen aan de rand of in een hoek. richt u de camera eerst zo dat u het onderwerp in het AF kader ziet en vervolgens houdt u de ontspanknop half ingedrukt. Terwijl u de ontspanknop half ingedrukt bliift houden, creëert u de gewenste compositie en vervolgens drukt u de ontspanknop helemaal in (Focusvergrendeling).

| 9   | Bijlage |
|-----|---------|
| nde | )Y      |

0

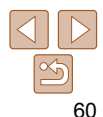

# Voorblad Vóór gebruik

#### Foto's Films

# Gezichts-AiAf

- Hiermee kan de camera gezichten detecteren en erop scherpstellen. en de belichting (alleen deelmeting) en witbalans (alleen [JWR]) instellen.
- Nadat u de camera op het onderwerp hebt gericht wordt een wit kader weergegeven rondom het gezicht, dat door de camera als hoofdonderwerp wordt vastgesteld. Maximaal twee grijze kaders worden weergegeven rond andere gedetecteerde gezichten
- Wanneer de camera beweging detecteert volgen de kaders de bewegende onderwerpen binnen een bepaald bereik
- Als u de ontspanknop half indrukt, worden er maximaal negen groene kaders weergegeven rond de gezichten waarop de camera scherpstelt.
  - Als er geen gezichten worden gedetecteerd of wanneer er alleen grijze kaders (zonder wit kader) worden weergegeven, worden maximaal negen groene kaders weergegeven in de scherpgestelde gebieden wanneer u de ontspanknop half indrukt.
  - Wanneer geen gezichten worden gedetecteerd wanneer Servo AF (162) is ingesteld op [Aan], verschiint het AF-kader in het midden van het scherm als u de ontspanknop half indrukt.
  - Voorbeelden van gezichten die niet kunnen worden gedetecteerd:
    - Onderwerpen die ver weg zijn of extreem dichtbij
  - Onderwerpen die donker of licht zijn
  - Gezichten en profil, vanuit een hoek of gedeeltelijk verborgen
  - De camera kan niet-menselijke onderwerpen identificeren als aezichten.
  - Als de camera niet kan scherpstellen wanneer u de ontspanknop half indrukt, worden er geen AF-kaders weergegeven.

Onderwerpen selecteren om op scherp te stellen (AF Tracking)

Maak als volgt een opname nadat u het onderwerp hebt gekozen waarop moet worden scherpgesteld

# Selecteer [AF Tracking].

- Voer de stappen in "De modus AF Frame wijzigen" (160) uit om [AF Tracking] te selecteren
- van het scherm

#### 2 Kies een onde u wilt scherps

Richt de camera z gewenste onderwe de knop <**∢**>.

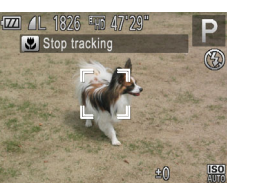

Kies onderwer

- De camera piept en [ ] verschijnt zodra het onderwerp is gedetecteerd. De camera bliift het onderwerp binnen een bepaald bereik volgen, zelfs als het onderwerp beweeqt.
- [-[-] wordt weergegeven wanneer geen onderwerp is gedetecteerd.
- Druk nogmaals op de knop <4> als u het volgen wilt stoppen.

| erwerp waarop                              | 4 |
|--------------------------------------------|---|
| tellen.                                    | 5 |
| to dat [Ҷू⊦] op het<br>erp valt en druk op | 6 |

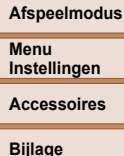

Index

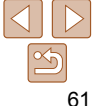

#### Ento's

Algemene bediening camera

Basishandleiding

Handleiding voor gevorderden

Basishandelingen van de camera

Auto-modus

**Andere** opnamemodi P-modus

Tv-, Av- en

M-modus

# 3 Maak de opname.

- Druk de ontspanknop half in.
   [<sup>r</sup><sub>b</sub>, <sup>3</sup>] verandert in een blauw []] dat het onderwerp volgt terwijl de scherpstelling en belichting worden aangepast (Servo AF) (<u>[]62</u>).
- Druk de ontspanknop helemaal naar beneden om de opname te maken.
- Zelfs nadat de opname is gemaakt, wordt (<sup>r</sup>, <sup>n</sup>) nog steeds weergegeven en blijft de camera het onderwerp volgen.
- [Servo AF] ( 62) is ingesteld op [Aan] en kan niet worden gewijzigd.
- Mogelijk kan de camera het onderwerp niet volgen als dit te klein is, te snel beweegt of als het contrast tussen het onderwerp en de achtergrond te klein is.
- [AF-Punt Zoom] op het tabblad [
- 🕼 is niet beschikbaar.
- De camera detecteert een onderwerp, zelfs wanneer u de ontspanknop half ingedrukt houdt zonder op de knop <◀> te drukken. Nadat u de opname hebt gemaakt, wordt [--]] weergegeven in het midden van het scherm.
- Als u opnamen maakt in de modus [MF] (□59), houdt u de knop <4> ten minste één seconde ingedrukt.

# Opnamen maken met Servo AF

Deze modus helpt u om te voorkomen dat u foto's mist van bewegende onderwerpen, omdat de camera blijft scherpstellen op het onderwerp en de belichting aanpast zolang u de ontspanknop half ingedrukt houdt.

| ГО ÝТ             |                               |     |
|-------------------|-------------------------------|-----|
| AF kader afm.     | <ul> <li>Normaal</li> </ul>   | - 2 |
| Digitale Zoom     | <ul> <li>Standaard</li> </ul> | •   |
|                   |                               |     |
| Servo AF          | Aan Uit                       |     |
| Continu           | Aan Uit                       |     |
| Houdt foc. in bla | uw kdr terw.                  |     |

# Configureer de instelling.

 Druk op de knop <MENU>, kies [Servo AF] op het tabblad [10] en kies [Aan] (125).

# 2 Stel scherp.

 De focus en belichting blijven behouden als het blauwe AF-kader wordt weergegeven wanneer u de ontspanknop half indrukt.

- In sommige opnameomstandigheden kan de camera mogelijk niet scherpstellen.
  - In omstandigheden met weinig licht worden de AF-kaders mogelijk niet geactiveerd (en worden mogelijk niet blauw) wanneer u de ontspanknop half indrukt. In dat geval worden de focus en belichting ingesteld overeenkomstig de opgegeven modus voor AF Frame.
  - Als er geen passende belichting kan worden gemaakt, worden de sluitertijden en de diafragmawaarden in oranje weergegeven. Laat de ontspanknop los en druk deze opnieuw half in.
  - Opnamen maken met AF lock is niet beschikbaar.
  - [AF-Punt Zoom] op het tabblad [D] is niet beschikbaar.
  - Niet beschikbaar als u de zelfontspanner gebruikt (<sup>134</sup>).

#### Voorblad

Ento's

#### Vóór gebruik

Algemene bediening camera

### Basishandleiding

Handleiding voor gevorderden

**1** Basishandelingen van de camera

Auto-modus

Andere opnamemodi

P-modus

```
Tv-, Av- en
M-modus
```

**Afspeelmodus** 

Menu InstellingenAccessoires

Bijlage

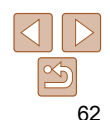

Films

# De focusinstelling veranderen

U kunt de standaardwaarden van de camera zo instellen dat deze constant scherpstelt op de onderwerpen waarop deze wordt gericht, zelfs wanneer de ontspanknop niet wordt ingedrukt. U kunt in plaats hiervan de camera beperken tot scherpstellen op het moment waarop u de ontspanknop half indrukt.

| ľ ! T            |                               |   |
|------------------|-------------------------------|---|
| Digitale Zoom    | <ul> <li>Standaard</li> </ul> | ŀ |
| AF-Punt Zoom     |                               |   |
| Servo AF         | Aan <b>Uit</b>                |   |
| Continu          | Aan Uit                       |   |
| AF-hulplicht     | Aan Uit                       |   |
| Schakelt Continu | AF uit                        |   |

 Druk op de knop <MENU>, kies [Continu] op het tabblad [] en kies [Uit] ([25).

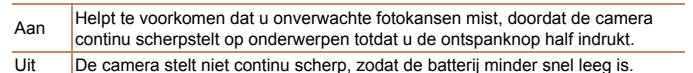

Foto's

# Opnamen maken met AF lock

U kunt de focus vergrendelen. Als de focus is vergrendeld, wordt de focuspositie niet gewijzigd, zelfs niet als u de ontspanknop loslaat.

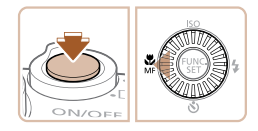

# Vergrendel de focus.

- Houd de ontspanknop half ingedrukt en druk op de knop <4>.
- De scherpstelling is nu vergrendeld en [MF] en de MF-indicator verschijnen op het scherm.
- Om de focus te ontgrendelen, houdt u de ontspanknop half ingedrukt en drukt u opnieuw op de knop <<.</p>
- 2 Kies de compositie en maak een opname.

# **Flitser**

# Foto's

# Flitsermodus wijzigen

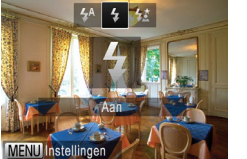

1 Klap de flitser uit.

U kunt de flitsermodus wijzigen en aanpassen aan de opnamecompositie.

Zie "Flitsbereik" (130) voor meer informatie over het flitsbereik.

- 2 Configureer de instelling.
- Druk op de knop <>>, kies een flitsmodus (druk op de knoppen <4><>>> of draai aan de knop <<sup>(</sup>)>) en druk vervolgens op de knop <<sup>(</sup>)>.
- De optie die u hebt ingesteld, wordt nu weergegeven.
- Als de flitser is ingeklapt, kan het instellingenscherm niet worden geopend door op de knop <>> te drukken. Klap eerst met uw vinger de flitser uit.

# [\$^] Automatisch

Als er weinig licht is, wordt er automatisch geflitst.

# [**\$**] Aan

Er wordt bij elke opname geflitst.

# [\$<u>\*</u>] Slow sync

Er wordt geflitst om de helderheid van het hoofdonderwerp (zoals mensen) te verbeteren terwijl er opnamen gemaakt worden met een langere sluitertijd, zodat de achtergrond buiten het flitsbereik verlicht wordt.

| cam        | nera                              |
|------------|-----------------------------------|
| Bas        | sishandleiding                    |
| Har<br>gev | ndleiding voor<br>orderden        |
| 1          | Basishandelinger<br>van de camera |
| 2          | Auto-modus                        |
| 3          | Andere<br>opnamemodi              |
| 4          | P-modus                           |
| 5          | Tv-, Av- en<br>M-modus            |
| 6          | Afspeelmodus                      |
| 7          | Menu<br>Instellingen              |
| 8          | Accessoires                       |
| 9          | Bijlage                           |
| r          |                                   |

Voorblad

Vóór gebruik

Algemene bediening

- Plaats de camera op een statief of neem andere maatregelen om de camera stil te houden en camerabeweging te voorkomen in de modus [4\*]. Stel daarnaast [IS modus] in op [Uit] als u opnamen maakt met een statief of een ander middel gebruikt om de camera vast te zetten (265).
- Ook als u de flitser gebruikt, mag het hoofdonderwerp niet bewegen totdat het geluid van de ontspanknop stopt in de modus [2\*].

# De flitsbelichtingscompensatie aanpassen

Net als bij de normale belichtingscompensatie (153) kunt u de flitsbelichting aanpassen met stappen van 1/3 in een bereik van -2 tot +2.

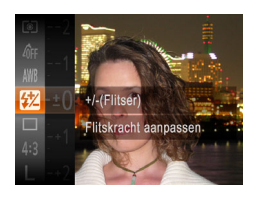

- Druk op de knop < (), kies [] in het</p> menu en pas de instelling aan door op de knoppen  $< A > < \nabla >$  te drukken of aan de knop  $< \bigcirc >$  te draaien ( $\square 24$ ).
- Als de instelling is voltooid, wordt [3] weergegeven.
- Wanneer de kans op overbelichting bestaat, past de camera tijdens het flitsen automatisch de sluitertijd of diafragmawaarde aan om vervaagde highlights te verminderen en opnamen te maken met een optimale belichting. U kunt automatische aanpassing van sluitertijd of diafragmawaarde echter uitschakelen door MENU (25) te openen en het tabblad [] > [Flits Instellingen] > [Veiligheids FE] > [Uit] te kiezen.
  - U kunt de flitsbelichtingscompensatie ook instellen door MENU (25) te openen en het tabblad [ ] > [Flits Instellingen] > [Flitsbel. comp.] te kiezen.
  - U kunt het MENU-scherm [Flits Instellingen] ook openen als de flitser is opgeklapt door op de knop <>> en direct daarna op de knop <MENU> te drukken.

# Opnamen maken met FE-vergrendeling

Net als met de AE lock (1053) kunt u de belichting vergrendelen voor het maken van opnamen met de flitser

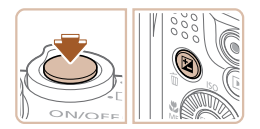

Klap de flitser uit en stel deze in op [**4**] (**63**).

# Vergrendel de flitsbelichting.

- Richt de camera met vergrendelde belichting op het onderwerp waarvan u een opname wilt maken. Houd de ontspanknop half ingedrukt en druk on de knop < 12 >
- De flitser gaat af en wanneer [++] wordt weergegeven, bliif het flitsuitvoerniveau behouden
- Om FE te ontgrendelen laat u de ontspanknop los en drukt u opnieuw op de knop < 2>. In dit geval wordt [++] niet meer weergegeven.
- Kies de compositie en maak een opname.
- Na één opname wordt FE ontgrendeld en wordt [\*] niet meer weergegeven.

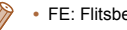

FE: Flitsbelichting

Handleiding voor gevorderden van de camera Auto-modus **Andere** opnamemodi P-modus Tv-, Av- en M-modus Menu Instellingen Accessoires Bijlage

Index

Voorblad

Foto's

Vóór gebruik

Algemene bediening camera

## Basishandleiding

Basishandelingen

Afspeelmodus

# **Overige instellingen**

Foto's

# De compressieverhouding wijzigen (Beeldkwaliteit)

Selecteer als volgt een van de twee compressieverhoudingen, [6] (Superfijn) en [1] (Fijn): Zie "Aantal 4:3-opnamen per geheugenkaart" (1130) voor richtlijnen over hoeveel opnamen bij elke compressieverhouding op een geheugenkaart passen.

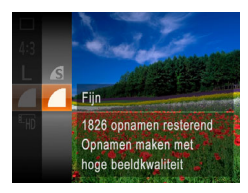

 Druk op de knop < > en kies [ ] in het menu. Kies vervolgens de gewenste optie (24).

|                                     |                                      |                                                 | Foto's                            | Films                                                  |            |                                |
|-------------------------------------|--------------------------------------|-------------------------------------------------|-----------------------------------|--------------------------------------------------------|------------|--------------------------------|
| Inste                               | llingen var                          | n de IS-mod                                     | us wijzig                         | jen                                                    | Vó         | ór gebruik                     |
| D IT                                |                                      | Druk op de                                      | knop < <b>MEN</b>                 | U>, selecteer                                          | Alg        | jemene bedieni<br>mera         |
| Afbeelding direc<br>Knipperdetectie | t bekijken<br>Aan Uit                | [IS modus]<br>vervolgens                        | op het tabbla<br>op de knopp      | ad [ <b>⊡</b> ] en druk<br>en < <b>∢</b> >< <b>▶</b> > | Ва         | sishandleidin                  |
| Raster<br>IS modus                  | Continu                              | Ha<br>ge                                        | ndleiding voo<br>vorderden        |                                                        |            |                                |
| Datumstemp. 🕭<br>Detecteert de sc   | ∢Uit →                               | (📖23).                                          |                                   |                                                        | 1          | Basishandelin<br>van de camera |
|                                     |                                      |                                                 |                                   |                                                        | 2          | Auto-modus                     |
| Continu                             | Optimale beeldst<br>automatisch toeg | abilisatie voor de op<br>epast (Intelligent IS) | nameomstandi<br>( <u>[]]</u> 32). | gheden wordt                                           | 3          | Andere<br>opnamemod            |
| Opname*                             | Beeldstabilisatie                    | is alleen actief op he                          | t moment van                      | de opname.                                             |            | P-modus                        |
| Uit                                 | Schakelt de beel                     | dstabilisatie uit.                              |                                   |                                                        |            |                                |
| * De instelling                     | wordt gewijzigd in                   | [Continu] voor filmo                            | pnamen.                           |                                                        | 5          | Tv-, Av- en<br>M-modus         |
| • War                               | ineer beeldstabi                     | lisatie camerabew                               | eging niet ka                     | an voorkomen                                           | - 6        | Afspeelmoo                     |
| plaa                                | tst u de camera                      | op een statief of r                             | neemt u ande                      | ere maatregeler                                        | n <b>7</b> | Menu<br>Instellingen           |
| op [                                | Jit].                                | noudon. in all go                               |                                   | ineadoj ingeste                                        | 8          | Accessoire                     |
|                                     |                                      |                                                 |                                   |                                                        | 9          | Bijlage                        |
|                                     |                                      |                                                 |                                   |                                                        | Inc        | iex                            |

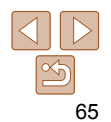

Voorblad

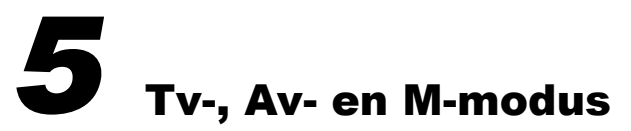

Maak slimmer geraffineerde opnamen

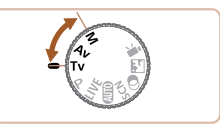

• In dit hoofdstuk wordt verondersteld dat de camera is ingesteld op de betreffende modus.

| Specifieke sluitertijden (Modus [Tv])  | 67      |
|----------------------------------------|---------|
| Specifieke diafragmawaarden (Modus     | [Av])67 |
| Specifieke sluitertijden en diafragmaw | vaarden |
| De flitsoutput aanpassen               |         |

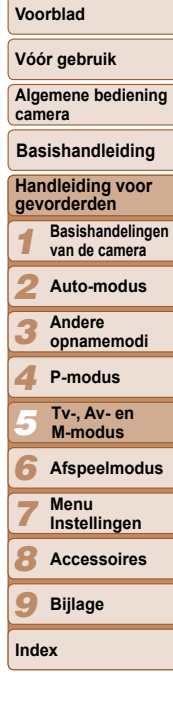

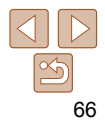

# Specifieke sluitertijden (Modus [Tv])

Stel de gewenste sluitertijd in voordat u met het opnemen begint. Op de camera wordt de diafragmawaarde automatisch aangepast aan de ingestelde sluitertijd.

Zie "Sluitertijd" (111) voor informatie over de beschikbare sluitertijden.

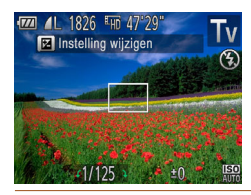

# Open de modus [**Tv**].

- Stel het programmakeuzewiel in op [Tv].
- 2 Stel de sluitertijd in.
- Draai aan de knop <<sup>(</sup>) > om de sluitertijd in te stellen.

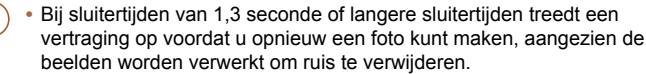

- Stel [IS modus] in op [Uit] wanneer u een langere sluitertijd gebruikt en opnamen maakt met een statief (<u>65</u>).
- De kortste sluitertijd voor het maken van opnamen met een flitser is 1/2.000 seconde. Als u een kortere sluitertijd selecteert, wordt de sluitertijd voordat u opnamen kunt maken automatisch ingesteld op 1/2.000 seconde.
- Als de instellingen anders zijn dan de standaard belichtingsinstellingen wanneer u de ontspanknop half indrukt, worden de diafragmawaarden oranje weergegeven. Pas de sluitertijd aan totdat de diafragmawaarde wit wordt weergegeven. U kunt ook Safety Shift gebruiken (267).

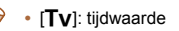

# Specifieke diafragmawaarden (Modus [Av])

Stel de gewenste diafragmawaarde in voordat u begint met opnemen. Op de camera wordt de sluitertijd automatisch aangepast aan de ingestelde diafragmawaarde.

Zie "Diafragma" (1131) voor informatie over de beschikbare diafragmawaarden.

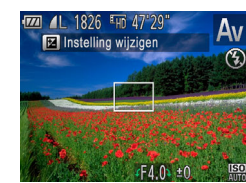

# 1 Open de modus [Av].

- Stel het programmakeuzewiel in op [Av].
- 2 Stel de diafragmawaarde in.
- Draai aan de knop <>> om de diafragmawaarde in te stellen.
- Als de instellingen anders zijn dan de standaard belichtingsinstellingen wanneer u de ontspanknop half indrukt, worden de sluitertijden oranje weergegeven. Pas de diafragmawaarde aan totdat de sluitertijd wit wordt weergegeven. U kunt ook Safety Shift gebruiken (zie hieronder).
- 0:

[Av]: diafragmawaarde (de grootte van de irisopening in de lens)
 Om belichtingsproblemen in de modus [Tv] en [Av] te voorkomen kan de sluitertijd of diafragmawaarde van de camera automatisch worden aangepast, zelfs wanneer de standaardbelichting niet op een andere manier kan worden verkregen. Druk op de knop <MENU> en stel [Safety Shift] op het tabblad [C] in op [Aan] ([25).

Safety Shift is echter uitgeschakeld wanneer de flitser flitst.

# Vóór gebruik Algemene bediening camera Basishandleiding Handleiding voor gevorderden 1 Basishandelingen van de camera 2 Auto-modus

Voorblad

Ento's

Andere opnamemodi

P-modus

- 5 Tv-, Av- en M-modus
- 6 Afspeelmodus
- Menu Instellingen
- Accessoires
- Bijlage

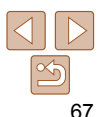

#### Voorblad

Vóór gebruik

Algemene bediening

#### Foto's

# Specifieke sluitertijden en diafragmawaarden (Modus [M])

Voer voordat u opnamen maakt de volgende stappen uit voor het instellen van de gewenste sluitertijd en diafragmawaarde, zodat u de gewenste belichting krijgt.

Zie "Sluitertijd" (2131) en "Diafragma" (2131) voor informatie over beschikbare sluitertijden en diafragmawaarden.

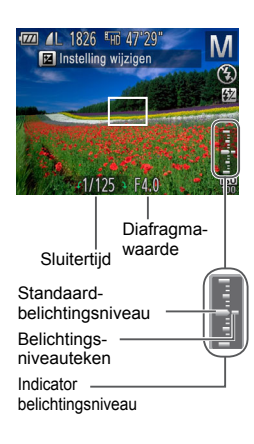

# **1** Open de modus [**M**].

Stel het programmakeuzewiel in op [M].

# **2** Configureer de instelling.

- Druk op de knop <2>, selecteer de optie sluitertijd of diafragmawaarde aanpassen en draai aan de knop <0> om een waarde op te geven.
- Het belichtingsniveauteken, gebaseerd op de door u opgegeven waarde, wordt weergegeven op de indicator van het belichtingsniveau ter vergelijking met het standaard belichtingsniveau.
- Als het verschil ten opzichte van het standaard belichtingsniveau groter is dan 2 stops, wordt het belichtingsniveauteken oranje weergegeven. Als u de ontspanknop half indrukt, wordt [-2] of [+2] rechtsonder oranje weergegeven.

- Na het instellen van de sluiterijd en diafragmawaarde kan het belichtingsniveau wijzigen als u de zoom aanpast of een nieuwe compositie voor de opname maakt.
- Afhankelijk van de ingestelde sluitertijd of diafragmawaarde, wordt de helderheid van het scherm mogelijk aangepast. De helderheid van het scherm wijzigt echter niet als de flitser is uitgeklapt en de modus [4] is ingesteld.
- Als u deze instelling die u niet hebt geconfigureerd in stap 2 (sluitertijd of diafragmawaarde), automatisch wilt laten aanpassen aan de standaardbelichting, drukt u op de knop 
   terwijl u de ontspanknop half ingedrukt houdt. Standaardbelichting is in combinatie met bepaalde instellingen niet mogelijk.

 De standaardbelichting wordt berekend op basis van de opgegeven meetmethode (<sup>154</sup>). camera Basishandleiding Handleiding voor gevorderden Basishandelingen van de camera Auto-modus Andere opnamemodi P-modus Tv-, Av- en M-modus Afspeelmodus Menu Instellingen Accessoires Bijlage Index

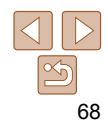

<sup>🕨 • [</sup>**M**]: Handmatig

# De flitsoutput aanpassen

Maak een keuze uit de drie flitsniveaus in modus [M].

1

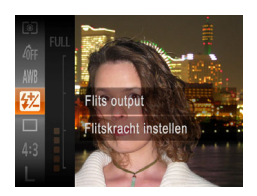

# Open de modus [**[M**].

Stel het programmakeuzewiel in op [M].

Foto's

- 2 Configureer de instelling.
   Druk op de knop < (), kies []] in het menu en pas de instelling aan door op de knoppen < >< ▼> te drukken of aan de knop < ) te draaien ((24).</li>
- Als de instelling is voltooid, wordt [2] weergegeven.
- U kunt de flitsinvoer in de modus [Tv] of [Av] instellen door MENU (<sup>225</sup>) te openen en het tabblad [<sup>2</sup>] > [Flits Instellingen] > [Flits mode] > [Handmatig] te kiezen.
- U kunt het MENU-scherm [Flits Instellingen] ook openen door op de knop <>> te drukken en vervolgens op de knop <MENU>.

| Voorblad                           |
|------------------------------------|
| Vóór gebruik                       |
| Algemene bedienin<br>camera        |
| Basishandleiding                   |
| Handleiding voor<br>gevorderden    |
| 1 Basishandelinge<br>van de camera |
| 2 Auto-modus                       |
| 3 Andere<br>opnamemodi             |
| 4 P-modus                          |
| 5 Tv-, Av- en<br>M-modus           |
| 6 Afspeelmodu                      |
| 7 Menu<br>Instellingen             |
| 8 Accessoires                      |
| 9 Bijlage                          |
| ndex                               |
|                                    |

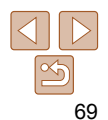

# **6** Afspeelmodus

Veel plezier bij het bekijken van uw opnamen. U kunt ze op tal van manieren doorbladeren en bewerken.

• Druk op de knop <>> om de afspeelmodus te openen en de camera voor te bereiden op deze handelingen.

Beelden die zijn bewerkt op een computer, beelden waarvan de bestandsnaam is gewijzigd en beelden die met een andere camera zijn gemaakt, kunnen mogelijk niet worden afgespeeld of bewerkt.

| Bekijken71                                   |
|----------------------------------------------|
| Schakelen tussen weergavemodi72              |
| Door beelden bladeren en beelden filteren 72 |
| Bladeren door beelden in een index           |
| Beelden zoeken die voldoen aan opgegeven     |
| voorwaarden73                                |
| Opties voor het weergeven van foto's74       |
| Beelden vergroten74                          |
| Diavoorstellingen bekijken74                 |
| Vergelijkbare beelden automatisch afspelen   |
| (Smart Shuffle)75                            |

| Beelden beveiligen               | 76 |
|----------------------------------|----|
| Via het menu                     | 76 |
| Afzonderlijke beelden selecteren | 77 |
| Een reeks selecteren             | 77 |
| Alle beelden in één keer opgeven | 78 |
| Beelden wissen                   | 79 |
| Meerdere beelden tegelijk wissen | 79 |
| Beelden roteren                  | 81 |
| Via het menu                     | 81 |
| Automatisch draaien uitschakelen | 81 |

| Beelden markeren als favoriet         | <mark>82</mark> |
|---------------------------------------|-----------------|
| Foto's bewerken                       | 83              |
| Het formaat van beelden wijzigen      | 83              |
| Trimmen                               | 83              |
| De kleurtoon van een beeld wijzigen   |                 |
| (My Colors)                           | 84              |
| De helderheid corrigeren (i-Contrast) | 85              |
| Rode ogen corrigeren                  | 85              |
| ilms bewerken                         |                 |

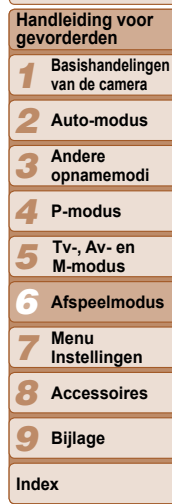

Voorblad Vóór gebruik

Algemene bediening

Basishandleiding

#### Voorblad

# Vóór gebruik

Algemene bediening camera

#### Basishandleiding

Handleiding voor gevorderden

- Basishandelingen van de camera
- Auto-modus
- **Andere** opnamemodi
- P-modus
- Tv-, Av- en M-modus
- Afspeelmodus
- Menu
- Instellingen
- Accessoires
- Bijlage
- Index

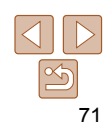

Films zijn herkenbaar aan het pictogram Ga naar stap 3 als u films wilt afspelen

# Speel films af. ■ Druk op de knop <())>, selecteer [ ▶] (druk op de knoppen $< A > < \nabla >$ of draai aan de knop < >>) en druk vervolgens nogmaals op de knop < () > om het afspelen te starten.

# Pas het volume aan.

- Om het volume aan te passen, drukt u op de knoppen <▲><▼>.
- Om het volume aan te passen wanneer. de volumeaanduiding niet langer wordt weergegeven, drukt u op de knoppen <**A**><**V**>
- 5 Onderbreek het afspelen.
- Druk op de knop < > als u het afspelen wilt onderbreken of hervatten
- Na de film verschiint [ST]>1.
- Om vanuit de afspeelmodus naar de opnamemodus te gaan, drukt u de ontspanknop half in.
  - Als u Beeld scrollen wilt uitschakelen, drukt u op de knop <MENU>, kiest u [Beeld scrollen] op het tabblad []] en kiest u vervolgens [Uit].
  - Als u de meest recente opname wilt weergeven bij het openen van de afspeelmodus, drukt u op de knop <**MENU**>. Kies vervolgens op het tabblad []] de optie [Ga verder] en daarna [Laatste f.].
  - Voor het wijzigen van de weergegeven overgang tussen beelden drukt u op de knop <MENU>. Kies vervolgens [Overgang] op het tabblad []] en kies het gewenste effect.

# **Bekiiken**

Na het maken van foto's of het opnemen van films kunt u deze, zoals hieronder is beschreven, op het scherm bekijken.

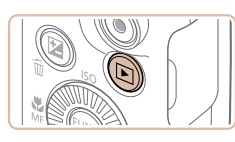

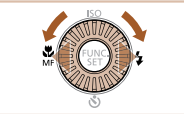

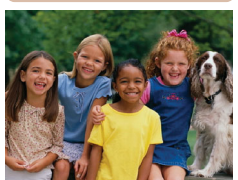

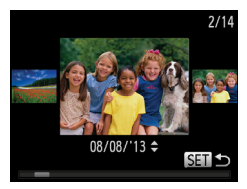

Open de afspeelmodus. Druk op de knop < >>.

Foto's

Uw laatste opname wordt weergegeven

# Blader door uw beelden

- Als u het vorige beeld wilt bekijken. drukt u op de knop <4> of draait u de knop < >> naar links. Om het vorige beeld te bekijken, drukt u op de knop
- Houd de knoppen <4><>> ingedrukt om snel door de beelden te bladeren. Het beeld wordt daarbij onzuiver of korrelig weergegeven.
- U kunt ook snel aan de knop <</p> draaien om de modus Beeld scrollen te openen. Draai in deze modus aan de knop < > om door uw beelden te bladeren
- Druk op de knop < () > om terug te keren naar de enkelvoudige weergave.
- Druk in de modus Beeld scrollen op de knoppen <▲><▼> om door beelden te bladeren in de groepen van elke opnamedatum.

- <>> of draait u de knop <>> naar links.

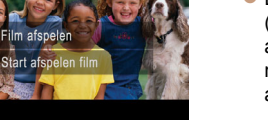

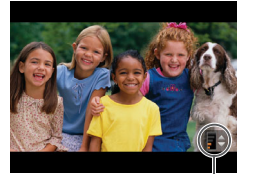

Volume-indicator

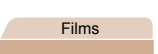

Ento's

Filme

Films

# Schakelen tussen weergavemodi

Druk op de knop <DISP> om andere informatie weer te geven op het scherm of om de informatie te verbergen. Zie "Afspelen (uitgebreide informatieweergave)" (1120) voor meer details over de weergegeven informatie

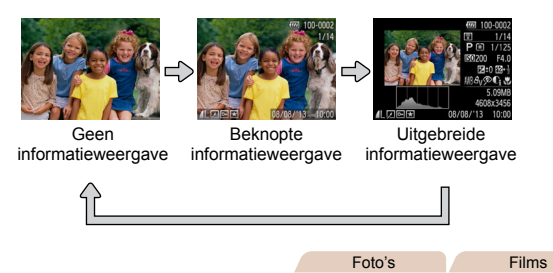

# Overbelichtingswaarschuwing (voor highlights van beelden)

In de uitgebreide informatieweergave (272) knipperen de vervaagde highlights van het beeld op het scherm.

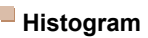

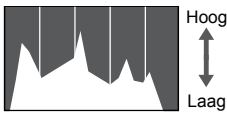

Helder Donker

De grafiek die verschijnt in de uitgebreide informatieweergave (272) is een histogram dat de distributie van de helderheid in het beeld toont. Op de horizontale as staat de helderheidsgraad en de verticale geeft aan welk gedeelte van het beeld zich op elk helderheidsniveau bevindt. Het histogram bekijken is een manier om de belichting te controleren.

Foto's

# Door heelden bladeren en beelden filteren

Bladeren door beelden in een index

Foto's

Filme

Voorblad

Vóór gebruik

Algemene bediening

Li kunt snel de beelden vinden die u zoekt door meerdere beelden in een index weer te geven.

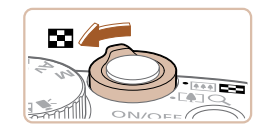

# Geef beelden weer in een index

- Verschuif de zoomknop naar < >> als u beelden in een index wilt weergeven. Als u de zoomknop nogmaals verschuift. worden meer beelden weergegeven.
- Verschuif de zoomknop naar <Q> om minder beelden weer te geven. Het aantal beelden neemt elke keer af wanneer u de zoomknop verschuift.

## Selecteer een beeld.

- Draai aan de knop < > om door de beelden te bladeren
- Druk op de knoppen  $< > < \lor > < \lor > >$ om een beeld te selecteren
- Er wordt een oranie kader rond het geselecteerde beeld weergegeven.
- Druk op de knop < > om het geselecteerde beeld in de enkelvoudige weergave te bekiiken.

# camera Basishandleiding Handleiding voor gevorderden Basishandelingen van de camera Auto-modus **Andere** opnamemodi P-modus Tv-, Av- en M-modus Afspeelmodus

# Menu Instellingen

Accessoires

Bijlage

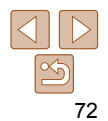

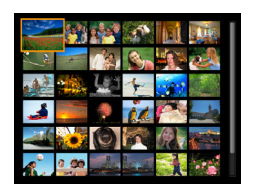
#### Voorblad

#### Vóór gebruik

Algemene bediening camera

#### Basishandleiding

#### Handleiding voor gevorderden

van de camera

Auto-modus

P-modus

- Tv-, Av- en M-modus
- Afspeelmodus
  - Menu

**Andere** 

Basishandelingen

opnamemodi

Instellingen Accessoires

Bijlage

Index

Beelden zoeken die voldoen aan opgegeven voorwaarden

Vind snel de gewenste beelden op een geheugenkaart vol beelden door de beeldweergave te filteren op de door u opgegeven voorwaarden. U kunt deze beelden ook allemaal tegelijk beveiligen (176) of verwijderen (279).

| 🖏 Mensen     | Hiermee worden beelden weergegeven met<br>gedetecteerde gezichten. |
|--------------|--------------------------------------------------------------------|
| Opnamedatum  | Geeft beelden weer die op een bepaalde datum<br>zijn opgenomen.    |
| ★ Favorieten | Geeft beelden weer die gemarkeerd zijn als favoriet ( 28).         |
| 🖳 Foto/film  | Geeft alleen foto's of films weer.                                 |

## Kies een zoekvoorwaarde

Ento's

Filme

- Druk op de knop < >, kies [ A ] in het menu en kies een voorwaarde (24).
- Wanneer u [?] of [] hebt geselecteerd. kiest u de voorwaarde door op de knoppen  $< > < \lor > < \bullet >$  op het weergegeven scherm te drukken en vervolgens drukt u op de knop < ( )>.

#### Bekiik de gefilterde beelden. 2

- Beelden die voldoen aan uw voorwaarden, worden in gele kaders weergegeven. Druk op de knoppen < <>> om alleen deze beelden te bekiiken.
- Kies [6] in stap 1 om gefilterd afspelen te stoppen.

Als op de camera voor bepaalde voorwaarden geen overeenkomende beelden zijn gevonden, zijn die voorwaarden niet beschikbaar.

Druk on de knop  $\langle DISP \rangle$  in stap 2 om informatie weer te geven of te verbergen

Opties voor het bekijken van de gevonden beelden (stap 2) zijn "Bladeren door beelden in een index" ( $\square 72$ ) "Beelden vergroten" ( $\square 74$ ) en "Diavoorstellingen bekijken" (274). U kunt ook alle gevonden beelden beveiligen, wissen, afdrukken of toevoegen aan een fotoalbum door [Alle beelden zoekondr, sel ] te selecteren in "Beelden beveiligen" (176) "Meerdere beelden tegelijk wissen" (279), "Beelden toevoegen aan de printlijst (DPOF)" (1108) of "Beelden toevoegen aan een fotoboek" ([[] 111).

 Als u beelden bewerkt en opslaat als nieuwe beelden (183 – 85) wordt een bericht weergegeven en worden de gevonden beelden niet meer weeraeaeven.

## Opties voor het weergeven van foto's

Foto's

## **Beelden vergroten**

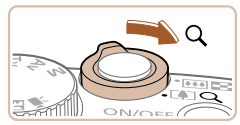

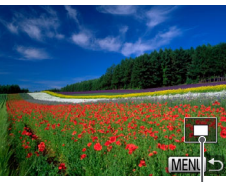

Geschatte locatie van weergegeven gebied

#### Vergroot een beeld.

- Verschuif de zoomknop naar <Q> als u wilt inzoomen op het beeld en het beeld wilt vergroten. Als u de zoomknop vasthoudt, wordt er verder ingezoomd tot een factor van 10x.
- Verschuif de zoomknop naar < >> om uit te zoomen. Als u de zoomknop vasthoudt, keert u terug naar de enkelvoudige weergave.
- 2 Verschuif de weergavelocatie en schakel indien nodig tussen beelden.
- Als u de weergavepositie wilt aanpassen, drukt u op de knoppen
   <>><€>><€>>.
- Draai tijdens het inzoomen aan de knop <<sup>(O)</sup>> als u tussen beelden wilt schakelen.

 U kunt direct van de vergrote weergave naar de enkelvoudige weergave gaan door op de knop 
 MENU> te drukken. Eoto's

Selecteer een overgang voor

de diavoorstelling en start het

Druk op de knop < > en kies [ ] in

De diavoorstelling begint nadat [Laden

van beeld] enkele seconden wordt

Druk op de knop <MENU> om de

diavoorstelling te beëindigen.

het menu. Kies vervolgens de gewenste

Filme

#### Voorblad

#### Vóór gebruik

Algemene bediening camera

#### Basishandleiding

Handleiding voor gevorderden

- Basishandelingen van de camera
- Auto-modus
- 3 Andere
- 4 P-modus
- Tv-, Av- en M-modus
- **Afspeelmodus**
- 7 Menu Instellingen
- Accessoires
- Bijlage

Index

 Druk op de knop < >> als u het afspelen van diavoorstellingen wilt onderbreken of hervatten.

Diavoorstellingen bekiiken

Diavoorstelling starten

met dit overgangseffect

diavoorstellingen.

Beelden die zijn opgeslagen op een geheugenkaart, kunt u als volgt

automatisch afspelen. Elk beeld wordt ongeveer 3 seconden weergegeven.

afspelen.

optie (24).

weergegeven.

De spaarstandfuncties van de camera (22) werken niet tijdens

- Tijdens het afspelen kunt u schakelen naar andere beelden als u op de knoppen <</li>
   drukt of aan de knop <</li>
   draait. Houd voor vooruitspoelen of achteruitspoelen de knoppen <</li>
   ingedrukt.

## Instellingen voor diavoorstellingen wiizigen

U kunt instellen dat de diavoorstelling wordt herhaald of u kunt overgangen tussen beelden en de weergaveduur van elk beeld wijzigen

| Diavoorstelling |                |    |
|-----------------|----------------|----|
| Herhalen        | Aan <b>Uit</b> |    |
| Speeltijd       | ✓ 3 sec.       |    |
| Effect          | ✓ Fade         |    |
|                 |                |    |
| Start           | MENU           | ]⊅ |

## Open het instellingenscherm.

Druk op de knop <MENU> en kies vervolgens [Diavoorstelling] op het tabblad [**•**] (**125**).

#### 2 Configureer de instellingen.

- Kies het menu-item dat u wilt configureren. en kies de gewenste optie (25).
- Selecteer [Start] en druk op < > als u de diavoorstelling volgens uw instellingen wilt starten
- Druk op <MENU> om terug te keren naar het menuscherm

U kunt [Speeltiid] niet wijzigen als [Bubbel] is geselecteerd bij [Effect].

Vergelijkbare beelden automatisch afspelen

wellicht wilt bekijken. Nadat u een van deze beelden hebt geselecteerd worden op de camera opnieuw vier beelden weergegeven, zodat u beelden in een onverwachte volgorde kunt afspelen. Probeer deze functie eens als u veel opnamen hebt gemaakt in verschillende omgevingen

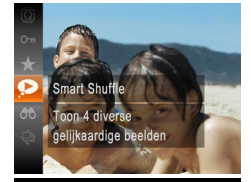

(Smart Shuffle)

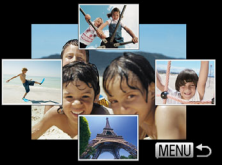

## Selecteer Smart Shuffle.

- Druk op de knop <(F)> en selecteer [ in het menu ( $\square 24$ ).
- Vier beelden worden weergegeven als moaeliike optie.

## Selecteer een beeld.

- Druk op de knoppen <▲><▼><◀><>><</p> om te selecteren welk beeld u vervolgens wilt weergeven.
- Het geselecteerde beeld wordt in het midden weergegeven, omgeven door de volgende vier mogelijke beelden.
- Als u op de knop < ( style="text-align: center;"> drukt, verschijnt het middelste beeld op volledige grootte. Druk nogmaals op de knop < ()) > om terug te keren naar de oorspronkelijke weergave.
- Druk op de knop <MENU> om terug te keren naar de enkelvoudige weergave.
- U kunt in Smart Shuffle alleen foto's afspelen die met deze camera ziin gemaakt.
  - Smart Shuffle is niet beschikbaar in de volgende situaties:
  - Als er minder dan 50 beelden met deze camera zijn gemaakt
  - Als op dit moment een niet-ondersteund beeld wordt weergegeven
  - Beelden worden weergegeven in gefilterde weergave (273)

#### Voorblad

Foto's

#### Vóór gebruik

Algemene bediening camera

#### Basishandleiding

Handleiding voor gevorderden

Basishandelingen van de camera

Auto-modus

**Andere** opnamemodi

P-modus

Tv-, Av- en M-modus

Afspeelmodus

Menu

Instellingen

Accessoires

Bijlage

Index

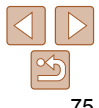

#### Foto's

Films

## **Beelden beveiligen**

Beveilig belangrijke beelden, zodat ze niet per ongeluk door de camera kunnen worden gewist (179).

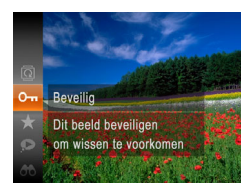

- Druk op de knop < ()> en kies (**O**n) in het menu (24). [Beveiliad] wordt weeraeaeven.
- Als u de beveiliging wilt annuleren. herhaalt u deze procedure en selecteert u [Om] nogmaals. Druk vervolgens op de knop < ( )>.
- Beveiligde beelden op een geheugenkaart worden gewist als u de kaart formatteert (192, 93).
- Beveiligde beelden kunnen niet worden gewist met de wisfunctie van de camera. Als u het ze wel op die manier wilt wissen, moet u eerst de beveiliging opheffen.

# Via het menu

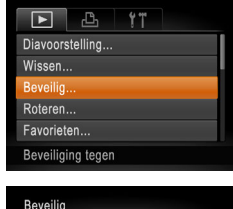

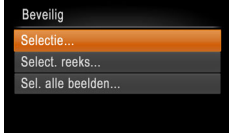

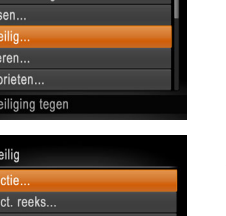

MENU 5

## Open het instellingenscherm.

Druk op de knop <MENU> en selecteer [Beveilig] op het tabblad []] (25).

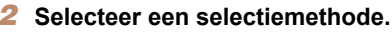

- Kies een menu-item en de gewenste optie (25).
- Druk op <MENU> om terug te keren naar het menuscherm

| <u> </u>   |                                  |
|------------|----------------------------------|
| Bas        | sishandleiding                   |
| Har<br>gev | ndleiding voor<br>orderden       |
| 1          | Basishandelinge<br>van de camera |
| 2          | Auto-modus                       |
| 3          | Andere<br>opnamemodi             |
| 4          | P-modus                          |
| 5          | Tv-, Av- en<br>M-modus           |
| 6          | Afspeelmodus                     |
| 7          | Menu<br>Instellingen             |
| 8          | Accessoires                      |
| 9          | Bijlage                          |
| Inde       | ex                               |
|            |                                  |

Voorblad

camera

Vóór gebruik

Algemene bediening

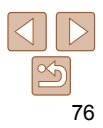

## Afzonderlijke beelden selecteren

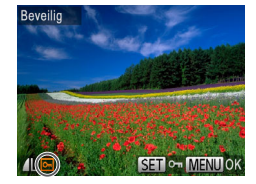

## Selecteer [Selectie].

Volg stap 2 in "Via het menu" (176) kies [Selectie] en druk op de knop <().

## Selecteer een beeld. Druk op de knoppen <4><>> of draai

- aan de knop <0> om een beeld te selecteren. Druk vervolgens op de knop <())>. [] wordt weergegeven.
- Druk nogmaals op de knop < ( )> als u de selectie wilt opheffen. [ wordt niet meer weergegeven.
- Herhaal deze procedure om andere beelden op te geven.

## Beveilia Wijzigingen accepteren? Stop OK MENU S

## Beveilig het beeld.

- Druk op de knop <MENU>. Er verschijnt een bevestigingsbericht op het scherm.
- Druk op de knoppen <4><>> of draai aan de knop <0> om [OK] te selecteren. Druk vervolgens op de knop < ( )>.

 Als u overschakelt naar de opnamemodus of de camera uitschakelt voordat u de instellingsprocedure in stap 3 hebt voltooid, worden de beelden niet beveiligd.

## MENU -SET Eerste beeld

Fen reeks selecteren

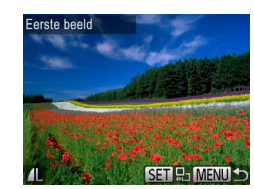

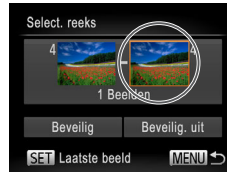

#### Selecteer [Select. reeks]. Volg stap 2 in "Via het menu" (176) kies [Select, reeks] en druk op de knop < ( )>.

#### Selecteer het eerste beeld

Druk op de knop <())>.

Druk op de knoppen <4><>> of draai aan de knop < > om een beeld te selecteren. Druk vervolgens op de knop < ( )>.

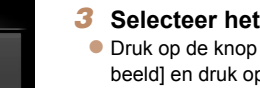

## Selecteer het laatste beeld.

Druk op de knop <>>, kies [Laatste beeld] en druk op de knop < ()>.

| 1    | Basishandelingen<br>van de camera |
|------|-----------------------------------|
| 2    | Auto-modus                        |
| 3    | Andere<br>opnamemodi              |
| 4    | P-modus                           |
| 5    | Tv-, Av- en<br>M-modus            |
| 6    | Afspeelmodus                      |
| 7    | Menu<br>Instellingen              |
| 8    | Accessoires                       |
| 9    | Bijlage                           |
| Inde |                                   |

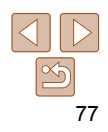

#### Voorblad

#### Vóór gebruik

Algemene bediening camera Basishandleiding

Handleiding voor

gevorderden

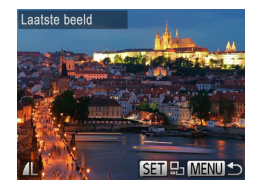

- Druk op de knoppen <◀><▶> of draai aan de knop <</li>
   > om een beeld te selecteren. Druk vervolgens op de knop <</li>
   >.
- Beelden vóór het eerste beeld kunt u niet als het laatste beeld selecteren.

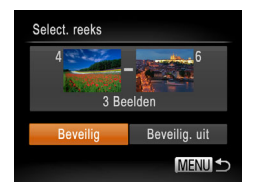

## 4 Beveilig de beelden.

 Druk op de knop <▼>, kies [Beveilig] en druk op de knop <∰>.

U kunt ook het eerste of het laatste beeld kiezen door aan de knop <</li>
 te draaien terwijl het bovenste scherm in stap 2 en 3 wordt weergegeven.

## Alle beelden in één keer opgeven

Beveilia

Beveilia

Beveilia, uit

MENU 5

## Selecteer [Sel. alle beelden].

 Volg stap 2 in "Via het menu" (<u>76</u>), kies [Sel. alle beelden] en druk op de knop <()>.

## 2 Beveilig de beelden.

- Druk op de knoppen <▲><▼> of draai aan de knop <</li>
   > om [Beveilig] te kiezen. Druk vervolgens op de knop <</li>
   >.
- U kunt de beveiliging van groepen beelden opheffen door [Beveilig. uit] te selecteren in stap 4 van "Een reeks selecteren" of in stap 2 van "Alle beelden in één keer opgeven".
- Algemene bediening camera

   Basishandleiding

   Handleiding voor gevorderden

   1
   Basishandelingen van de camera

   2
   Auto-modus

   3
   Andere opnamemodi

   4
   P-modus

   5
   Tv-, Av- en M-modus

Voorblad

Vóór gebruik

Afspeelmodus Menu Instellingen

Accessoires

9 Bijlage

Index

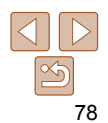

#### Foto's

Films

## **Beelden wissen**

U kunt beelden die u niet meer nodig hebt één voor één selecteren en wissen. Wees voorzichtig bij het wissen van beelden, want ze kunnen niet worden hersteld. Beveiligde beelden (276) kunnen echter niet worden aewist.

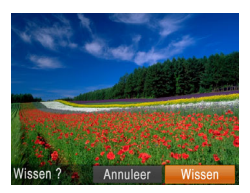

#### Selecteer het beeld dat u wilt wissen

- Druk op de knoppen <4><>> of draai aan de knop < >> om een beeld te selecteren
- Wis het heeld
- Druk op de knop <m>.
- Als [Wissen ?] verschiint\_drukt u op de knoppen <◀><▶> of draait u aan de knop < > om [Wissen] te selecteren en vervolgens drukt u op de knop < ())>.
- Het huidige beeld wordt nu gewist.
- Om het wissen te annuleren, drukt u op de knoppen <**4**><**▶**> of u draait aan de knop < > om [Annuleer] te kiezen. Druk vervolgens op de knop < (R)>.

| ►        | ß        | ۴T |  |
|----------|----------|----|--|
| Diavoors | stelling |    |  |
| Wissen.  |          |    |  |
| Beveilig |          |    |  |
| Roteren  |          |    |  |
| Favoriet | en       |    |  |
| Wist bee | elden    |    |  |
|          |          |    |  |

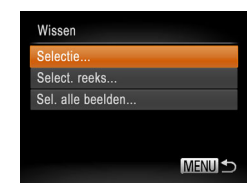

#### Meerdere beelden tegelijk wissen

LI kunt meerdere beelden selecteren om in één keer te wissen. Wees voorzichtig bij het wissen van beelden, want ze kunnen niet worden hersteld. Beveiligde beelden (176) kunnen echter niet worden gewist.

#### Fon selectiomethode selectoren

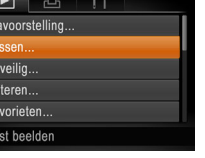

## Open het instellingenscherm.

Druk op de knop <MENU> en kies vervolgens [Wissen] op het tabblad [] (25).

## Selecteer een selectiemethode

- Kies een menu-item en de gewenste optie (25).
- Druk op <MENU> om terug te keren naar het menuscherm

| <br>can    | icia                             |
|------------|----------------------------------|
| Bas        | sishandleiding                   |
| Har<br>gev | dleiding voor<br>orderden        |
| 1          | Basishandelinge<br>van de camera |
| 2          | Auto-modus                       |
| 3          | Andere<br>opnamemodi             |
| 4          | P-modus                          |
| 5          | Tv-, Av- en<br>M-modus           |
| 6          | Afspeelmodu                      |
| 7          | Menu<br>Instellingen             |
| 8          | Accessoires                      |
| 9          | Bijlage                          |
| Ind        | ex                               |
|            |                                  |

Voorblad

-----

Vóór gebruik

Algemene bediening

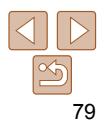

## Afzonderlijke beelden selecteren

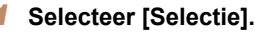

Volg stap 2 in "Een selectiemethode" selecteren" (279) om [Selectie] te selecteren en druk op de knop < ())>

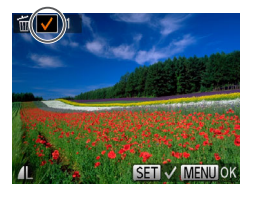

## Wissen Wissen ? Stop MENU 🗲

#### Selecteer een beeld

- Nadat u een beeld hebt gekozen in stap 2 in "Afzonderlijke beelden selecteren"  $(\square 77)$ , wordt  $[\checkmark]$  weergegeven.
- Druk nogmaals op de knop <() > als u de selectie wilt opheffen.  $[\checkmark]$  wordt niet meer weergegeven.
- Herhaal deze procedure om andere beelden op te geven.

## Wis het heeld

- Druk op de knop <MENU>. Er verschijnt een bevestigingsbericht op het scherm.
- Druk op de knoppen <4><>> of draai aan de knop <0> om [OK] te selecteren. Druk vervolgens op de knop < (R)>.

Select reeks 3 Reelden MENU 5

## Fon rooks selectoren

### Selecteer [Select, reeks].

- Volg stap 2 in "Fen selectiemethode" selecteren" (179) om [Select, reeks] te selecteren en druk op de knop < ())>
- Selecteer de beelden
- Voer de stappen 2 3 in "Een reeks selecteren" (277) uit om beelden op te geven.

#### 3 Wis de beelden.

• Druk op de knop  $\langle \mathbf{\nabla} \rangle$  om [Wissen] te selecteren. Druk vervolgens op de knop < (R)>.

## Alle beelden in één keer opgeven

#### Selecteer [Sel. alle beelden].

Voer stap 2 in "Een selectiemethode" selecteren" (279) uit, kies [Sel, alle beelden] en druk op de knop < ( ).

## Wis de beelden.

Druk op de knoppen <4><>> of draai aan de knop <0> om [OK] te selecteren. Druk vervolgens op de knop < ( )>.

## Accessoires Bijlage Index

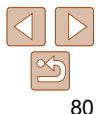

#### Voorblad

#### Vóór gebruik

Algemene bediening camera

Basishandleiding

Handleiding voor gevorderden

> Basishandelingen van de camera

Auto-modus

Andere opnamemodi

P-modus

Tv-, Av- en M-modus

Afspeelmodus

Menu Instellingen

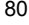

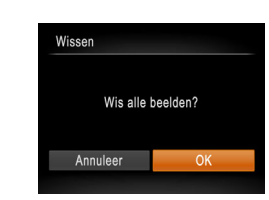

#### Voorblad

#### Vóór gebruik

Algemene bediening camera

#### Basishandleiding

van de camera

- P-modus
- Tv-, Av- en

Bijlage

Index

#### Handleiding voor gevorderden

Basishandelingen

Auto-modus

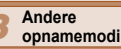

- Afspeelmodus

Accessoires

- Voer deze stappen uit om automatisch draaien van beelden uit te schakelen. M-modus Menu Instellingen

Bij automatisch draajen worden beelden gedraaid, afhankelijk van de huidige oriëntatie van de camera

Automatisch draaien uitschakelen

#### Druk op de knop <MENU> om [Autom. draaien] te kiezen op het tabblad []]. Kies vervolgens [Uit] (25).

#### Beelden kunnen niet worden geroteerd (281) als u [Autom. draaien] instelt op [Uit]. Daarnaast worden reeds geroteerde beelden ook in hun oorspronkelijke richting weergegeven.

 In de modus Smart Shuffle (175) worden beelden die verticaal zijn gemaakt verticaal weergegeven, zelfs als [Autom. draaien] is ingesteld op [Uit], en verschijnen gedraaide beelden in de gedraaide stand.

## **Beelden** roteren

Wijzig de stand van beelden en sla ze als volgt op.

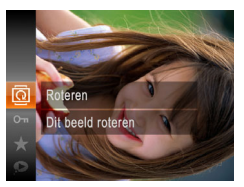

- Selecteer [2].
- Druk op de knop < ( ) > en kies [ ] in het menu (24).

Foto's

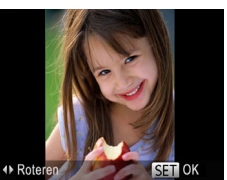

## Draai het heeld

• Druk op de knop < 4 > of < > >, afhankelijk van de gewenste richting. Het beeld wordt telkens als u op de knop drukt 90° geroteerd. Druk op de knop < ( ) om de instelling te voltooien.

## Via het menu

| Þ        | Д       | Ϋ́Τ |  |
|----------|---------|-----|--|
| Diavoors | telling |     |  |
| Wissen.  |         |     |  |
| Beveilig |         |     |  |
| Roteren  |         |     |  |
| Favoriet | en      |     |  |
| Draait b | eelden  |     |  |

## Selecteer [Roteren].

• Druk op de knop <**MENU**> en kies [Roteren] op het tabblad []] ([25). ◄ ĥ Fade Aan Uif utom draaien Laatst gez

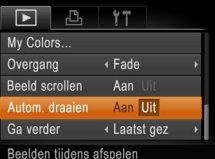

(181).

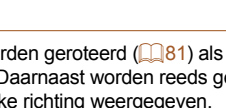

Draai het heeld

naar het menuscherm

Films met een beeldkwaliteit van [EHn] kunnen niet worden geroteerd. Rotatie is niet modelijk als [Autom, draajen] is indesteld op [Uit]

selecteren

Druk op de knoppen <4><>> of draai

aan de knop < >> om een beeld te

Het beeld wordt telkens als u op de

Druk op <MENU> om terug te keren

knop < () > drukt 90° geroteerd.

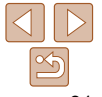

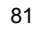

Films

#### Voorblad

#### Vóór gebruik

Algemene bediening camera

#### Basishandleiding

Handleiding voor gevorderden

van de camera

M-modus

Afspeelmodus

- Instellingen
- Basishandelingen Auto-modus **Andere** opnamemodi P-modus

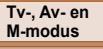

- Menu
- Accessoires

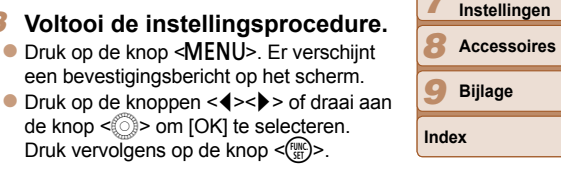

Beelden markeren als favoriet

U kunt beelden organiseren door deze als favorieten te markeren. Als u een categorie kiest in gefilterd afspelen kunt u de volgende handelingen benerken tot die beelden

Bekijken (271), Diavoorstellingen bekijken (274), Beelden beveiligen (276), Beelden wissen (279), Beelden toevoegen aan de printlijst (DPOF) (1108). Beelden toevoegen aan een fotoboek (111)

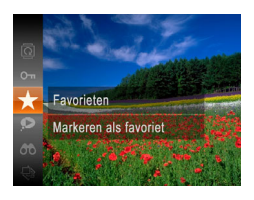

- Druk op de knop <( en selecteer ( +)</p> in het menu ( $\square 24$ ).
- Gemarkeerd als favoriet] wordt weergegeven.

Foto's

Films

Als u de markering van het beeld wilt opheffen, herhaalt u deze procedure en selecteert u [+] nogmaals. Druk vervolgens op de knop < (FUNC)>.

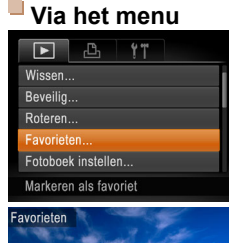

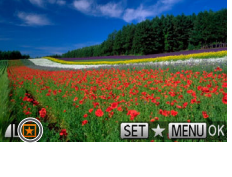

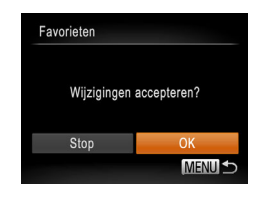

Als u overschakelt naar de opnamemodus of de camera uitschakelt voordat u de instellingsprocedure in stap 3 hebt voltooid, worden de beelden niet gemarkeerd als favoriet.

Selecteer [Favorieten].

Selecteer een beeld

wordt weergegeven.

beelden wilt selecteren

(125)

Druk op de knop <MENU> en kies

[Favorieten] op het tabblad []]

Druk vervolgens op de knop <(m)> [ $\bigstar$ ]

de markering van het beeld op te heffen.

Voltooi de instellingsprocedure.

Druk op de knop <MENU>. Er verschijnt een bevestigingsbericht op het scherm.

de knop < > om [OK] te selecteren.

Druk vervolgens op de knop < ( )>.

Druk nogmaals op de knop <() > om

 $[\bigstar]$  wordt niet meer weergegeven.

Herhaal deze procedure als u meerdere

Als u Windows 8. Windows 7 of Windows Vista gebruikt en favoriete beelden overdraagt naar de computer, wordt aan deze beelden een waardering van drie sterren ( $\star \star \star \star$ 

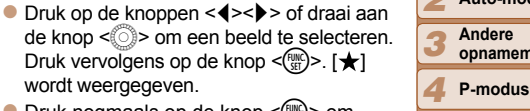

## Foto's bewerken

Beeldbewerking ( $\square 83 - 86$ ) is alleen modelijk als er op de geheugenkaart voldoende vrije ruimte is.

#### Foto's

## Het formaat van beelden wijzigen

Bewaar een kopie van beelden op een lagere resolutie.

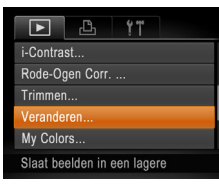

#### Selecteer [Veranderen]. Druk op de knop <MENU> en kies

[Veranderen] op het tabblad []] (25).

## Selecteer een beeld.

Druk op de knoppen <4><>> of draai aan de knop < >> om een beeld te selecteren. Druk vervolgens op de knop < ( )>.

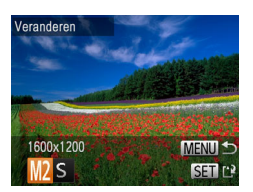

## Selecteer een beeldformaat

- Druk op de knoppen <4><>> of draai aan de knop < > om het formaat te selecteren. Druk vervolgens op de knop < ( )>.
- INieuw beeld opslaan? wordt weeraeaeven.

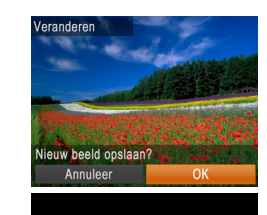

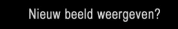

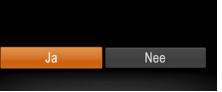

## Sla het nieuwe beeld op.

- Druk on de knoppen < 4 > < > > of draai aan de knop < > om [OK] te selecteren. Druk vervolgens op de knop < ()>.
- Het beeld wordt nu opgeslagen als een nieuw bestand

#### Bekiik het nieuwe beeld.

- Druk op de knop <MENU>, [Nieuw beeld] weergeven?1 wordt weergegeven.
- Druk op de knoppen <4><>> of draai aan de knop < > om [Ja] te selecteren. Druk vervolgens op de knop < ( >.
- Het opgeslagen beeld wordt nu weergegeven.
- Beelden die zijn opgenomen met een resolutie van [ S1 (137) of die in stap 3 zijn opgeslagen als [S], kunnen niet worden bewerkt.
- Beelden kunnen niet worden voorzien van een hogere resolutie.

## Trimmen

-Contrast

Veranderen. My Colors. Past het beeldformaat aan

Rode-Ogen Corr.

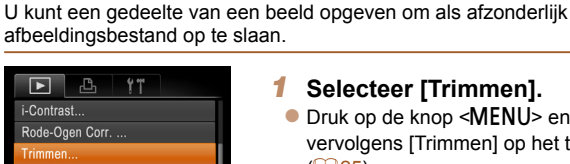

## Selecteer [Trimmen].

Druk op de knop <MENU> en selecteer vervolgens [Trimmen] op het tabblad [] (25).

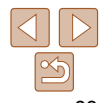

#### Voorblad

### Vóór gebruik

Algemene bediening camera

#### Basishandleiding

Handleiding voor gevorderden Basishandelingen van de camera

Auto-modus

**Andere** opnamemodi

P-modus

Tv-, Av- en M-modus

Afspeelmodus

Menu Instellingen

Accessoires

Bijlage

Index

Foto's

## Selecteer een heeld

Biisniiaebied

DISP 17

SET C

MENII

DISP.

**N** 

SET P

Voorbeeld van beeld na biisniiden

Resolutie na biisniiden

8M 3264y244

2M 1600x120

Druk op de knoppen <4><>> of draai aan de knop < >> om een beeld te selecteren Druk vervolgens op de knop < ( )>.

## Pas het biisniigebied aan.

- Er verschijnt een kader rond het gedeelte van het beeld dat u wilt bijsnijden
- Het oorspronkelijke beeld wordt linksboven in het scherm weergegeven en een voorbeeld van het bijgesneden beeld wordt rechtsboven weergegeven
- Om de grootte van het kader te wijzigen beweeat u de zoomknop.
- Om het kader te verplaatsen drukt u op de knoppen  $< > < \lor > < \lor > >$
- Als u de richting van het kader wilt wijzigen, drukt u op de knop <DISP.>.
- Gezichten die op het beeld zijn gedetecteerd, worden weergegeven in griize kaders in het beeld linksboven. Om het beeld uit dit kader bij te snijden. draait u aan de knop < > om naar het andere kader te gaan.
- Druk op de knop <()>.

#### Sla het beeld op als een nieuw 4 beeld en bekijk dit.

- Voer de stappen 4 5 in "Het formaat van beelden wijzigen" (183) uit.
- Beelden die zijn opgenomen met een resolutie van [S] (237) of waarvan het formaat is gewijzigd in [S] (183), kunnen niet worden bewerkt.
- Beelden waarvoor bijsnijden wordt ondersteund, behouden dezelfde verhouding na het biisniiden.
- Bijgesneden beelden hebben een lagere resolutie dan niet-bijgesneden beelden.

## De kleurtoon van een beeld wijzigen (My Colors)

2

4

U kunt de kleuren van een beeld wijzigen en het gewijzigde beeld opslaan als een apart bestand. Zie "De kleurtoon van een beeld wijzigen (My Colors)" (156) voor meer informatie over elke optie

| ► L              | Ϋ́́Τ     |
|------------------|----------|
| Rode-Ogen Corr   | ·        |
| Trimmen          |          |
| Veranderen       |          |
| My Colors        |          |
| Overgang         | ∢ Fade → |
| Diverse kleureff | ecten    |

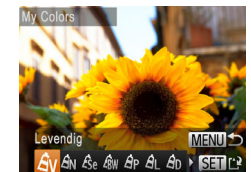

### Selecteer [My Colors]. Druk op de knop <MENU> en kies [My Colors] op het tabblad []] (25).

Selecteer een heeld

Selecteer een optie.

beeld en bekijk dit.

Druk vervolgens op de knop < ())>.

Druk vervolgens op de knop < ())>.

Sla het beeld op als een nieuw

Voer de stappen 4 – 5 in "Het formaat

van beelden wijzigen" (283) uit.

#### Handleiding voor gevorderden Basishandelingen van de camera Auto-modus Andere opnamemodi P-modus Druk op de knoppen <4><>> of draai aan Tv-, Av- en de knop < > om een beeld te selecteren. M-modus Afspeelmodus Menu Druk op de knoppen <4><>> of draai aan Instellingen de knop < > om een optie te selecteren. Accessoires Bijlage Index

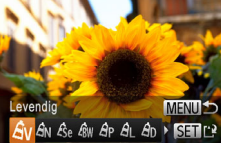

- Als u beelden meerdere keren op deze manier bewerkt, neemt de kwaliteit geleidelijk af en krijgt u mogelijk niet de gewenste kleur.
- De kleur van de beelden die u met deze functie hebt bewerkt, kan licht afwiiken van die van de beelden die zijn opgenomen met de functie My Colors (256).

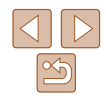

#### Voorblad

Foto's

#### Vóór gebruik

Algemene bediening camera Basishandleiding

## 84

Rode-Ogen Corr

Annuleer

Overschrijven

## De helderheid corrigeren (i-Contrast)

Extreem heldere of donkere gebieden (zoals gezichten of achtergronden) kunnen worden gedetecteerd en automatisch worden aangepast aan de optimale helderheid. Als het gehele beeld niet genoeg contrast heeft, kan dat voor het maken van opnamen ook automatisch worden gecorrigeerd. zodat onderwerpen beter opvallen. Kies uit vier correctieniveaus, en sla het beeld vervolgens op als een apart bestand.

|           | ß         | ۴T      |  |
|-----------|-----------|---------|--|
| Roteren.  |           |         |  |
| Favoriete |           |         |  |
| Fotoboek  | instelle  |         |  |
| i-Contras |           |         |  |
| Rode-Og   | en Corr.  |         |  |
| Schaduw   | details b | ehouden |  |

## Selecteer [i-Contrast].

Druk op de knop <MENU> en kies [i-Contrast] op het tabblad [▶] (□25).

| 2 | Sele | cteer | een | beeld. |
|---|------|-------|-----|--------|
|---|------|-------|-----|--------|

- Druk op de knoppen <4><>> of draai aan de knop < > om een beeld te selecteren. Druk vervolgens op de knop < ()>.
- Selecteer een optie. Druk op de knoppen <4><>> of draai aan de knop < > om een optie te selecteren. Druk vervolgens op de knop < ()>.
- Sla het beeld op als een nieuw beeld en bekijk dit.
- Voer de stappen 4 5 in "Het formaat van beelden wijzigen" (183) uit.
- · Bij sommige beelden kan de correctie onnauwkeurig zijn of kan korrelige beelden veroorzaken.
  - Beelden zien er wellicht korrelig uit nadat u ze herhaaldelijk hebt bewerkt met behulp van deze functie.

|                                                               | <ul> <li>Als met [Auto] niet de<br/>de beelden te corriger</li> </ul> | verwachte resultaten kunnen worden l<br>en met [Laag], [Middel] of [Hoog].                                                                                                    | pereikt, probeert u                                                                                                    |
|---------------------------------------------------------------|-----------------------------------------------------------------------|----------------------------------------------------------------------------------------------------|----------------------------------------------------------------------------------------------------|
|                                                               |                                                                       |                                                                                                    | Foto's                                                                                                    |
| R                                                             | ode ogen cori                                                         | rigeren                                                                                                    |                                                                                                    |
| Hiermo<br>gecorr                                              | ee corrigeert u auton<br>igeerde beeld opslaa                         | natisch beelden met rode ogen. U<br>an als een afzonderlijk bestand.                                                                                                    | kunt het                                                                                                    |
| Favorie<br>Fotobou<br>i-Contra<br>Rode-C<br>Trimme<br>Corrige | ten ek instellen ast gen Corr nn ert rode-ogen in                     | <ol> <li>Selecteer [Rode-Og</li> <li>Druk op de knop <menu><br/>Ogen Cor.] op het tabblad [</menu></li> <li>Selecteer een beeld</li> <li>Druk op de knoppen &lt;{&gt;&lt;}<br/>de knop &lt;</li> <li>&gt; om een beel</li> <li>Corrigeer het beeld.</li> <li>Druk op de knop &lt;</li> <li>&gt;.</li> <li>Het gebied met rode ogen da</li> </ol> | <ul> <li>An Corr.].</li> <li>en kies [Rode-<br/>]) (25).</li> <li>of draai aan<br/>d te selecteren.</li> <li>at door de camera</li> </ul> |

- wordt gedetecteerd, wordt nu gecorrigeerd en er worden kaders weergegeven om de aecorriaeerde aedeelten op het beeld.
- Vergroot of verklein de beelden naar wens. Volg de stappen in "Beelden vergroten" ( 74).
- Sla het beeld op als een nieuw beeld en bekijk dit.
- Druk op de knoppen  $< > < \lor > < \lor > < \bullet > of$ draai aan de knop < > om [Nieuw bestand] te selecteren en druk vervolgens op de knop <(FUNC)>
- Het beeld wordt nu opgeslagen als een nieuw bestand.
- Voer stap 5 in "Het formaat van beelden wijzigen" (183) uit.

|   | camera                                     |
|---|--------------------------------------------|
|   | Basishandleiding                           |
| _ | Handleiding voor gevorderden               |
|   | <b>1</b> Basishandelingen<br>van de camera |
|   | 2 Auto-modus                               |
|   | 3 Andere<br>opnamemodi                     |
|   | 4 P-modus                                  |
|   | 5 Tv-, Av- en<br>M-modus                   |
| a | Afspeelmodus                               |
|   | 7 Menu<br>Instellingen                     |
|   | 8 Accessoires                              |
|   | <b>9</b> Bijlage                           |
|   | Index                                      |
| ] |                                            |
|   |                                            |
|   |                                            |

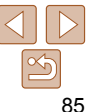

Vóór gebruik

- Sommige beelden worden mogelijk niet juist gecorrigeerd.
- Als u bij stap 4 [Overschrijven] selecteert, wordt het oorspronkelijke beeld overschreven door het gecorrigeerde beeld. Het oorspronkelijke beeld wordt dan gewist.
- Beveiligde beelden kunnen niet worden overschreven.

## **Films bewerken**

U kunt films inkorten door onnodige delen aan het begin en eind te verwijderen.

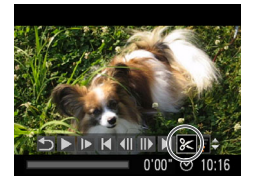

Filmbewerkingspaneel

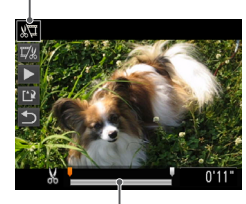

Bewerkingsbalk voor films

## Selecteer [%].

- Volg stap 1 5 in "Bekijken" (□71), kies [%] en druk op de knop <(₩)>.
- Het filmbewerkingspaneel en de bewerkingsbalk worden nu weergegeven.

#### 2 Geef aan welke delen u eruit wilt knippen.

- Druk op de knoppen <▲><▼> om [‰] of [¼] te kiezen.
- Als u de delen wilt weergeven die u kunt afsnijden (aangegeven met [以] op het scherm), drukt u op de knoppen <◀><▶> of draait u aan de knop <</p>
  > om [] te verschuiven. Snijd het begin van de film af (vanaf [以]) door [以] te selecteren en snijd het einde van de film af met behulp van []//].
- Als u [] verplaatst naar een andere markering dan [&], wordt bij [&] alleen het gedeelte voor het dichtstbijzijnde [&] aan de linkerzijde afgesneden en wordt bij [][] [] alleen het gedeelte na het dichtstbijzijnde [&] aan de rechterzijde afgesneden.

#### Voorblad

Films

#### Vóór gebruik

Algemene bediening camera

#### Basishandleiding

Handleiding voor gevorderden

Basishandelingen van de camera

Auto-modus

#### Andere opnamemodi

P-modus

- Tv-, Av- en M-modus
- Afspeelmodus
  - Menu Instellingen

Accessoires

Bijlage

Index

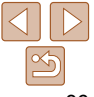

|                | 3 Bakiik da bawarkta film                                                                                                    | Voorblad                                         |
|----------------|----------------------------------------------------------------------------------------------------|--------------------------------------------------|
|                | <ul> <li>Druk op de knoppen &lt;▲&gt;&lt;▼&gt; om [▶]</li> </ul>                                                                                                 | Vóór gebruik                                     |
|                | te selecteren en druk vervolgens op de<br>knop <∰>. De bewerkte film wordt nu                                                                                    | Algemene bediening<br>camera                     |
|                | <ul> <li>argespeeld.</li> <li>Herhaal stap 2 als u de film nog een keer</li> <li>wilt bewerken</li> </ul>                                                        | Basishandleiding<br>Handleiding voor             |
|                | <ul> <li>Als u de bewerking wilt annuleren,</li> <li>drukt u op de knoppen &lt;▲&gt;&lt;▼&gt; om [5]</li> <li>te selecteren. Druk on de knop &lt;&gt;</li> </ul> | gevorderden<br>Basishandelingen<br>van de camera |
|                | kies [OK] (druk op de knoppen <◀>◀<br>of draai aan de knop <◎>) en druk<br>vervolgens nogmaals op de knop <∰>.                                                   | 2 Auto-modus<br>3 Andere<br>opnamemodi           |
|                | <ul> <li>4 Sla de bewerkte film op.</li> <li>● Druk op de knoppen &lt;▲&gt;&lt;▼&gt; om [[]]</li> <li>te selecteren en druk verveleens on de</li> </ul>          | 4 P-modus<br><b>5</b> Tv-, Av- en                |
| Overschrijven  | knop <∰>.<br>● Druk op de knoppen <▲><▼><◀><▶>                                                                                                    | M-modus     Afspeelmodus                         |
|                | of draai aan de knop <☉> om [Nieuw<br>bestand] te selecteren en druk vervolgens                                                                                  | 7 Menu<br>Instellingen                           |
|                | op de knop <(∰)>.<br>● De film wordt nu opgeslagen als een                                                                                                    | 8 Accessoires                                    |
|                | nieuw bestand.                                                                                                    | 9 Bijlage                                        |
| stap 4 [Overso | hrijven] selecteert, wordt de oorspronkelijke                                                                                                    | Index                                            |

Neuw bestand Annuleer

- Als u bij stap 4 [Overschrijven] selecteert, wordt de oorspronkelijk film overschreven door de ingekorte film. De oorspronkelijke film wordt dan gewist.
  - Als er op de geheugenkaart onvoldoende vrije ruimte is, is alleen [Overschrijven] beschikbaar.
  - Àls de batterij halverwege het opslaan leeg raakt worden films mogelijk niet opgeslagen.
  - Gebruik tijdens het bewerken van films een volledig opgeladen batterij of een voedingsadapterset (afzonderlijk verkrijgbaar, 198).

# **Menu Instellingen**

Basisfuncties van de camera aanpassen voor meer gebruiksgemak

| Basisfuncties van de camera aanpassen | <mark>89</mark> |
|---------------------------------------|-----------------|
| Camerageluiden dempen                 | 89              |
| Het volume aanpassen                  | 89              |
| Hints en tips verbergen               | 89              |
| Datum en tijd                         | 90              |
| Wereldklok                            | 90              |
| Timing voor het intrekken van de lens | 91              |

| Eco-modus gebruiken         |    |
|-----------------------------|----|
| De spaarstand aanpassen     | 91 |
| Schermhelderheid            | 92 |
| Het opstartscherm verbergen | 92 |
| Geheugenkaarten formatteren | 92 |
| Bestandsnummering           | 93 |
| Beelden opslaan op datum    | 94 |

| Metrische/Niet-metrische weergave | 94 |
|-----------------------------------|----|
| Certificatielogo's controleren    | 94 |
| Taal van LCD-scherm               | 94 |
| Andere instellingen aanpassen     |    |
| Standaardwaarden herstellen       | 95 |

| Basishandleiding |                                  |  |  |
|------------------|----------------------------------|--|--|
| Han<br>gev       | dleiding voor<br>orderden        |  |  |
| 1                | Basishandelinge<br>van de camera |  |  |
| 2                | Auto-modus                       |  |  |
| 3                | Andere<br>opnamemodi             |  |  |
| 4                | P-modus                          |  |  |
| 5                | Tv-, Av- en<br>M-modus           |  |  |
| 6                | Afspeelmodus                     |  |  |
| 7                | Menu<br>Instellingen             |  |  |
| 8                | Accessoires                      |  |  |
| 9                | Bijlage                          |  |  |
| Inde             | ex                               |  |  |

Voorblad Vóór aebruik Algemene bediening

camera

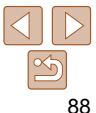

# Basisfuncties van de camera aanpassen

Functies kunnen worden ingesteld op het tabblad [**Y†**]. Voor meer gebruiksgemak kunt u handige en veelgebruikte functies naar wens aanpassen (<u>225</u>).

## Camerageluiden dempen

U dempt camerageluiden en films als volgt.

| D 11            |                 |
|-----------------|-----------------|
| mute            | Aan Uit         |
| Volume          |                 |
| Hints en tips   | Aan Uit         |
| Datum/Tijd      | 08.08.'13 10:00 |
| Tijdzone        | ft -            |
| Schakelt camera | geluiden        |

 Selecteer [mute] en kies vervolgens [Aan].

- U kunt de camerageluiden ook dempen door de knop <DISP.> ingedrukt te houden terwijl u de camera inschakelt.
- Als u de camerageluiden dempt, worden films afgespeeld zonder geluid (□171). Om films weer af te spelen met geluid, drukt u op de knop <...>
   Pas het volume naar wens aan met de knoppen <...>
- U kunt de geluidsinstellingen niet wijzigen in de modus [1] ([150).

## Het volume aanpassen

U past het volume van afzonderlijke camerageluiden als volgt aan.

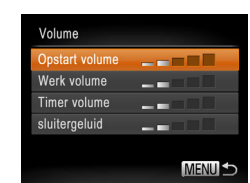

- Selecteer [Volume] en druk op de knop <(Ref)>.
- Kies een item en druk vervolgens op de knoppen <<>> om het volume aan te passen.

## camera Basishandleiding Handleiding voor gevorderden Basishandelingen van de camera Auto-modus **Andere** opnamemodi P-modus Tv-, Av- en M-modus Afspeelmodus Menu Instellingen Accessoires Bijlage Index

Voorblad

Vóór gebruik

Algemene bediening

## Hints en tips verbergen verschijnen hints en tips wanneer u items kie

Er verschijnen hints en tips wanneer u items kiest in het menu FUNC. (24) of bij MENU (25). U kunt deze informatie desgewenst uitschakelen.

| D IT           |                 |
|----------------|-----------------|
| mute           | Aan Uit         |
| Volume         |                 |
| Hints en tips  | Aan Uit         |
| Datum/Tijd     | 08.08.'13 10:00 |
| Tijdzone       | ft -            |
| Lens intrekken | ∢1 min →        |

 Selecteer [Hints en tips] en selecteer [Uit].

## Datum en tijd

Wijzig de datum en tijd als volgt.

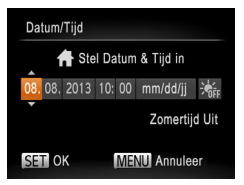

- Selecteer [Datum/Tijd] en druk op de knop < ().</li>
- Druk op de knoppen < <>>> om een optie te kiezen en wijzig vervolgens de instelling door op de knoppen <▲><▼> te drukken of aan de knop <</li>
   > te draaien.

## Wereldklok

Als u in het buitenland bent en wilt dat uw foto's de juiste lokale tijd en datum krijgen, moet u gewoon uw bestemming van tevoren registreren en naar die tijdzone overschakelen. Deze handige functie maakt het onnodig om de datum/tijd-instelling handmatig te wijzigen.

Voordat u de wereldklok gebruikt, moet u de datum en tijd in uw tijdzone thuis instellen, zoals wordt beschreven in "De datum en tijd instellen" (114).

| Kies een optie           1         08.08.2013 10:00           Vereld        ,,; |         |
|---------------------------------------------------------------------------------|---------|
| ↑ Thuis         08.08.2013 10:00           ズ Wereld        ,,;                  |         |
| ≭ Wereld,,;                                                                     |         |
|                                                                                 |         |
| SET Selecteer tijdzo<br>MENU                                                    | ne<br>5 |

## Tijdzone Kies een optie ↑ Thuis 08.08.2013 10:00 ✓ Wereld 08.08.2013 11:00 © Selecteer tijdzone MEND ↔

## Geef uw bestemming op.

- Selecteer [Tijdzone] en druk op de knop <(Ref)>.
- Druk op de knoppen <▲><▼> of draai aan de knop <○> om [⊀ Wereld] te kiezen. Druk vervolgens op de knop <(<sup>®</sup>)>.
- Druk op de knoppen <<>> of draai aan de knop <</li>
   > om de bestemming te kiezen.
- Als u de zomertijd wilt instellen (één uur vooruit) drukt u op de knoppen <▲><▼> om [☆] te kiezen.
- Druk op de knop < (R)>.
- 2 Schakel over naar de tijdzone van uw bestemming.
- Druk op de knoppen <▲><▼> of draai aan de knop <</li>
   > om [⊀ Wereld] te kiezen. Druk vervolgens op de knop <MENU>.
- [X] verschijnt nu op het opnamescherm (119).

Als u in de modus [ ] de datum of tijd wijzigt ( 15), worden de datum en tijd voor de optie [ 15] automatisch bijgewerkt.

Handleiding voor gevorderden Basishandelingen van de camera Auto-modus **Andere** opnamemodi P-modus Tv-, Av- en M-modus Afspeelmodus Menu Instellingen Accessoires Bijlage Index

Voorblad

camera

Vóór gebruik

Algemene bediening

Basishandleiding

## Timing voor het intrekken van de lens

Om veiligheidsredenen wordt de lens ingetrokken ongeveer één minuut nadat u op de knop  $\langle \mathbf{\Sigma} \rangle$  hebt gedrukt in een opnamemodus ( $(\Box 22)$ ). Als u wilt dat de lens direct wordt ingetrokken nadat u op de knop  $\langle \mathbf{\Sigma} \rangle$ hebt gedrukt, stelt u de tijdsduur voor het intrekken in op [0 sec.].

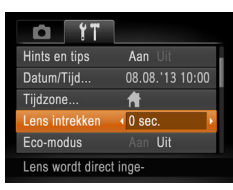

 Selecteer [Lens intrekken] en selecteer dan [0 sec.].

## Eco-modus gebruiken

Met deze functie kunt u batterijvermogen sparen in de opnamemodus. Wanneer de camera niet in gebruik is, wordt het scherm snel donker om het batterijverbruik te beperken.

| <b>D</b> 11      |              |      |
|------------------|--------------|------|
| Datum/Tijd       | 08.08.'13 10 | 0:00 |
| Tijdzone         | ft -         |      |
| Lens intrekken   | ∢1 min       | •    |
| Eco-modus        | Aan Uit      |      |
|                  |              |      |
| Schakelt het sch | nerm uit     |      |

## Configureer de instelling.

- Kies [Eco-modus] en vervolgens [Aan].
- [EC0] verschijnt nu op het opnamescherm (<u>119</u>).
- Het scherm wordt donkerder wanneer de camera gedurende ongeveer twee seconden niet wordt gebruikt. Daarna gaat het scherm na ongeveer tien seconden uit. De camera wordt na ongeveer drie minuten inactiviteit uitgeschakeld.

#### 2 Maak de opname.

Als het scherm is uitgeschakeld maar de lens nog niet is ingetrokken, kunt u het scherm weer inschakelen en gereedmaken voor het maken van opnamen door de ontspanknop half in te drukken.

## De spaarstand aanpassen

MENU 5

snaarstand

Display uit

Automatisch Llit Aan Llit

U kunt desgewenst de timing voor het automatisch uitschakelen van de camera en het scherm (respectievelijk Automatisch Uit en Display uit) aanpassen (22).

- Selecteer [spaarstand] en druk op de knop <())>.
- Nadat u een item hebt geselecteerd, drukt u op de knoppen <**4**><**>**> om dit item aan te passen.
- Om de batterij te sparen, kiest u gewoonlijk [Aan] voor [Automatisch Uit] en [1 min] of minder voor [Display uit].
  - De instelling van [Display uit] wordt ook toegepast als u [Automatisch Uit] instelt op [Uit].
  - Deze energiebesparende functies zijn niet beschikbaar wanneer u Eco-modus (<u>19</u>) op [Aan] hebt gezet.

| Di       | asisnanuleiding                   |
|----------|-----------------------------------|
| Ha<br>ge | andleiding voor<br>evorderden     |
| 1        | Basishandelinger<br>van de camera |
| 2        | Auto-modus                        |
| 3        | Andere<br>opnamemodi              |
| 4        | P-modus                           |
| 5        | Tv-, Av- en<br>M-modus            |
| 6        | Afspeelmodus                      |
| 7        | Menu<br>Instellingen              |
| 8        | Accessoires                       |
| 9        | Bijlage                           |
| In       | dex                               |
|          |                                   |

Voorblad

camera

Vóór gebruik

Algemene bediening

B . . . . . . . . . . . . . . . . . .

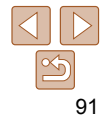

## Schermhelderheid

Pas de helderheid van het scherm als volgt aan

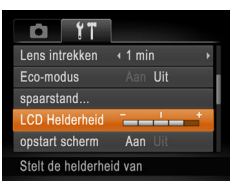

Selecteer [I CD Helderheid] en druk vervolgens op de knoppen <4><>> om de helderheid aan te passen.

Houd voor maximale helderheid de knop <DISP > ten minste één seconde ingedrukt wanneer het opnamescherm wordt weergegeven of in de enkelvoudige weergave (Hiermee vervangt u de instelling van [] CD Helderheid] op het tabblad [ff].) Druk nogmaals langer dan één seconde op de knop <DISP> of herstart de camera om de oorspronkelijke helderheid van het scherm te herstellen

## Het opstartscherm verbergen

U kunt desgewenst het opstartscherm dat normaal verschiint wanneer u de camera inschakelt, deactiveren.

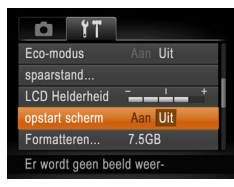

Selecteer [opstart scherm] en selecteer vervolaens [Uit].

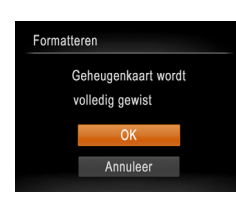

Formatteer geheugenkaart?

32KB gebruikt

Low Level Format

7 5GB

#### Voorblad

#### Vóór gebruik

Algemene bediening camera

#### Basishandleiding

Handleiding voor gevorderden

- Open het scherm [Formatteren].
- Selecteer [Formatteren] en druk op de knop < ( )>.
- Kies [OK].

Geheugenkaarten formatteren

formatteren met deze camera

manier veilig.

Formatteren

Annuleer

Voordat u een nieuwe geheugenkaart of een geheugenkaart die is

Bij het formatteren worden alle gegevens op de geheugenkaart

geformatteerd in een ander apparaat gaat gebruiken, moet u de kaart

verwijderd. Voordat u gaat formatteren, kopieert u eerst de beelden van

Een Eve-Fi-kaart (112) bevat software. Installeer de software op een Eve-Fi-kaart op een computer voordat u deze kaart formatteert.

de geheugenkaart naar een computer, of stelt u de beelden op een andere

- Druk op de knoppen <▲><▼> om [Annuleer] te selecteren, selecteer [OK] (druk op de knoppen <**4**><**▶**> of draai aan de knop < >>) en druk vervolgens op de knop < (FINC)>.
- 3 Formatteer de geheugenkaart.
- Om het formatteren te starten, drukt u op de knoppen <▲><▼> of draait u aan de knop < > om [OK] te selecteren. Druk daarna op de knop < ()>.
- Als het formatteren is voltooid. verschijnt de melding [Geheugenkaart is geformatteerd]. Druk op de knop < ( )>.

|   | <b>1</b> Basishandelinger van de camera |
|---|-----------------------------------------|
| - | 2 Auto-modus                            |
| • | 3 Andere<br>opnamemodi                  |
|   | 4 P-modus                               |
|   | 5 Tv-, Av- en<br>M-modus                |
|   | 6 Afspeelmodus                          |
| ו | 7 Menu<br>Instellingen                  |
|   | 8 Accessoires                           |
|   | <b>9</b> Bijlage                        |
|   | Index                                   |
| ) |                                         |

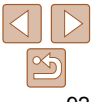

 Door het formatteren van de geheugenkaart of het wissen van de gegevens op de geheugenkaart wordt alleen de bestandsbeheerinformatie op de kaart gewijzigd. Hiermee wordt dus niet de volledige inhoud gewist. Tref voorzorgsmaatregelen wanneer u een geheugenkaart weggooit zoals het fysiek vernietigen van de kaart om te voorkomen dat persoonlijke informatie wordt verspreid.

De totale capaciteit van de geheugenkaart die bij het formatteren wordt weergegeven op het scherm, kan minder zijn dan de aangegeven capaciteit.

## I ow I evel Format

Voer een Low Level Format uit in de volgende gevallen: [Geheugenkaart fout] wordt weergegeven, de camera functioneert niet goed, beelden op de kaart worden trager gelezen of opgeslagen, het maken van continuopnamen gaat langzamer of het opnemen van een film wordt plotseling afgebroken. Bij een Low Level Format worden alle gegevens op de geheugenkaart gewist. Voordat u een Low Level Format uitvoert, kopieert u eerst de beelden van de geheugenkaart naar een computer, of stelt u de beelden op een andere manier veilig.

| Formati                   | eren   |         |       |  |
|---------------------------|--------|---------|-------|--|
| Formatteer geheugenkaart? |        |         |       |  |
|                           |        |         | 7.5GB |  |
|                           | 32KB g | ebruikt |       |  |
| ✓ Low Level Format        |        |         |       |  |
| Ann                       | uleer  |         | ОК    |  |
|                           |        |         |       |  |

Druk op het scherm in stap 1 van "Geheugenkaarten formatteren" (192) op de knoppen <▲><▼> of draai aan de knop < > om [Low Level Format] te kiezen. Druk daarna op de knoppen <4><>> om deze optie te kiezen. Het pictogram  $[\checkmark]$ wordt weergegeven.

- Voer de stappen 2 3 in "Geheugenkaarten formatteren" (192) uit om door te gaan met het formatteren
- Een Low Level Format duurt langer dan "Geheugenkaarten formatteren" (192), omdat de gegevens in alle opslaggebieden van de geheugenkaart worden gewist.
- U kunt een Low Level Format van een geheugenkaart annuleren door [Stop] te selecteren. In dat geval zijn de gegevens gewist maar kunt u de geheugenkaart normaal bliiven gebruiken.

## **Bestandsnummering**

Uw opnamen worden automatisch opeenvolgend genummerd (0001 – 9999) en opgeslagen in mappen die elk maximaal 2.000 opnamen kunnen bevatten. U kunt de toewijzing van de bestandsnummers wijzigen.

|                                        |                                                                                                    | Basishandleiding                        |
|----------------------------------------|----------------------------------------------------------------------------------------------------|-----------------------------------------|
| LCD Helderheid                         | <ul> <li>Selecteer [Bestandnr.] en kies een optie.</li> </ul>                                                                 | Handleiding voor gevorderden            |
| opstart scherm Aan<br>Formatteren 7.5G | Uit<br>B                                                                                                    | <b>1</b> Basishandelingen van de camera |
| Bestandnr. Cont<br>Maak folder Maa     | inu budelijks b                                                                                                    | 2 Auto-modus                            |
| Opeenv. nummering zelf                 | S                                                                                                    | 3 Andere<br>opnamemodi                  |
| Continu                                | Ook als u een andere geheugenkaart gebruikt, worden de beelden<br>oplopend genummerd totdat u een opname maakt en opslaat met | 4 P-modus                               |
|                                        | het nummer 9999.<br>Als u een andere gebeugenkaart gebruikt of een nieuwe man                                                 | 5 Tv-, Av- en<br>M-modus                |
| Auto reset                             | maakt, begint de bestandsnummering weer bij 0001.                                                                             | 6 Afspeelmodus                          |

- Ongeacht welke optie u bij deze instelling selecteert, kunnen de opnamen oplopend worden genummerd na het laatste nummer van bestaande beelden. als u een andere geheugenkaart in de camera plaatst. Als u opnamen wilt opslaan met nummers vanaf 0001, gebruikt u een lege (of geformatteerde (<u>92</u>)) geheugenkaart.
  - Raadpleeg de "Softwarehandleiding" (1101) voor informatie over mapstructuren en afbeeldingstypen op de kaart.

| 2    | Auto-modus             |
|------|------------------------|
| 3    | Andere<br>opnamemodi   |
| 4    | P-modus                |
| 5    | Tv-, Av- en<br>M-modus |
| 6    | Afspeelmodu            |
| 7    | Menu<br>Instellingen   |
| 8    | Accessoires            |
| 9    | Bijlage                |
| Inde | ex                     |

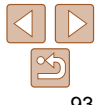

#### Voorblad

Vóór gebruik

Algemene bediening camera

dleidina

## Beelden opslaan op datum

U kunt beelden opslaan in mappen die elke maand worden gemaakt, maar u kunt de camera ook mappen laten maken voor elke dag waarop u opnamen maakt.

| opstart scherm   | Aan Uit                       |   |   |
|------------------|-------------------------------|---|---|
| Formatteren      | 7.5GB                         |   |   |
| Bestandnr.       | <ul> <li>Continu</li> </ul>   | ۲ |   |
| Maak folder      | <ul> <li>Dagelijks</li> </ul> | • | l |
| Maateenheden     | m/cm_ft/in                    |   |   |
| Creëert elke dag | een                           |   |   |

- Selecteer [Maak folder] en selecteer vervolgens [Dagelijks].
- Beelden worden nu opgeslagen in mappen die op de opnamedatum worden gemaakt.

## Metrische/Niet-metrische weergave

Desgewenst kunt u de maateenheden, die op de zoombalk (229), de MF-indicator (259) en op andere plaatsen worden weergegeven, wijzigen van m/cm in ft/in.

| D IT            |                                 |  |
|-----------------|---------------------------------|--|
| Formatteren     | 7.5GB                           |  |
| Bestandnr.      | < Continu                       |  |
| Maak folder     | <ul> <li>Maandelijks</li> </ul> |  |
| Maateenheden    | m/cm ft/in                      |  |
| Video Systeem   | NTSC PAL                        |  |
| Maateenheden in | istellen                        |  |

 Selecteer [Maateenheden] en selecteer vervolgens [ft/in].

| English     | Suomi     | Magyar  |
|-------------|-----------|---------|
| Deutsch     | Norsk     | Türkçe  |
| Français    | Svenska   | 繁體中文    |
| Nederlands  | Español   | 한국어     |
| Dansk       | 简体中文      | ภาษาไทย |
| Italiano    | Русский   | العربية |
| Українська  | Português | Română  |
| B. Malaysia | Ελληνικά  | فارسى   |
| Indonesian  | Polski    | हिन्दी  |
| Tiếng Việt  | Čeština   | 日本語     |

e it

Maandeliiks

Nederlands

Taal van I CD-scherm

U kunt de weergavetaal desgewenst wijzigen.

Maak folder

Taalo

laateenheden

Video Systeem

Het certificaatlogo wordt

Selecteer [Taal ] en druk op de knop <>>.

Selecteer [Certificaatlogo weergeven]

en druk op de knop < ()>.

■ Druk op de knoppen <▲><▼>< ↓>> of draai aan de knop <②> om een taal te selecteren en druk vervolgens op de knop <∰>.

U kunt het scherm [Taal] ook openen in de afspeelmodus door de knop < > ingedrukt te houden en meteen op de knop < MENU> te drukken.

gevorderden Basishandelingen van de camera Auto-modus Andere opnamemodi P-modus Tv-, Av- en M-modus Afspeelmodus Menu Instellingen Accessoires Bijlage Index

94

## Certificatielogo's controleren

Sommige logo's voor certificatievereisten waaraan de camera voldoet, kunnen op het scherm worden bekeken. Andere certificatielogo's staan in deze handleiding afgedrukt, op de verpakking van de camera, of op de camerabehuizing.

| Voorblad |
|----------|
|----------|

#### Vóór gebruik

Algemene bediening camera

Basishandleiding Handleiding voor

## Andere instellingen aanpassen

U kunt ook de volgende instellingen aanpassen op het tabblad [1].

- [Video Systeem] (<u>100</u>)
- [Eye-Fi instellingen] (
   <sup>112</sup>)

## Standaardwaarden herstellen

Als u per ongeluk een instelling hebt gewijzigd, kunt u de standaardinstellingen van de camera herstellen.

1

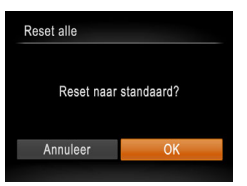

- Open het scherm [Reset alle].
- Selecteer [Reset alle] en druk op de knop <(\vec{K})>.
- 2 Herstel de standaardinstellingen.
- Druk op de knoppen < ◀><▷> of draai aan de knop <</li>
   > om [OK] te selecteren. Druk vervolgens op de knop <</li>

De standaardinstellingen zijn nu hersteld.

- De volgende functies worden niet hersteld naar de standaardinstellingen.
  - [**††**] tabbladinstellingen [Datum/Tijd] (<u>190</u>), [Taal 👼 (<u>194</u>), [Tijdzone] (<u>190</u>) en [Video Systeem] (<u>100</u>)
  - De gegevens voor een aangepaste witbalans die u hebt vastgelegd (
  - De opnamemodus die is geselecteerd in de modus [SCN] ( $\square$ 44) of [O] ( $\square$ 46)

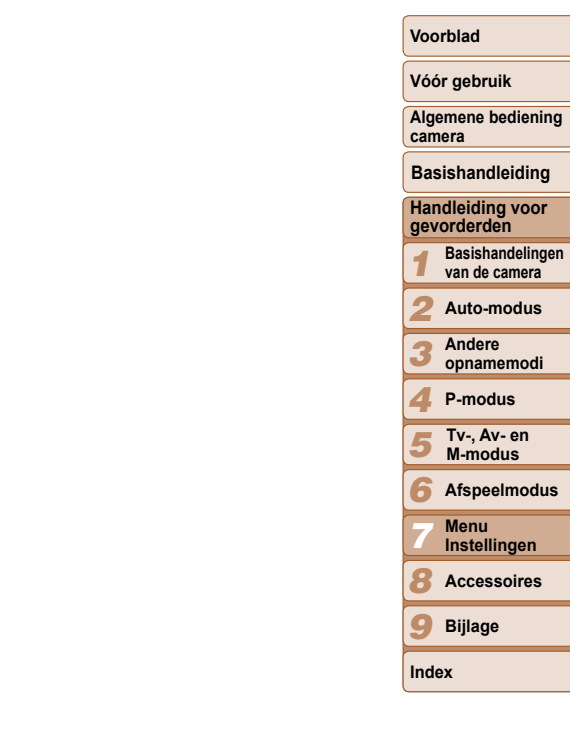

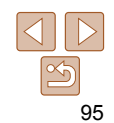

# **8** Accessoires

Haal meer uit uw camera met optionele Canon-accessoires en andere apart verkrijgbare, compatibele accessoires

| Systeemoverzicht                  |     |  |
|-----------------------------------|-----|--|
| Optionele accessoires             | 98  |  |
| Voedingen                         |     |  |
| Flitseenheid                      |     |  |
| Overige accessoires               | 98  |  |
| Printers                          | 99  |  |
| Optionele accessoires gebruiken   | 99  |  |
| Afspelen op een tv                | 99  |  |
| De camera voeden via het lichtnet | 100 |  |

| De software gebruiken           | 101 |
|---------------------------------|-----|
| Software                        | 101 |
| De computeromgeving controleren | 102 |
| De software installeren         | 102 |
| Beelden opslaan op een computer | 103 |
| Beelden afdrukken               | 104 |
| Easy Print                      |     |
| Afdrukinstellingen configureren | 105 |
| Filmscènes afdrukken            |     |

| 30 |
|----|
| 11 |
| 12 |
| 13 |
| 13 |
|    |
|    |

| Algemene bediening camera                  |  |  |
|--------------------------------------------|--|--|
| Basishandleiding                           |  |  |
| Handleiding voor gevorderden               |  |  |
| <b>1</b> Basishandelingen<br>van de camera |  |  |
| 2 Auto-modus                               |  |  |
| 3 Andere<br>opnamemodi                     |  |  |
| 4 P-modus                                  |  |  |
| 5 Tv-, Av- en<br>M-modus                   |  |  |
| 6 Afspeelmodus                             |  |  |
| 7 Menu<br>Instellingen                     |  |  |
| Accessoires                                |  |  |
| <b>9</b> Bijlage                           |  |  |
| Index                                      |  |  |

Voorblad Vóór gebruik

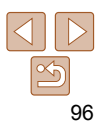

## **Systeemoverzicht**

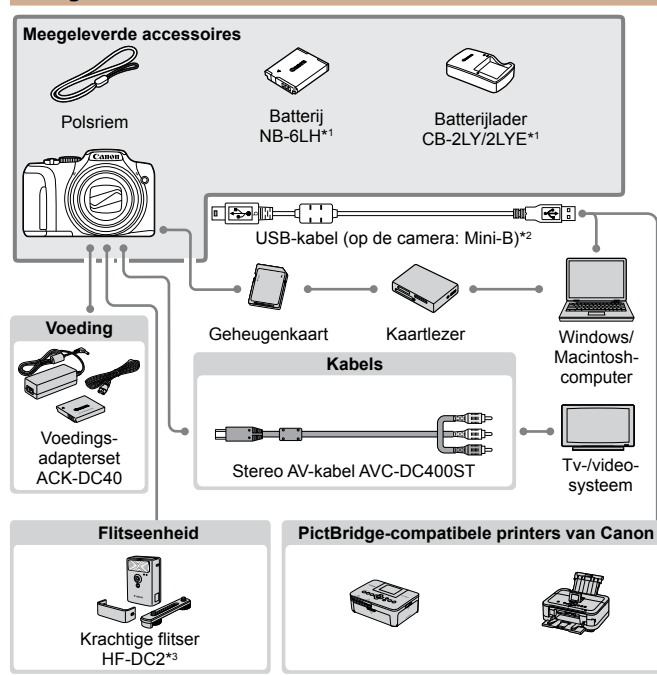

\*1 Ook afzonderlijk verkrijgbaar.

\*2 Er is ook een origineel Canon-accessoire beschikbaar (interfacekabel IFC-400PCU). \*3 Krachtige flitser HF-DC1 wordt ook ondersteund.

#### Gebruik van originele Canon-accessoires wordt aanbevolen.

Dit product is ontworpen om een uitstekende prestatie neer te zetten wanneer het wordt gebruikt in combinatie met accessoires van het merk Canon. Canon is niet aansprakelijk voor eventuele schade aan dit product en/of ongelukken zoals brand, enzovoort, die worden veroorzaakt door de slechte werking van accessoires van een ander merk (bijvoorbeeld lekkage en/of explosie van een batterij). Houd er rekening mee dat deze garantie niet van toepassing is op reparatie die voortvloeien uit een slechte werking van accessoires die niet door Canon zijn vervaardigd, hoewel u dergelijke reparaties wel tegen betaling kunt laten uitvoeren. De verkrijgbaarheid varieert per gebied, en sommige accessoires zijn wellicht niet meer verkrijgbaar.

|    | Vóór gebruik                               |
|----|--------------------------------------------|
|    | Algemene bediening<br>camera               |
| I  | Basishandleiding                           |
| es | Handleiding voor gevorderden               |
|    | <b>1</b> Basishandelingen<br>van de camera |
|    | 2 Auto-modus                               |
|    | 3 Andere<br>opnamemodi                     |
|    | 4 P-modus                                  |
|    | 5 Tv-, Av- en<br>M-modus                   |
|    | 6 Afspeelmodus                             |
|    | 7 Menu<br>Instellingen                     |
|    | Accessoires                                |
|    | <b>9</b> Bijlage                           |
|    | Index                                      |
|    |                                            |

Voorblad

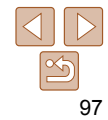

## **Optionele accessoires**

De volgende camera-accessoires worden apart verkocht. De verkrijgbaarheid varieert per gebied, en sommige accessoires zijn wellicht niet meer verkrijgbaar.

## Voedingen

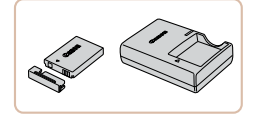

## Batterij NB-6LH

Oplaadbare lithium-ionbatterij
 Batterijlader CB-2LY/CB-2LYE

Lader voor batterij NB-6LH

## Voedingsadapterset ACK-DC40

- Hiermee kunt u de camera aansluiten op een gewoon stopcontact. Dit wordt aanbevolen wanneer u de camera gedurende langere tijd wilt gebruiken of wanneer u de camera aansluit op een printer of computer. U kunt op deze manier niet de batterij in de camera opladen.
- De batterijlader en de voedingsadapterset kunnen worden gebruikt in gebieden met een wisselspanning van 100 – 240 V (50/60 Hz).
  - Als de stekker niet in het stopcontact past, moet u een geschikte stekkeradapter gebruiken. Gebruik geen elektrische transformator die is bedoeld voor op reis, omdat deze de batterij kan beschadigen.

- De batterij is voorzien van een handig klepje dat u kunt bevestigen om zo de batterijstatus in een oogopslag te kunnen zien. Bevestig het klepje zo dat ▲ zichtbaar is op een opgeladen batterij en ▲ niet zichtbaar is op een niet-opgeladen batterij.
  - · Batterij NB-6L wordt ook ondersteund.

## Flitseenheid

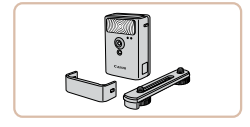

#### Krachtige flitser HF-DC2

 Externe flitser voor de belichting van onderwerpen die buiten het bereik van de ingebouwde flitser zijn.
 U kunt ook de krachtige flitser HF-DC1 gebruiken.

## **Overige accessoires**

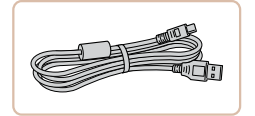

#### Interfacekabel IFC-400PCU

 Om de camera op een computer of printer aan te sluiten.

#### Stereo AV-kabel AVC-DC400ST

 Als u de camera aansluit op een televisie, kunt u uw opnamen afspelen op een groter scherm.

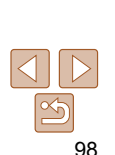

#### Voorblad

#### Vóór gebruik

Algemene bediening camera

#### Basishandleiding

Handleiding voor gevorderden Basishandelingen van de camera

2 Auto-modus

Andere opnamemodi

P-modus

Tv-, Av- en M-modus

6 Afspeelmodus

Menu Instellingen

Bijlage

Index

## Printers

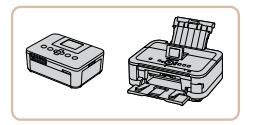

# PictBridge-compatibele printers van Canon

 U kunt zonder computer beelden afdrukken als u uw camera aansluit op een Canon PictBridge-compatibele printer.

Ga voor meer informatie naar een Canon-verkoper bij u in de buurt.

## Optionele accessoires gebruiken

Met de afzonderlijk verkrijgbare stereo AV-kabel AVC-DC400ST kunt u de

camera aansluiten op een tv om uw opnamen te bekijken op een groter

Raadpleeg de handleiding van de ty voor meer informatie over de

Foto's

Films

Filme

## Basishandleiding

Algemene bediening

Handleiding voor gevorderden

Voorblad

camera

Vóór aebruik

Basishandelingen van de camera

Sommige gegevens worden mogelijk niet weergegeven op de tv (
120).

# Zorg dat de camera en de tv zijn uitgeschakeld.

Foto's

## 2 Sluit de camera aan op de tv.

 Steek de kabelstekker volledig in de video-ingangen van de tv, zoals weergegeven.

 Open het klepje van de camera-aansluiting en steek de kabelstekker er volledig in.

| _     | van de camera          |
|-------|------------------------|
| 2     | Auto-modus             |
| 3     | Andere<br>opnamemodi   |
| 4     | P-modus                |
| 5     | Tv-, Av- en<br>M-modus |
| 6     | Afspeelmodus           |
| 7     | Menu<br>Instellingen   |
| 8     | Accessoires            |
| 9     | Bijlage                |
| Index |                        |

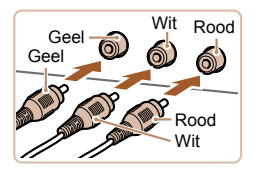

Afspelen op een tv

scherm terwiil u de camera bedient.

aansluiting en over het wijzigen van de ingangen.

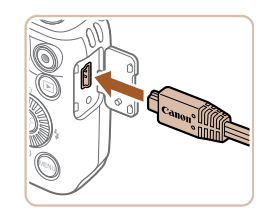

### 3 Schakel de tv in en stel deze in op de video-ingang.

 Stel de tv-ingang in op de video-ingang waarop u in stap 2 de kabel hebt aangesloten.

## 4 Schakel de camera in.

- Druk op de knop <>> om de camera aan te zetten.
- De camerabeelden worden nu weergegeven op de tv. (Het camerascherm blijft leeg.)
- Als u klaar bent, schakelt u de camera en de tv uit en verwijdert u daarna de kabel.

 Correcte weergave is alleen mogelijk als de video-uitvoerindeling van de camera (NTSC of PAL) gelijk is aan die van de televisie.
 Om het video-uitvoerformaat te wijzigen, drukt u op de knop
 MENU> en selecteert u [Video Systeem] op het tabblad [ft].

#### en /. leeg.) : u de camera en aarna de kabel.

Aansluitpunten

## Zorg dat de camera is uitgeschakeld.

Foto's

Filme

### 2 Plaats de koppeling.

De camera voeden via het lichtnet

Als u de camera voedt via de afzonderlijk verkrijgbare voedingsadapterset

ACK-DC40 hoeft u niet meer te letten op de resterende batterijlading

- Plaats de gelijkstroomkoppeling in de aangegeven richting, net als een batterij (voer stap 3 uit in "De batterij en geheugenkaart plaatsen" (<u>113</u>).
- Voer stap 5 in "De batterij en geheugenkaart plaatsen" (
  13) uit om het klepje te sluiten.

#### 3 Sluit de adapter aan op de camera.

 Open het klepje en steek de stekker van de adapter helemaal in de camera.

## Algemene bediening

#### Basishandleiding

Handleiding voor gevorderden

Basishandelingen

2 Auto-modus

3 Andere opnamemodi

P-modus

Tv-, Av- en M-modus

Afspeelmodus

Menu Instellingen Accessoires

9 Bijlage

Index

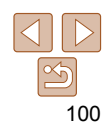

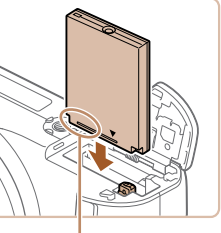

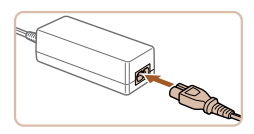

## Sluit het netsnoer aan.

- Sluit het ene uiteinde van het netsnoer aan op de compacte voedingsadapter en steek vervolgens het andere uiteinde in een stopcontact.
- Schakel de camera in en gebruik deze zoals u wilt.
- Als u klaar bent, schakelt u de camera uit en haalt u het netsnoer uit het stopcontact.
- Haal de adapter of het netsnoer niet weg terwijl de camera nog is ingeschakeld. Daarmee kunt u de opnamen wissen of de camera beschadigen.
  - Sluit de adapter of het adaptersnoer niet aan op andere voorwerpen. Dit kan defect of schade aan het product tot gevolg hebben.

## De software gebruiken

De software die als download beschikbaar is op de website van Canon komt hieronder aan bod, met instructies voor de installatie en het opslaan van beelden op een computer.

## Software

Nadat u de software vanaf de website van Canon hebt gedownload en geïnstalleerd, kunt u het volgende op uw computer doen.

## CameraWindow

Beelden importeren en de camera-instellingen wijzigen

## ImageBrowser EX

- Beheer beelden : bekijk, zoek en orden
- Druk beelden af en bewerk ze
  - Toegang tot internet is vereist. Eventuele providerkosten en kosten voor internettoegang moeten apart worden betaald.

## Softwarehandleiding

Raadpleeg de gebruiksaanwijzing wanneer u de software gebruikt. De handleiding kan worden gedownload vanaf de volgende URL: http://www.canon.com/icpd/

|   | Algemene bediening<br>camera            |
|---|-----------------------------------------|
| - | Basishandleiding                        |
|   | Handleiding voor gevorderden            |
| _ | <b>1</b> Basishandelinger van de camera |
|   | 2 Auto-modus                            |
|   | 3 Andere<br>opnamemodi                  |
|   | 4 P-modus                               |
| _ | 5 Tv-, Av- en<br>M-modus                |
|   | 6 Afspeelmodus                          |
|   | 7 Menu<br>Instellingen                  |
|   | <b>3</b> Accessoires                    |
|   | 9 Bijlage                               |
|   | Index                                   |

Voorblad

Vóór gebruik

## De computeromaevina controleren

De software kan op de volgende computers gebruikt worden. Voor uitgebreide informatie over systeemvereisten en compatibiliteit, inclusief ondersteuning door nieuwe besturingssystemen, gaat u naar de website van Canon

|                   | Windows                                                           | Macintosh                                       |
|-------------------|-------------------------------------------------------------------|-------------------------------------------------|
| Besturingssysteem | Windows 8<br>Windows 7 SP1<br>Windows Vista SP2<br>Windows XP SP3 | Mac OS X 10.6<br>Mac OS X 10.7<br>Mac OS X 10.8 |

Ga naar de Canon-website voor informatie over de recentste systeemvereisten, inclusief ondersteunde versies van besturingssystemen.

| Canon | DIGITAL CAMERA                                                                                                    |
|-------|----------------------------------------------------------------------------------------------------|
|       | Experience Solvers<br>Experience Solvers<br>Constrainting<br>Solvers Solvers<br>Constrainting<br>Solvers Solvers<br>Solvers<br>Solvers |

| Fishh | 1                                                |
|-------|--------------------------------------------------|
|       |                                                  |
|       | Finish                                           |
|       |                                                  |
|       |                                                  |
|       | Installation of the software has been completed. |

software).

voordat u camerabeelden kunt openen.

## De software installeren

Bij wijze van illustratie zijn hier Windows 7 en Mac OS X 10.6 gebruikt.

#### Download de software

- Ga met een computer met internetverbinding naar http://www.canon.com/icpd/.
- Ga naar de site voor uw land of regio
- Download de software

U kunt de software gebruiken om naar de nieuwste versie bij te werken en nieuwe functies te downloaden via internet (met uitzondering van sommige

• Nadat u de camera voor het eerst op de computer hebt aangesloten, worden er stuurprogramma's geïnstalleerd. Daarom kan het enkele minuten duren

#### Installeer de software

- Klik op [Easy Installation/Eenvoudige] installatie] en volg de instructies op het scherm om verder te gaan met de installatie
- De installatie kan enige tijd duren. afhankelijk van de prestaties van de computer en de internetverbinding.
- Klik op [Finish/Voltooien] of [Restart/ Herstarten] op het scherm dat na de installatie wordt getoond.

camera Basishandleiding Handleiding voor gevorderden Basishandelingen van de camera Auto-modus Andere opnamemodi P-modus Tv-, Av- en M-modus Afspeelmodus Menu Instellingen Accessoires Bijlage Index

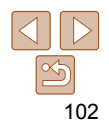

#### Voorblad

#### Vóór gebruik

Algemene bediening

## Beelden opslaan op een computer

Bij wijze van illustratie zijn hier Windows 7 en Mac OS X 10.6 gebruikt. Voor overige functies raadpleegt u het Help-systeem van de desbetreffende software (met uitzondering van sommige software).

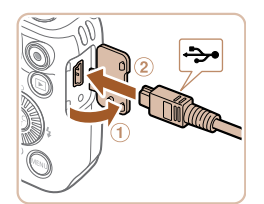

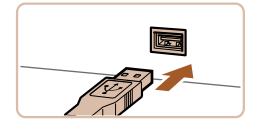

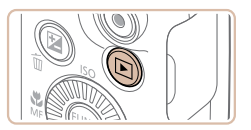

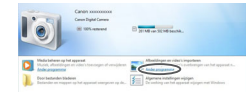

### Sluit de camera aan op de computer.

Open het klepie terwijl de camera is uitgeschakeld (1) Steek de kleinste stekker van de USB-kabel in de aangegeven richting helemaal in de aansluiting van de camera (2).

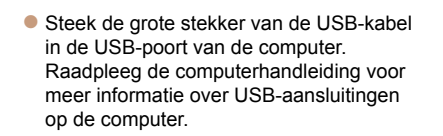

- Zet de camera aan om CameraWindow te openen.
- Druk op de knop < >> om de camera aan te zetten
- Op een Macintosh-computer wordt CameraWindow weergegeven als er een verbinding tot stand is gebracht tussen de camera en de computer.
- Voor Windows volgt u de onderstaande stappen.
- In het scherm dat verschijnt, klikt u op de koppeling [ ] om het programma te wiizigen.

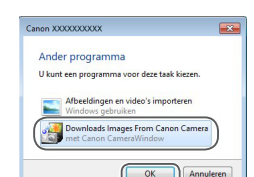

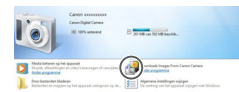

#### CameraWindow

| Control of the second second sec | and the second second se |                                                                                         |
|----------------------------------------------------------------------------------------------------|----------------------------------------------------------------------------------------------------|-----------------------------------------------------------------------------------------|
| Topol Topol Topol Topol                                                                                                    | Contractor                                                                                                    | MuterName, Carun 000000<br>Fermana Venime, 1880<br>(hararis hana)<br>Meley Capacity: Ad |
| Import Images from Canary                                                                                                    |                                                                                                    |                                                                                         |
| -                                                                                                    |                                                                                                    |                                                                                         |
|                                                                                                    |                                                                                                    | Import Images Youn Camera                                                               |

Kies [Downloads Images From Canon] Camera/Reelden van Canon-camera downloaden] en klik op [OK].

Dubbelklik op [2]

#### Sla de beelden op de computer 3 op.

- Klik op [Import Images from Camera/ Beelden importeren van cameral en vervolgens op [Import Untransferred Images/Niet-verzonden afbeeldingen importeren].
- De beelden worden nu in afzonderlijke mappen op datum op de computer opgeslagen in de map Afbeeldingen.
- Wanneer de beelden zijn opgeslagen, sluit u CameraWindow en drukt u op de knop < >> om de camera uit te schakelen. Koppel vervolgens de kabel los
- Raadpleeg de "Softwarehandleiding" (101) voor instructies over het bekijken van beelden op de computer.

### Algemene bediening camera Basishandleiding Handleiding voor gevorderden Basishandelingen van de camera Auto-modus Andere opnamemodi P-modus Tv-, Av- en M-modus Afspeelmodus

Menu Instellingen

Bijlage

Index

Accessoires

Voorblad

Vóór gebruik

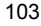

#### Voorblad

#### Vóór gebruik

Algemene bediening camera

Basishandleiding

Handleiding voor gevorderden

Basishandelingen van de camera

Auto-modus

Andere opnamemodi

P-modus

Tv-, Av- en M-modus

Afspeelmodus

Menu Instellingen

Accessoires

Bijlage

Index

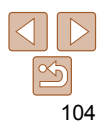

 Als het scherm in stap 2 in Windows 7 niet wordt weergegeven, klik dan op het pictogram [ 🔊 ] op de taakbalk

- Om CameraWindow in Windows Vista of XP te starten klikt u on [Downloads] Images From Canon Camera/Beelden van Canon-camera downloaden] op het scherm dat wordt weergegeven wanneer u de camera bij stap 2 inschakelt. Als CameraWindow niet verschiint, klik dan op het menu [Start] en kies [Alle programma's] 

  [Canon Utilities] 
  [CameraWindow] ▶ [CameraWindow]
- Als op een Macintosh-computer na stap 2 CameraWindow niet verschiint, klikt u op het pictogram [CameraWindow] in de taakbalk onderaan het bureaublad.
- U kunt uw camerabeelden zelfs zonder de software op uw computer opslaan door uw camera op de computer aan te sluiten, maar daarvoor gelden wel de volgende beperkingen
- Nadat u de camera hebt aangesloten op de computer, kan het enkele minuten duren voordat u beelden kunt openen.
- Beelden die verticaal zijn opgenomen, worden mogelijk horizontaal opgeslagen.
- Beveiligingsinstellingen voor beelden kunnen bij het opslaan van de beelden op de computer worden verwijderd.
- Er kunnen bepaalde problemen ontstaan bij het opslaan van beelden of beeldgegevens, afhankelijk van de versie van het besturingssysteem. de gebruikte software of de grootte van de beeldbestanden.
- Sommige functies in de software zijn mogelijk niet beschikbaar, zoals het bewerken van films

## Beelden afdrukken

een printer. Op de camera kunt u beelden opgeven voor afdrukken in serie. bestellingen bij fotozaken voorbereiden en bestellingen voorbereiden of beelden afdrukken voor fotoboeken Hier wordt een compacte fotoprinter van de Canon SELPHY CP-serie

U kunt uw foto's eenvoudig afdrukken door de camera aan te sluiten op

gebruikt als voorbeeld. Afhankelijk van de printer kunnen de weergegeven schermen en beschikbare functies verschillen. Lees ook de handleiding van de printer voor aanvullende informatie.

## Easv Print

U kunt uw foto's eenvoudig afdrukken als u de camera aansluit op een PictBridge-compatibele printer (afzonderlijk verkrijgbaar) met behulp van de meegeleverde USB-kabel.

printer.

aansluiting.

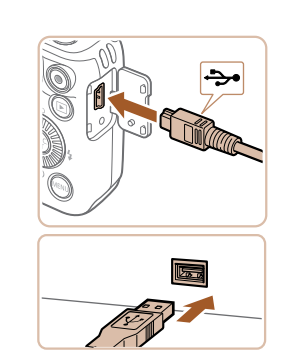

Foto's

Zorg dat de camera en de

printer zijn uitgeschakeld.

2 Sluit de camera aan op de

Open het klepie. Houd de kleinste kabelstekker in de getoonde richting,

en steek de stekker volledig in de aansluiting op de camera. Sluit de grote kabelstekker aan op de printer. Raadpleeg de handleiding van de printer voor meer informatie over de

Filme

Foto's

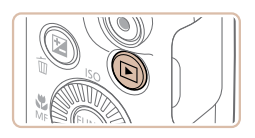

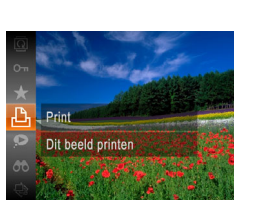

|           | <ul> <li>⊘] Default</li> <li>□ Default</li> </ul> |  |
|-----------|---------------------------------------------------|--|
| N. W. W.  | D 1 copieën<br>Trimmen                            |  |
| 🖓 Default | papier inst.<br>Print<br>MENU 🛨                   |  |
| 🗐 Default |                                                   |  |
| 🐯 Default |                                                   |  |

## Schakel de printer in.

#### Schakel de camera in Δ

Druk op de knop < >> om de camera aan te zetten

#### 5 Selecteer een heeld

Druk op de knoppen <4><>> of draai aan de knop < > om een beeld te selecteren.

#### Open het afdrukscherm. 6

● Druk op de knop <>, kies [凸] en druk nogmaals op de knop < ()).

| 7 | Druk het beeld af.                             |
|---|------------------------------------------------|
|   | <b>D</b> I I I I I I I I I I I I I I I I I I I |

- Druk op de knoppen <▲><▼> of draai aan de knop < > om [Print] te selecteren. Druk vervolgens op de knop <(FUNC)>.
- Het afdrukken start nu
- Om andere beelden af te drukken. herhaalt u na het afdrukken de bovenstaande procedures vanaf stap 5.
- Wanneer u klaar bent met afdrukken. schakelt u de camera en de printer uit en verwijdert u de kabel.

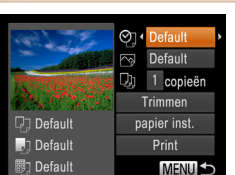

## Afdrukinstellingen configureren

## Open het afdrukscherm.

Voer de stappen 1 – 6 in "Easy Print" (104 – 105) uit om het scherm links te openen

#### Configureer de instellingen.

• Druk op de knoppen  $< A > < \nabla >$  of draai aan de knop <0> om een item te kiezen en kies vervolgens een optie door te drukken op de knoppen  $\langle 4 \rangle \langle \rangle$ .

|              | Default              | Hiermee worden de huidige printerinstellingen gebruikt.                                |  |
|--------------|----------------------|----------------------------------------------------------------------------------------|--|
| ପ୍ର          | Datum                | Hiermee worden de beelden afgedrukt met een datum.                                     |  |
|              | File No.             | Hiermee worden de beelden afgedrukt met een<br>bestandsnummer.                         |  |
|              | Beiden               | Hiermee worden de beelden afgedrukt met een datum<br>en een bestandsnummer.            |  |
|              | Uit                  | -                                                                                      |  |
|              | Default              | Hiermee worden de huidige printerinstellingen gebruikt.                                |  |
| D'           | Uit                  | -                                                                                      |  |
|              | Aan                  | Hiermee wordt opname-informatie gebruikt om de<br>afdrukinstellingen te optimaliseren. |  |
|              | R-Ogen1              | Hiermee worden rode ogen gecorrigeerd.                                                 |  |
| Φ,           | Aantal<br>exemplaren | Hiermee selecteert u het aantal af te drukken exemplaren.                              |  |
| Trimmen      | -                    | Hiermee kunt u een beeldgebied opgeven dat u wilt afdrukken ([] 106).                  |  |
| papier inst. | _                    | Hiermee geeft u het papierformaat, de indeling en andere gegevens op (2106).           |  |

#### Voorblad

Foto's

#### Vóór gebruik

Algemene bediening camera

#### Basishandleiding

Handleiding voor gevorderden

Basishandelingen van de camera

Auto-modus

**Andere** opnamemodi

```
P-modus
```

```
Tv-, Av- en
M-modus
```

Afspeelmodus

Menu Instellingen Accessoires Bijlage

Index

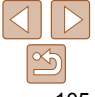

Zie "Printers" (299) voor PictBridge-compatibele printers van Canon (afzonderlijk verkrijgbaar).

## Voorblad Vóór gebruik

#### Foto's

Algemene bediening camera

#### Basishandleiding

Handleiding voor gevorderden

Basishandelingen van de camera

Auto-modus

**Andere** opnamemodi

P-modus

- Tv-, Av- en M-modus
- Afspeelmodus
- Menu Instellingen Accessoires
- Bijlage

Index

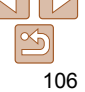

Het papierformaat en de indeling selecteren vóór het

## Selecteer [papier inst.].

Voer eerst stap 1 in "Afdrukinstellingen. configureren" (105) uit om het afdrukscherm te openen, kies [papier inst.1 en druk op de knop < ().

## Selecteer een papierformaat.

draai aan de knop <0> om een optie te selecteren. Druk vervolgens op de knop <(FIIIC)>.

## Selecteer een papiersoort.

Druk op de knoppen <A><V> of draai aan de knop <0> om een optie te selecteren. Druk vervolgens op de knop < ( )>.

• Druk op de knoppen < A > < V > of

| Default |
|---------|
|         |
|         |

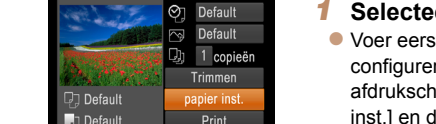

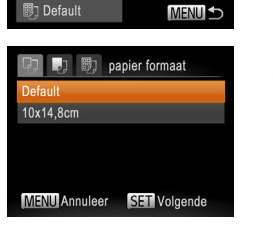

afdrukken

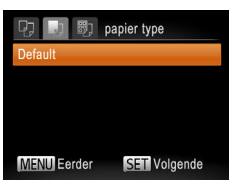

## Beelden bijsnijden vóór het afdrukken

Als u vóór het afdrukken de beelden bijsnijdt, kunt u het gewenste beeldgebied afdrukken in plaats van het hele beeld

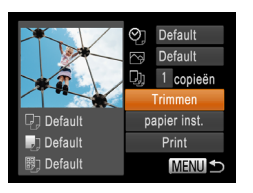

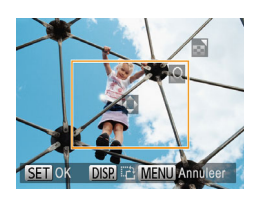

#### Selecteer [Trimmen]. Voer eerst stap 1 in "Afdrukinstellingen.

configureren" (105) uit om het afdrukscherm te openen, kies [Trimmen] en druk op de knop < (FURC)>.

Foto's

Er verschijnt een kader voor bijsnijden dat het af te drukken beeldgebied aanduidt

## Pas het kader naar wens aan.

- Om de grootte van het kader te wijzigen. beweegt u de zoomknop of draait u aan de knop <>>.
- Om het kader te verplaatsen drukt u op de knoppen <▲><▼><◀><▶>.
- Om het kader te draaien, drukt u op de knop <DISP.>.
- Als u klaar bent, drukt u op de knop < ()>.
- 3 Druk het beeld af.
- Voer stap 7 in "Easy Print" (1105) uit om af te drukken
- Bijsnijden is wellicht niet mogelijk bij kleine beeldformaten of bij bepaalde verhoudingen.
  - · Datums worden wellicht niet goed afgedrukt als u beelden bijsnijdt die zijn opgenomen met de instelling [Datumstemp, 8].

| D 0 0       | Pagina-indeling |
|-------------|-----------------|
| Default     |                 |
| Randen      |                 |
| Randloos    |                 |
| N-plus      | 2 4 8           |
| ID Foto     |                 |
| MENU Eerder | SETOK           |

## Selecteer een indelina.

Δ

• Druk op de knoppen < A > < V > ofdraai aan de knop < >> om een optie te selecteren.

- Wanneer u [N-plus] selecteert, drukt u op de knoppen  $\langle 4 \rangle \langle b \rangle$  om het aantal beelden per vel op te geven.
- Druk op de knop < (Finc) >.
- Druk het beeld af. 5

## Beschikbare indelingsopties

| Default    | Hiermee worden de huidige printerinstellingen gebruikt.                                                                              |
|------------|----------------------------------------------------------------------------------------------------|
| Randen     | Hiermee worden de beelden afgedrukt met een lege ruimte eromheen.                                                                    |
| Randloos   | Hiermee maakt u randloze afdrukken.                                                                                                  |
| N-plus     | Hiermee geeft u het aantal beelden per vel op.                                                                                       |
| ID Foto    | Hiermee drukt u foto's af voor identiteitsbewijzen.<br>Alleen beschikbaar voor beelden met een resolutie L en een<br>verhouding 4:3. |
| Vaste afm. | Hiermee wordt het afdrukformaat geselecteerd.<br>Kies uit 90 x 130 mm, briefkaart en brede afdrukken.                                |

## ld-foto's afdrukken

| ID Foto |           |          |
|---------|-----------|----------|
| Lengte  | 25mm      |          |
| Breedte | 20mm 25mm |          |
|         |           |          |
|         |           |          |
|         |           |          |
| SET Tri | mmen      | (MENU) 🗩 |

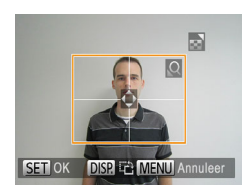

## Ento's

## Selecteer [ID Foto].

Voer stap 1 – 4 in "Het papierformaat en de indeling selecteren vóór het afdrukken" (106 - 107) uit kies [ID Foto] en druk op de knop < ()>.

#### 2 Selecteer de lengte van de lange en de korte zijde.

• Druk op de knoppen < A > < V > ofdraai aan de knop < > om een item te selecteren. Kies de lengte door te drukken op de knoppen  $\langle 4 \rangle \langle \rangle >$  en druk vervolgens op de knop < ( )>.

#### Selecteer het afdrukgebied. 3

Voer stap 2 in "Beelden bijsnijden vóór het afdrukken" (106) uit om het afdrukgebied te selecteren.

Druk het beeld af. Δ

| Algemene bediening<br>camera            |
|-----------------------------------------|
| Basishandleiding                        |
| Handleiding voor gevorderden            |
| <b>1</b> Basishandelinger van de camera |
| 2 Auto-modus                            |
| 3 Andere<br>opnamemodi                  |
| 4 P-modus                               |
| 5 Tv-, Av- en<br>M-modus                |
| 6 Afspeelmodus                          |
| 7 Menu<br>Instellingen                  |
| Accessoires                             |
| 9 Bijlage                               |
| Index                                   |
|                                         |

# 107

Voorblad

Vóór gebruik

#### Voorblad

Foto's

#### Vóór gebruik

Algemene bediening camera

#### Basishandleiding

| Hand gevor | leiding voor<br>derden |
|------------|------------------------|
| B          | asishandelinge         |

#### Auto-modus

- Menu Instellingen

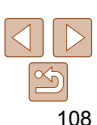

## Beelden toevoegen aan de printlijst (DPOF)

U kunt op de camera instellingen kiezen voor afdrukken in serie (110) en bestellingen bij fotozaken. Selecteer maximaal 998 beelden op een geheugenkaart en configureer de nodige instellingen zoals het aantal exemplaren als volgt. De afdrukinformatie die u op deze wijze voorbereidt voldoet aan de DPOF-normen (Digital Print Order Format).

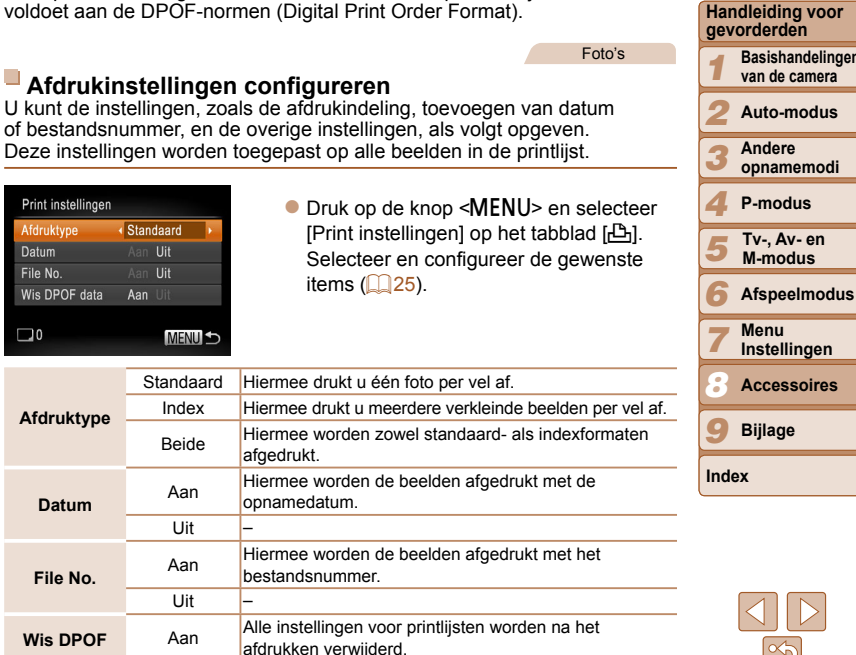

Datum

data

Uit

## Filmscònes afdrukken

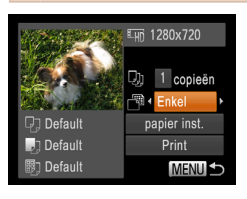

## Open het afdrukscherm.

- Voer de stappen 1 6 in "Easy Print" (104 – 105) uit om een film te kiezen. Het scherm links wordt weergegeven.
- Druk op de knoppen <4><>> of draai aan de knop < >> om [] te selecteren. Druk vervolgens op knop < ( )>. Het scherm links wordt weergegeven.

## Selecteer een afdrukmethode

- Druk op de knoppen <▲><▼> of draai aan de knop < > om [ ] te selecteren. Druk vervolgens op de knoppen <4><>> om de afdrukmethode te selecteren
- 3 Druk het beeld af.

## Afdrukopties voor films

| Enkel | Hiermee wordt de huidige scène afgedrukt als een foto.                                                                                                    |
|-------|----------------------------------------------------------------------------------------------------|
| Reeks | Hiermee wordt een reeks scènes met een bepaald interval afgedrukt<br>op een enkel vel papier. Als u [Onderschrift] instelt op [Aan], kunt u ool<br>het mapnummer, bestandsnummer en de verstreken tijd voor het kade<br>afdrukken. |

• Om een lopende afdruktaak te annuleren, drukt u op de knop < ())>.

 ID Fotol en [Reeks] zijn niet beschikbaar voor PictBridge-compatibele printermodellen CP720/CP730 en ouder van het merk Canon.
#### Vóór gebruik

Algemene bediening camera

#### Basishandleiding

Handleiding voor gevorderden

Basishandelingen van de camera

Auto-modus

Andere opnamemodi

P-modus

Tv-, Av- en M-modus

Afspeelmodus

- Menu Instellingen
- Accessoires
- Bijlage
- Index

109

- Sommige printers of fotozaken zijn wellicht niet in staat om alle DPOF-instellingen toe te passen bij het afdrukken.
- [I] kan verschijnen op de camera om u te waarschuwen dat de geheugenkaart afdrukinstellingen bevat die zijn geconfigureerd op een andere camera. Als u de afdrukinstellingen wijzigt met deze camera, worden alle bestaande instellingen wellicht overschreven.
- Als u [Datum] instelt op [Aan], drukken sommige printers de datum wellicht tweemaal af.
- Als u [Index] opgeeft, kunt u wellicht niet tegelijkertijd [Aan] kiezen voor zowel [Datum] als [File No.].
- De datum wordt afgedrukt in een indeling die overeenkomt met de instelgegevens in [Datum/Tijd] op het tabblad [ft]. U opent dit tabblad door te drukken op de knop
- Indexafdrukken zijn niet beschikbaar op sommige PictBridge-compatibele printers van het merk Canon (afzonderlijk verkrijgbaar).

Foto's

# Afdrukinstellingen voor afzonderlijke beelden

| ►                  | Ъ         | ۴T    |  |  |
|--------------------|-----------|-------|--|--|
| Print              |           |       |  |  |
| Sel. bee           | ld & aant | al    |  |  |
| Select.            | reeks     |       |  |  |
| Sel. alle          | beelden.  |       |  |  |
| Wis alle selecties |           |       |  |  |
| Voegt b            | eelden aa | an de |  |  |

- 1 Selecteer [Sel. beeld & aantal].
- Druk op de knop <MENU> en selecteer [Sel. beeld & aantal] op het tabblad [凸].
   Druk vervolgens op de knop <).</li>

### 2 Selecteer een beeld.

- Druk op de knoppen <<>>> of draai aan de knop <</p>om een beeld te selecteren. Druk vervolgens op de knop <</p>>.
- U kunt nu het aantal af te drukken exemplaren opgeven.
- Als u indexafdrukken opgeeft voor het beeld, wordt hierbij een pictogram [√] geplaatst. Druk nogmaals op de knop <(m)> om indexafdrukken te annuleren voor het beeld. [√] wordt niet meer weergegeven.

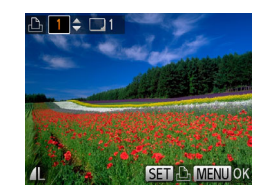

# Afdrukinstellingen voor een reeks beelden

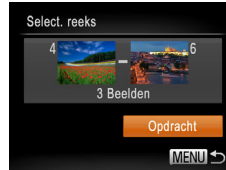

 Voer stap 1 bij "Afdrukinstellingen voor afzonderlijke beelden" (1109) uit om [Select. reeks] te selecteren en druk op de knop < ).</li>

Geef het aantal afdrukken op.

draai aan de knop < > om het aantal

afdrukken op te geven (maximaal 99).

Herhaal stap 2 – 3 om het afdrukken van

afdrukken van elk beeld op te geven.

Voor indexafdrukken kunt u het aantal.

via stap 2 de af te drukken beelden

Als u klaar bent drukt u op de knop

<MENU> om terug te keren naar het

Foto's

selecteren

menuscherm

afdrukken niet instellen. U kunt alleen

andere heelden in te stellen en het aantal

• Druk op de knoppen  $< A > < \mathbf{V} > of$ 

- Voer de stappen 2 3 in "Een reeks selecteren" (, 77) uit om beelden op te geven.
- Druk op de knoppen <▲><▼> om [Opdracht] te selecteren en druk vervolgens op de knop <())>.

#### Vóór gebruik

Algemene bediening camera

#### Basishandleiding

Handleiding voor gevorderden

> Basishandelingen van de camera

Auto-modus

- **Andere** opnamemodi
- P-modus
- Tv-, Av- en M-modus
- Afspeelmodus
- Menu Instellingen Accessoires
- Bijlage
- Index

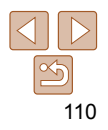

# Foto's

Als er afbeeldingen aan de printlijst zijn

toegevoegd (108 – 110), wordt het

scherm links weergegeven wanneer u

de camera aansluit op een PictBridge-

en druk vervolgens op de knop < ())>

om de beelden in de afdruklijst af te

Elke DPOF-afdruktaak die u tiideliik

onderbreekt, wordt hervat bij het

compatibele printer. Druk op de knoppen

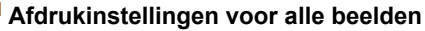

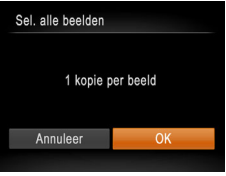

- Voer stap 1 in "Afdrukinstellingen voor afzonderlijke beelden" (109) uit om [Sel\_alle beelden] te selecteren en druk op de knop < ())>.
- Druk op de knoppen <4><>> of draai aan de knop <0> om [OK] te selecteren. Druk vervolgens op de knop < ( )>.

Foto's

Foto's

# Alle beelden in de printlijst wissen

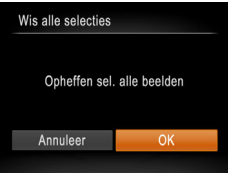

- Voer stap 1 in "Afdrukinstellingen voor afzonderlijke beelden" (109) uit om [Wis alle selecties] te selecteren en druk op de knop <(FUNC)>.
- Druk op de knoppen <4><>> of draai aan de knop < > om [OK] te selecteren. Druk vervolgens op de knop <(FUNC)>.

Beelden afdrukken die zijn toegevoegd aan de printlijst (DPOF)

drukken

volgende beeld.

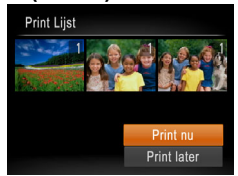

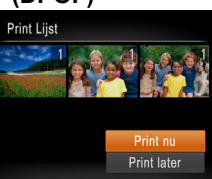

# Beelden toevoegen aan een fotoboek

U kunt fotoboeken instellen op de camera door maximaal 998 beelden te selecteren op een geheugenkaart en deze te importeren in de software op uw computer, waar ze in een aparte map worden opgeslagen. Deze functie is handig wanneer u online afgedrukte fotoboeken bestelt of wanneer u fotoboeken afdrukt op uw eigen printer.

# Fen selectiemethode selecteren

| ►         | ß          | Ϋ́Τ     |  |
|-----------|------------|---------|--|
| Beveilig. |            |         |  |
| Roteren.  |            |         |  |
| Favoriet  | en         |         |  |
| Fotoboel  | k instelle |         |  |
| i-Contra: | st         |         |  |
| Beelden   | selectere  | en voor |  |

- Druk op de knop <MENU> kies [Fotoboek instellen] op het tabblad [▶] en bepaal hoe u de beelden wilt selecteren
- Sel alle heelden Wis alle selecties Aant, beeld, : 0 MENI

SET / ME

Fotoboek instellen

| selecteren" (Q111), kies [Selectie] en                                                                                    | Basishar                  |
|----------------------------------------------------------------------------------------------------|---------------------------|
| druk op de knop <())>.                                                                                                    | Handleid<br>gevorder      |
| 5                                                                                                    | <b>1</b> Basis<br>van d   |
| <b>2</b> Selecteer een beeld.                                                                                             | 2 Auto                    |
| Druk op de knoppen <4><>> of draai aan<br>de knop <0> om een beeld te_selecteren.                                         | 3 Ande opna               |
| Druk vervolgens op de knop <()>.<br>● [√] wordt weergegeven.                                                              | <b>4</b> P-mo             |
| <ul> <li>Druk nogmaals op de knop &lt; &gt; om het<br/>beeld te verwijderen uit bet fotoboek []</li> </ul>                | <b>5</b> Tv-, <i>M</i> -m |
| wordt niet meer weergegeven.                                                                                              | 6 Afsp                    |
| <ul> <li>Herhaal deze procedure om andere<br/>beelden op te geven.</li> </ul>                                             | 7 Menu<br>Inste           |
| <ul> <li>Als u klaar bent, drukt u op de knop</li> <li></li> <li></li> <li>MENU&gt; om terug te keren naar het</li> </ul> | 8 Acce                    |
| menuscherm.                                                                                                    | 9 Bijla                   |
| Foto's                                                                                                    | Index                     |
| evoegen aan een fotoboek                                                                                                  |                           |
| <ul> <li>Volg de stappen in "Een selectiemethode<br/>selecteren" (2111), kies [Sel, alle</li> </ul>                       |                           |

beelden] en druk op de knop <())>. Druk op de knoppen <4><>> of draai aan de knop < > om [OK] te selecteren. Druk vervolgens op de knop < ()>.

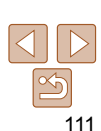

# Afzonderlijke beelden toevoegen

# Selecteer [Selectie].

Vola do stannon in "Eon solostiomothodo."

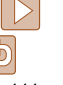

- [1] kan verschijnen op de camera om u te waarschuwen dat de geheugenkaart afdrukinstellingen bevat die zijn geconfigureerd op een andere camera. Als u de afdrukinstellingen wiizigt met deze camera, worden alle bestaande instellingen wellicht overschreven.
- Raadpleeg nadat u beelden op uw computer hebt geïmporteerd ook de Softwarehandleiding (101) en de handleiding van de printer voor meer informatie.

Alle beelden to Sel, alle beelden 1 kopie per beeld Annuleer

#### Voorblad

Foto's

#### Vóór gebruik

Algemene bediening camera

ndleidina

ina voor den

> shandelingen e camera

-modus

re memodi

odus

Av- en odus

eelmodus

llinaen

ssoires

# Een Eye-Fi-kaart gebruiken

Films

Foto's

Vóór gebruik

Algemene bediening camera

#### Basishandleiding

Handleiding voor gevorderden

Basishandelingen van de camera

Auto-modus

Andere opnamemodi

P-modus

Tv-, Av- en M-modus

Afspeelmodus

Menu Instellingen

Accessoires

Bijlage

Index

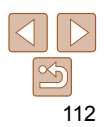

Voordat u een Eye-Fi-kaart gebruikt, controleert u altijd of dit op uw locatie is toegestaan (22).

Als u een Eye-Fi-kaart die klaar is voor gebruik in de camera plaatst, kunt u uw beelden automatisch draadloos overdragen naar een computer of uploaden naar een website voor gedeelde foto's.

De beelden worden overgedragen via de Eye-Fi-kaart. Voor informatie over het voorbereiden en gebruiken van de kaart en problemen bij de overdracht van beelden, raadpleegt u de handleiding van de kaart of neemt u contact op met de fabrikant.

- Houd rekening met het volgende als u een Eye-Fi-kaart gebruikt.
   Zelfs als u [Eye-Fi trans.] instelt op [Uit], kan de Eye-Fi-kaart nog steeds radiogolven uitzenden (213). Verwijder de Eye-Fi-kaart als u een ziekenhuis, vliegtuig of ander gebied betreedt waar overdracht verboden is.
  - Als u problemen hebt met de overdracht van beelden, controleert u de instellingen van de kaart of de computer. Raadpleeg de handleiding van de kaart voor meer informatie.
  - Bij een slechte Eye-Fi-verbinding kan de overdracht van beelden erg lang duren en kan de beeldoverdracht soms worden onderbroken.
  - Als gevolg van de overdrachtfunctie kan de Eye-Fi-kaart heet worden.
  - Het batterijverbruik ligt hoger dan bij normaal gebruik.
  - De camera kan erg traag gaan werken. Dit kunt u wellicht oplossen door [Eye-Fi trans.] op [Uit] te zetten.

 en uit een totoboek
 Voordat u een Eye-Fi-kaar is toegestaan (□2).
 Als u een Eye-Fi-kaart die selecties] en druk op de knop <</li>

Foto's

 Druk op de knoppen < (>>> of draai aan de knop < (○)> om [OK] te selecteren. Druk vervolgens op de knop < ()>.

# Alle beelden verwijderen uit een fotoboek

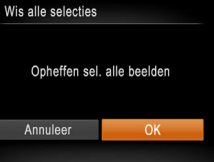

U kunt de verbindingsstatus van de Eve-Fi-kaart in de camera controleren in het opnamescherm (in de normale informatieweergave) of het afspeelscherm (in de korte informatieweergave).

| 🛜 (Grijs)        | Niet verbonden                 | 6        | Onderbroken                                |
|------------------|--------------------------------|----------|--------------------------------------------|
| 🔗 (Knippert wit) | Er wordt verbinding<br>gemaakt | <b>m</b> | Geen communicatie                          |
| 🛜 (Wit)          | Verbonden                      | 1        | Fout bij ophalen van<br>Eye-Fi-kaartinfo*² |
| 🛜 (Bewegend)     | Lopende overdracht*1           |          |                                            |

- \*1 Tijdens de beeldoverdracht wordt de spaarstand (22) op de camera tijdelijk uitgeschakeld.
- \*2 Herstart de camera. Als het nictogram steeds terugkomt, is er wellicht een probleem met de kaart

Beelden met een pictogram [] zijn overgedragen.

# Verbindingsgegevens controleren

U kunt indien nodig het toegangspunt SSID of de verbindingsstatus van de Eve-Fi-kaart controleren.

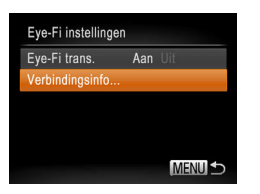

- Druk op de knop <MENU> en selecteer [Eve-Fi instellingen] op het tabblad [ft]. Druk vervolgens op de knop <(Fiii)>.
- Selecteer [Verbindingsinfo] en druk op de knop <(FINC)>.
- Het scherm met verbindingsinformatie wordt weergegeven.

# Eve-Fi-overdracht uitschakelen

Configureer de instelling als volgt om de Eve-Fi-overdracht via de kaart uit te schakelen indien nodig

| Eye-Fi instellingen |     |     |
|---------------------|-----|-----|
| Eye-Fi trans.       | Aan | Uit |
| Verbindingsinfo     |     |     |
|                     |     |     |
|                     |     |     |
|                     |     |     |
|                     |     |     |

# Selecteer [Uit] in [Eve-Fi trans.].

- Druk op de knop <MENU> en selecteer. [Eve-Fi instellingen] op het tabblad [ft]. Druk vervolgens op de knop < ())>
- Selecteer achtereenvolgens [Eve-Fi trans.1 en [Uit].
- [Eve-Fi instellingen] wordt alleen weergegeven als er een Eve-Fi-kaart in de camera is geplaatst en als het schuifie voor schriifbeveiliging niet in de vergrendelstand staat. Daarom kunnen instellingen niet worden gewijzigd voor een geplaatste Eve-Fi-kaart als het schuifie in de vergrendelstand staat.

| Basishandleiding                           |
|--------------------------------------------|
| Handleiding voor gevorderden               |
| <b>1</b> Basishandelinger<br>van de camera |
| 2 Auto-modus                               |
| 3 Andere<br>opnamemodi                     |
| 4 P-modus                                  |
| <b>5</b> Tv-, Av- en<br>M-modus            |
| 6 Afspeelmodus                             |
| 7 Menu<br>Instellingen                     |
| Accessoires                                |
| 9 Bijlage                                  |
| Index                                      |
|                                            |

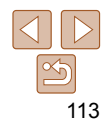

Voorblad

camera

Vóór gebruik

Algemene bediening

# 9 Bijlage

ı

Nuttige informatie over het gebruik van de camera

| Problemen oplossen                        | 115 |
|-------------------------------------------|-----|
| Berichten op het scherm                   | 117 |
| Informatie op het scherm                  | 119 |
| Opname (informatieweergave)               | 119 |
| Afspelen (uitgebreide informatieweergave) | 120 |

| Functies en menutabellen             | 121 |
|--------------------------------------|-----|
| Beschikbare functies per opnamemodus | 121 |
| Menu FUNC.                           | 123 |
| Opnametabbladmenu                    | 125 |
| ft Tabbladmenu Instellen             | 128 |
| ▶ Tabbladmenu Afspelen               | 128 |
| 🔁 Tabbladmenu Print                  | 128 |
| Afspeelmodus menu FUNC.              | 128 |

| Voorzorgsmaatregelen 129 | 5 | M-mo           |
|--------------------------|---|----------------|
| Specificaties            | 6 | Afspe          |
|                          | 7 | Menu<br>Instel |
|                          | 8 | Acces          |

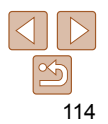

#### Voorblad

Vóór aebruik

Algemene bediening camera

Basishandleiding

Handleiding voor gevorderden

Basishandelingen van de camera

-Auto-modus

> Andere opnamemodi

P-modus

3

💻 Tv-, Av- en odus

elmodus

llingen

Accessoires

Bijlage

Index

# **Problemen oplossen**

Controleer eerst het volgende als u denkt dat er een probleem is met de camera. Als u met de onderstaande tips uw probleem niet kunt verhelpen, neemt u contact op met de helpdesk van Canon Klantenservice.

### Voeding

#### Er gebeurt niets als u op de ON/OFF-knop drukt.

- Controleer of de batterij is opgeladen (<u>12</u>).
- Controleer of de batterij in de juiste richting is geplaatst (
  13).
- Als de batterijpolen vuil zijn, nemen de prestaties van de batterij af. Reinig de polen met een wattenstaafje en plaats de batterij enige malen opnieuw.

#### De batterij raakt snel leeg.

- Bij lage temperaturen nemen de prestaties van batterijen af. Maak de batterij een beetje warm, bijvoorbeeld door deze in uw zak te houden. Zorg dat de polen niet in contact komen met metalen voorwerpen.
- Als dit niet helpt en de batterij weer snel leeg is na het opladen, is de levensduur verstreken. Koop dan een nieuwe batterij.

#### De lens wordt niet ingetrokken.

#### De batterij is gezwollen.

 Het is normaal dat batterijen een beetje zwellen. Dit is niet gevaarlijk. Als de batterij echter zodanig opzwelt dat deze niet meer in de camera past, moet u contact opnemen met de helpdesk van Canon Klantenondersteuning.

# Weergave op een tv

De camerabeelden worden vervormd of helemaal niet weergegeven op een tv ( $\square 99$ ).

# **Opnamen maken**

# Er kunnen geen opnamen worden gemaakt.

Druk in de afspeelmodus (<sup>10</sup>/<sub>10</sub>70) de ontspanknop half in (<sup>10</sup>/<sub>10</sub>23).

# Vreemde weergave op het scherm bij weinig licht (224).

### Vreemde weergave op het scherm bij opnamen.

Houd er rekening mee dat de volgende weergaveproblemen niet op foto's worden vastgelegd, maar wel in films worden opgenomen.

- · Bij helder licht kan het scherm donker worden.
- Bij TL- of LED-verlichting kan het scherm flikkeren.
- Als u een opname maakt met een heldere lichtbron, kan er een paarsachtige band verschijnen op het scherm.

#### Er is geen datumstempel aan de beelden toegevoegd.

- Configureer de instelling [Datumstemp. ] ([14). Datumstempels worden niet automatisch aan beelden toegevoegd, maar alleen als u de instelling [Datum/Tijd] hebt geconfigureerd ([136).

[**\$**] knippert op het scherm wanneer de ontspanknop wordt ingedrukt en opnemen is niet mogelijk (<u>131</u>).

# [Q] verschijnt wanneer de ontspanknop half wordt ingedrukt (Q31).

- Stel [IS modus] in op [Continu] (<sup>[]</sup>65).
- Klap de flitser op en stel de flitsmodus in op [\$] (<sup>[]</sup>63).
- Verhoog de ISO-waarde (<sup>154</sup>).
- Plaats de camera op een statief of neem andere maatregelen om de camera stil te houden. In dit geval moet u [IS modus] instellen op [Uit] (<u>165</u>).

#### De opnamen zijn niet scherp.

- Druk de sluiterknop half in om scherp te stellen op het onderwerp en druk de knop daarna volledig in om een opname te maken (
  23).
- Zorg dat de onderwerpen zich binnen het scherpstelbereik bevinden (
  131).
- Stel [AF-hulplicht] in op [Aan] (<sup>1</sup>,41).
- Bevestig dat onnodige functies zoals macro worden uitgeschakeld.
- Probeer op te nemen met de focusvergrendeling of AF-vergrendeling (<sup>160, 63</sup>).

#### Voorblad

#### Vóór gebruik

Algemene bediening camera

Basishandleiding Handleiding voor

Basishandelingen

van de camera

Auto-modus

opnamemodi

**Andere** 

gevorderden

#### Er worden geen AF-kaders weergegeven en de camera stelt niet scherp wanneer de sluiterknop half wordt indrukt.

 Om de AF-kaders weer te geven en de camera goed te laten scherpstellen, probeert u de gebieden met veel contrast in het centrum van de compositie te plaatsen voordat u de ontspanknop half indrukt. Of probeer de ontspanknop meerdere malen half in te drukken.

#### De onderwerpen in de opnamen zijn te donker.

- Klap de flitser op en stel de flitsmodus in op [\$] (163).
- Pas de helderheid aan met behulp van belichtingscompensatie (153).
- Pas het contrast aan met i-Contrast (155, 85).
- Gebruik AE lock of spotmeting (<u>53, 54</u>).

#### De onderwerpen zijn te helder, de highlights zijn vervaagd.

- Klap de flitser in en stel de flitsmodus in op [3] (22).
- Pas de helderheid aan met behulp van belichtingscompensatie (153).
- Gebruik AE lock of spotmeting (253, 54).
- · Verminder de belichting van het onderwerp.

#### De opnamen zijn te donker, ondanks dat er is geflitst (231).

- Maak de opname binnen het bereik van de flits (1130).
- Pas de helderheid aan met behulp van flitsbelichtingscompensatie of door het flitsuitvoerniveau te wijzigen (<u>164, 69</u>).
- Verhoog de ISO-waarde (<u>154</u>).

# De onderwerpen in geflitste foto's zijn te helder, de highlights zijn vervaagd.

- Maak de opname binnen het bereik van de flits (1130).
- Klap de flitser in en stel de flitsmodus in op [()] ([29).
- Pas de helderheid aan met behulp van flitsbelichtingscompensatie of door het flitsuitvoerniveau te wijzigen (<u>164, 69</u>).

### Er verschijnen witte stippen of andere beeldartefacts in geflitste opnamen.

Dit komt doordat het licht van de flitser wordt weerspiegeld door stof- of andere deeltjes in de lucht.

# Opnamen zien er korrelig uit.

Verlaag de ISO-waarde (<sup>154</sup>).

### De onderwerpen hebben rode ogen (<sup>[]]</sup>38).

- Bewerk beelden met Rode-ogencorrectie (<u>185</u>).

# Het schrijven naar een geheugenkaart duurt te lang of het maken van continu-opnamen gaat langzamer.

• Voer via de camera een low-level format van de geheugenkaart uit (293).

#### Instellingen voor opnamen of voor het menu FUNC. zijn niet beschikbaar.

# **Films opnemen**

# De verstreken tijd wordt verkeerd weergegeven, of de opname wordt onderbroken.

 Formatteer de geheugenkaart via de camera of gebruik een geheugenkaart die hogesnelheidsopnamen ondersteunt. Denk erom dat ook als de verstreken tijd verkeerd wordt weergegeven, de lengte van de films op de geheugenkaart overeenstemt met de werkelijke opnametiid (CD92, 130).

### [1] verschijnt en de opname stopt automatisch.

De interne geheugenbuffer van de camera raakt vol omdat de camera niet snel genoeg naar de geheugenkaart kan schrijven. Probeer een van de volgende maatregelen:

- Voer via de camera een low-level format van de geheugenkaart uit (293).
- Verlaag de beeldkwaliteit (<sup>138</sup>).
- Gebruik een geheugenkaart die hogesnelheidsopnamen ondersteunt (2130).

#### In- en uitzoomen is niet mogelijk.

In- en uitzoomen is niet mogelijk als u films opneemt in de modus [4] (148).

# Afspelen

#### Afspelen is niet mogelijk.

 U kunt mogelijk geen beelden of films afspelen als u de bestandsnaam of mapstructuur hebt gewijzigd via een computer. Raadpleeg de Softwarehandleiding (101) voor informatie over mapstructuur en bestandsnamen.

|   | Vóór gebruik                               |
|---|--------------------------------------------|
|   | Algemene bediening<br>camera               |
|   | Basishandleiding                           |
|   | Handleiding voor gevorderden               |
|   | <b>1</b> Basishandelingen<br>van de camera |
|   | 2 Auto-modus                               |
|   | 3 Andere<br>opnamemodi                     |
|   | 4 P-modus                                  |
|   | 5 Tv-, Av- en<br>M-modus                   |
|   | 6 Afspeelmodus                             |
|   | 7 Menu<br>Instellingen                     |
| , | 8 Accessoires                              |
|   | 9 Bijlage                                  |
|   | Index                                      |
|   |                                            |

Voorblad

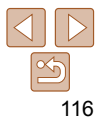

#### Het afspelen stopt of het geluid hapert.

- Gebruik een geheugenkaart waarop u via de camera een low-level format hebt uitgevoerd (<u>193</u>).
- Korte onderbrekingen zijn mogelijk als u films afspeelt die zijn gekopieerd naar geheugenkaarten met trage leessnelheden.
- Als u films afspeelt op een computer met onvoldoende capaciteit, kunnen er kaders wegvallen en kan het geluid haperen.

#### Geluid wordt niet weergegeven tijdens films.

- Pas het volume aan (271) als [mute] is geactiveerd (289) of als het geluid van de film zwak is.
- Bij films die zijn opgenomen in de modus [4] (148) wordt geen geluid weergegeven, omdat in deze modus geen geluid wordt opgenomen.

# Geheugenkaart

#### De geheugenkaart wordt niet herkend.

• Herstart de camera met de geheugenkaart erin (22).

# Computer

#### Kan geen beelden overdragen naar een computer.

Als u beelden wilt overdragen naar de computer via een kabel, probeert u als volgt de overdrachtssnelheid te verlagen:

Druk op de knop < > om de afspeelmodus in te schakelen. Houd de knop < MENU> ingedrukt en druk tegelijkertijd op de knoppen < > en < > . Druk in het volgende scherm op de knoppen < > > om [B] te kiezen. Druk daarna op de knop < >.

# Eye-Fi-kaarten

Kan geen beelden overdragen (Q112).

# **Berichten op het scherm**

Indien er een foutmelding verschijnt op het scherm, reageert u als volgt.

#### Geen geheugenkaart

 Wellicht is de geheugenkaart in de verkeerde richting geplaatst. Plaats de geheugenkaart opnieuw en in de juiste richting (213).

#### Geheugenkaart op slot

 Het schuifje voor schrijfbeveiliging van de geheugenkaart is vergrendeld. Ontgrendel het lipje voor de schrijfbeveiliging (<u>113</u>).

#### Kan niet opnemen

 U probeert een opname te maken zonder geheugenkaart in de camera. Plaats de geheugenkaart in de juiste richting om opnamen te maken (1113).

#### Geheugenkaart fout (

 Neem contact op met een helpdesk voor klanten van Canon als dezelfde foutmelding blijft verschijnen nadat u een ondersteunde geheugenkaart (22) hebt geformatteerd en correct hebt geplaatst (2113).

#### Te weinig kaartruimte

- Er is onvoldoende ruimte vrij op de geheugenkaart om opnamen te maken (229, 43, 52, 66) of beelden te bewerken (283 85). Wis overbodige beelden
- $(\square 79)$  of plaats een geheugenkaart met voldoende vrije ruimte  $(\square 13)$ .

#### Laad de accu op (112)

#### Geen beeld.

• De geheugenkaart bevat geen beelden die kunnen worden weergegeven.

#### Beveiligd! (Q76)

# Onbekend beeld/Incompatible JPEG/Beeld te groot./Kan geen MOV afspelen/Kan geen MP4 afspelen.

- Niet-ondersteunde of beschadigde beelden kunnen niet worden weergegeven.
- Beelden die zijn bewerkt op een computer, beelden waarvan de bestandsnaam is gewijzigd en beelden die met een andere camera zijn gemaakt, kunnen mogelijk niet worden afgespeeld.

Bijlage

Index

Voorblad

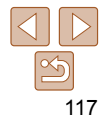

Kan niet vergroten!/Kan dit niet afspelen in Smart Shuffle/Kan niet roteren/Kan beeld niet wijzigen/Kan niet wijzigen/Kan niet aan Cat toekennen/Niet selecteerbaar beeld

 De volgende functies zijn wellicht niet beschikbaar voor beelden waarvan de bestandsnaam is gewijzigd of die al zijn bewerkt op een computer, of beelden die met een andere camera zijn gemaakt. Houd er rekening mee dat functies met een sterretie (\*) niet beschikbaar zijn voor films.

Vergroten\* (174), Smart Shuffle\* (175), Roteren (181), Favorieten (182), Bewerken\* (183 – 86), Afdruklijst\* (1108) en Fotoboek instellen\* (111),

#### Ongeldig selectiebereik

• U wilde een bereik opgeven voor beeldselectie (177, 80, 109) en u probeerde als eerste beeld een beeld te kiezen dat na het laatste beeld komt of omgekeerd

#### Selectielimiet hereikt

- U hebt meer dan 998 beelden geselecteerd voor de printlijst (1108) of fotoboekinstellingen (1111), Selecteer 998 beelden of minder.
- De instellingen voor de printlijst (2108) of voor de fotoboekinstellingen (2111) konden niet correct worden opgeslagen. Verminder het aantal geselecteerde beelden en probeer het opnieuw.
- U probeerde 500 beelden of meer te kiezen bij Beveilig (276), Wissen (279), Favorieten (282), Printlijst (2108) of Fotoboek instellen (2111),

#### Communicatie fout

 Er konden geen beelden naar de computer worden overgedragen of worden afgedrukt vanwege het te grote aantal beelden (ongeveer 1.000) dat is opgeslagen op de geheugenkaart, Gebruik een USB-kaartlezer om de beelden te downloaden. Plaats de geheugenkaart rechtstreeks in de kaartsleuf van de printer om af te drukken.

#### Fout in benaming.

 De map kon niet worden gemaakt of opnamen konden niet worden gemaakt, omdat het maximum aantal mappen (999) voor de opslag van beelden op de kaart en het maximum aantal beelden (9999) voor beelden in mappen zijn bereikt. Wijzig op het tabblad [11] de optie [Bestandnr.] in [Auto reset] (193) of formatteer de geheugenkaart (192).

#### Lens fout

- Deze fout kan optreden als u de lens vasthoudt terwijl deze in beweging is of als u de camera gebruikt in een omgeving met veel stof of zand in de lucht.
- · Als deze foutmelding vaak verschijnt, kan dit duiden op schade aan de camera. Neem contact op met de helpdesk van Canon Klantenondersteuning.

#### Camerafout gedetecteerd (foutnummer)

- Als deze foutmelding verschijnt direct nadat u een opname bebt gemaakt, is het beeld mogelijk niet opgeslagen. Ga naar de afspeelmodus om dit te controleren.
- Als deze foutmelding vaak verschijnt, kan dit duiden op schade aan de camera Schrijf in dat geval de foutcode op (Exx) en neem contact op met de helpdesk van Canon Klantenondersteuning.

#### hestandsfout

 Foto's die met een andere camera zijn gemaakt of beelden die zijn gewijzigd met computersoftware, kunt u wellicht niet correct afdrukken (104) zelfs als de camera is aangesloten op de printer

#### Print fout

 Controleer de instelling voor het papierformaat (11106). Als dit bericht wordt weergegeven terwijl de instelling correct is, herstart u de printer en maakt u de instellingen opnieuw op de camera.

#### Absorptiekussen inkt vol

 Neem contact op met een helpdesk van Canon Klantenondersteuning en vraag om een vervangend inktabsorptiekussen.

| Dasislialiuleiullig                     |
|-----------------------------------------|
| Handleiding voor gevorderden            |
| <b>1</b> Basishandelinger van de camera |
| 2 Auto-modus                            |
| 3 Andere<br>opnamemodi                  |
| 4 P-modus                               |
| 5 Tv-, Av- en<br>M-modus                |
| 6 Afspeelmodus                          |
| 7 Menu<br>Instellingen                  |
| 8 Accessoires                           |
| 🥑 Bijlage                               |
| Index                                   |
|                                         |

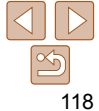

#### Voorblad

#### Vóór gebruik

Algemene bediening camera

**Desishandlaidin** 

# Informatie op het scherm

#### **Opname** (informatieweergave)

1

 Meetmethode (\_\_\_\_54)

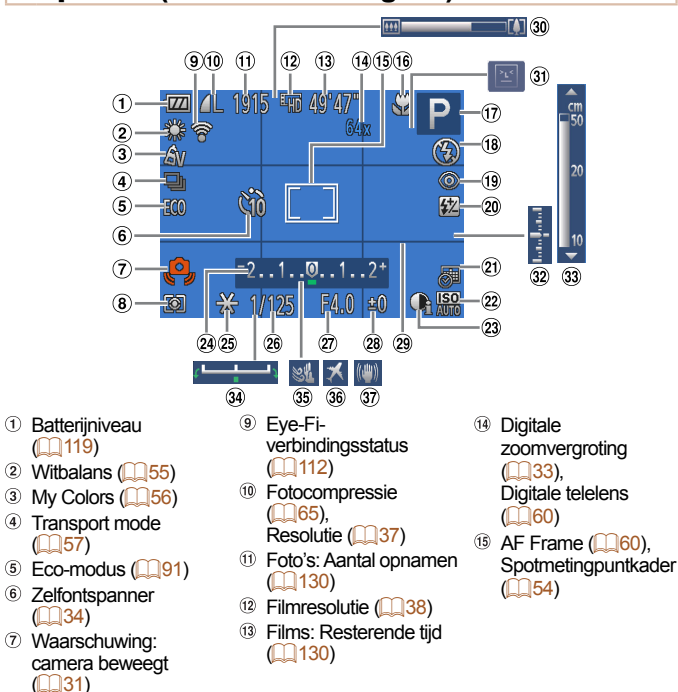

| <ul> <li>Scherpstelbereik</li> <li>(1)58, 59),<br/>AF lock (1)63),<br/>IS-moduspictogram</li> <li>(1)32)</li> <li>Opnamemodus</li> <li>(1)121),<br/>Compositiepictogram</li> <li>(1)32)</li> <li>Flitsermodus (1)63)</li> <li>Rode-ogencorrectie</li> <li>(1)38)</li> <li>Flitsbelichtings-<br/>compensatie /<br/>flitsuitvoerniveau</li> <li>(1)64, 69)</li> </ul> | 2) [ ()<br>22 ] [] [] 23 ] E C () A F ()<br>26 A F () S () [ ] () E C ()<br>27 () E C () | Datumstempel<br>36)<br>SO-waarde (154)<br>Contrast (155)<br>Belichtings-<br>compensatiebalk<br>53)<br>KE lock (153),<br>FE-vergrendeling<br>44)<br>Suitertijd<br>64)<br>Diafragmawaarde<br>67, 68)<br>Belichtings-<br>compensatieniveau<br>53) | 29 39 31<br>32 33 34 35 36 37 | Raster (139)<br>Zoombalk (129)<br>Knipperdetectie<br>(140)<br>Belichtingsniveau<br>(168)<br>MF-indicator (159)<br>Belichtingsschuifbalk<br>Wind filter (139)<br>Tijdzone (190)<br>Beeldstabilisatie<br>(165) |
|----------------------------------------------------------------------------------------------------|------------------------------------------------------------------------------------------|----------------------------------------------------------------------------------------------------|-------------------------------|----------------------------------------------------------------------------------------------------|
| Batterijniveau<br>Op het scherm verschijnt e<br>van de batterij aangeeft.                                                                                                    | en p                                                                                     | pictogram of bericht da                                                                                                    | at h                          | et resterende niveau                                                                                                    |
| Scherm                                                                                                    |                                                                                          | De                                                                                                    | tail                          | s                                                                                                    |
| 17/4                                                                                                    |                                                                                          | Voldoende opgeladen                                                                                                    |                               |                                                                                                    |
| - 14                                                                                                    |                                                                                          | lets leger, maar nog vold                                                                                                    | oer                           | nde opgeladen                                                                                                    |
| (Knippert rood)                                                                                                    |                                                                                          | Bijna leeg; batterij moet v                                                                                                    | wor                           | den opgeladen                                                                                                    |
| [Laad de accu op]                                                                                                    |                                                                                          | Leeg; batterij moet onmi                                                                                                    | dde                           | llijk worden opgeladen                                                                                                    |

Voorblad

Vóór gebruik

Algemene bediening camera

Basishandleiding

Handleiding voor gevorderden

Basishandelingen van de camera

Auto-modus

**Andere** opnamemodi

P-modus

Tv-, Av- en M-modus

Afspeelmodus

Menu Instellingen

Accessoires

Bijlage

Index

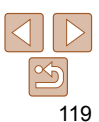

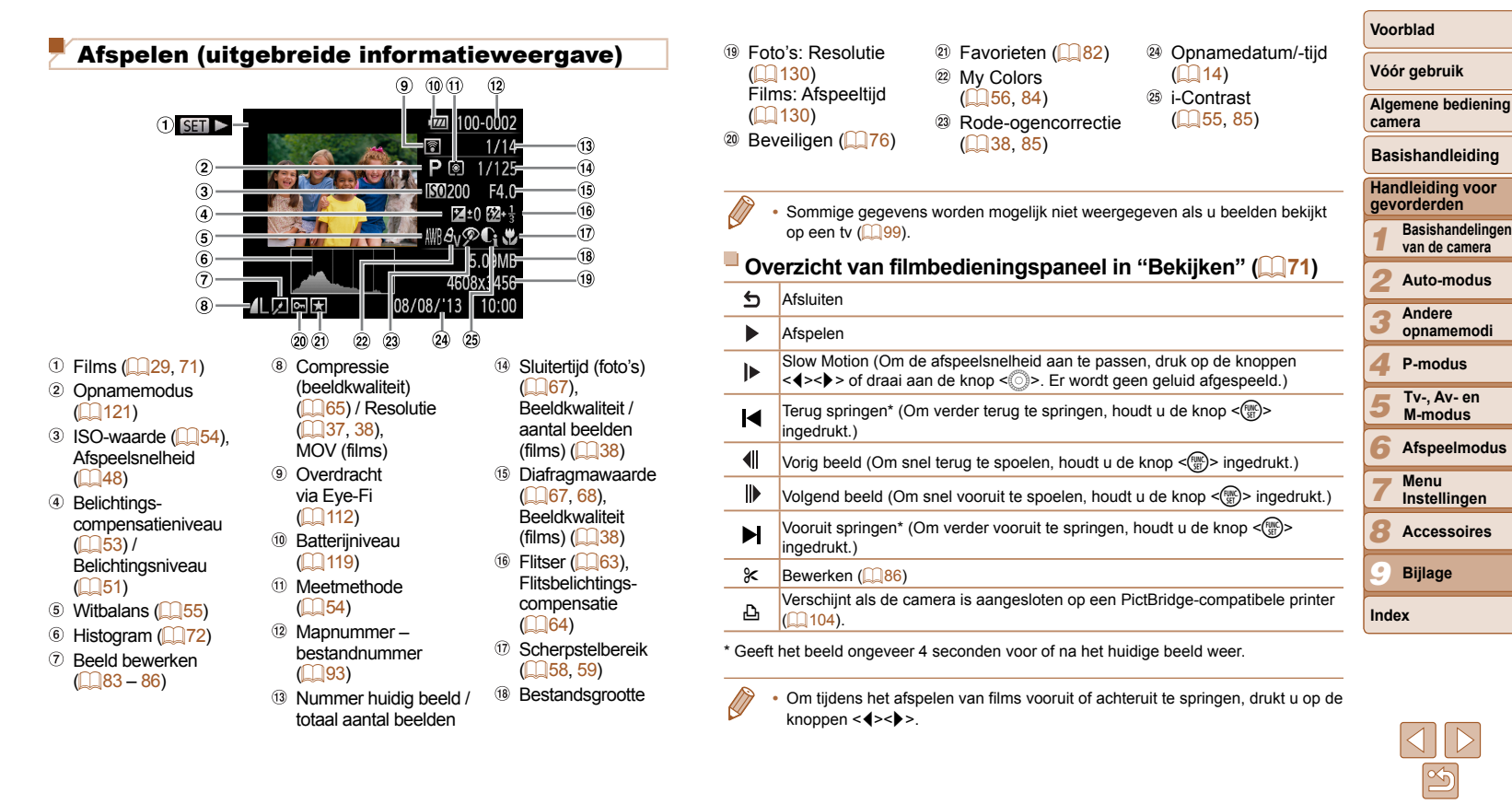

# **Functies en menutabellen**

# Beschikbare functies per opnamemodus

|   |                                                                                                    |                                                                                                    |                                                                                                    |                                                                                                    |                                                                                                    |                                                                                                    |                                                                                                    | CCN                                                                                                    |                                                                                                    |                                                                                                    |                                                                                                    |                                                                                                    | (                                                                                                    | 2                                                                                                    |                                                                                                    |                                                                                                    |                                                                                                    |                                                                                                    | C                                                                                                    | amera                                                                        |                                                         |
|---|----------------------------------------------------------------------------------------------------|----------------------------------------------------------------------------------------------------|----------------------------------------------------------------------------------------------------|----------------------------------------------------------------------------------------------------|----------------------------------------------------------------------------------------------------|----------------------------------------------------------------------------------------------------|----------------------------------------------------------------------------------------------------|----------------------------------------------------------------------------------------------------|----------------------------------------------------------------------------------------------------|----------------------------------------------------------------------------------------------------|----------------------------------------------------------------------------------------------------|----------------------------------------------------------------------------------------------------|----------------------------------------------------------------------------------------------------|----------------------------------------------------------------------------------------------------|----------------------------------------------------------------------------------------------------|----------------------------------------------------------------------------------------------------|----------------------------------------------------------------------------------------------------|----------------------------------------------------------------------------------------------------|----------------------------------------------------------------------------------------------------|------------------------------------------------------------------------------|---------------------------------------------------------|
|   |                                                                                                    |                                                                                                    |                                                                                                    |                                                                                                    |                                                                                                    |                                                                                                    |                                                                                                    | SCIN                                                                                                    |                                                                                                    |                                                                                                    |                                                                                                    |                                                                                                    | Y                                                                                                    | 2                                                                                                    |                                                                                                    |                                                                                                    |                                                                                                    |                                                                                                    | F                                                                                                    | acichar                                                                      | adlaidina                                               |
| Μ | Av                                                                                                    | Τv                                                                                                    | Ρ                                                                                                    | LIVE                                                                                                    | AUTO                                                                                                    | a                                                                                                    | 83                                                                                                    | ÷ <u>0</u> ≑                                                                                                    | ·8-                                                                                                    | XEX                                                                                                    | 53                                                                                                    | ,∰,                                                                                                    | 6                                                                                                    |                                                                                                    | A                                                                                                    |                                                                                                    | 1                                                                                                    | <b>*</b>                                                                                                    |                                                                                                    | asisilai                                                                     | luleluling                                              |
|   |                                                                                                    |                                                                                                    |                                                                                                    |                                                                                                    |                                                                                                    | 7.0                                                                                                    | 13                                                                                                    |                                                                                                    |                                                                                                    | 280                                                                                                    | U                                                                                                    |                                                                                                    | -                                                                                                    | _                                                                                                    |                                                                                                    |                                                                                                    |                                                                                                    |                                                                                                    | H                                                                                                    | andleidi                                                                     | ing voor                                                |
| - | 0                                                                                                    | 0                                                                                                    | 0                                                                                                    | *1                                                                                                    | -                                                                                                    | 0                                                                                                    | 0                                                                                                    | 0                                                                                                    | 0                                                                                                    | 0                                                                                                    | 0                                                                                                    | 0                                                                                                    | 0                                                                                                    | 0                                                                                                    | 0                                                                                                    | -                                                                                                    | 0                                                                                                    | -                                                                                                    | 9                                                                                                    | evoraer                                                                      | aen                                                     |
|   |                                                                                                    |                                                                                                    |                                                                                                    |                                                                                                    |                                                                                                    |                                                                                                    |                                                                                                    |                                                                                                    |                                                                                                    |                                                                                                    |                                                                                                    |                                                                                                    |                                                                                                    |                                                                                                    |                                                                                                    |                                                                                                    |                                                                                                    |                                                                                                    | 1                                                                                                    | Basis                                                                        | handeling                                               |
| - | 0                                                                                                    | 0                                                                                                    | 0                                                                                                    | 0                                                                                                    | 0                                                                                                    | 0                                                                                                    | 0                                                                                                    | 0                                                                                                    | 0                                                                                                    | 0                                                                                                    | 0                                                                                                    | 0                                                                                                    | 0                                                                                                    | 0                                                                                                    | 0                                                                                                    | 0                                                                                                    | 0                                                                                                    | 0                                                                                                    |                                                                                                    | van de                                                                       | e camera                                                |
| 0 | 0                                                                                                    | 0                                                                                                    | 0                                                                                                    | -                                                                                                    | -                                                                                                    | -                                                                                                    | -                                                                                                    | -                                                                                                    | -                                                                                                    | -                                                                                                    | -                                                                                                    | -                                                                                                    | -                                                                                                    | -                                                                                                    | -                                                                                                    | -                                                                                                    | -                                                                                                    | -                                                                                                    |                                                                                                    | 2 Auto                                                                       | -modus                                                  |
|   |                                                                                                    |                                                                                                    |                                                                                                    |                                                                                                    |                                                                                                    |                                                                                                    |                                                                                                    |                                                                                                    |                                                                                                    |                                                                                                    |                                                                                                    |                                                                                                    |                                                                                                    |                                                                                                    |                                                                                                    |                                                                                                    |                                                                                                    |                                                                                                    |                                                                                                    | Anda                                                                         |                                                         |
| 0 | 0                                                                                                    | 0                                                                                                    | 0                                                                                                    | 0                                                                                                    | 0                                                                                                    | 0                                                                                                    | 0                                                                                                    | 0                                                                                                    | 0                                                                                                    | 0                                                                                                    | 0                                                                                                    | 0                                                                                                    | 0                                                                                                    | 0                                                                                                    | 0                                                                                                    | 0                                                                                                    | 0                                                                                                    | 0                                                                                                    |                                                                                                    | Ande                                                                         | ere<br>Imemodi                                          |
| 0 | 0                                                                                                    | 0                                                                                                    | 0                                                                                                    | 0                                                                                                    | -                                                                                                    | 0                                                                                                    | -                                                                                                    | 0                                                                                                    | 0                                                                                                    | -                                                                                                    | 0                                                                                                    | 0                                                                                                    | 0                                                                                                    | 0                                                                                                    | 0                                                                                                    | 0                                                                                                    | 0                                                                                                    | 0                                                                                                    |                                                                                                    | opnu                                                                         | memour                                                  |
|   |                                                                                                    |                                                                                                    |                                                                                                    |                                                                                                    |                                                                                                    |                                                                                                    |                                                                                                    |                                                                                                    |                                                                                                    |                                                                                                    |                                                                                                    |                                                                                                    |                                                                                                    |                                                                                                    |                                                                                                    |                                                                                                    |                                                                                                    |                                                                                                    | 4                                                                                                    | P-mo                                                                         | odus                                                    |
| 0 | 0                                                                                                    | 0                                                                                                    | 0                                                                                                    | 0                                                                                                    | 0                                                                                                    | 0                                                                                                    | 0                                                                                                    | 0                                                                                                    | 0                                                                                                    | 0                                                                                                    | 0                                                                                                    | 0                                                                                                    | 0                                                                                                    | 0                                                                                                    | 0                                                                                                    | 0                                                                                                    | 0                                                                                                    | 0                                                                                                    |                                                                                                    | <b>Tv-</b> (                                                                 | Av- en                                                  |
| 0 | 0                                                                                                    | 0                                                                                                    | 0                                                                                                    | 0                                                                                                    | 0                                                                                                    | 0                                                                                                    | -                                                                                                    | 0                                                                                                    | 0                                                                                                    | 0                                                                                                    | 0                                                                                                    | 0                                                                                                    | 0                                                                                                    | 0                                                                                                    | 0                                                                                                    | 0                                                                                                    | -                                                                                                    | 0                                                                                                    |                                                                                                    | M-m                                                                          | odus                                                    |
|   |                                                                                                    |                                                                                                    |                                                                                                    |                                                                                                    |                                                                                                    |                                                                                                    |                                                                                                    |                                                                                                    |                                                                                                    |                                                                                                    |                                                                                                    |                                                                                                    |                                                                                                    |                                                                                                    |                                                                                                    |                                                                                                    |                                                                                                    |                                                                                                    |                                                                                                    |                                                                              |                                                         |
| 0 | 0                                                                                                    | 0                                                                                                    | 0                                                                                                    | 0                                                                                                    | 0                                                                                                    | 0                                                                                                    | -                                                                                                    | 0                                                                                                    | 0                                                                                                    | 0                                                                                                    | 0                                                                                                    | 0                                                                                                    | 0                                                                                                    | 0                                                                                                    | 0                                                                                                    | 0                                                                                                    | -                                                                                                    | 0                                                                                                    | G                                                                                                    | Atsp                                                                         | eeimodu                                                 |
| 0 | 0                                                                                                    | 0                                                                                                    | 0                                                                                                    | 0                                                                                                    | 0                                                                                                    | 0                                                                                                    | -                                                                                                    | 0                                                                                                    | 0                                                                                                    | 0                                                                                                    | 0                                                                                                    | 0                                                                                                    | 0                                                                                                    | 0                                                                                                    | 0                                                                                                    | 0                                                                                                    | -                                                                                                    | -                                                                                                    | -                                                                                                    | Menu                                                                         | u                                                       |
|   |                                                                                                    |                                                                                                    |                                                                                                    |                                                                                                    |                                                                                                    |                                                                                                    |                                                                                                    |                                                                                                    |                                                                                                    |                                                                                                    |                                                                                                    |                                                                                                    |                                                                                                    |                                                                                                    |                                                                                                    |                                                                                                    |                                                                                                    |                                                                                                    |                                                                                                    | Inste                                                                        | llingen                                                 |
| - | -                                                                                                    | -                                                                                                    | 0                                                                                                    | 0                                                                                                    | 0                                                                                                    | 0                                                                                                    | 0                                                                                                    | 0                                                                                                    | 0                                                                                                    | -                                                                                                    | 0                                                                                                    | 0                                                                                                    | 0                                                                                                    | 0                                                                                                    | 0                                                                                                    | 0                                                                                                    | -                                                                                                    | -                                                                                                    | -                                                                                                    | Acce                                                                         | esoires                                                 |
| 0 | 0                                                                                                    | 0                                                                                                    | 0                                                                                                    | 0                                                                                                    | -                                                                                                    | 0                                                                                                    | 0                                                                                                    | -                                                                                                    | 0                                                                                                    | -                                                                                                    | 0                                                                                                    | 0                                                                                                    | 0                                                                                                    | 0                                                                                                    | 0                                                                                                    | 0                                                                                                    | -                                                                                                    | -                                                                                                    |                                                                                                    | Acce                                                                         | ,3301103                                                |
| - | 0                                                                                                    | -                                                                                                    | 0                                                                                                    | 0                                                                                                    | *4                                                                                                    | -                                                                                                    | -                                                                                                    | -                                                                                                    | -                                                                                                    | -                                                                                                    | -                                                                                                    | -                                                                                                    | -                                                                                                    | -                                                                                                    | -                                                                                                    | -                                                                                                    | -                                                                                                    | -                                                                                                    |                                                                                                    | Biila                                                                        | ae                                                      |
| - | -                                                                                                    | -                                                                                                    | -                                                                                                    | -                                                                                                    | -                                                                                                    | -                                                                                                    | -                                                                                                    | -                                                                                                    | -                                                                                                    | 0                                                                                                    | -                                                                                                    | -                                                                                                    | -                                                                                                    | -                                                                                                    | -                                                                                                    | -                                                                                                    | 0                                                                                                    | 0                                                                                                    |                                                                                                    |                                                                              |                                                         |
|   |                                                                                                    |                                                                                                    |                                                                                                    |                                                                                                    |                                                                                                    |                                                                                                    |                                                                                                    |                                                                                                    |                                                                                                    |                                                                                                    |                                                                                                    |                                                                                                    |                                                                                                    |                                                                                                    |                                                                                                    |                                                                                                    |                                                                                                    |                                                                                                    | Ir                                                                                                    | ndex                                                                         |                                                         |
| 0 | 0                                                                                                    | -                                                                                                    | -                                                                                                    | -                                                                                                    | -                                                                                                    | -                                                                                                    | -                                                                                                    | -                                                                                                    | -                                                                                                    | -                                                                                                    | -                                                                                                    | -                                                                                                    | -                                                                                                    | -                                                                                                    | -                                                                                                    | -                                                                                                    | -                                                                                                    | -                                                                                                    |                                                                                                    |                                                                              |                                                         |
| 0 | -                                                                                                    | 0                                                                                                    | -                                                                                                    | -                                                                                                    | -                                                                                                    | -                                                                                                    | -                                                                                                    | -                                                                                                    | -                                                                                                    | -                                                                                                    | -                                                                                                    | -                                                                                                    | -                                                                                                    | -                                                                                                    | -                                                                                                    | -                                                                                                    | -                                                                                                    | -                                                                                                    |                                                                                                    |                                                                              |                                                         |
| - | 0                                                                                                    | 0                                                                                                    | 0                                                                                                    | -                                                                                                    | -                                                                                                    | -                                                                                                    | -                                                                                                    | -                                                                                                    | -                                                                                                    | -                                                                                                    | -                                                                                                    | -                                                                                                    | -                                                                                                    | -                                                                                                    | -                                                                                                    | -                                                                                                    | -                                                                                                    | -                                                                                                    |                                                                                                    |                                                                              |                                                         |
|   | М<br><br>0<br>0<br>0<br>0<br>0<br>0<br>0<br>0<br>0<br>0<br>0<br>0<br><br><br>0<br>0<br>0<br>0<br>0<br> | M         Av           -         0           -         0           -         0           -         0           0         0           0         0           0         0           0         0           0         0           0         0           0         0           0         0           0         0           0         0           0         0           0         0           0         0           0         0           0         0           0         0           0         0           0         0           0         0           0         0           0         0           0         0           0         0           0         0           0         0           0         0           0         0 | Av         Tv           -         0         0           -         0         0           -         0         0           -         0         0           -         0         0           0         0         0           0         0         0           0         0         0           0         0         0           0         0         0           0         0         0           0         0         0           0         0         0           0         0         0           0         0         0           0         0         0           0         0         0           0         0         0           0         0         0           0         0         0           0         0         0           0         0         0           0         0         0           0         0         0           0         0         0 | Av         Tv         P           -         0         0         0           -         0         0         0           -         0         0         0           -         0         0         0           -         0         0         0         0           -         0         0         0         0           0         0         0         0         0           0         0         0         0         0           0         0         0         0         0           0         0         0         0         0           0         0         0         0         0           0         0         0         0         0           0         0         0         0         0           0         0         0         0         0           0         0         0         0         0           0         0         0         0         0           0         0         0         0         0           0         0         0         0         0 | Av         Tv         P         LVE           -         0         0         1           -         0         0         0         1           -         0         0         0         1           -         0         0         0         1           -         0         0         0         0         1           -         0         0         0         0         1           0         0         0         0         0         0         0           0         0         0         0         0         0         0         0           0         0         0         0         0         0         0         0           0         0         0         0         0         0         0         0           0         0         0         0         0         0         0         0           0         0         0         0         0         0         0         0           1         0         0         0         0         0         0         0           0         0         0 <td>Av         Tv         P         LIVE         AUTO           -         0         0         1         -           -         0         0         0         1         -           -         0         0         0         1         -           -         0         0         0         1         -           -         0         0         0         1         -           0         0         0         0         0         0         0           0         0         0         0         0         0         0         0           0         0         0         0         0         0         0         0           0         0         0         0         0         0         0         0           0         0         0         0         0         0         0         0           0         0         0         0         0         0         0         0           0         0         0         0         0         0         0         0           0         0         0         0         0</td> <td>Av         Tv         P         Live         Auto         I           -         0         0         0         1         -         0           -         0         0         0         1         -         0           -         0         0         0         1         -         0           -         0         0         0         1         -         0           -         0         0         0         1         -         0           0         0         0         0         0         0         0         0           0         0         0         0         0         0         0         0         0           0         0         0         0         0         0         0         0         0           0         0         0         0         0         0         0         0         0         0         0         0         0         0         0         0         0         0         0         0         0         0         0         0         0         0         0         0         0         0         0</td> <td>Av         Tv         P         LIVE         AUTO         I           -         0         0         0         1         -         0         0           -         0         0         0         1         -         0         0           -         0         0         0         1         -         0         0           -         0         0         0         0         1         -         0         0           -         0         0         0         0         -         -         -         -           0         0         0         0         0         0         0         0         0         0         0         0         0         0         0         0         0         0         0         0         0         0         0         0         0         0         0         0         0         0         0         0         0         0         0         0         0         0         0         0         0         0         0         0         0         0         0         0         0         0         0         0         0</td> <td>Av         Tv         P         LIVE         MT         Q         SCN           -         0         0         0         1         -         0         0         0         1         -         0         0         0         1         -         Q         Q         Q         1         -         Q         Q         0         1         -         Q         Q</td> <td>Av         Tv         P         IIVE         ATT         Q         SCV         Q         Q        Q</td> <td>M         Iv         P         Ive         Auro         Q         Q<!--</td--><td>M         V         P         LIVE         AUTO         Q         SCN         Q         Q        Q        Q<!--</td--><td>M         Iv         P         Iv         Av         Second Second</td><td>M         Iv         P         Iv         Av         Second Second</td><td>M         IV         P         IV         AV         <math>2^{-1}</math> <math>2^{-1}</math></td><td><table-container>          M         IV         P         IV         MUO         SCN         SCN</table-container></td><td><table-container>          M         IV         P         IV         <math>M</math> <math>M</math> <math>m</math> <math>m</math></table-container></td><td>Av         Tv         P         LVE         AV         <math>\alpha</math> <math>\alpha</math></td><td>Av         Tv         P         AUV         AUV         SCN         SCN</td><td><math display="block"> \begin{tabular}{ c c c c c } \hline  c c c c c c c c c c c c c c c c c c </math></td><td><math display="block"> \begin{array}{c c c c c c c c c c c c c c c c c c c </math></td></td></td> | Av         Tv         P         LIVE         AUTO           -         0         0         1         -           -         0         0         0         1         -           -         0         0         0         1         -           -         0         0         0         1         -           -         0         0         0         1         -           0         0         0         0         0         0         0           0         0         0         0         0         0         0         0           0         0         0         0         0         0         0         0           0         0         0         0         0         0         0         0           0         0         0         0         0         0         0         0           0         0         0         0         0         0         0         0           0         0         0         0         0         0         0         0           0         0         0         0         0 | Av         Tv         P         Live         Auto         I           -         0         0         0         1         -         0           -         0         0         0         1         -         0           -         0         0         0         1         -         0           -         0         0         0         1         -         0           -         0         0         0         1         -         0           0         0         0         0         0         0         0         0           0         0         0         0         0         0         0         0         0           0         0         0         0         0         0         0         0         0           0         0         0         0         0         0         0         0         0         0         0         0         0         0         0         0         0         0         0         0         0         0         0         0         0         0         0         0         0         0         0 | Av         Tv         P         LIVE         AUTO         I           -         0         0         0         1         -         0         0           -         0         0         0         1         -         0         0           -         0         0         0         1         -         0         0           -         0         0         0         0         1         -         0         0           -         0         0         0         0         -         -         -         -           0         0         0         0         0         0         0         0         0         0         0         0         0         0         0         0         0         0         0         0         0         0         0         0         0         0         0         0         0         0         0         0         0         0         0         0         0         0         0         0         0         0         0         0         0         0         0         0         0         0         0         0         0 | Av         Tv         P         LIVE         MT         Q         SCN           -         0         0         0         1         -         0         0         0         1         -         0         0         0         1         -         Q         Q         Q         1         -         Q         Q         0         1         -         Q         Q | Av         Tv         P         IIVE         ATT         Q         SCV         Q         Q        Q | M         Iv         P         Ive         Auro         Q         Q </td <td>M         V         P         LIVE         AUTO         Q         SCN         Q         Q        Q        Q<!--</td--><td>M         Iv         P         Iv         Av         Second Second</td><td>M         Iv         P         Iv         Av         Second Second</td><td>M         IV         P         IV         AV         <math>2^{-1}</math> <math>2^{-1}</math></td><td><table-container>          M         IV         P         IV         MUO         SCN         SCN</table-container></td><td><table-container>          M         IV         P         IV         <math>M</math> <math>M</math> <math>m</math> <math>m</math></table-container></td><td>Av         Tv         P         LVE         AV         <math>\alpha</math> <math>\alpha</math></td><td>Av         Tv         P         AUV         AUV         SCN         SCN</td><td><math display="block"> \begin{tabular}{ c c c c c } \hline  c c c c c c c c c c c c c c c c c c </math></td><td><math display="block"> \begin{array}{c c c c c c c c c c c c c c c c c c c </math></td></td> | M         V         P         LIVE         AUTO         Q         SCN         Q         Q        Q        Q </td <td>M         Iv         P         Iv         Av         Second Second</td> <td>M         Iv         P         Iv         Av         Second Second</td> <td>M         IV         P         IV         AV         <math>2^{-1}</math> <math>2^{-1}</math></td> <td><table-container>          M         IV         P         IV         MUO         SCN         SCN</table-container></td> <td><table-container>          M         IV         P         IV         <math>M</math> <math>M</math> <math>m</math> <math>m</math></table-container></td> <td>Av         Tv         P         LVE         AV         <math>\alpha</math> <math>\alpha</math></td> <td>Av         Tv         P         AUV         AUV         SCN         SCN</td> <td><math display="block"> \begin{tabular}{ c c c c c } \hline  c c c c c c c c c c c c c c c c c c </math></td> <td><math display="block"> \begin{array}{c c c c c c c c c c c c c c c c c c c </math></td> | M         Iv         P         Iv         Av         Second Second | M         Iv         P         Iv         Av         Second Second | M         IV         P         IV         AV $2^{-1}$ $2^{-1}$ | <table-container>          M         IV         P         IV         MUO         SCN         SCN</table-container> | <table-container>          M         IV         P         IV         <math>M</math> <math>M</math> <math>m</math> <math>m</math></table-container> | Av         Tv         P         LVE         AV $\alpha$ $\alpha$ | Av         Tv         P         AUV         AUV         SCN         SCN | $ \begin{tabular}{ c c c c c } \hline  c c c c c c c c c c c c c c c c c c $ | $ \begin{array}{c c c c c c c c c c c c c c c c c c c $ |

\*1 Instellingen [Donker – Licht] (244).

\*2 Kan niet worden ingesteld op 0 seconden in modi zonder selectie van het aantal opnamen.

\*3 Eén opname (kan niet worden gewijzigd) in modi zonder selectie van het aantal opnamen.

\*4 Niet beschikbaar, maar schakelt in sommige gevallen over naar [42].

O Is beschikbaar of wordt automatisch ingesteld. - Niet beschikbaar.

#### Voorblad

Vóór aebruik

Algemene bediening mera

> Basishandelingen van de camera Auto-modus Andere opnamemodi P-modus Tv-, Av- en M-modus Afspeelmodus Menu Instellingen Accessoires Bijlage

| Opnamemodus                                                                                                    |                  |             |             |             |                  |             |             |                  | SCN          |             |                  |                  |                  | Q                | 3                |             |             |             |                  | Vóór gebruik                                                                  |
|----------------------------------------------------------------------------------------------------|------------------|-------------|-------------|-------------|------------------|-------------|-------------|------------------|--------------|-------------|------------------|------------------|------------------|------------------|------------------|-------------|-------------|-------------|------------------|-------------------------------------------------------------------------------|
| Functie                                                                                                    | М                | Av          | Τv          | Р           | LIVE             | AUTO        | Ą           | Ċ                | * <b>@</b> # | *8          | 鏺                | 9                | æ                | Ø                |                  | æ           |             | K           | 7                | Algemene bediening camera                                                     |
| AE lock/FE-vergrendeling <sup>*5</sup> ( <sup>□</sup> 53, 64)                                                           | -                | 0           | 0           | 0           | -                | -           | -           | -                | -            | -           | -                | -                | -                | -                | -                | -           | -           | -           | -                |                                                                               |
| AE lock (film)/Belichting (251)                                                                                         | -                | -           | -           | -           | -                | -           | -           | -                | -            | -           | -                | -                | -                | -                | -                | -           | -           | -           | 0                | Basishandleiding                                                              |
| AF Tracking                                                                                                    | 0                | 0           | 0           | 0           | 0                | -           | 0           | -                | 0            | 0           | -                | -                | -                | -                | 0                | 0           | 0           | 0           | -                | Handleiding voor                                                              |
| Schermweergave (                                                                                                    |                  |             |             |             |                  |             |             |                  |              |             |                  |                  |                  |                  |                  |             |             |             |                  | gevorderden                                                                   |
| Geen informatieweergave                                                                                                 | 0                | 0           | 0           | 0           | 0                | 0           | 0           | -                | 0            | 0           | 0                | -                | -                | -                | -                | 0           | 0           | 0           | 0                | asishandelingen                                                               |
| Informatieweergave                                                                                                    | 0                | 0           | 0           | 0           | 0                | 0           | 0           | 0                | 0            | 0           | 0                | 0                | 0                | 0                | 0                | 0           | 0           | 0           | 0                | van de camera                                                                 |
| AE lock (film)/Belichting (151)<br>AF Tracking<br>Schermweergave (124)<br>Geen informatieweergave<br>Informatieweergave | -<br>0<br>0<br>0 | -<br>0<br>0 | -<br>0<br>0 | -<br>0<br>0 | -<br>0<br>0<br>0 | -<br>-<br>0 | -<br>0<br>0 | -<br>-<br>-<br>0 | -<br>0<br>0  | -<br>0<br>0 | -<br>-<br>0<br>0 | -<br>-<br>-<br>0 | -<br>-<br>-<br>0 | -<br>-<br>-<br>0 | -<br>0<br>-<br>0 | -<br>0<br>0 | -<br>0<br>0 | -<br>0<br>0 | 0<br>-<br>0<br>0 | Basishandleidi<br>Handleiding vo<br>gevorderden<br>Basishandel<br>van de came |

\*5 FE-vergrendeling niet beschikbaar in de flitsmodus [3].

O Is beschikbaar of wordt automatisch ingesteld. - Niet beschikbaar.

| Bas        | ishandleiding                     |
|------------|-----------------------------------|
| Han<br>gev | dleiding voor<br>orderden         |
| 1          | Basishandelinger<br>van de camera |
| 2          | Auto-modus                        |
| 3          | Andere<br>opnamemodi              |
| 4          | P-modus                           |
| 5          | Tv-, Av- en<br>M-modus            |
| 6          | Afspeelmodus                      |
| 7          | Menu<br>Instellingen              |
| 8          | Accessoires                       |
| 9          | Bijlage                           |
| Inde       | ex                                |

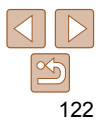

# Menu FUNC.

| <u>7 Menu FUNC.</u>                      |   |    |    |   |      |      |    |    |     |   |       |    |     |   |   |   |   |   |   | Vóór gobruik                 |
|------------------------------------------|---|----|----|---|------|------|----|----|-----|---|-------|----|-----|---|---|---|---|---|---|------------------------------|
| Opnamemodus                              |   |    |    |   |      |      |    |    | SCN |   |       |    |     | G | 3 |   |   |   |   | VOOI gebruik                 |
|                                          | м | Av | Τv | Р | LIVE | AUTO |    | 63 | 3CN |   | 286   | 53 | al, |   |   | a |   | R | • | Algemene bediening<br>camera |
| Functie                                  |   |    |    |   |      |      | 40 | 12 |     |   | - Xex | 0  |     | 2 |   | ~ |   |   |   | Basishandlaiding             |
| Meetmethode (🛄54)                        |   |    |    |   |      |      |    |    |     |   |       |    |     |   |   |   |   |   |   | Basistianuleiunig            |
| 0                                        | 0 | 0  | 0  | 0 | 0    | 0    | 0  | 0  | 0   | 0 | 0     | 0  | 0   | 0 | 0 | 0 | 0 | 0 | 0 | Handleiding voor             |
|                                          | 0 | 0  | 0  | 0 | -    | -    | -  | -  | -   | - | -     | -  | -   | - | - | - | - | - | - | gevorderden                  |
| My Colors (🛄56)                          |   |    |    |   |      |      |    |    |     |   |       |    |     |   |   |   |   |   |   | Basishandelingen             |
| 40FF                                     | 0 | 0  | 0  | 0 | 0    | 0    | 0  | 0  | 0   | 0 | 0     | 0  | 0   | 0 | 0 | 0 | 0 | 0 | 0 | Van de camera                |
| AV AN ASe*1 ABW*1 AP AL AD AB AG AR AC*2 | 0 | 0  | 0  | 0 | -    | -    | -  | 0  | -   | - | -     | -  | -   | - | - | - | - | 0 | 0 | 2 Auto-modus                 |
| Witbalans (🛄55)                          |   |    |    |   |      |      |    |    |     |   |       |    |     |   |   |   |   |   |   |                              |
| AWB                                      | 0 | 0  | 0  | 0 | 0    | 0    | 0  | 0  | 0   | 0 | 0     | 0  | 0   | 0 | 0 | 0 | 0 | 0 | 0 | 3 Andere                     |
| ※▲ ♣ 崇 端 晶                               | 0 | 0  | 0  | 0 | -    | -    | -  | 0  | 0   | - | -     | -  | -   | - | - | - | - | 0 | 0 | ophanioniou                  |
| Flitsbelichtingscompensatie (1064)       | - | 0  | 0  | 0 | -    | -    | -  | -  | -   | - | -     | -  | -   | - | - | - | - | - | - | 4 P-modus                    |
| Flitsuitvoerniveau (🛄69)                 | 0 | 0  | 0  | - | -    | -    | -  | -  | -   | - | -     | -  | -   | - | - | - | - | - | - | Tv- Av- en                   |
| Transport mode (                         |   |    |    |   |      |      |    |    |     |   |       |    |     |   |   |   |   |   |   | M-modus                      |
|                                          | 0 | 0  | 0  | 0 | 0    | 0    | 0  | 0  | 0   | 0 | 0     | 0  | 0   | 0 | 0 | 0 | 0 | 0 | 0 |                              |
| 믹                                        | 0 | 0  | 0  | 0 | -    | -    | 0  | -  | 0   | 0 | 0     | 0  | 0   | 0 | 0 | 0 | 0 | 0 | - | Atspeelmodus                 |
| ∰_*3                                     | 0 | 0  | 0  | 0 | -    | -    | -  | -  | 0   | 0 | 0     | 0  | 0   | 0 | 0 | 0 | 0 | 0 | - | Menu                         |
|                                          |   |    |    |   |      |      |    |    |     |   |       |    |     |   |   |   |   |   |   | Installinger                 |

\*1 Witbalans is niet beschikbaar.

\*2 Instellen in een bereik van 1 - 5: contrast, scherpte, kleurverzadiging, rood, groen, blauw en

huidtinten.

\*3 [[]] wordt ingesteld bij [**MF**], AF lock of [)].

O Is beschikbaar of wordt automatisch ingesteld. - Niet beschikbaar.

| Das        | sistialiuleiulity                 |
|------------|-----------------------------------|
| Har<br>gev | ndleiding voor<br>orderden        |
| 1          | Basishandelingen<br>van de camera |
| 2          | Auto-modus                        |
| 2          | Andere                            |
| 2          | opnamemodi                        |
| 4          | P-modus                           |
| 5          | Tv-, Av- en<br>M-modus            |
| 6          | Afspeelmodus                      |
| 7          | Menu<br>Instellingen              |
| 8          | Accessoires                       |
| 9          | Bijlage                           |
| Inde       | ex                                |
|            |                                   |
|            |                                   |
|            |                                   |
|            |                                   |

Voorblad

| Opnamemoo                                       | lus       |          |          |        |        |      |   |    | SCN |             |        |          |         | Q      | 6        |         |           | _     |          | Vóór gebruik              |
|-------------------------------------------------|-----------|----------|----------|--------|--------|------|---|----|-----|-------------|--------|----------|---------|--------|----------|---------|-----------|-------|----------|---------------------------|
| Functie                                         | М         | Av       | Τv       | Р      | LIVE   | AUTO | Þ | (3 | ÷Ó÷ | <b>`8</b> ´ | 遯      | J        | æ       | 0      |          | 2       |           | 74    | <b>*</b> | Algemene bediening camera |
| Hoogte/breedte foto (Q37)                       |           |          |          |        |        |      |   |    |     |             |        |          |         |        |          |         |           |       |          |                           |
| 16:9                                            | 0         | 0        | 0        | 0      | -      | 0    | 0 | 0  | -   | 0           | 0      | -        | 0       | -      | 0        | 0       | 0         | 0     | -        | Basishandleiding          |
| 3:2                                             | 0         | 0        | 0        | 0      | -      | 0    | 0 | 0  | -   | 0           | 0      | -        | -       | -      | 0        | 0       | 0         | 0     | -        | Handleiding voor          |
| 4:3                                             | 0         | 0        | 0        | 0      | 0      | 0    | 0 | 0  | 0   | 0           | 0      | 0        | 0       | 0      | 0        | 0       | 0         | 0     | 0        | gevorderden               |
| 1:1                                             | 0         | 0        | 0        | 0      | -      | 0    | 0 | 0  | -   | 0           | 0      | -        | -       | -      | 0        | 0       | 0         | 0     | -        | 🧧 Basishandelingen        |
| Resolutie (                                     |           |          |          |        |        |      |   |    |     |             |        |          |         |        |          |         |           |       |          | van de camera             |
| L                                               | 0         | 0        | 0        | 0      | 0      | 0    | 0 | 0  | -   | 0           | 0      | 0        | 0       | 0      | 0        | 0       | 0         | 0     | 0        | 2 Auto-modus              |
| M1 M2                                           | 0         | 0        | 0        | 0      | -      | 0    | 0 | 0  | -   | 0           | 0      | -        | -       | -      | -        | -       | -         | 0     | 0        | ZAuto-modus               |
| М                                               | -         | -        | -        | -      | -      | -    | - | -  | 0   | -           | -      | -        | -       | -      | -        | -       | -         | -     | -        | Andere                    |
| S                                               | 0         | 0        | 0        | 0      | - 1    | 0    | 0 | 0  | -   | 0           | 0      | -        | -       | -      | -        | -       | -         | 0     | 0        | opnamemodi                |
| Compressie (                                    |           |          |          |        |        |      |   |    |     |             |        |          |         |        |          |         |           |       |          | 4 P-modus                 |
| E                                               | 0         | 0        | 0        | 0      | -      | -    | - | -  | -   | -           | -      | -        | -       | -      | -        | -       | -         | -     | -        |                           |
|                                                 | 0         | 0        | 0        | 0      | 0      | 0    | 0 | 0  | 0   | 0           | 0      | 0        | 0       | 0      | 0        | 0       | 0         | 0     | 0        | 5 Tv-, Av- en<br>M-modus  |
| Filmkwaliteit (                                 |           |          |          |        |        |      |   |    |     |             |        |          |         |        |          |         |           |       |          | in mouuo                  |
| EHD .                                           | 0         | 0        | 0        | 0      | 0      | 0    | 0 | 0  | 0   | 0           | 0      | 0        | *4      | 0      | 0        | 0       | 0         | 0     | 0        | 6 Afspeelmodus            |
| EVGA                                            | 0         | 0        | 0        | 0      | -      | 0    | 0 | 0  | 0   | 0           | 0      | 0        | *4      | 0      | 0        | 0       | 0         | 0     | 0        | Menu                      |
| *4 Synchroniseert met de ingestelde beeldverhou | ding en v | vordt au | utomatis | sch aa | ngepas | t    |   |    |     | O Is be     | schikb | aar of v | vordt a | utomat | isch ind | gesteld | I. – Niet | besch | ikbaar.  | Instellingen              |

Accessoires Bijlage

8

Index

# Dpnametabbladmenu

|             |             |                                                                                                    |                                                                                                    |                                                                                                    |                                                                                                    | -                                                                                                    |                                                                                                    |                                                                                                    |                                                                                                    |                                                                                                    |                                                                                                    |                                                                                                    |                                                                                                    |                                                                                                    |                                                                                                    |                                                                                                    |                                                                                                    |                                                                                                    |                                                                                                    | voor gebruik                                                                                                    |
|-------------|-------------|----------------------------------------------------------------------------------------------------|----------------------------------------------------------------------------------------------------|----------------------------------------------------------------------------------------------------|----------------------------------------------------------------------------------------------------|----------------------------------------------------------------------------------------------------|----------------------------------------------------------------------------------------------------|----------------------------------------------------------------------------------------------------|----------------------------------------------------------------------------------------------------|----------------------------------------------------------------------------------------------------|----------------------------------------------------------------------------------------------------|----------------------------------------------------------------------------------------------------|----------------------------------------------------------------------------------------------------|----------------------------------------------------------------------------------------------------|----------------------------------------------------------------------------------------------------|----------------------------------------------------------------------------------------------------|----------------------------------------------------------------------------------------------------|----------------------------------------------------------------------------------------------------|----------------------------------------------------------------------------------------------------|----------------------------------------------------------------------------------------------------|
| Opnamemodus |             |                                                                                                    |                                                                                                    |                                                                                                    |                                                                                                    |                                                                                                    |                                                                                                    |                                                                                                    | SCN                                                                                                    |                                                                                                    |                                                                                                    |                                                                                                    |                                                                                                    | Ģ                                                                                                    | 3                                                                                                    |                                                                                                    |                                                                                                    |                                                                                                    |                                                                                                    | Algemene hediening                                                                                                    |
|             | М           | Av                                                                                                    | Τv                                                                                                    | Ρ                                                                                                    | LIVE                                                                                                    | AUTO                                                                                                    | 5                                                                                                    | 63                                                                                                    | <u>;0</u> ;                                                                                                    | . <b>e</b> ,                                                                                                    | XEX                                                                                                    | 53                                                                                                    | æl,                                                                                                    | ര                                                                                                    |                                                                                                    | a                                                                                                    |                                                                                                    | 1                                                                                                    | -                                                                                                    | camera                                                                                                    |
|             |             |                                                                                                    |                                                                                                    |                                                                                                    |                                                                                                    |                                                                                                    | 40                                                                                                    | 13                                                                                                    |                                                                                                    | 9                                                                                                    | XX                                                                                                    | U.                                                                                                    | -                                                                                                    |                                                                                                    |                                                                                                    |                                                                                                    |                                                                                                    |                                                                                                    |                                                                                                    | Basishandleiding                                                                                                    |
|             |             |                                                                                                    |                                                                                                    |                                                                                                    |                                                                                                    |                                                                                                    |                                                                                                    |                                                                                                    |                                                                                                    |                                                                                                    |                                                                                                    |                                                                                                    |                                                                                                    |                                                                                                    |                                                                                                    |                                                                                                    |                                                                                                    |                                                                                                    |                                                                                                    | Buolonanaioraning                                                                                                    |
|             | 0           | 0                                                                                                    | 0                                                                                                    | 0                                                                                                    | 0                                                                                                    | -                                                                                                    | 0                                                                                                    | -                                                                                                    | 0                                                                                                    | 0                                                                                                    | 0                                                                                                    | 0                                                                                                    | -                                                                                                    | 0                                                                                                    | 0                                                                                                    | 0                                                                                                    | 0                                                                                                    | 0                                                                                                    | 0                                                                                                    | Handleiding voor                                                                                                    |
|             | 0           | 0                                                                                                    | 0                                                                                                    | 0                                                                                                    | 0                                                                                                    | 0                                                                                                    | 0                                                                                                    | 0                                                                                                    | 0                                                                                                    | 0                                                                                                    | -                                                                                                    | -                                                                                                    | -                                                                                                    | 0                                                                                                    | 0                                                                                                    | 0                                                                                                    | 0                                                                                                    | 0                                                                                                    | 0                                                                                                    | gevorderden                                                                                                    |
|             | 0           | 0                                                                                                    | 0                                                                                                    | 0                                                                                                    | 0                                                                                                    | -                                                                                                    | 0                                                                                                    | -                                                                                                    | 0                                                                                                    | 0                                                                                                    | -                                                                                                    | -                                                                                                    | -                                                                                                    | -                                                                                                    | 0                                                                                                    | 0                                                                                                    | 0                                                                                                    | 0                                                                                                    | -                                                                                                    | Basishandelingen                                                                                                    |
|             |             |                                                                                                    |                                                                                                    |                                                                                                    |                                                                                                    |                                                                                                    |                                                                                                    |                                                                                                    |                                                                                                    |                                                                                                    |                                                                                                    |                                                                                                    |                                                                                                    |                                                                                                    |                                                                                                    |                                                                                                    |                                                                                                    |                                                                                                    |                                                                                                    | vali ue calileia                                                                                                    |
|             | 0           | 0                                                                                                    | 0                                                                                                    | 0                                                                                                    | 0                                                                                                    | -                                                                                                    | 0                                                                                                    | -                                                                                                    | 0                                                                                                    | 0                                                                                                    | -                                                                                                    | 0                                                                                                    | -                                                                                                    | 0                                                                                                    | 0                                                                                                    | 0                                                                                                    | 0                                                                                                    | 0                                                                                                    | 0                                                                                                    | 2 Auto-modus                                                                                                    |
|             | 0           | 0                                                                                                    | 0                                                                                                    | 0                                                                                                    | 0                                                                                                    | -                                                                                                    | 0                                                                                                    | -                                                                                                    | 0                                                                                                    | 0                                                                                                    | -                                                                                                    | -                                                                                                    | -                                                                                                    | 0                                                                                                    | 0                                                                                                    | 0                                                                                                    | 0                                                                                                    | 0                                                                                                    | 0                                                                                                    | Andoro                                                                                                    |
|             |             |                                                                                                    |                                                                                                    |                                                                                                    |                                                                                                    |                                                                                                    |                                                                                                    |                                                                                                    |                                                                                                    |                                                                                                    |                                                                                                    |                                                                                                    |                                                                                                    |                                                                                                    |                                                                                                    |                                                                                                    |                                                                                                    |                                                                                                    |                                                                                                    | 3 opnamemodi                                                                                                    |
|             | 0           | 0                                                                                                    | 0                                                                                                    | 0                                                                                                    | 0                                                                                                    | 0                                                                                                    | 0                                                                                                    | 0                                                                                                    | -                                                                                                    | 0                                                                                                    | 0                                                                                                    | -                                                                                                    | -                                                                                                    | -                                                                                                    | -                                                                                                    | -                                                                                                    | -                                                                                                    | 0                                                                                                    | 0                                                                                                    |                                                                                                    |
|             | 0           | 0                                                                                                    | 0                                                                                                    | 0                                                                                                    | 0                                                                                                    | 0                                                                                                    | 0                                                                                                    | 0                                                                                                    | 0                                                                                                    | 0                                                                                                    | 0                                                                                                    | 0                                                                                                    | 0                                                                                                    | 0                                                                                                    | 0                                                                                                    | 0                                                                                                    | 0                                                                                                    | 0                                                                                                    | 0                                                                                                    | 4 P-modus                                                                                                    |
|             | 0           | 0                                                                                                    | 0                                                                                                    | 0                                                                                                    | 0                                                                                                    | -                                                                                                    | -                                                                                                    | -                                                                                                    | -                                                                                                    | -                                                                                                    | -                                                                                                    | -                                                                                                    | -                                                                                                    | -                                                                                                    | -                                                                                                    | -                                                                                                    | -                                                                                                    | -                                                                                                    | -                                                                                                    | Tv-, Av- en                                                                                                    |
|             |             |                                                                                                    |                                                                                                    |                                                                                                    |                                                                                                    |                                                                                                    |                                                                                                    |                                                                                                    |                                                                                                    |                                                                                                    |                                                                                                    |                                                                                                    |                                                                                                    |                                                                                                    |                                                                                                    |                                                                                                    |                                                                                                    |                                                                                                    |                                                                                                    | M-modus                                                                                                    |
|             | 0           | 0                                                                                                    | 0                                                                                                    | 0                                                                                                    | 0                                                                                                    | 0                                                                                                    | 0                                                                                                    | 0                                                                                                    | 0                                                                                                    | 0                                                                                                    | -                                                                                                    | -                                                                                                    | -                                                                                                    | -                                                                                                    | 0                                                                                                    | 0                                                                                                    | 0                                                                                                    | 0                                                                                                    | -                                                                                                    | 6 Afenoolmodus                                                                                                    |
|             | 0           | 0                                                                                                    | 0                                                                                                    | 0                                                                                                    | 0                                                                                                    | 0                                                                                                    | 0                                                                                                    | 0                                                                                                    | 0                                                                                                    | 0                                                                                                    | 0                                                                                                    | 0                                                                                                    | 0                                                                                                    | 0                                                                                                    | 0                                                                                                    | 0                                                                                                    | 0                                                                                                    | 0                                                                                                    | 0                                                                                                    | Aispeelillouus                                                                                                    |
|             |             |                                                                                                    |                                                                                                    |                                                                                                    |                                                                                                    |                                                                                                    |                                                                                                    |                                                                                                    |                                                                                                    |                                                                                                    |                                                                                                    |                                                                                                    |                                                                                                    |                                                                                                    |                                                                                                    |                                                                                                    |                                                                                                    |                                                                                                    |                                                                                                    | 🚽 Menu                                                                                                    |
|             | 0           | 0                                                                                                    | 0                                                                                                    | 0                                                                                                    | 0                                                                                                    | -                                                                                                    | 0                                                                                                    | -                                                                                                    | 0                                                                                                    | 0                                                                                                    | -                                                                                                    | -                                                                                                    | -                                                                                                    | -                                                                                                    | 0                                                                                                    | 0                                                                                                    | 0                                                                                                    | 0                                                                                                    | -                                                                                                    | Instellingen                                                                                                    |
|             | 0           | 0                                                                                                    | 0                                                                                                    | 0                                                                                                    | 0                                                                                                    | *3                                                                                                    | 0                                                                                                    | 0                                                                                                    | 0                                                                                                    | 0                                                                                                    | 0                                                                                                    | 0                                                                                                    | 0                                                                                                    | 0                                                                                                    | 0                                                                                                    | 0                                                                                                    | 0                                                                                                    | 0                                                                                                    | 0                                                                                                    | 8 Accessoires                                                                                                    |
|             |             |                                                                                                    |                                                                                                    |                                                                                                    |                                                                                                    |                                                                                                    |                                                                                                    |                                                                                                    |                                                                                                    |                                                                                                    |                                                                                                    |                                                                                                    |                                                                                                    |                                                                                                    |                                                                                                    |                                                                                                    |                                                                                                    |                                                                                                    |                                                                                                    |                                                                                                    |
|             | 0           | 0                                                                                                    | 0                                                                                                    | 0                                                                                                    | 0                                                                                                    | 0                                                                                                    | 0                                                                                                    | 0                                                                                                    | -                                                                                                    | 0                                                                                                    | -                                                                                                    | 0                                                                                                    | 0                                                                                                    | 0                                                                                                    | 0                                                                                                    | 0                                                                                                    | 0                                                                                                    | 0                                                                                                    | 0                                                                                                    |                                                                                                    |
|             | 0           | 0                                                                                                    | 0                                                                                                    | 0                                                                                                    | 0                                                                                                    | -                                                                                                    | 0                                                                                                    | -                                                                                                    | 0                                                                                                    | 0                                                                                                    | 0                                                                                                    | 0                                                                                                    | 0                                                                                                    | 0                                                                                                    | 0                                                                                                    | 0                                                                                                    | 0                                                                                                    | 0                                                                                                    | -                                                                                                    |                                                                                                    |
|             |             |                                                                                                    |                                                                                                    |                                                                                                    |                                                                                                    |                                                                                                    |                                                                                                    |                                                                                                    |                                                                                                    |                                                                                                    |                                                                                                    |                                                                                                    |                                                                                                    |                                                                                                    |                                                                                                    |                                                                                                    |                                                                                                    |                                                                                                    |                                                                                                    | Index                                                                                                    |
|             | 0           | 0                                                                                                    | 0                                                                                                    | 0                                                                                                    | 0                                                                                                    | 0                                                                                                    | 0                                                                                                    | 0                                                                                                    | 0                                                                                                    | 0                                                                                                    | -                                                                                                    | 0                                                                                                    | 0                                                                                                    | 0                                                                                                    | 0                                                                                                    | 0                                                                                                    | 0                                                                                                    | -                                                                                                    | 0                                                                                                    |                                                                                                    |
|             | 0           | 0                                                                                                    | 0                                                                                                    | 0                                                                                                    | 0                                                                                                    | 0                                                                                                    | 0                                                                                                    | 0                                                                                                    | 0                                                                                                    | 0                                                                                                    | 0                                                                                                    | 0                                                                                                    | 0                                                                                                    | 0                                                                                                    | 0                                                                                                    | 0                                                                                                    | 0                                                                                                    | 0                                                                                                    | 0                                                                                                    |                                                                                                    |
|             | Opnamemodus | Opnamemodus         M           0         0           0         0           0         0           0         0           0         0           0         0           0         0           0         0           0         0           0         0           0         0           0         0           0         0           0         0           0         0           0         0           0         0           0         0           0         0           0         0           0         0           0         0           0         0           0         0           0         0           0         0           0         0           0         0           0         0           0         0           0         0           0         0 | Opnamemodus         M         Av           0         0         0           0         0         0           0         0         0           0         0         0           0         0         0           0         0         0           0         0         0           0         0         0           0         0         0           0         0         0           0         0         0           0         0         0           0         0         0           0         0         0           0         0         0           0         0         0           0         0         0           0         0         0           0         0         0 | Opnamemodus         M         Ave         Tu           0         0         0         0           0         0         0         0           0         0         0         0           0         0         0         0           0         0         0         0           0         0         0         0           0         0         0         0           0         0         0         0           0         0         0         0           0         0         0         0           0         0         0         0           0         0         0         0           0         0         0         0           0         0         0         0           0         0         0         0           0         0         0         0           0         0         0         0 | Opnamemodus         M         Av         Tv         P           0         0         0         0         0           0         0         0         0         0         0           0         0         0         0         0         0         0           0         0         0         0         0         0         0         0           0         0         0         0         0         0         0         0         0         0         0         0         0         0         0         0         0         0         0         0         0         0         0         0         0         0         0         0         0         0         0         0         0         0         0         0         0         0         0         0         0         0         0         0         0         0         0         0         0         0         0         0         0         0         0         0         0         0         0         0         0         0         0         0         0         0         0         0         0         0         < | Opnamemodus         M         Av         Tv         P         LIVE           0         0         0         0         0         0         0           0         0         0         0         0         0         0         0           0         0         0         0         0         0         0         0           0         0         0         0         0         0         0         0           0         0         0         0         0         0         0         0           0         0         0         0         0         0         0         0           0         0         0         0         0         0         0         0           0         0         0         0         0         0         0         0         0         0         0         0         0         0         0         0         0         0         0         0         0         0         0         0         0         0         0         0         0         0         0         0         0         0         0         0         0 | Opnamemodus         M         Av         Tv         P         LIVE         AUTO           0         0         0         0         0         0         0         0           0         0         0         0         0         0         0         0           0         0         0         0         0         0         0         0         0           0         0         0         0         0         0         0         0         0           0         0         0         0         0         0         0         0         0           0         0         0         0         0         0         0         0         0           0         0         0         0         0         0         0         0         0         0           0         0         0         0         0         0         0         0         0         0         0         0         0         0         0         0         0         0         0         0         0         0         0         0         0         0         0         0         0 | Opnamemodus         M         Av         Tv         P         LW         M $\chi$ 0         0         0         0         0         0         0         0         0         0         0         0         0         0         0         0         0         0         0         0         0         0         0         0         0         0         0         0         0         0         0         0         0         0         0         0         0         0         0         0         0         0         0         0         0         0         0         0         0         0         0         0         0         0         0         0         0         0         0         0         0         0         0         0         0         0         0         0         0         0         0         0         0         0         0         0         0         0         0         0         0         0         0         0         0         0         0         0         0         0         0         0         0         0         0         0         0 | Opnamemodus         M         Av         Tv         P         LIVE $M$ $\eta$ $\varsigma$ 0         0         0         0         0         0         0         0 $\eta$ $\varsigma$ 0         0         0         0         0         0         0         0         0         0           0         0         0         0         0         0         0         0         0         0         0         0         0         0         0         0         0         0         0         0         0         0         0         0         0         0         0         0         0         0         0         0         0         0         0         0         0         0         0         0         0         0         0         0         0         0         0         0         0         0         0         0         0         0         0         0         0         0         0         0         0         0         0         0         0         0         0         0         0         0         0         0         0         0< | Opnamemodus         M         Av         Tv         P         LVE $M$ $\eta$ $\psi$ $\eta$ 0         0         0         0         0         0         0         0 $\eta$ $\psi$ $\eta$ 0         0         0         0         0         0         0         0         0         0         0         0         0         0         0         0         0         0         0         0         0         0         0         0         0         0         0         0         0         0         0         0         0         0         0         0         0         0         0         0         0         0         0         0         0         0         0         0         0         0         0         0         0         0         0         0         0         0         0         0         0         0         0         0         0         0         0         0         0         0         0         0         0         0         0         0         0         0         0         0         0         0 <td< td=""><td>Opnamemodus         M         Av         P         P         AUD         AUD         I         I</td><td>Opnamemodus         M         Av         P         LIVE         AUT         \$         \$         \$         \$         \$         \$         \$         \$         \$         \$         \$         \$         \$         \$         \$         \$         \$         \$         \$         \$         \$         \$         \$         \$         \$         \$         \$         \$         \$         \$         \$         \$         \$         \$         \$         \$         \$         \$         \$         \$         \$         \$         \$         \$         \$         \$         \$         \$         \$         \$         \$         \$         \$         \$         \$         \$         \$         \$         \$         \$         \$         \$         \$         \$         \$         \$         \$         \$         \$         \$         \$         \$         \$         \$         \$         \$         \$         \$         \$         \$         \$         \$         \$         \$         \$         \$         \$         \$         \$         \$         \$         \$         \$         \$         \$         \$         \$             <t< td=""><td>Opnamemodus         M         Av         P         LIV         AVD         S         S         <ths< th="">         S         S</ths<></td><td>Opnamemodus         M         Av         P         LW         Avv         S         S         <ths< th="">         S         S        &lt;</ths<></td><td>Opnamemodus         M         Av         Tv         P         LVE         Av         <math><b>10</b></math> <math><b>10</b></math> <th< td=""><td>Opnamemodus         M         Av         Tv         P         LVE         Av         \$         \$         \$         \$         \$         \$         \$         \$         \$         \$         \$         \$         \$         \$         \$         \$         \$         \$         \$         \$         \$         \$         \$         \$         \$         \$         \$         \$         \$         \$         \$         \$         \$         \$         \$         \$         \$         \$         \$         \$         \$         \$         \$         \$         \$         \$         \$         \$         \$         \$         \$         \$         \$         \$         \$         \$         \$         \$         \$         \$         \$         \$         \$         \$         \$         \$         \$         \$         \$         \$         \$         \$         \$         \$         \$         \$         \$         \$         \$         \$         \$         \$         \$         \$         \$         \$         \$         \$         \$         \$         \$         \$         \$         \$         \$         \$             <t< td=""><td>Opnamemodus         M         Av         P         P         IV         <math>\alpha</math> <math>\alpha</math></td><td>Opnamemodus         M         Av         Tv         P         LVE         Av         C         C         <thc< th=""> <thc< th="">         C        &lt;</thc<></thc<></td><td>Opnamemodus         M         Av         Tv         P         Av         Av</td><td>Opnamemodus         M         Av         Tv         P         LIVE         AUTO         Q         Q</td></t<></td></th<></td></t<></td></td<> | Opnamemodus         M         Av         P         P         AUD         AUD         I         I | Opnamemodus         M         Av         P         LIVE         AUT         \$         \$         \$         \$         \$         \$         \$         \$         \$         \$         \$         \$         \$         \$         \$         \$         \$         \$         \$         \$         \$         \$         \$         \$         \$         \$         \$         \$         \$         \$         \$         \$         \$         \$         \$         \$         \$         \$         \$         \$         \$         \$         \$         \$         \$         \$         \$         \$         \$         \$         \$         \$         \$         \$         \$         \$         \$         \$         \$         \$         \$         \$         \$         \$         \$         \$         \$         \$         \$         \$         \$         \$         \$         \$         \$         \$         \$         \$         \$         \$         \$         \$         \$         \$         \$         \$         \$         \$         \$         \$         \$         \$         \$         \$         \$         \$         \$ <t< td=""><td>Opnamemodus         M         Av         P         LIV         AVD         S         S         <ths< th="">         S         S</ths<></td><td>Opnamemodus         M         Av         P         LW         Avv         S         S         <ths< th="">         S         S        &lt;</ths<></td><td>Opnamemodus         M         Av         Tv         P         LVE         Av         <math><b>10</b></math> <math><b>10</b></math> <th< td=""><td>Opnamemodus         M         Av         Tv         P         LVE         Av         \$         \$         \$         \$         \$         \$         \$         \$         \$         \$         \$         \$         \$         \$         \$         \$         \$         \$         \$         \$         \$         \$         \$         \$         \$         \$         \$         \$         \$         \$         \$         \$         \$         \$         \$         \$         \$         \$         \$         \$         \$         \$         \$         \$         \$         \$         \$         \$         \$         \$         \$         \$         \$         \$         \$         \$         \$         \$         \$         \$         \$         \$         \$         \$         \$         \$         \$         \$         \$         \$         \$         \$         \$         \$         \$         \$         \$         \$         \$         \$         \$         \$         \$         \$         \$         \$         \$         \$         \$         \$         \$         \$         \$         \$         \$         \$             <t< td=""><td>Opnamemodus         M         Av         P         P         IV         <math>\alpha</math> <math>\alpha</math></td><td>Opnamemodus         M         Av         Tv         P         LVE         Av         C         C         <thc< th=""> <thc< th="">         C        &lt;</thc<></thc<></td><td>Opnamemodus         M         Av         Tv         P         Av         Av</td><td>Opnamemodus         M         Av         Tv         P         LIVE         AUTO         Q         Q</td></t<></td></th<></td></t<> | Opnamemodus         M         Av         P         LIV         AVD         S         S <ths< th="">         S         S</ths<> | Opnamemodus         M         Av         P         LW         Avv         S         S <ths< th="">         S         S        &lt;</ths<> | Opnamemodus         M         Av         Tv         P         LVE         Av $10$ $10$ <th< td=""><td>Opnamemodus         M         Av         Tv         P         LVE         Av         \$         \$         \$         \$         \$         \$         \$         \$         \$         \$         \$         \$         \$         \$         \$         \$         \$         \$         \$         \$         \$         \$         \$         \$         \$         \$         \$         \$         \$         \$         \$         \$         \$         \$         \$         \$         \$         \$         \$         \$         \$         \$         \$         \$         \$         \$         \$         \$         \$         \$         \$         \$         \$         \$         \$         \$         \$         \$         \$         \$         \$         \$         \$         \$         \$         \$         \$         \$         \$         \$         \$         \$         \$         \$         \$         \$         \$         \$         \$         \$         \$         \$         \$         \$         \$         \$         \$         \$         \$         \$         \$         \$         \$         \$         \$         \$             <t< td=""><td>Opnamemodus         M         Av         P         P         IV         <math>\alpha</math> <math>\alpha</math></td><td>Opnamemodus         M         Av         Tv         P         LVE         Av         C         C         <thc< th=""> <thc< th="">         C        &lt;</thc<></thc<></td><td>Opnamemodus         M         Av         Tv         P         Av         Av</td><td>Opnamemodus         M         Av         Tv         P         LIVE         AUTO         Q         Q</td></t<></td></th<> | Opnamemodus         M         Av         Tv         P         LVE         Av         \$         \$         \$         \$         \$         \$         \$         \$         \$         \$         \$         \$         \$         \$         \$         \$         \$         \$         \$         \$         \$         \$         \$         \$         \$         \$         \$         \$         \$         \$         \$         \$         \$         \$         \$         \$         \$         \$         \$         \$         \$         \$         \$         \$         \$         \$         \$         \$         \$         \$         \$         \$         \$         \$         \$         \$         \$         \$         \$         \$         \$         \$         \$         \$         \$         \$         \$         \$         \$         \$         \$         \$         \$         \$         \$         \$         \$         \$         \$         \$         \$         \$         \$         \$         \$         \$         \$         \$         \$         \$         \$         \$         \$         \$         \$         \$ <t< td=""><td>Opnamemodus         M         Av         P         P         IV         <math>\alpha</math> <math>\alpha</math></td><td>Opnamemodus         M         Av         Tv         P         LVE         Av         C         C         <thc< th=""> <thc< th="">         C        &lt;</thc<></thc<></td><td>Opnamemodus         M         Av         Tv         P         Av         Av</td><td>Opnamemodus         M         Av         Tv         P         LIVE         AUTO         Q         Q</td></t<> | Opnamemodus         M         Av         P         P         IV $\alpha$ $\alpha$ | Opnamemodus         M         Av         Tv         P         LVE         Av         C         C <thc< th=""> <thc< th="">         C        &lt;</thc<></thc<> | Opnamemodus         M         Av         Tv         P         Av         Av | Opnamemodus         M         Av         Tv         P         LIVE         AUTO         Q         Q |

\*1 Werking wanneer er geen gezichten zijn gedetecteerd, verschilt per opnamemodus.

O Is beschikbaar of wordt automatisch ingesteld. - Niet beschikbaar.

\*2 Beschikbaar wanneer het AF-kader is ingesteld op [Centrum].

\*3 [Aan] wanneer een bewegend onderwerp wordt gedetecteerd.

Voorblad

.....

|     |                          | Opnamemodus     |     |    |    |   |      |      |   |    | SCN |    |   |   |   | G | 3 |   |   |   |    | v       | (óór aobruik               |
|-----|--------------------------|-----------------|-----|----|----|---|------|------|---|----|-----|----|---|---|---|---|---|---|---|---|----|---------|----------------------------|
|     |                          |                 | м   | ٨٧ | τv | D | LIVE | AUTO |   |    |     |    |   |   |   |   |   |   |   |   | •= |         | oor gebruik                |
| Fu  | unctie                   |                 | 111 | ~  | IV | ſ |      |      | Þ | Ċ) |     | ۴. | 邂 | J | æ | Ø |   | 2 |   |   | ~  | A<br>Ci | lgemene bediening<br>amera |
| M   | F <u>-Punt Zoom (</u> )4 | 10)             |     |    |    |   |      |      |   |    |     |    |   |   |   |   |   |   |   |   |    |         |                            |
|     | Aan                      |                 | 0   | 0  | 0  | 0 | 0    | -    | 0 | -  | 0   | 0  | - | - | - | - | 0 | 0 | 0 | 0 | -  | В       | asisnandleiding            |
|     | Uit                      |                 | 0   | 0  | 0  | 0 | 0    | 0    | 0 | 0  | 0   | 0  | 0 | 0 | 0 | 0 | 0 | 0 | 0 | 0 | 0  | H       | andleiding voor            |
| Ve  | eiligheids MF (🛄5        | 9)              |     |    |    |   |      |      |   |    |     |    |   |   |   |   |   |   |   |   |    | g       | evorderden                 |
|     | Aan                      |                 | 0   | 0  | 0  | 0 | 0    | -    | 0 | -  | 0   | 0  | - | 0 | 0 | 0 | 0 | 0 | 0 | 0 | 0  |         | Basishandelingen           |
|     | Uit                      |                 | 0   | 0  | 0  | 0 | 0    | 0    | 0 | 0  | 0   | 0  | 0 | 0 | 0 | 0 | 0 | 0 | 0 | 0 | 0  |         | van de camera              |
| Fli | its Instellingen (       | 38, 41, 64, 69) |     |    |    |   |      |      |   |    |     |    |   |   |   |   |   |   |   |   |    |         |                            |
|     |                          | Auto            | -   | 0  | 0  | 0 | 0    | 0    | 0 | 0  | 0   | 0  | - | 0 | 0 | 0 | 0 | 0 | 0 | - | -  |         | Auto-modus                 |
|     | Flits mode               | Handmatig       | 0   | 0  | 0  | - | -    | -    | - | -  | -   | -  | - | - | - | - | - | - | - | - | -  |         | Andere                     |
|     | Flitsbel, comp.          |                 | -   | 0  | 0  | 0 | -    | -    | - | -  | -   | _  | - | - | - | - | - | - | - | - | -  |         | opnamemodi                 |
|     | Flits output             |                 | 0   | 0  | 0  | - | -    | -    | - | -  | -   | -  | - | - | - | - | - | - | - | - | -  |         | P-modus                    |
|     |                          | Aan             | 0   | 0  | 0  | 0 | -    | 0    | 0 | 0  | 0   | 0  | - | - | - | - | - | - | - | - | -  |         | <b>,</b>                   |
|     | Rode-Ogen                | Uit             | 0   | 0  | 0  | 0 | 0    | 0    | 0 | 0  | 0   | 0  | - | 0 | 0 | 0 | 0 | 0 | 0 | - | -  | -       | Tv-, Av- en                |
|     | Lamp Aan                 | Aan/Uit         | 0   | 0  | 0  | 0 | 0    | 0    | 0 | 0  | 0   | 0  | - | 0 | 0 | 0 | 0 | 0 | 0 | - | _  |         | M-modus                    |
|     |                          | Aan             | -   | 0  | 0  | 0 | 0    | 0    | 0 | 0  | 0   | 0  | - | 0 | 0 | 0 | 0 | 0 | 0 | _ | _  | 6       | Afspeelmodus               |
|     | Veiligheids FE           | Uit             | 0   | 0  | 0  | 0 | 0    | -    | - | -  | -   | -  | _ | - | - | - | - | - | - | - | -  |         |                            |
| i.C | Contract (M55)           |                 | 0   |    |    |   |      | 1    | 1 |    |     |    |   | 1 |   |   | 1 | 1 |   |   |    | 7       | Menu                       |
| 1-0 |                          |                 | 0   | 0  | 0  | 0 | _    | 0    | _ | _  | 0   | _  | _ | _ | _ | _ | _ | _ | _ | _ | _  |         | mstennigen                 |
|     | Llit                     |                 | 0   | 0  | 0  | 0 | 0    | -    | 0 | 0  | -   | 0  | 0 | 0 | 0 | 0 | 0 | 0 | 0 | 0 | 0  | 8       | 3 Accessoires              |
|     |                          |                 | 0   | 0  | U  | 0 | 0    |      | 0 | U  |     | 0  | 0 | 0 | 0 | U | 0 | 0 | 0 | U | 0  |         |                            |
| 56  |                          |                 | _   | 0  | 0  | _ |      | _    | _ | _  | _   | _  | _ | _ | _ | _ | _ | _ | _ | _ | _  | 5       | ; Bijlage                  |
|     |                          |                 | 0   | 0  | 0  | 0 | 0    | 0    | 0 | 0  | 0   | 0  | 0 | 0 | 0 | 0 | 0 | 0 | 0 | 0 | 0  |         |                            |
|     |                          |                 | 0   | 0  | 0  | 0 | 0    | 0    | 0 | 0  | 0   | 0  | 0 | 0 | 0 | 0 | 0 | 0 | 0 | 0 | 0  | Ir      | ndex                       |
| VV  |                          |                 | 0   |    | 0  | 0 |      |      | 0 | 0  | 0   | 0  | 0 |   |   | 0 |   | 0 | 0 | 0 | 0  |         |                            |
|     | Aan/Uit                  | 1.01            | 0   | 0  | 0  | 0 | 0    | 0    | 0 | 0  | 0   | 0  | 0 | 0 | - | 0 | 0 | 0 | 0 | 0 | 0  |         |                            |
| Af  | beelaing airect be       |                 |     | 1  |    |   |      | 1    |   |    |     |    |   | - |   |   | 1 |   |   |   |    |         |                            |
|     | Weergavetijd             | Vastzetten      | 0   | 0  | 0  | 0 | 0    | 0    | 0 | 0  | 0   | 0  | 0 | 0 | 0 | 0 | 0 | 0 | 0 | 0 | -  |         |                            |
|     | Scherminfo               | Uit/details     | 0   | 0  | 0  | 0 | 0    | 0    | 0 | 0  | 0   | 0  | 0 | 0 | 0 | 0 | 0 | 0 | 0 | 0 | -  |         |                            |

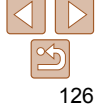

|                       | Opnamemodus |   |    |    |   |      |      |   |    | SCN |              |   |   |   | Q | ) |   |   |   |   | Vóó  | or gebruik              |
|-----------------------|-------------|---|----|----|---|------|------|---|----|-----|--------------|---|---|---|---|---|---|---|---|---|------|-------------------------|
| Functie               |             | м | Av | Τv | Р | LIVE | AUTO | Þ | Ċ) | ÷0: | <del>گ</del> | 澱 | J | æ | 0 |   | 2 |   | E | 7 | Alge | emene bediening<br>nera |
| Knipperdetectie (240) |             |   |    |    |   |      |      |   |    |     |              |   |   |   |   |   |   |   |   |   | Baa  | ichondleiding           |
| Aan                   |             | 0 | 0  | 0  | 0 | 0    | 0    | 0 | 0  | 0   | 0            | - | - | - | - | - | 0 | 0 | 0 | - | Das  | isnancielding           |
| Uit                   |             | 0 | 0  | 0  | 0 | 0    | 0    | 0 | 0  | 0   | 0            | 0 | 0 | 0 | 0 | 0 | 0 | 0 | 0 | 0 | Han  | dleiding voor           |
| Raster (139)          |             |   |    |    |   |      |      |   |    |     |              |   |   |   |   |   |   |   |   |   | gev  | orderden                |
| Aan/Uit               |             | 0 | 0  | 0  | 0 | 0    | 0    | 0 | 0  | 0   | 0            | 0 | 0 | 0 | 0 | 0 | 0 | 0 | 0 | 0 |      | Basishandelingen        |
| IS modus (132)        |             |   |    |    |   |      |      |   |    |     |              |   |   |   |   |   |   |   |   |   |      | van de camera           |
| Continu/Uit           |             | 0 | 0  | 0  | 0 | 0    | 0    | 0 | 0  | 0   | 0            | 0 | 0 | 0 | 0 | 0 | 0 | 0 | 0 | 0 | 2    | Auto-modus              |
| Opname                |             | 0 | 0  | 0  | 0 | 0    | -    | 0 | 0  | 0   | 0            | 0 | 0 | 0 | 0 | 0 | 0 | 0 | 0 | - |      | Auto-modus              |
| Datumstemp. (236)     |             |   |    |    |   |      |      |   |    |     |              |   |   |   |   |   |   |   |   |   | 3    | Andere                  |
| Uit                   |             | 0 | 0  | 0  | 0 | 0    | 0    | 0 | 0  | 0   | 0            | 0 | 0 | 0 | 0 | 0 | 0 | 0 | 0 | 0 |      | opnamemodi              |
| Datum/Datum & Tijd    |             | 0 | 0  | 0  | 0 | 0    | 0    | 0 | 0  | -   | 0            | 0 | - | - | - | - | - | - | 0 | - | 4    | P-modus                 |

O Is beschikbaar of wordt automatisch ingesteld. - Niet beschikbaar.

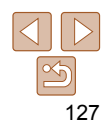

Tv-, Av- en M-modus

Afspeelmodus Menu Instellingen

Accessoires Bijlage

56

7

Index

# ۲† Tabbladmenu Instellen

| Item           | Zie pagina      | Item                         | Zie pagina      |
|----------------|-----------------|------------------------------|-----------------|
| nute           | <b>A</b> 89     | Formatteren                  | <b>1</b> 92, 93 |
| /olume         | <b>A</b> 89     | Bestandnr.                   | <b> </b>        |
| Hints en tips  | <b>A</b> 89     | Maak folder                  | <b>1</b> 94     |
| Datum/Tijd     | <b>[</b> ]]14   | Maateenheden                 | <b>1</b> 94     |
| Tijdzone       | <b>Щ90</b>      | Video Systeem                | <b>100</b>      |
| ens intrekken  | <b></b>         | Eye-Fi instellingen          | <b>112</b>      |
| Eco-modus      | <b></b>         | Certificaatlogo<br>weergeven | <b>1</b> 94     |
| spaarstand     | <b>Q</b> 22, 91 | Taal 🗊                       | <b>15</b>       |
| CD Helderheid  | <b>Q</b> 92     | Reset alle                   | <b> 1</b> 95    |
| opstart scherm | <u> </u>        |                              |                 |

# ▶ Tabbladmenu Afspelen

| Item               | Zie pagina    | Item           | Zie pagina  |
|--------------------|---------------|----------------|-------------|
| Diavoorstelling    | <b>[</b> ]74  | Trimmen        | <b>A</b> 83 |
| Wissen             | <b></b>       | Veranderen     | []]83       |
| Beveilig           | <b></b>       | My Colors      | <b></b>     |
| Roteren            | <b></b>       | Overgang       | []]71       |
| Favorieten         | <u></u>       | Beeld scrollen | []]71       |
| Fotoboek instellen | <b></b> []111 | Autom. draaien | <b></b>     |
| i-Contrast         | <b></b>       | Ga verder      | []]71       |
| Rode-Ogen Corr.    |               |                |             |

# 🕒 Tabbladmenu Print

| Item                | Zie pagina | Item               | Zie pagina |
|---------------------|------------|--------------------|------------|
| Print               | -          | Sel. alle beelden  | <u> </u>   |
| Sel. beeld & aantal | <u> </u>   | Wis alle selecties | <b>110</b> |
| Select. reeks       | <u> </u>   | Print instellingen | <b>108</b> |

# Afspeelmodus menu FUNC.

| Item       | Zie pagina  | Item            |
|------------|-------------|-----------------|
| Roteren    | <b></b>     | Film afspelen   |
| Beveilig   | <b> 76</b>  | Smart Shuffle   |
| Favorieten | <b>A</b> 82 | Beeld zoeken    |
| Print      | <b>104</b>  | Diavoorstelling |
|            |             |                 |

| Item            | Zie pagina   |
|-----------------|--------------|
| Film afspelen   | <b>[</b> ]71 |
| Smart Shuffle   | Щ75          |
| Beeld zoeken    | Щ73          |
| Diavoorstelling | Щ74          |
|                 |              |

| сап        | camera                           |  |
|------------|----------------------------------|--|
| Bas        | Basishandleiding                 |  |
| Har<br>gev | dleiding voor<br>orderden        |  |
| 1          | Basishandelinge<br>van de camera |  |
| 2          | Auto-modus                       |  |
| 3          | Andere<br>opnamemodi             |  |
| 4          | P-modus                          |  |
| 5          | Tv-, Av- en<br>M-modus           |  |
| 6          | Afspeelmodus                     |  |
| 7          | Menu<br>Instellingen             |  |
| 8          | Accessoires                      |  |
| 9          | Bijlage                          |  |
| Inde       | ex                               |  |
|            |                                  |  |

Voorblad

Vóór aebruik

Algemene bediening

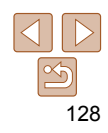

# Voorzorgsmaatregelen

- De camera is een apparaat met zeer geavanceerde elektronica. Laat de camera niet vallen en stel deze niet bloot aan schokken of stoten.
- Plaats de camera nooit in de nabijheid van magneten, motoren of andere apparaten die sterke elektromagnetische velden genereren. Dit kan leiden tot storing of verlies van beeldgegevens.
- Als er waterdruppels of vuil vastzitten op de camera of het scherm, wrijft u dit af met een droge zachte doek, zoals een brillendoekje. Niet hard wrijven of hard drukken.
- Gebruik nooit reinigingsmiddelen die organische oplosmiddelen bevatten om de camera of het scherm schoon te maken.
- Gebruik een lensblazer om stof en vuil te verwijderen van de lens. Als het schoonmaken niet goed lukt, kunt u contact opnemen met de helpdesk van Canon Klantenservice.
- Er kan condensatie ontstaan op de camera na plotselinge temperatuursveranderingen (wanneer de camera wordt verplaatst van een koude naar een warme omgeving). U kunt dit voorkomen door de camera in een luchtdichte, hersluitbare plastic tas te plaatsen en zo geleidelijk aan de temperatuursveranderingen te laten wennen voordat u de camera uit de tas haalt.
- Staak het gebruik van de camera onmiddellijk als er condensatie ontstaat. Als u de camera in deze toestand toch blijft gebruiken, kan deze beschadigd raken. Verwijder de batterij en de geheugenkaart en wacht tot het vocht is verdampt voordat u de camera weer in gebruik neemt.
- Voordat u een batterij gedurende langere tijd gaat opbergen, moet u de resterende lading opgebruiken, de batterij uit de camera halen en in een plastic zak of vergelijkbare verpakking bewaren. Wanneer u een gedeeltelijk opgeladen batterij lange tijd (ongeveer een jaar) niet gebruikt, kan dit de levensduur beperken of de prestaties doen afnemen.

# Specificaties

|                                             |                                                                                      | roor genram                            |
|---------------------------------------------|--------------------------------------------------------------------------------------|----------------------------------------|
| Effectieve pixels in de<br>camera (max.)    | Ongeveer 16 miljoen pixels                                                           | Algemene bedienin<br>camera            |
| Focuslengte lens                            | 16x zoom: 5.0 (G) – 80.0 (T) mm<br>(equivalent aan 35 mm-film: 28 (G) – 448 (T) mm)  | Basishandleiding                       |
| LCD-monitor                                 | Kleuren-TFT LCD 7,5 cm (3,0 in)<br>Effectieve pixels: ongeveer 230.000 pixels        | Handleiding voor gevorderden           |
| Bestandsformaat                             | Design rule for Camera File system, compatibel met DPOF (versie 1.1)                 | <b>1</b> Basishandelinge van de camera |
| Gegevenstype                                | Foto's: Exif 2.3 (JPEG)<br>Films: MOV (video: H.264; audio: Linear PCM (stereo))     | 2 Auto-modus                           |
| Interface                                   | Hi-speed USB<br>Analoge audio-uitgang (stereo)<br>Analoge video-uitgang (NTSC/PAL)   | 3 Andere<br>opnamemodi<br>4 P-modus    |
| Stroombron                                  | Batterij NB-6LH<br>Voedingsadapterset ACK-DC40                                       | 5 Tv-, Av- en<br>M-modus               |
| Afmetingen<br>(gebaseerd op<br>CIPA-normen) | 108,0 x 71,0 x 43,9 mm                                                               | 6 Afspeelmodu                          |
| Gewicht (gebaseerd<br>op CIPA-normen)       | Circa 251 g (inclusief batterij en geheugenkaart)<br>Circa 228 g (alleen camerabody) | 7 Menu<br>Instellingen                 |
|                                             |                                                                                      | Accessoires                            |

129

Biilage

Index

Voorblad

Vóór gobruik

#### Aantal opnamen/opnametijd, afspeeltijd

| -                 |                   | -                         |  |
|-------------------|-------------------|---------------------------|--|
| Aantal opnamen    |                   | Circa 300                 |  |
| Eco-modus aan     |                   | Circa 440                 |  |
| Opnametijd film*1 |                   | Circa 1 uur en 20 minuten |  |
|                   | Continu-opnamen*2 | Circa 2 uur en 20 minuten |  |
| Afspe             | eltijd            | Circa 7 uur               |  |

\*1 Tijden zijn gebaseerd op standaardinstellingen bij het uitvoeren van normale handelingen, zoals oonemen, pauzeren, de camera in en uitschakelen en zoomen.

- \*2 Beschikbare tijd voor herhaaldelijk opnemen van maximum filmlengte (tot opname automatisch wordt gestopt).
- Het aantal opnamen dat kan worden gemaakt, is gebaseerd op richtlijnen voor metingen van de CIPA (Camera & Imaging Products Association).
- Onder bepaalde opnameomstandigheden zijn het aantal opnamen en de opnametijd lager dan hierboven is aangegeven.
- · Aantal opnamen/tijd met een volledig opgeladen batterij.

#### Aantal 4:3-opnamen per geheugenkaart

| Opnamepixels  | Compressiever- | Aantal opnamen per geheugenkaart<br>(aantal opnamen bij benadering) |        |  |
|---------------|----------------|---------------------------------------------------------------------|--------|--|
|               | nouung         | 8 GB                                                                | 32 GB  |  |
| (Groot)       | ß              | 1131                                                                | 4567   |  |
| 16M/4608x3456 |                | 1903                                                                | 7684   |  |
| M1 (Medium 1) | ß              | 2252                                                                | 9094   |  |
| 8M/3264x2448  |                | 3721                                                                | 15020  |  |
| M2 (Medium 2) | ß              | 7442                                                                | 30040  |  |
| 2M/1600x1200  |                | 12927                                                               | 52176  |  |
| S (Klein)     | ß              | 27291                                                               | 110150 |  |
| 0.3M/640x480  |                | 40937                                                               | 165225 |  |

 De waarden in de tabel zijn gemeten volgens de normen van Canon en kunnen variëren naargelang het onderwerp, de geheugenkaart en de camera-instellingen.

De waarden in de tabel zijn gebaseerd op een beeldverhouding van 4:3. Als de verhouding is gewijzigd (237), kunnen er meer opnamen worden gemaakt, omdat per opname minder gegevens worden gebruikt dan bij opnamen van 4:3. Aangezien [M2] 16:9-beelden echter een resolutie hebben van 1920 x 1080 pixels, zijn hiervoor meer gegevens nodig dan voor 4:3-beelden.

#### Opnametijd per geheugenkaart

| Deeldlaueliteit | Opnametijd per geheugenkaart |                       |  |
|-----------------|------------------------------|-----------------------|--|
| Deelukwaiiteit  | 8 GB                         | 32 GB                 |  |
| EHD             | 49 min. 15 sec.              | 3 uur 19 min. 00 sec. |  |
| <b>EVGA</b>     | 1 uur 28 min. 53 sec.        | 5 uur 59 min. 05 sec. |  |

 De waarden in de tabel zijn gemeten volgens de normen van Canon en kunnen variëren naargelang het onderwerp, de geheugenkaart en de camera-instellingen.

 De opname stopt automatisch zodra de bestandsgrootte van een clip 4 GB is, of wanneer de opnametijd ongeveer 29 minuten en 59 seconden is bij opnemen in [Eug] of na circa 1 uur opnemen in [Eug].

 Bij sommige geheugenkaarten kan de opname ook worden gestopt als de maximale cliplengte nog niet is bereikt. U kunt het beste SD Speed Class 4-geheugenkaarten of hoger gebruiken.

| Flitsbereik            |               |
|------------------------|---------------|
| Maximale groothoek (   | 50 cm – 3,0 m |
| Maximale telelens ([]) | 60 cm – 2,0 m |

| l | camera           |                                  |  |
|---|------------------|----------------------------------|--|
|   | Basishandleiding |                                  |  |
|   | Har<br>gev       | dleiding voor<br>orderden        |  |
|   | 1                | Basishandelinge<br>van de camera |  |
|   | 2                | Auto-modus                       |  |
|   | 3                | Andere<br>opnamemodi             |  |
|   | 4                | P-modus                          |  |
|   | 5                | Tv-, Av- en<br>M-modus           |  |
|   | 6                | Afspeelmodus                     |  |
|   | 7                | Menu<br>Instellingen             |  |
|   | 8                | Accessoires                      |  |
|   | 9                | Bijlage                          |  |
| r | -                |                                  |  |

Voorblad

Vóór gebruik

Algemene bediening

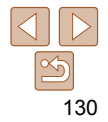

Index

# Opnamebereik

| Opnamemodus | Scherpstelbereik | Maximale groothoek<br>( []]) | Maximale telefoto ([]) |
|-------------|------------------|------------------------------|------------------------|
| AUTO        | -                | 1 cm – oneindig              | 60 cm – oneindig       |
|             | A                | 5 cm – oneindig              | 60 cm – oneindig       |
| Andere modi | <b>\$</b> .      | 1 cm – 50 cm                 | -                      |
|             | MF <sup>.</sup>  | 1 cm – oneindig              | 60 cm – oneindig       |

\* Niet beschikbaar in bepaalde opnamemodi.

# Snelheid continu-opnamen

| Opnamemodus  | Modus Continue Opname | Snelheid                  |
|--------------|-----------------------|---------------------------|
| Ρ            | 밀                     | Ongeveer 0,8 beelden/sec. |
|              | ۴IJ                   | Ongeveer 0,5 beelden/sec. |
|              | <u>w</u>              | Ongeveer 0,6 beelden/sec. |
| ÷ <b>∆</b> € | -                     | Ongeveer 3,2 beelden/sec. |

|                                                                                                    | Vóć                                                                                                    | or gebruik                       |
|----------------------------------------------------------------------------------------------------|----------------------------------------------------------------------------------------------------|----------------------------------|
| 1 – 1/3200 sec.                                                                                         | Alge<br>cam                                                                                                    | emene bediening<br>Iera          |
| 15, 13, 10, 8, 6, 5, 4, 3.2, 2.5, 2, 1.6, 1.3, 1,<br>0.8, 0.6, 0.5, 0.4, 0.3, 1/4, 1/5, 1/6, 1/8, 1/10, | Bas                                                                                                    | sishandleiding                   |
| 1/13, 1/15, 1/20, 1/25, 1/30, 1/40, 1/50, 1/60, 1/80, 1/100, 1/125, 1/160, 1/200, 1/250, 1/320,         | Har<br>gev                                                                                                    | dleiding voor<br>orderden        |
| 1/400, 1/500, 1/640, 1/800, 1/1000, 1/1250,<br>1/1600, 1/2000, 1/2500, 1/3200                           | 1                                                                                                    | Basishandelinge<br>van de camera |
|                                                                                                    | 2                                                                                                    | Auto-modus                       |
| f/3.5 – f/8.0 (G), f/5.9 – f/8.0 (T)                                                                    | 3                                                                                                    | Andere<br>opnamemodi             |
| f/3.5, f/4.0, f/4.5, f/5.0, f/5.6, f/5.9, f/6.3, f/7.1, f/8.0                                           | 4                                                                                                    | P-modus                          |
| nogelijk niet alle diafragmawaarden beschikbaar.                                                        | 5                                                                                                    | Tv-, Av- en<br>M-modus           |
|                                                                                                    | 6                                                                                                    | Afspeelmodus                     |
|                                                                                                    | 7                                                                                                    | Menu<br>Instellingen             |
|                                                                                                    | 8                                                                                                    | Accessoires                      |
|                                                                                                    | 1 - 1/3200 sec.         15, 13, 10, 8, 6, 5, 4, 3.2, 2.5, 2, 1.6, 1.3, 1, 0.8, 0.6, 0.5, 0.4, 0.3, 1/4, 1/5, 1/6, 1/8, 1/10, 1/13, 1/15, 1/20, 1/25, 1/30, 1/40, 1/50, 1/60, 1/200, 1/250, 1/320, 1/400, 1/500, 1/640, 1/800, 1/1000, 1/1250, 1/1600, 1/2000, 1/2500, 1/3200         f/3.5 - f/8.0 (G), f/5.9 - f/8.0 (T)         f/3.5, f/4.0, f/4.5, f/5.0, f/5.6, f/5.9, f/6.3, f/7.1, f/8.0         nogelijk niet alle diafragmawaarden beschikbaar. |                                  |

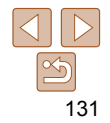

Bijlage

Index

Voorblad

# Batterij NB-6LH

Type: Nominale spanning: Nominale capaciteit: Oplaadcycli: Bedrijfstemperatuur: Afmetingen: Gewicht: Oplaadbare lithium-ionbatterij 3,7 V gelijkstroom 1.060 mAh Circa 300 keer 0 - 40 °C 34,4 x 41,8 x 6,9 mm Circa 22 g

### Batterijlader CB-2LY/CB-2LYE

| V  | oorblad                           |
|----|-----------------------------------|
| v  | óór gebruik                       |
| A  | lgemene bediening<br>amera        |
| В  | asishandleiding                   |
| H  | andleiding voor<br>evorderden     |
| 1  | Basishandelingen<br>van de camera |
|    | Auto-modus                        |
|    | Andere<br>opnamemodi              |
| 4  | P-modus                           |
|    | Tv-, Av- en<br>M-modus            |
| e  | Afspeelmodus                      |
|    | Menu<br>Instellingen              |
| 8  | Accessoires                       |
| 9  | Bijlage                           |
| Ir | ıdex                              |

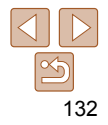

# Index

| A                    |           |
|----------------------|-----------|
| Aangepaste witbalans | 56        |
| Aansluiting          | . 99, 104 |
| Accessoires          |           |
| AE lock              | 53        |
| Afdrukken            | 104       |
| AF-kaders            | 60        |
| AF lock              | 63        |
| Afspelen → Bekijken  |           |
| AF Tracking          | 61        |
| AUTO-modus           |           |
| (opnamemodus) 1      | 7, 23, 29 |
| AV-kabel             |           |
| Av (opnamemodus)     | 67        |
|                      |           |

.

в

#### Batterii - .

| Eco-modus 91                          |
|---------------------------------------|
| Level119                              |
| Opladen12                             |
| Spaarstand 22                         |
| Batterijlader 2, 98                   |
| Beelden                               |
| Afspelen → Bekijken                   |
| Beveiligen76                          |
| Weergaveduur 42                       |
| Wissen 79                             |
| Beelden opslaan op een computer 103   |
| Beeldkwaliteit → Compressieverhouding |
| (beeldkwaliteit)                      |

| Bekijken       19         Beeld zoeken       73         Diavoorstelling       74         Enkelvoudige weergave       19         Indexweergave       72         Smart Shuffle       75         Tv-weernave       99 |
|----------------------------------------------------------------------------------------------------|
| Vergrote weergave                                                                                                    |
| Belichting                                                                                                    |
| AE lock                                                                                                    |
| Bestandsnummering                                                                                                    |
| Beveiligen                                                                                                    |
| Bewerken                                                                                                    |
| Bijsnijden                                                                                                    |
|                                                                                                    |

#### C

#### Camera

~ 4

| Reset alle                      | 95 |
|---------------------------------|----|
| Camerabeweging                  | 65 |
| Centrum (modus AF Frame)        | 60 |
| Compressieverhouding            |    |
| (beeldkwaliteit)                | 65 |
| Continu-opnamen maken           | 57 |
| Creatieve filters (opnamemodus) | 46 |
|                                 |    |

|           | D          |
|-----------|------------|
| tum/tijd  |            |
| Datumstem | pels toevo |

Datum/tiid

Eco-modus

| Datum/tijd-batterij            | 15  |
|--------------------------------|-----|
| Instellingen                   | 14  |
| Wereldklok                     | 90  |
| Wijzigen                       | 15  |
| Diavoorstelling                | 74  |
| Digitale telelens              | 60  |
| Digitale Zoom                  | 33  |
| Directe effecten (opnamemodus) | 44  |
| DPOF                           | 108 |
|                                |     |

#### F

| Extra levendig (opnamemodus)    |
|---------------------------------|
| Eye-Fi-kaarten2, 112            |
| F                               |
|                                 |
| Favorieten                      |
| FE-vergrendeling 64             |
| Films                           |
| Beeldkwaliteit                  |
| (resolutie/aantal beelden)      |
| Bewerken                        |
| Opnameduur 130                  |
| Fisheye-effect (opnamemodus) 47 |
| Flitser                         |
| Aan                             |
| Flitsbelichtingscompensatie 64  |
| Focusvergrendeling              |
| Fotoboek instellen 111          |
| Foutmeldingen                   |

# G Opnameduur ...... 130 Gelijkstroomkoppeling ...... 100 Gezichts-AiAf (modus AF Frame)....... 61 Gezicht-zelfontspanner н Handmatig scherpstellen (scherpstelmodus)......59 Het formaat van beelden wijzigen ...... 83 91 Inhoud van de verpakking ...... 2 ISO-waarde 54 κ Lichtnet...... 100

#### М

| A (opnamemodus) 6        | 8 |
|--------------------------|---|
| Aacro (scherpstelmodus)5 | 8 |
| Neetmethode5             | 4 |

# Voorblad Vóór gebruik Algemene bediening camera Basishandleiding Handleiding voor gevorderden Basishandelingen van de camera Auto-modus Andere opnamemodi P-modus Tv-, Av- en M-modus Afspeelmodus 6 Menu Instellingen Accessoires Bijlage Index

#### Menu

| Basishandelingen 25             |
|---------------------------------|
| Tabel 121                       |
| Menu FUNC.                      |
| Basishandelingen 24             |
| Tabel 123, 128                  |
| Miniatuureffect (opnamemodus)   |
| Modus Discreet (opnamemodus) 50 |
| Monochroom (opnamemodus) 49     |
| My Colors                       |

#### 0

Opnamen maken

| Opnamedatum/-tijd → Datum/tijd |    |
|--------------------------------|----|
| Opname-informatie 1            | 19 |

#### Р

| P (opnamemodus)                      |
|--------------------------------------|
| PictBridge 99, 104                   |
| $Polsriem \to Riem$                  |
| Portret (opnamemodus) 44             |
| Poster-effect (opnamemodus) 47       |
| Problemen oplossen115                |
| Programma automatische belichting 53 |

#### R

| Raster                | 39 |
|-----------------------|----|
| Recyclen              |    |
| de interne oplaadbare |    |
| lithiumbatterij       | 16 |
| Reizen met de camera  | 90 |
| Reset alle            | 95 |

| 37 |
|----|
| 12 |
| 85 |
| 81 |
|    |

# s

Scherm

| Menu → Menu FUNC., Menu<br>Pictogrammen119, 120<br>Taal van LCD-scherm15 |
|--------------------------------------------------------------------------|
| Scherpstelbereik                                                         |
| Handmatig scherpstellen 59<br>Macro 58                                   |
| Scherpstellen                                                            |
| AF-kaders 60                                                             |
| AF lock 63                                                               |
| AF-Punt Zoom 40                                                          |
| Servo AF 62                                                              |
| SD/SDHC/SDXC-geheugenkaarten                                             |
| → Geheugenkaarten                                                        |
| Sepiakleurige beelden 56                                                 |
| Servo AF 62                                                              |
| Smart Shuffle 75                                                         |
| Sneeuw (opnamemodus) 45                                                  |
| Software                                                                 |
| Beelden opslaan op een                                                   |
| computer 103                                                             |
| Installatie 102                                                          |
| Spaarstand 22                                                            |
| Speels effect (opnamemodus) 49                                           |

Standaardwaarden → Reset alle

| •                   |      |
|---------------------|------|
| Taal van LCD-scherm | . 15 |
| Transportmodus      | . 57 |
| Trimmen 83,         | 106  |
| Tv (opnamemodus)    | . 67 |
| Tv-weergave         | . 99 |

т

#### v

| Vergrote weergave74                |  |
|------------------------------------|--|
| Verhouding 37                      |  |
| Voeding                            |  |
| → Batterij<br>→ Voedingsadapterset |  |
| Voedingsadapterset                 |  |
| Vuurwerk (opnamemodus) 45          |  |

### w

| Neinig licht (opnamemodus) | 44 |
|----------------------------|----|
| Vereldklok                 | 90 |
| Nissen                     | 79 |
| Nitbalans (kleur)          | 55 |

#### z

| Zelfontspanner              | 34 |
|-----------------------------|----|
| 2 seconden-zelfontspanner   | 35 |
| De zelfontspanner aanpassen | 35 |
| Gezicht-zelfontspanner      |    |
| (opnamemodus)               | 45 |
| Zoeken                      | 73 |
| Zoomen 18, 29,              | 33 |
| Zwart-witfoto's             | 56 |

# Voorblad Vóór aebruik Algemene bediening camera Basishandleiding Handleiding voor gevorderden Basishandelingen van de camera Auto-modus

#### Andere opnamemodi

P-modus

#### Tv-, Av- en 5 M-modus

6 Afspeelmodus

# Menu Instellingen Accessoires Bijlage

Index

9

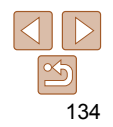

#### VOORZICHTIG

ONTPLOFFINGSGEVAAR ALS DE BATTERIJEN WORDEN VERVANGEN DOOR EEN ONJUIST TYPE. HOUD U BIJ HET WEGGOOIEN VAN GEBRUIKTE BATTERIJEN AAN DE LOKALE VOORSCHRIFTEN HIERVOOR.

#### Handelsmerken en licenties

- Microsoft en Windows zijn handelsmerken of geregistreerde handelsmerken van Microsoft Corporation in de Verenigde Staten en/of andere landen.
- Macintosh en Mac OS zijn handelsmerken van Apple Inc., geregistreerd in de Verenigde Staten en andere landen.
- Het SDXC-logo is een handelsmerk van SD-3C, LLC.
- Alle overige handelsmerken zijn eigendom van hun respectieve eigenaren.
- Dit apparaat gebruikt exFAT-technologie die in licentie is gegeven door Microsoft.
- This product is licensed under AT&T patents for the MPEG-4 standard and may be used for encoding MPEG-4 compliant video and/or decoding MPEG-4 compliant video that was encoded only (1) for a personal and non-commercial purpose or (2) by a video provider licensed under the AT&T patents to provide MPEG-4 compliant video.
   No license is granted or implied for any other use for MPEG-4 standard.
- \* Kennisgeving in Engels weergegeven, zoals vereist.

# Vrijwaring

- Geen enkel gedeelte van deze gebruikershandleiding mag worden gereproduceerd, overgedragen of in een opslagsysteem worden bewaard zonder toestemming van Canon.
- Canon behoudt zich het recht voor de inhoud van deze handleiding te allen tijde zonder voorafgaande kennisgeving te wijzigen.
- De illustraties en schermafbeeldingen in deze handleiding kunnen enigszins afwijken van het werkelijke apparaat.
- Ongeacht de bovenstaande mededelingen is Canon niet aansprakelijk voor schade die voortvloeit uit verkeerd gebruik van de producten.

| VOOIDidd                             |
|--------------------------------------|
| Vóór gebruik                         |
| Algemene bedien<br>camera            |
| Basishandleidin                      |
| Handleiding voo<br>gevorderden       |
| <b>1</b> Basishandelin van de camera |
| 2 Auto-modus                         |
| 3 Andere<br>opnamemod                |
| 4 P-modus                            |
| 5 Tv-, Av- en<br>M-modus             |
| 6 Afspeelmod                         |
| 7 Menu<br>Instellingen               |
| 8 Accessoires                        |
| 9 Bijlage                            |
| Index                                |

Veerbled

na

nen